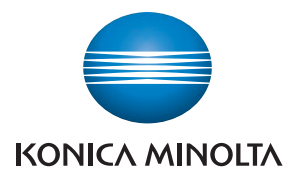

# SERVICE MANUAL

FIELD SERVICE

# pagepro 5650EN/4650EN

Confidential - for internal use only, do not distribute

2007.11 KONICA MINOLTA BUSINESS TECHNOLOGIES, INC. Ver. 1.0

# FIELD SERVICE TOTAL CONTENTS

| SAFETY AND IMPORTANT WARNING ITEMS                | S-1  |
|---------------------------------------------------|------|
| IMPORTANT NOTICE                                  | S-1  |
| DESCRIPTION ITEMS FOR DANGER, WARNING AND CAUTION | S-1  |
| SAFETY WARNINGS                                   | S-2  |
| WARNING INDICATIONS ON THE MACHINE                | S-18 |
| MEASURES TO TAKE IN CASE OF AN ACCIDENT           | S-19 |
| Composition of the service manual                 | C-1  |
| Notation of the service manual                    | C-2  |

## pagepro 5560EN/4650EN Main body

| General            |    |
|--------------------|----|
| Maintenance        | 7  |
| Adjustment/Setting | 71 |
| Troubleshooting    |    |
| Appendix           |    |

## Lower Feeder Unit

| General         | 1 |
|-----------------|---|
| Maintenance     |   |
| Troubleshooting |   |

## Duplex

| General          | . 1 |
|------------------|-----|
| Maintenance      | . 3 |
| Troubleshooting1 | 13  |

# Offset Tray

| General         | 1 |
|-----------------|---|
| Maintenance     |   |
| Troubleshooting |   |

Blank Page

# SAFETY AND IMPORTANT WARNING ITEMS

Read carefully the safety and important warning Items described below to understand them before doing service work.

## **IMPORTANT NOTICE**

Because of possible hazards to an inexperienced person servicing this product as well as the risk of damage to the product, KONICA MINOLTA BUSINESS TECHNOLOGIES, INC. (hereafter called the KMBT) strongly recommends that all servicing be performed only by KMBT-trained service technicians.

Changes may have been made to this product to improve its performance after this Service Manual was printed. Accordingly, KMBT does not warrant, either explicitly or implicitly, that the information contained in this service manual is complete and accurate.

The user of this service manual must assume all risks of personal injury and/or damage to the product while servicing the product for which this service manual is intended.

Therefore, this service manual must be carefully read before doing service work both in the course of technical training and even after that, for performing maintenance and control of the product properly.

Keep this service manual also for future service.

# DESCRIPTION ITEMS FOR DANGER, WARNING AND CAUTION

In this service manual, each of three expressions " $\underline{\land}$  DANGER", " $\underline{\land}$  WARNING", and " $\underline{\land}$  CAUTION" is defined as follows together with a symbol mark to be used in a limited meaning.

When servicing the product, the relevant works (disassembling, reassembling, adjustment, repair, maintenance, etc.) need to be conducted with utmost care.

 $_{
m }$  DANGER: Action having a high possibility of suffering death or serious injury

WARNING: Action having a possibility of suffering death or serious injury

CAUTION: Action having a possibility of suffering a slight wound, medium trouble, and property damage

Symbols used for safety and important warning items are defined as follows:

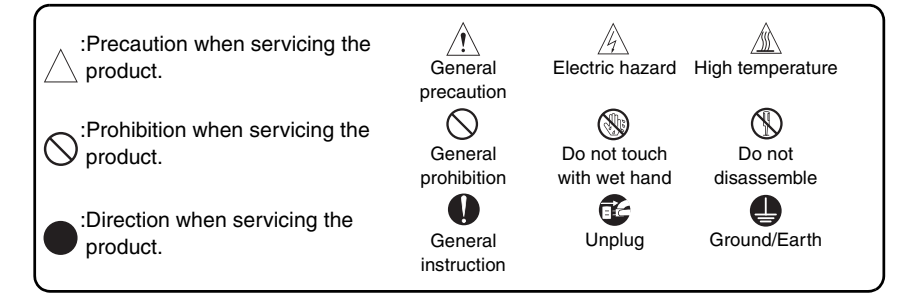

## SAFETY WARNINGS

#### [1] MODIFICATIONS NOT AUTHORIZED BY KONICA MINOLTA BUSINESS TECHNOLOGIES, INC.

KONICA MINOLTA brand products are renowned for their high reliability. This reliability is achieved through high-quality design and a solid service network.

Product design is a highly complicated and delicate process where numerous mechanical, physical, and electrical aspects have to be taken into consideration, with the aim of arriving at proper tolerances and safety factors. For this reason, unauthorized modifications involve a high risk of degradation in performance and safety. Such modifications are therefore strictly prohibited. the points listed below are not exhaustive, but they illustrate the reasoning behind this policy.

| F | Prohibited Actions                                                                                                    |            |         |
|---|----------------------------------------------------------------------------------------------------|------------|---------|
|   |                                                                                                    |            |         |
| • | Using any cables or power cord not specified by KMBT.                                                                                  | $\bigcirc$ |         |
| • | Using any fuse or thermostat not specified by KMBT.<br>Safety will not be assured, leading to a risk of fire and<br>injury.            | $\bigcirc$ |         |
| • | Disabling fuse functions or bridging fuse terminals with wire, metal clips, solder or similar object.                                  | $\bigcirc$ |         |
| • | Disabling relay functions (such as wedging paper between relay contacts)                                                               | $\bigcirc$ |         |
| • | Disabling safety functions (interlocks, safety circuits, etc.)<br>Safety will not be assured, leading to a risk of fire and<br>injury. | $\bigcirc$ | (Jacob) |
| • | Making any modification to the product unless instructed by KMBT                                                                       | $\bigcirc$ |         |
| • | Using parts not specified by KMBT                                                                                                    | $\bigcirc$ |         |

## [2] POWER PLUG SELECTION

In some countries or areas, the power plug provided with the product may not fit wall outlet used in the area. In that case, it is obligation of customer engineer (hereafter called the CE) to attach appropriate power plug or power cord set in order to connect the product to the supply.

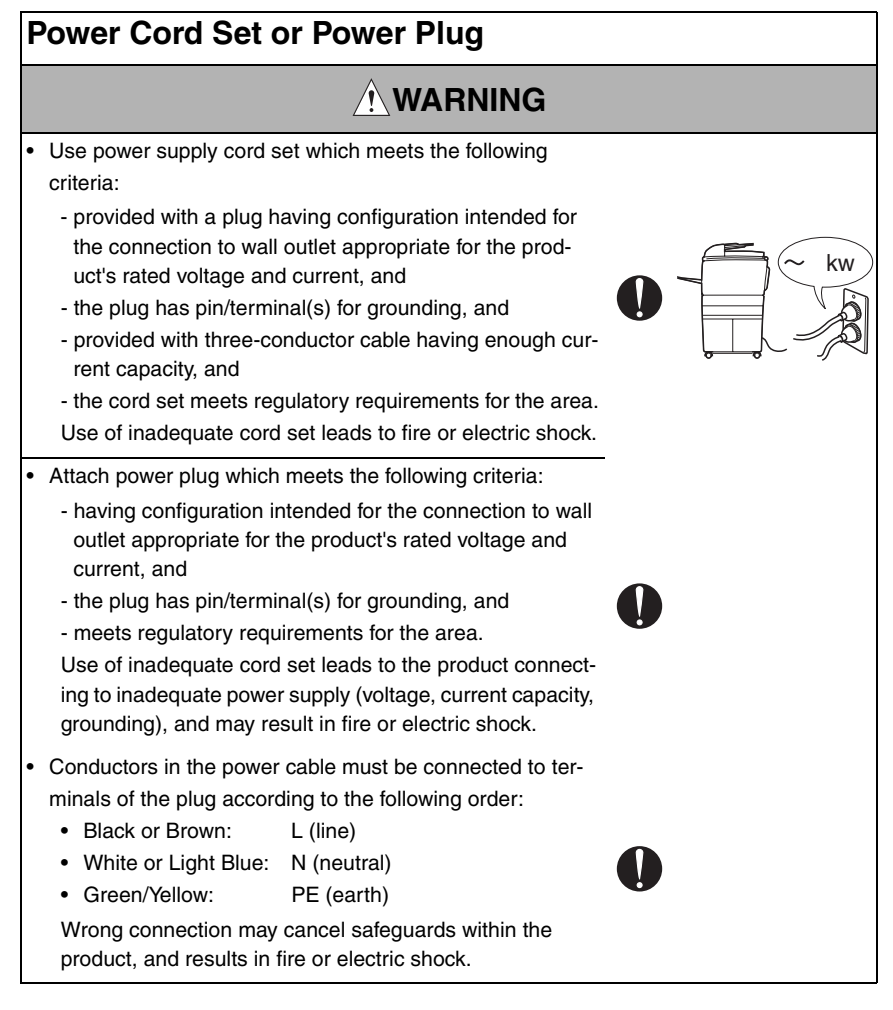

## [3] CHECKPOINTS WHEN PERFORMING ON-SITE SERVICE

KONICA MINOLTA brand products are extensively tested before shipping, to ensure that all applicable safety standards are met, in order to protect the customer and customer engineer (hereafter called the CE) from the risk of injury. However, in daily use, any electrical equipment may be subject to parts wear and eventual failure. In order to maintain safety and reliability, the CE must perform regular safety checks.

1. Power Supply

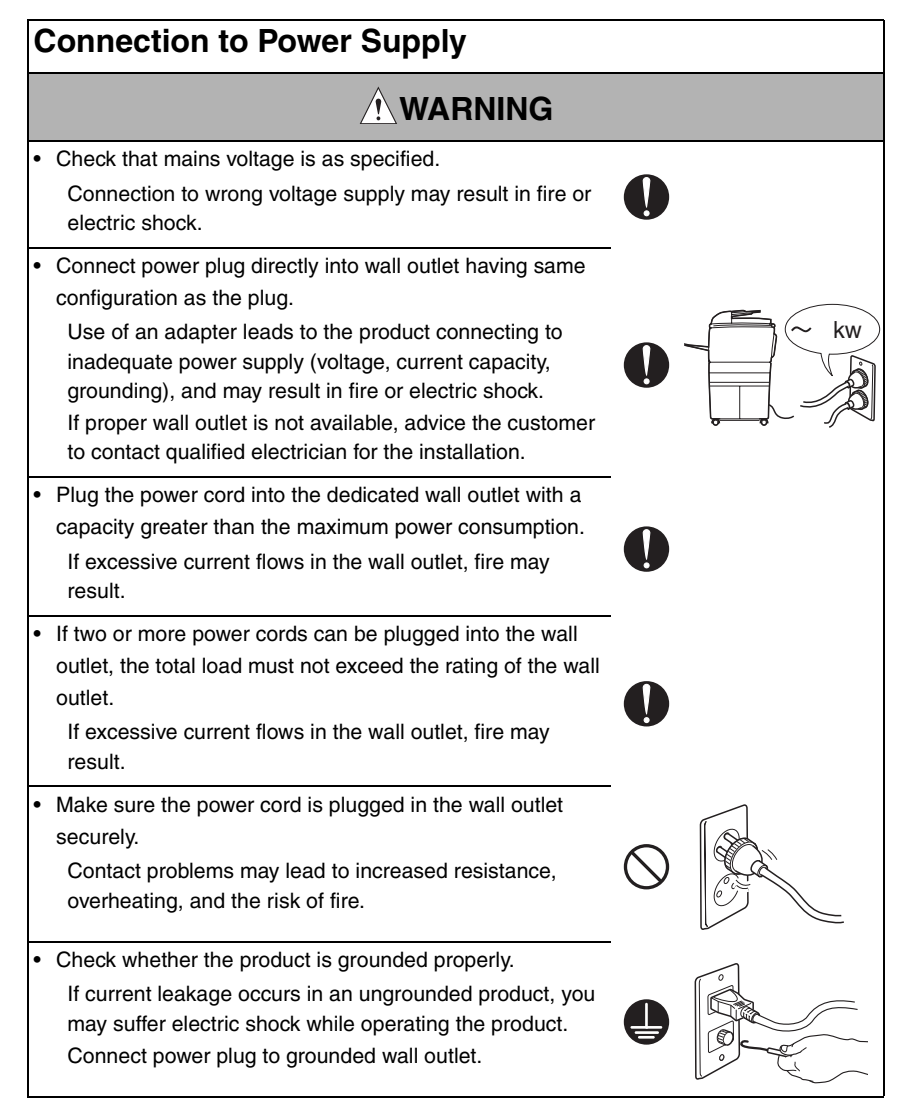

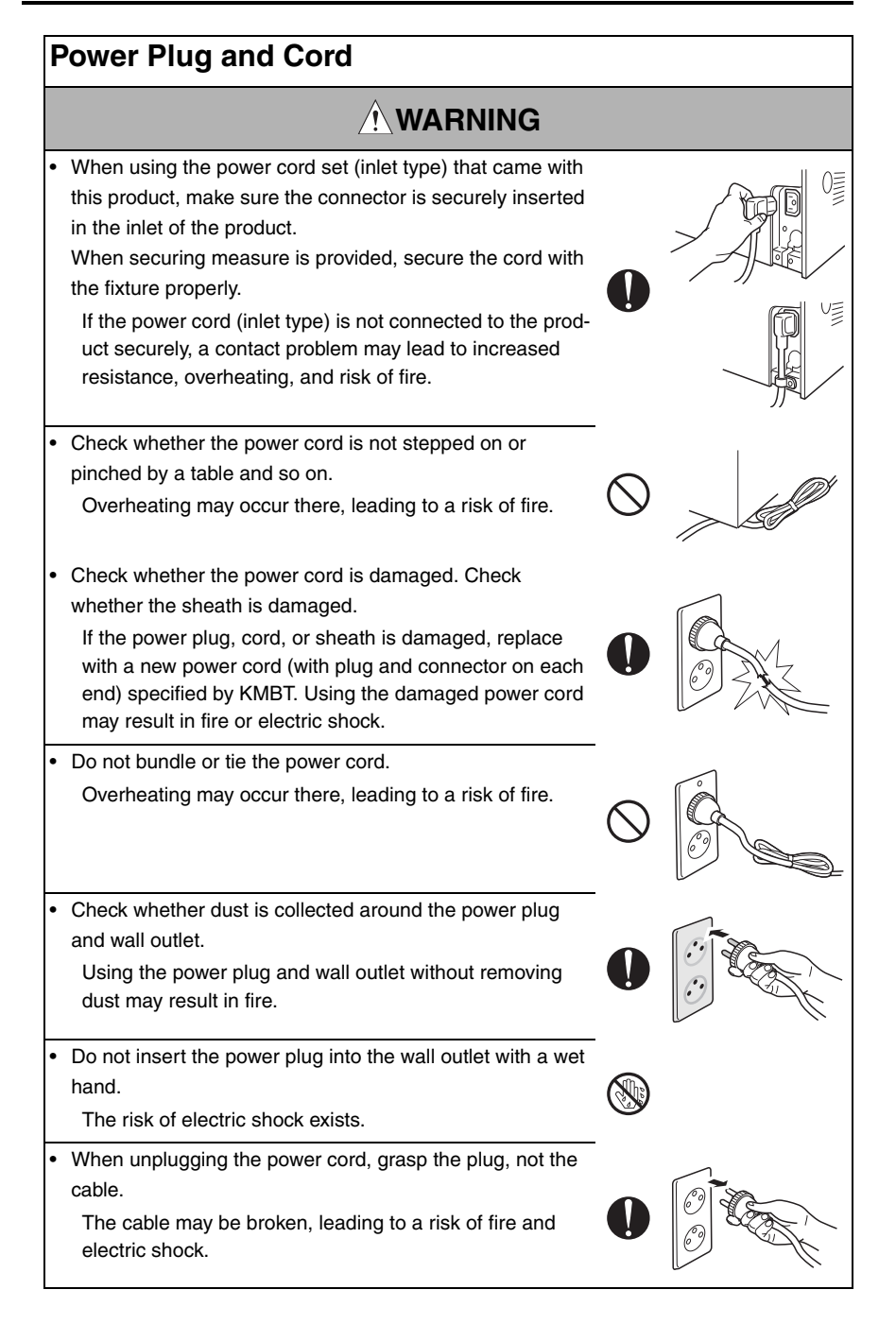

## Wiring

# VARNING Never use multi-plug adapters to plug multiple power cords in the same outlet. If used, the risk of fire exists. When an extension cord is required, use a specified one. Current that can flow in the extension cord is limited, so using a too long extension cord may result in fire. Do not use an extension cable reel with the cable taken up. Fire may result.

2. Installation Requirements

# **Prohibited Installation Places**

# 

• Do not place the product near flammable materials or volatile materials that may catch fire.

A risk of fire exists.

- Do not place the product in a place exposed to water such as rain.
  - A risk of fire and electric shock exists.

# When not Using the Product for a long time

# WARNING

• When the product is not used over an extended period of time (holidays, etc.), switch it off and unplug the power cord.

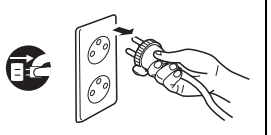

Dust collected around the power plug and outlet may cause fire.

## Ventilation

# 

 The product generates ozone gas during operation, but it will not be harmful to the human body.

If a bad smell of ozone is present in the following cases, ventilate the room.

- a. When the product is used in a poorly ventilated room
- b. When taking a lot of copies
- c. When using multiple products at the same time

## Stability

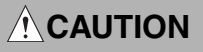

 Be sure to lock the caster stoppers.
 In the case of an earthquake and so on, the product may slide, leading to a injury.

# Inspection before Servicing

# 

Before conducting an inspection, read all relevant documentation (service manual, technical notices, etc.) and proceed with the inspection following the prescribed procedure in safety clothes, using only the prescribed tools. Do not make any adjustment not described in the documentation.

If the prescribed procedure or tool is not used, the product may break and a risk of injury or fire exists.

• Before conducting an inspection, be sure to disconnect the power plugs from the product and options.

When the power plug is inserted in the wall outlet, some units are still powered even if the POWER switch is turned OFF. A risk of electric shock exists.

• The area around the fixing unit is hot. You may get burnt.

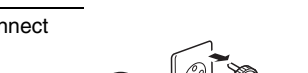

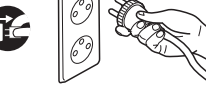

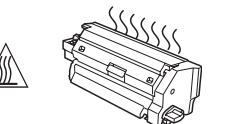

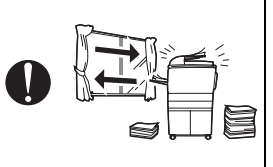

## Work Performed with the Product Powered On

# WARNING

Take every care when making adjustments or performing an operation check with the product powered. If you make adjustments or perform an operation check with the external cover detached, you may touch live or high-voltage parts or you may be caught in moving gears or the timing belt, leading to a risk of injury.
Take every care when servicing with the external cover detached. High-voltage exists around the drum unit. A risk of electric shock exists.

| S | Safety Checkpoints                                                                                                    |            |  |
|---|----------------------------------------------------------------------------------------------------|------------|--|
|   | WARNING                                                                                                    |            |  |
| • | Check the exterior and frame for edges, burrs, and other damage.<br>The user or CE may be injured.                                                                                                   | 0          |  |
| • | Do not allow any metal parts such as clips, staples, and<br>screws to fall into the product.<br>They can short internal circuits and cause electric shock<br>or fire.                                | $\bigcirc$ |  |
| • | Check wiring for squeezing and any other damage.<br>Current can leak, leading to a risk of electric shock or<br>fire.                                                                                | 0          |  |
| • | Carefully remove all toner remnants and dust from electri-<br>cal parts and electrode units such as a charging corona<br>unit.<br>Current can leak, leading to a risk of product trouble or<br>fire. | 0          |  |
| • | Check high-voltage cables and sheaths for any damage.<br>Current can leak, leading to a risk of electric shock or<br>fire.                                                                           |            |  |

## Safety Checkpoints **WARNING** Check electrode units such as a charging corona unit for deterioration and sign of leakage. Current can leak. leading to a risk of trouble or fire. Before disassembling or adjusting the write unit (P/H unit) incorporating a laser, make sure that the power cord has been disconnected. The laser light can enter your eye, leading to a risk of loss of eyesight. Do not remove the cover of the write unit. Do not supply power with the write unit shifted from the specified mounting position. The laser light can enter your eve. leading to a risk of loss of evesight. When replacing a lithium battery, replace it with a new lithium battery specified in the Parts Guide Manual. Dispose of the used lithium battery using the method specified by local authority. Improper replacement can cause explosion. After replacing a part to which AC voltage is applied (e.g., optical lamp and fixing lamp), be sure to check the installation state. A risk of fire exists. Check the interlock switch and actuator for loosening and check whether the interlock functions properly. If the interlock does not function, you may receive an electric shock or be injured when you insert your hand in the product (e.g., for clearing paper jam). Make sure the wiring cannot come into contact with sharp edges, burrs, or other pointed parts. Current can leak, leading to a risk of electric shock or fire.

## Safety Checkpoints

# **WARNING**

Make sure that all screws, components, wiring, connectors, etc. that were removed for safety check and maintenance have been reinstalled in the original location. (Pay special attention to forgotten connectors, pinched cables, forgotten screws, etc.)

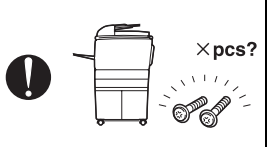

A risk of product trouble, electric shock, and fire exists.

# Handling of Consumables

# 

Toner and developer are not harmful substances, but care must be taken not to breathe excessive amounts or let the substances come into contact with eyes, etc. It may be stimulative.

If the substances get in the eye, rinse with plenty of water immediately. When symptoms are noticeable, consult a physician.

 Never throw the used cartridge and toner into fire. You may be burned due to dust explosion.

# Handling of Service Materials

Unplug the power cord from the wall outlet.

Drum cleaner (isopropyl alcohol) and roller cleaner (acetone-based) are highly flammable and must be handled with care. A risk of fire exists.

· Do not replace the cover or turn the product ON before any solvent remnants on the cleaned parts have fully evaporated.

A risk of fire exists.

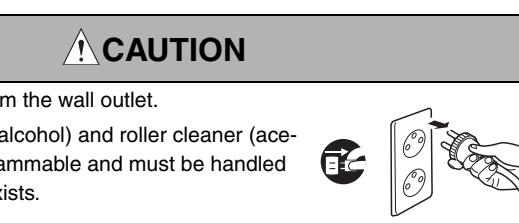

## Handling of Service Materials

# 

Use only a small amount of cleaner at a time and take care not to spill any liquid. If this happens, immediately wipe it off.

A risk of fire exists.

 When using any solvent, ventilate the room well. Breathing large quantities of organic solvents can lead to discomfort.

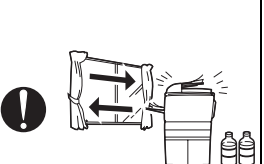

#### [4] Used Batteries Precautions

#### ALL Areas

#### CAUTION

Danger of explosion if battery is incorrectly replaced. Replace only with the same or equivalent type recommended by the manufacturer. Dispose of used batteries according to the manufacturer's instructions.

#### Germany

#### VORSICHT!

Explosionsgefahr bei unsachgemäßem Austausch der Batterie. Ersatz nur durch denselben oder einen vom Hersteller empfohlenen gleichwertigen Typ. Entsorgung gebrauchter Batterien nach Angaben des Herstellers.

#### France

#### ATTENTION

Il y a danger d'explosion s'il y a remplacement incorrect de la batterie. Remplacer uniquement avec une batterie du même type ou d'un type équivalent recommandé par le constructeur.

Mettre au rebut les batteries usagées conformément aux instructions du fabricant.

Denmark

#### ADVARSEL!

Lithiumbatteri - Eksplosionsfare ved fejlagtig håndtering. Udskiftning må kun ske med batteri af samme fabrikat og type. Levér det brugte batteri tilbage til leverandøren.

Finland, Sweden

#### VAROITUS

Paristo voi räjähtää, jos se on virheellisesti asennettu. Vaihda paristo ainoastaan laitevalmistajan suosittelemaan tyyppiin. Hävitä käytetty paristo valmistajan ohjeiden mukaisesti.

#### VARNING

Explosionsfara vid felaktigt batteribyte.

Använd samma batterityp eller en ekvivalent typ som rekommenderas av apparattillverkaren.

Kassera använt batteri enligt fabrikantens instruktion.

Norway

#### ADVARSEL

Eksplosjonsfare ved feilaktig skifte av batteri.

Benytt samme batteritype eller en tilsvarende type anbefalt av apparatfabrikanten. Brukte batterier kasseres i henhold til fabrikantens instruksjoner.

### [5] Laser Safety

• This is a digital machine certified as a Class 1 laser product. There is no possibility of danger from a laser, provided the machine is serviced according to the instruction in this manual.

#### 5.1 Internal Laser Radiation

| semiconductor laser                 |                |            |
|-------------------------------------|----------------|------------|
| Maximum power of the laser diode    |                | 10 mW      |
| Maximum average radiation power (*) | pagepro 5650EN | 220 µW     |
|                                     | pagepro 4650EN | 170 μW     |
| Wavelength                          |                | 775-800 nm |

\*at laser aperture of the Print Head Unit

- This product employs a Class 3B laser diode that emits an invisible laser beam. The laser diode and the scanning polygon mirror are incorporated in the print head unit.
- The print head unit is NOT A FIELD SERVICEABLE ITEM. Therefore, the print head unit should not be opened under any circumstances.

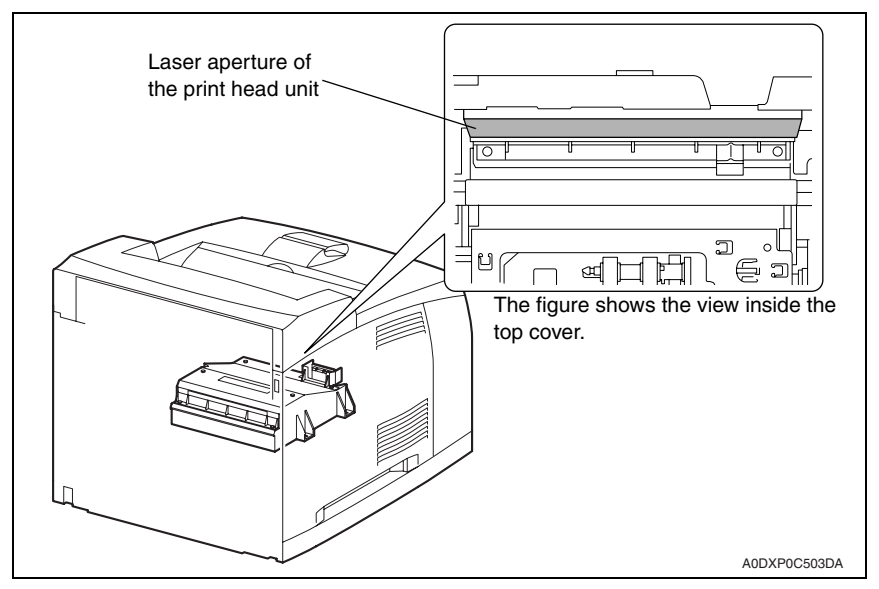

#### U.S.A., Canada (CDRH Regulation)

- This machine is certified as a Class 1 Laser product under Radiation Performance Standard according to the Food, Drug and Cosmetic Act of 1990. Compliance is mandatory for Laser products marketed in the United States and is reported to the Center for Devices and Radiological Health (CDRH) of the U.S. Food and Drug Administration of the U.S. Department of Health and Human Services (DHHS). This means that the device does not produce hazardous laser radiation.
- The label shown on page S-16 indicates compliance with the CDRH regulations and must be attached to laser products marketed in the United States.

#### CAUTION

• Use of controls, adjustments or performance of procedures other than those specified in this manual may result in hazardous radiation exposure.

| semiconductor laser              |            |  |
|----------------------------------|------------|--|
| Maximum power of the laser diode | 10 mW      |  |
| Wavelength                       | 775-800 nm |  |

#### All Areas

#### CAUTION

• Use of controls, adjustments or performance of procedures other than those specified in this manual may result in hazardous radiation exposure.

| semiconductor laser              |            |  |
|----------------------------------|------------|--|
| Maximum power of the laser diode | 10 mW      |  |
| Wavelength                       | 775-800 nm |  |

#### Denmark

#### ADVARSEL

 Usynlig laserstråling ved åbning, når sikkerhedsafbrydere er ude af funktion. Undgå udsættelse for stråling. Klasse 1 laser produkt der opfylder IEC60825-1 sikkerheds kravene.

| halvlederlaser              |            |  |
|-----------------------------|------------|--|
| Laserdiodens højeste styrke | 10 mW      |  |
| bølgelængden                | 775-800 nm |  |

#### Finland, Sweden

#### LUOKAN 1 LASERLAITE KLASS 1 LASER APPARAT

#### VAROITUS!

 Laitteen käyttäminen muulla kuin tässä käyttöohjeessa mainitulla tavalla saattaa altistaa käyttäjän turvallisuusluokan 1 ylittävälle näkymättömälle lasersäteilylle.

| puolijohdelaser         |            |  |
|-------------------------|------------|--|
| Laserdiodin suurin teho | 10 mW      |  |
| aallonpituus            | 775-800 nm |  |

#### VARNING!

 Om apparaten används på annat sätt än i denna bruksanvisning specificerats, kan användaren utsättas för osynlig laserstrålning, som överskrider gränsen för laserklass 1.

| halvle                                | edarlaser  |
|---------------------------------------|------------|
| Den maximala effekten för laserdioden | 10 mW      |
| våglängden                            | 775-800 nm |

#### VARO!

 Avattaessa ja suojalukitus ohitettaessa olet alttiina näkymättomälle lasersäteilylle. Älä katso säteeseen.

#### VARNING!

 Osynlig laserstråining när denna del är öppnad och spärren är urkopplad. Betrakta ej stråien.

#### Norway

#### ADVERSEL

 Dersom apparatet brukes på annen måte enn spesifisert i denne bruksanvisning, kan brukeren utsettes för unsynlig laserstrålning, som overskrider grensen for laser klass 1.

| halvle                          | eder laser |
|---------------------------------|------------|
| Maksimal effekt till laserdiode | 10 mW      |
| bølgelengde                     | 775-800 nm |

#### 5.2 Laser Safety Label

• A laser safety label is attached to the inside of the machine as shown below.

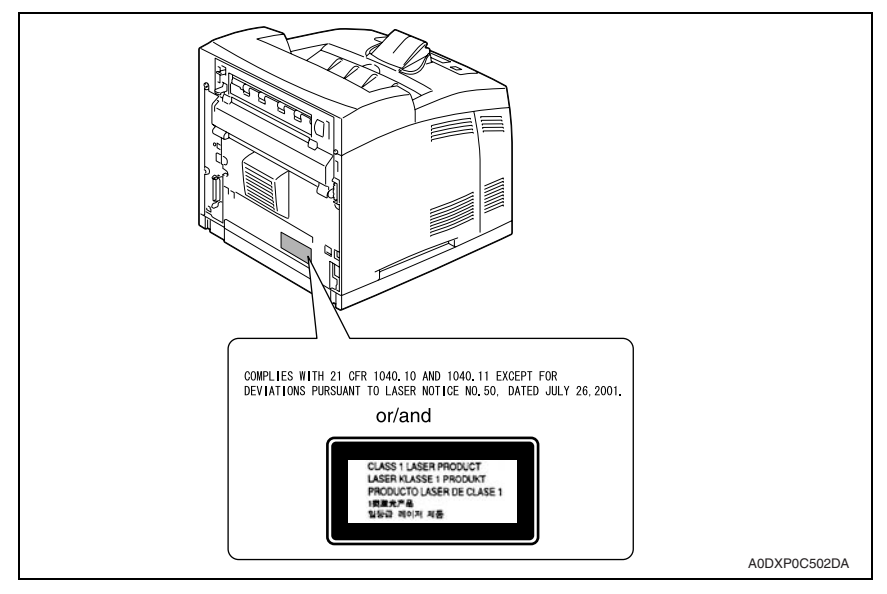

### 5.3 Laser Caution Label

• A laser caution label is attached to the outside of the machine as shown below.

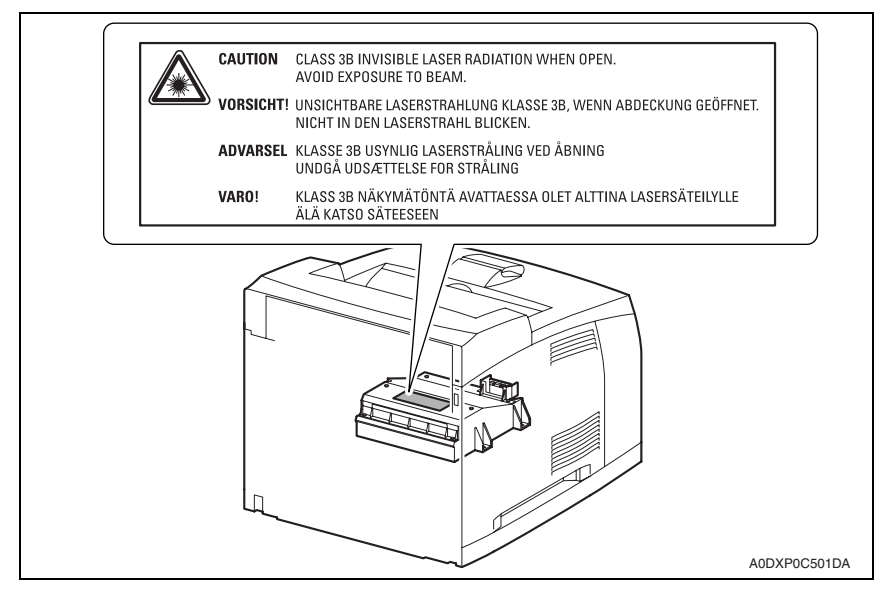

### 5.4 PRECAUTIONS FOR HANDLING THE LASER EQUIPMENT

- When laser protective goggles are to be used, select ones with a lens conforming to the above specifications.
- When a disassembly job needs to be performed in the laser beam path, such as when working around the printer head and PC drum, be sure first to turn the printer OFF.
- If the job requires that the printer be left ON, take off your watch and ring and wear laser protective goggles.
- A highly reflective tool can be dangerous if it is brought into the laser beam path. Use utmost care when handling tools on the user's premises.
- The Print Head is not to be disassembled or adjusted in the field. Replace the unit or assembly including the control board. Therefore, remove the laser diode, and do not perform control board trimmer adjustment.

## WARNING INDICATIONS ON THE MACHINE

Caution labels shown are attached in some areas on/in the machine.

When accessing these areas for maintenance, repair, or adjustment, special care should be taken to avoid burns and electric shock.

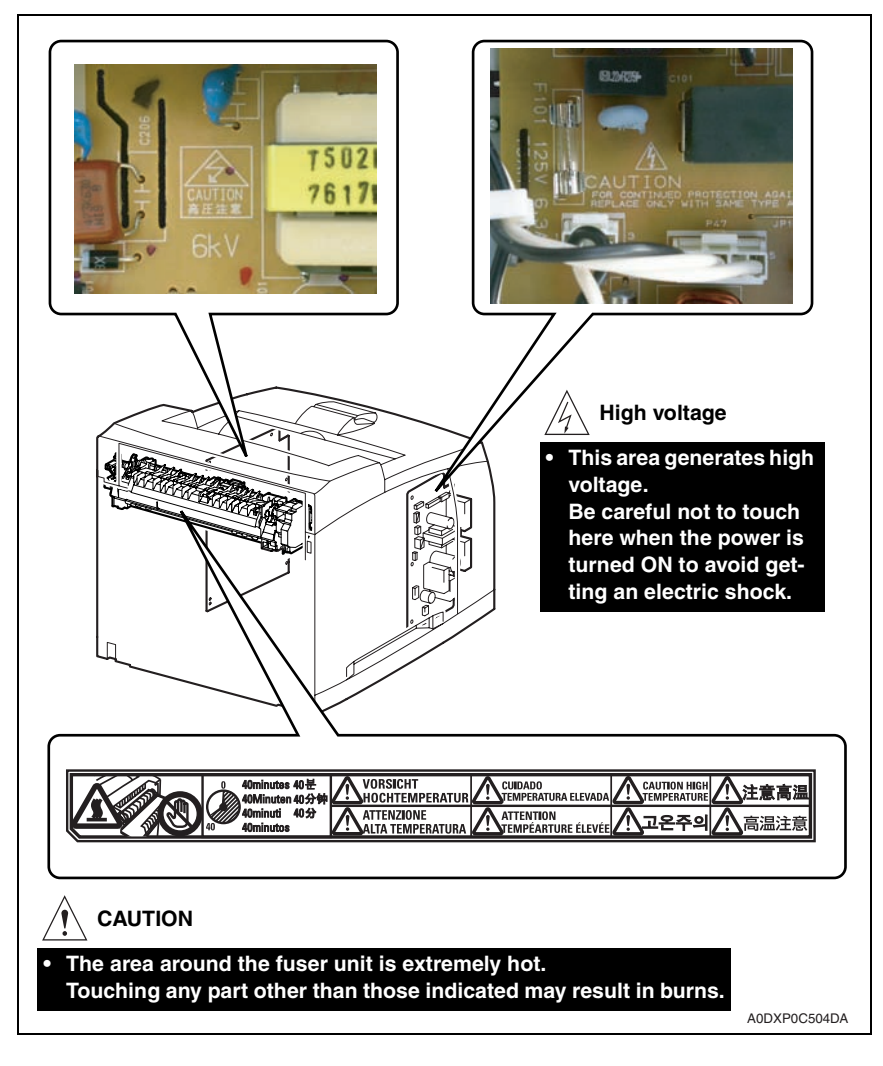

#### 

 You may be burned or injured if you touch any area that you are advised not to touch by any caution label. Do not remove caution labels. If any caution label has come off or soiled and therefore the caution cannot be read, contact our Service Office.

# MEASURES TO TAKE IN CASE OF AN ACCIDENT

- If an accident has occurred, the distributor who has been notified first must immediately take emergency measures to provide relief to affected persons and to prevent further damage.
- If a report of a serious accident has been received from a customer, an on-site evaluation must be carried out quickly and KMBT must be notified.
- 3. To determine the cause of the accident, conditions and materials must be recorded through direct on-site checks, in accordance with instructions issued by KMBT.
- 4. For reports and measures concerning serious accidents, follow the regulations specified by every distributor.

Blank Page

# Composition of the service manual

This service manual consists of Theory of Operation section and Field Service section to explain the main machine and its corresponding options.

Theory of Operation section gives, as information for the CE to get a full understanding of the product, a rough outline of the object and role of each function, the relationship between the electrical system and the mechanical system, and the timing of operation of each part.

Field Service section gives, as information required by the CE at the site (or at the customer's premise), a rough outline of the service schedule and its details, maintenance steps, the object and role of each adjustment, error codes and supplementary information.

The basic configuration of each section is as follows. However some options may not be applied to the following configuration.

#### <Theory of Operation section>

| OUTLINE:                              | Explanation of system configuration, product specifications, unit configuration, and paper path                                                       |
|---------------------------------------|----------------------------------------------------------------------------------------------------|
| COMPOSITION/OPERATION:                | Explanation of configuration of each unit, operating system, and control system                                                                       |
| <field section="" service=""></field> |                                                                                                    |
| GENERAL:                              | Explanation of system configuration, and product specifications                                                                                       |
| MAINTENANCE:                          | Explanation of service schedule, maintenance steps, service tools, removal/reinstallation methods of major parts, and firmware version up method etc. |
| ADJUSTMENT/SETTING:                   | Explanation of utility mode, service mode, and mechanical adjustment etc.                                                                             |
| TROUBLESHOOTING:                      | Explanation of lists of jam codes and error codes, and their countermeasures etc.                                                                     |
| APPENDIX:                             | Parts layout drawings, connector layout drawings, timing chart, overall layout drawing are attached.                                                  |

# Notation of the service manual

#### A. Product name

In this manual, each of the products is described as follows:

| (1) | pagepro 5650EN/4650EN                 | Main body                           |
|-----|---------------------------------------|-------------------------------------|
| (2) | Microsoft Windows 95:                 | Windows 95                          |
|     | Microsoft Windows 98:                 | Windows 98                          |
|     | Microsoft Windows Me:                 | Windows Me                          |
|     | Microsoft Windows NT 4.0:             | Windows NT 4.0 or Windows NT        |
|     | Microsoft Windows 2000:               | Windows 2000                        |
|     | Microsoft Windows XP:                 | Windows XP                          |
|     | Microsoft Windows Vista:              | Windows Vista                       |
|     | When the description is made in combi | nation of the OS's mentioned above: |
|     |                                       | Windows 95/98/Me                    |
|     |                                       | Windows NT 4.0/2000                 |
|     |                                       | Windows NT/2000/XP/Vista            |
|     |                                       | Windows 95/98/Me/ NT/2000/XP/Vista  |

#### B. Brand name

The company names and product names mentioned in this manual are the brand name or the registered trademark of each company.

#### C. Feeding direction

- When the long side of the paper is parallel with the feeding direction, it is called short edge feeding. The feeding direction which is perpendicular to the short edge feeding is called the long edge feeding.
- Short edge feeding will be identified with [S (abbreviation for Short edge feeding)] on the paper size. No specific notation is added for the long edge feeding.
   When the size has only the short edge feeding with no long edge feeding, [S] will not be added to the paper size.

<Sample notation>

| Paper size | Feeding direction  | Notation |
|------------|--------------------|----------|
| A4         | Long edge feeding  | A4       |
| 77         | Short edge feeding | A4S      |
| A3         | Short edge feeding | A3       |

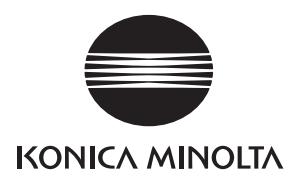

# SERVICE MANUAL

FIELD SERVICE

# pagepro 5650EN/4650EN Main body

Confidential – for internal use only, do not distribute

2007.11 KONICA MINOLTA BUSINESS TECHNOLOGIES, INC. Ver. 1.0

# **Revision history**

After publication of this service manual, the parts and mechanism may be subject to change for improvement of their performance.

Therefore, the descriptions given in this service manual may not coincide with the actual machine.

When any change has been made to the descriptions in the service manual, a revised version will be issued with a revision mark added as required.

Revision mark:

- To indicate clearly a section revised, show  $\underline{\land}$  to the left of the revised section. A number within  $\underline{\land}$  represents the number of times the revision has been made.
- To indicate clearly a section revised, show **A** in the lower outside section of the corresponding page.

A number within  $\mathbf{\Lambda}$  represents the number of times the revision has been made.

#### NOTE

Revision marks shown in a page are restricted only to the latest ones with the old ones deleted.

- When a page revised in Ver. 2.0 has been changed in Ver. 3.0: The revision marks for Ver. 3.0 only are shown with those for Ver. 2.0 deleted.
- When a page revised in Ver. 2.0 has not been changed in Ver. 3.0: The revision marks for Ver. 2.0 are left as they are.

| 2007/11 | 1.0                 | _             | Issue of the first edition |
|---------|---------------------|---------------|----------------------------|
| Date    | Service manual Ver. | Revision mark | Descriptions of revision   |

#### Confidential - for internal use only, do not distribute

# CONTENTS

# pagepro 5560EN/4650EN Main body

## General

| 1. | System configuration   | 1 |
|----|------------------------|---|
| 2. | Product specifications | 3 |

## Maintenance

| 3.  | Period | dical check                                   | 7  |
|-----|--------|-----------------------------------------------|----|
| 3.1 | Mair   | ntenance items                                | 7  |
| 3.1 | 1.1    | Parts to be replaced by users (CRU)           | 7  |
| 3.2 | Mair   | ntenance parts                                | 8  |
| 3.2 | 2.1    | Replacement parts                             | 8  |
| 3.3 | Con    | cept of parts life                            | 8  |
| 3.3 | 3.1    | Conditions for life specifications values     | 8  |
| 3.4 | Mair   | ntenance procedure (periodical check parts)   | 9  |
| 3.4 | 4.1    | Replacing the toner cartridge                 | 9  |
| 3.4 | 1.2    | Replacing the tray 1 feed roller assy         | 10 |
| 3.4 | 1.3    | Replacing the tray 1 pick-up roller assy      | 11 |
| 3.4 | 1.4    | Replacing the tray 1 separation roller assy   | 12 |
| 3.4 | 1.5    | Replacing the tray 2 feed roller assy         | 14 |
| 3.4 | 1.6    | Replacing the tray 2 pick-up roller assy      | 16 |
| 3.4 | 1.7    | Replacing the tray 2 separation roller assy   | 17 |
| 3.4 | 1.8    | Replacing the transfer roller                 | 19 |
| 3.4 | 1.9    | Replacing the fuser unit                      | 20 |
| 4.  | Servio | ce tool                                       | 22 |
| 4.1 | Serv   | <i>v</i> ice material list                    | 22 |
| 4.2 | Con    | sumable parts                                 | 22 |
| 4.2 | 2.1    | Toner cartridge                               | 22 |
| 5.  | Firmw  | vare upgrade                                  | 23 |
| 5.1 | Che    | cking the current firmware version            | 23 |
| 5.2 | Firm   | ware upgrading procedure by USB memory device | 23 |
| 5.2 | 2.1    | Preparations for firmware upgrading           | 23 |
| 5.3 | Firm   | ware upgrading procedure by updater           | 26 |
| 5.3 | 3.1    | Updating method                               | 26 |
| 5.4 | Che    | cking the version after the firmware update   | 37 |
| 6.  | Other  |                                               | 38 |

i

| 6.1 | Disa | assembly/adjustment-prohibited items          | 38 |
|-----|------|-----------------------------------------------|----|
| 6.2 | Disa | assembly/assembly/cleaning list (other parts) | 39 |
| 6.2 | .1   | Disassembly/assembly parts list               | 39 |
| 6.2 | .2   | Cleaning parts list                           | 39 |
| 6.3 | Disa | assembly/assembly procedure                   | 40 |
| 6.3 | .1   | Right cover                                   | 40 |
| 6.3 | .2   | Rear top cover                                | 41 |
| 6.3 | .3   | Upper rear cover                              | 41 |
| 6.3 | .4   | Rear cover                                    | 42 |
| 6.3 | .5   | Lower rear cover                              | 42 |
| 6.3 | .6   | Left cover                                    | 43 |
| 6.3 | .7   | Media exit section cover                      | 44 |
| 6.3 | .8   | Front top cover                               | 44 |
| 6.3 | .9   | Front cover                                   | 47 |
| 6.3 | .10  | Control panel assy                            | 47 |
| 6.3 | .11  | Media exit assy                               | 48 |
| 6.3 | .12  | Tray 1 feed unit                              | 49 |
| 6.3 | .13  | Tray 2 feed unit                              | 50 |
| 6.3 | .14  | PH unit                                       | 51 |
| 6.3 | .15  | Gear assy                                     | 53 |
| 6.3 | .16  | Hard disk kit (option)                        | 54 |
| 6.3 | .17  | CF adapter (option)                           | 55 |
| 6.3 | .18  | DIMM (option)                                 | 56 |
| 6.3 | .19  | Backup battery                                | 56 |
| 6.3 | .20  | MFP board (MFPB)                              | 57 |
| 6.3 | .21  | Print control board (PRCB)                    | 59 |
| 6.3 | .22  | DC power supply (DCPU)                        | 61 |
| 6.3 | .23  | Main motor (M1)                               | 62 |
| 6.3 | .24  | Fusing cooling fan motor (FM1)                | 64 |
| 6.3 | .25  | Cooling fan motor (FM2)                       | 65 |
| 6.3 | .26  | Registration roller clutch (CL3)              | 66 |
| 6.3 | .27  | Tray 1 media feed clutch (CL1)                | 66 |
| 6.3 | .28  | Tray 2 media feed clutch (CL2)                | 67 |
| 6.4 | Clea | aning procedure                               | 68 |
| 6.4 | .1   | Tray 1 feed roller/pick-up roller             | 68 |
| 6.4 | .2   | Tray 1 separation roller                      | 68 |
| 6.4 | .3   | Tray 2 feed roller                            | 69 |
| 6.4 | .4   | Tray 2 pick-up roller                         | 69 |

Confidential - for internal use only, do not distribute

| 6.4.5 | Tray 2 separation roller69 |
|-------|----------------------------|
| 6.4.6 | Laser lens70               |
|       |                            |

# Adjustment/Setting

| •   |       |                                    |    |
|-----|-------|------------------------------------|----|
| 7.  | How t | o use the adjustment section       | 71 |
| 8.  | Descr | iption of the control panel        | 72 |
| 8.1 | Con   | trol panel display                 | 72 |
| 8.  | 1.1   | Parts of the control panel display | 72 |
| 8.  | 1.2   | Message structure                  | 73 |
| 8.  | 1.3   | Normal messages                    | 74 |
| 8.  | 1.4   | Operator call messages             | 79 |
| 8.  | 1.5   | Service call messages              | 80 |
| 8.  | 1.6   | Help screen                        | 81 |
| 8.2 | List  | of control panel messages          | 82 |
| 8.2 | 2.1   | Normal messages                    | 82 |
| 8.2 | 2.2   | Operator call messages             | 84 |
| 8.2 | 2.3   | Service call messages              | 86 |
| 8.3 | Can   | celling a print job                | 87 |
| 9.  | Menu  |                                    | 88 |
| 9.1 | List  | of menu functions                  | 88 |
| 9.2 | PRC   | DOF/PRINT MENU                     | 92 |
| 9.3 | PRI   | NT MENU                            | 92 |
| 9.3 | 3.1   | CONFIGURATION PG                   | 92 |
| 9.3 | 3.2   | STATISTICS PAGE                    | 93 |
| 9.3 | 3.3   | FONT LIST                          | 98 |
| 9.3 | 3.4   | MENU MAP                           | 98 |
| 9.3 | 3.5   | DIRECTORY LIST                     | 98 |
| 9.4 | PAP   | ER MENU                            | 98 |
| 9.4 | 4.1   | PAPER SOURCE                       | 98 |
| 9.4 | 4.2   | DUPLEX1                            | 04 |
| 9.4 | 4.3   | COPIES 1                           | 04 |
| 9.4 | 4.4   | COLLATE 1                          | 04 |
| 9.4 | 4.5   | FINISHING 1                        | 05 |
| 9.4 | 4.6   | JOB SEPARATION 1                   | 05 |
| 9.5 | QUA   | ALITY MENU 1                       | 05 |
| 9.9 | 5.1   | RESOLUTION 1                       | 05 |
| 9.5 | 5.2   | BRIGHTNESS 1                       | 05 |
| 9.9 | 5.3   | CONTRAST 1                         | 06 |
|     |       |                                    |    |

| 9.5.4     | HALFTONE                          | 106 |
|-----------|-----------------------------------|-----|
| 9.5.5     | ECONOMY PRINT                     | 107 |
| 9.6 ME    | MORY DIRECT                       | 107 |
| 9.6.1     | LIST OF FILES                     | 107 |
| 9.6.2     | TYPE OF FILES                     | 107 |
| 9.7 INT   | ERFACE MENU                       | 108 |
| 9.7.1     | JOB TIMEOUT                       | 108 |
| 9.7.2     | ETHERNET                          | 108 |
| 9.7.3     | MEMORY DIRECT                     | 114 |
| 9.8 SY    | S DEFAULT MENU                    | 114 |
| 9.8.1     | LANGUAGE                          | 114 |
| 9.8.2     | EMULATION                         | 115 |
| 9.8.3     | PAPER                             | 117 |
| 9.8.4     | STARTUP OPTIONS                   | 119 |
| 9.8.5     | AUTO CONTINUE                     | 119 |
| 9.8.6     | HOLD JOB TIMEOUT                  | 119 |
| 9.8.7     | ENERGY SAVER TIME                 | 120 |
| 9.8.8     | MENU TIMEOUT                      | 120 |
| 9.8.9     | LCD CONTRAST                      | 120 |
| 9.8.10    | SECURITY                          | 120 |
| 9.8.11    | CLOCK                             | 121 |
| 9.8.12    | HDD FORMAT                        | 122 |
| 9.8.13    | CARD FORMAT                       | 122 |
| 9.8.14    | RESTORE DEFAULTS                  | 123 |
| 9.8.15    | ENABLE WARNING                    | 128 |
| 9.9 MA    | INTENANCE MENU                    | 130 |
| 9.9.1     | How to enter the MAINTENANCE MENU | 130 |
| 9.9.2     | PRINT MENU                        | 130 |
| 9.9.3     | ALIGNMENT                         | 131 |
| 9.9.4     | SUPPLIES                          | 132 |
| 9.9.5     | QUICK SETTING                     | 133 |
| 10. Adjus | stment item list                  | 134 |
| 11. SER   | VICE MENU                         | 135 |
| 11.1 Hov  | w to enter the service menu       | 135 |
| 11.2 Ser  | rvice menu function tree          | 136 |
| 11.3 SEI  | RVICE MENU                        | 137 |
| 11.3.1    | SERIAL NUMBER                     | 137 |
| 11.3.2    | FIRMWARE VERSION                  | 137 |

| 11.3.3  | ALIGNMENT          |  |
|---------|--------------------|--|
| 11.3.4  | PRINT MENU         |  |
| 11.4 D  | IAG MODE           |  |
| 11.4.1  | DIAG EXEC          |  |
| 11.5 S  | UPPLIES            |  |
| 11.5.1  | REPLACE            |  |
| 11.6 R  | ESTORE PASSWARD    |  |
| 11.7 Q  | UICK SETTING       |  |
| 11.7.1  | UPDATE SETTING     |  |
| 11.7.2  | BACKUP SETTING     |  |
| 11.8 F  | IRMWARE UPDATE     |  |
| 11.9 S  | OFT SWITCH         |  |
| 12. Oth | ner functions      |  |
| 12.1 Te | est pattern print  |  |
| 12.1.1  | Outline            |  |
| 12.1.2  | Printing procedure |  |

# Troubleshooting

| 13.1       Misfeed display       15         13.2       Misfeed display resetting procedure       152         13.3       Sensor layout       152         13.4       Solution       152         13.4       Solution       155         13.4.1       Initial check items       155         13.4.2       Misfeed at tray1 media feed section       156         13.4.3       Misfeed at tray 2 media feed section       156         13.4.4       Misfeed at tray 2 media feed section       156         13.4.4       Misfeed at tray 2 media feed section       156         13.4.5       Misfeed at tray 2 media feed section       156         13.4.5       Misfeed at tray 1 media feed section       156         13.4.5       Misfeed at tray 1 media feed section       156         13.4.4       Misfeed at tray 2 media feed section       156         13.4.5       Misfeed at fusing/exit section       156         14.1       Trouble code (service call)       156         14.1       Trouble code list       156         14.2       Resetting a malfunction       156         14.3       0017: Main motor malfunction       166         14.3.1       0017: Main motor malfunction       166     <                                      | 13. J | am display15                                    | 51 |
|----------------------------------------------------------------------------------------------------|-------|-------------------------------------------------|----|
| 13.2       Misfeed display resetting procedure       152         13.3       Sensor layout       152         13.4       Solution       152         13.4       Solution       152         13.4.1       Initial check items       152         13.4.2       Misfeed at tray1 media feed section       154         13.4.3       Misfeed at tray 2 media feed section       156         13.4.3       Misfeed at tray 2 media feed section       156         13.4.4       Misfeed at transfer section       156         13.4.5       Misfeed at fusing/exit section       156         13.4.5       Misfeed at fusing/exit section       156         13.4.5       Misfeed at fusing/exit section       156         14.1       Trouble codes (service call)       156         14.1       Trouble code list       156         14.2       Resetting a malfunction       156         14.3       Solution       166         14.3.1       0017: Main motor malfunction       166         14.3.2       0046: Fusing cooling fan motor malfunction       166         14.3.4       0500: Heating roller warm-up failure       16         14.3.5       13E3: Flash ROM device fault       16                                                                | 13.1  | Misfeed display 15                              | 51 |
| 13.3       Sensor layout       152         13.4       Solution       152         13.4.1       Initial check items       152         13.4.2       Misfeed at tray1 media feed section       154         13.4.2       Misfeed at tray 2 media feed section       154         13.4.3       Misfeed at tray 2 media feed section       156         13.4.4       Misfeed at transfer section       156         13.4.5       Misfeed at fusing/exit section       156         13.4.5       Misfeed at fusing/exit section       156         14.4       Misfeed at fusing/exit section       156         14.1       Trouble codes (service call)       156         14.1       Trouble code list       156         14.2       Resetting a malfunction       156         14.3       Solution       166         14.3.1       0017: Main motor malfunction       166         14.3.2       0046: Fusing cooling fan motor malfunction       166         14.3.4       0500: Heating roller warm-up failure       167         14.3.4       0500: Heating roller warm-up failure       167         14.3.5       13E3: Flash ROM device fault       167         14.3.6       C002: RAM error at startup (standard memory)                                 | 13.2  | Misfeed display resetting procedure 15          | 52 |
| 13.4       Solution       153         13.4.1       Initial check items       153         13.4.2       Misfeed at tray1 media feed section       154         13.4.3       Misfeed at tray 2 media feed section       154         13.4.4       Misfeed at tray 2 media feed section       156         13.4.4       Misfeed at transfer section       156         13.4.5       Misfeed at fusing/exit section       156         13.4.5       Misfeed at fusing/exit section       156         14.       Malfunction code       156         14.1       Trouble codes (service call)       156         14.1       Trouble code list       156         14.2       Resetting a malfunction       156         14.3       Solution       156         14.3       Solution       156         14.3       0017: Main motor malfunction       166         14.3.1       0017: Main motor malfunction       166         14.3.2       0046: Fusing cooling fan motor malfunction       166         14.3.3       0300: Polygon motor malfunction       166         14.3.4       0500: Heating roller warm-up failure       167         14.3.5       13E3: Flash ROM device fault       167 <t< td=""><td>13.3</td><td>Sensor layout 15</td><td>52</td></t<> | 13.3  | Sensor layout 15                                | 52 |
| 13.4.1       Initial check items       155         13.4.2       Misfeed at tray1 media feed section       154         13.4.3       Misfeed at tray 2 media feed section       154         13.4.3       Misfeed at tray 2 media feed section       155         13.4.4       Misfeed at transfer section       156         13.4.5       Misfeed at fusing/exit section       155         14.       Malfunction code       156         14.1       Trouble codes (service call)       156         14.1.1       Trouble code list       156         14.2       Resetting a malfunction       156         14.3       Solution       156         14.3       0017: Main motor malfunction       160         14.3.1       0017: Main motor malfunction       160         14.3.2       0046: Fusing cooling fan motor malfunction       160         14.3.3       0300: Polygon motor malfunction       166         14.3.4       0500: Heating roller warm-up failure       167         14.3.5       13E3: Flash ROM device fault       167         14.3.6       C002: RAM error at startup (standard memory)       162                                                                                                    | 13.4  | Solution15                                      | 53 |
| 13.4.2       Misfeed at tray1 media feed section       154         13.4.3       Misfeed at tray 2 media feed section       156         13.4.4       Misfeed at transfer section       156         13.4.5       Misfeed at fusing/exit section       157         14.       Malfunction code       156         14.1       Trouble codes (service call)       156         14.2       Resetting a malfunction       156         14.3       Solution       166         14.3.1       0017: Main motor malfunction       166         14.3.2       0046: Fusing cooling fan motor malfunction       166         14.3.3       0300: Polygon motor malfunction       166         14.3.4       0500: Heating roller warm-up failure       167         14.3.5       13E3: Flash ROM device fault       167         14.3.6       C002: RAM error at startup (standard memory)       162                                                                                                    | 13.4  | .1 Initial check items15                        | 53 |
| 13.4.3       Misfeed at tray 2 media feed section       156         13.4.4       Misfeed at transfer section       156         13.4.5       Misfeed at fusing/exit section       157         14.       Malfunction code       156         14.1       Trouble codes (service call)       156         14.1.1       Trouble code list       156         14.2       Resetting a malfunction       156         14.3       Solution       156         14.3       0017: Main motor malfunction       166         14.3.1       0017: Main motor malfunction       166         14.3.2       0046: Fusing cooling fan motor malfunction       166         14.3.4       0500: Heating roller warm-up failure       167         14.3.5       13E3: Flash ROM device fault       167         14.3.6       C002: RAM error at startup (standard memory)       162                                                                                                    | 13.4  | .2 Misfeed at tray1 media feed section15        | 54 |
| 13.4.4       Misfeed at transfer section       156         13.4.5       Misfeed at fusing/exit section       157         14.       Malfunction code       156         14.1       Trouble codes (service call)       158         14.1       Trouble code list       158         14.1.1       Trouble code list       158         14.2       Resetting a malfunction       158         14.3       Solution       160         14.3.1       0017: Main motor malfunction       160         14.3.2       0046: Fusing cooling fan motor malfunction       160         14.3.3       0300: Polygon motor malfunction       160         14.3.4       0500: Heating roller warm-up failure       167         14.3.5       13E3: Flash ROM device fault       167         14.3.6       C002: RAM error at startup (standard memory)       162                                                                                                    | 13.4  | .3 Misfeed at tray 2 media feed section15       | 5  |
| 13.4.5       Misfeed at fusing/exit section       157         14.       Malfunction code       158         14.1       Trouble codes (service call)       158         14.1.1       Trouble code list       158         14.2       Resetting a malfunction       158         14.3       Solution       166         14.3.1       0017: Main motor malfunction       160         14.3.2       0046: Fusing cooling fan motor malfunction       160         14.3.3       0300: Polygon motor malfunction       160         14.3.4       0500: Heating roller warm-up failure       167         14.3.5       13E3: Flash ROM device fault       167         14.3.6       C002: RAM error at startup (standard memory)       162                                                                                                    | 13.4  | .4 Misfeed at transfer section                  | 6  |
| 14.       Malfunction code       158         14.1       Trouble codes (service call)       158         14.1       Trouble code list       158         14.1.1       Trouble code list       158         14.2       Resetting a malfunction       158         14.3       Solution       156         14.3       Solution       160         14.3.1       0017: Main motor malfunction       160         14.3.2       0046: Fusing cooling fan motor malfunction       160         14.3.3       0300: Polygon motor malfunction       160         14.3.4       0500: Heating roller warm-up failure       161         14.3.5       13E3: Flash ROM device fault       161         14.3.6       C002: RAM error at startup (standard memory)       162                                                                                                    | 13.4  | .5 Misfeed at fusing/exit section15             | 57 |
| 14.1 Trouble codes (service call)       158         14.1.1 Trouble code list       158         14.2 Resetting a malfunction       159         14.3 Solution       160         14.3.1 0017: Main motor malfunction       160         14.3.2 0046: Fusing cooling fan motor malfunction       160         14.3.3 0300: Polygon motor malfunction       160         14.3.4 0500: Heating roller warm-up failure       160         14.3.5 13E3: Flash ROM device fault       160         14.3.6 C002: RAM error at startup (standard memory)       162                                                                                                    | 14. N | /alfunction code                                | 58 |
| 14.1.1       Trouble code list       158         14.2       Resetting a malfunction       159         14.3       Solution       160         14.3.1       0017: Main motor malfunction       160         14.3.2       0046: Fusing cooling fan motor malfunction       160         14.3.3       0300: Polygon motor malfunction       160         14.3.4       0500: Heating roller warm-up failure       161         14.3.5       13E3: Flash ROM device fault       161         14.3.6       C002: RAM error at startup (standard memory)       162                                                                                                    | 14.1  | Trouble codes (service call)                    | 58 |
| 14.2       Resetting a malfunction       155         14.3       Solution       160         14.3.1       0017: Main motor malfunction       160         14.3.2       0046: Fusing cooling fan motor malfunction       160         14.3.3       0300: Polygon motor malfunction       160         14.3.4       0500: Heating roller warm-up failure       167         14.3.5       13E3: Flash ROM device fault       167         14.3.6       C002: RAM error at startup (standard memory)       162                                                                                                    | 14.1  | .1 Trouble code list                            | 58 |
| 14.3       Solution       160         14.3.1       0017: Main motor malfunction       160         14.3.2       0046: Fusing cooling fan motor malfunction       160         14.3.3       0300: Polygon motor malfunction       160         14.3.4       0500: Heating roller warm-up failure       160         14.3.5       13E3: Flash ROM device fault       160         14.3.6       C002: RAM error at startup (standard memory)       162                                                                                                    | 14.2  | Resetting a malfunction                         | 59 |
| 14.3.1       0017: Main motor malfunction       160         14.3.2       0046: Fusing cooling fan motor malfunction       160         14.3.3       0300: Polygon motor malfunction       160         14.3.4       0500: Heating roller warm-up failure       160         14.3.5       13E3: Flash ROM device fault       160         14.3.6       C002: RAM error at startup (standard memory)       162                                                                                                    | 14.3  | Solution16                                      | 30 |
| 14.3.2       0046: Fusing cooling fan motor malfunction       160         14.3.3       0300: Polygon motor malfunction       160         14.3.4       0500: Heating roller warm-up failure       160         14.3.5       13E3: Flash ROM device fault       160         14.3.6       C002: RAM error at startup (standard memory)       162                                                                                                    | 14.3  | .1 0017: Main motor malfunction16               | 30 |
| 14.3.3       0300: Polygon motor malfunction                                                                                                    | 14.3  | .2 0046: Fusing cooling fan motor malfunction16 | 30 |
| 14.3.4       0500: Heating roller warm-up failure                                                                                                    | 14.3  | .3 0300: Polygon motor malfunction16            | 51 |
| 14.3.513E3: Flash ROM device fault                                                                                                    | 14.3  | .4 0500: Heating roller warm-up failure 16      | 51 |
| 14.3.6 C002: RAM error at startup (standard memory)                                                                                                    | 14.3  | .5 13E3: Flash ROM device fault16               | 51 |
|                                                                                                    | 14.3  | .6 C002: RAM error at startup (standard memory) | 52 |

| 14.3.  | 7 C003:               | RAM error at startup (expanded memory) 1                               | 62 |
|--------|-----------------------|------------------------------------------------------------------------|----|
| 14.3.  | B C013:               | MAC address error at startup 1                                         | 62 |
| 14.3.  | 9 C015:               | BOOT ROM error at startup 1                                            | 62 |
| 14.3.  | 10 C025:              | Controller ROM error (Configuration information error) 1               | 63 |
| 14.3.  | 11 C026:              | Controller ROM error (Access error) 1                                  | 63 |
| 14.3.  | 12 C027:              | Controller ROM error (Data error) 1                                    | 63 |
| 14.3.  | 13 C050:              | HDD access error 1                                                     | 63 |
| 14.3.  | 14 C051:              | HDD full error 1                                                       | 64 |
| 14.3.  | 15 C052:              | Compact flash access error 1                                           | 64 |
| 14.3.  | 16 C053:              | Compact flash full error 1                                             | 64 |
| 14.3.  | 17 C054:              | Compact flash disconnected 1                                           | 65 |
| 14.3.  | 18 C060:              | Firmware update error 1                                                | 65 |
| 14.3.  | 19 C071:              | Hardware configuration error 1                                         | 65 |
| 14.3.  | 20 FFFF:              | Interface Communication error 1                                        | 66 |
| 15. In | age quality           | / problems 1                                                           | 67 |
| 15.1   | low to iden           | tify problematic part 1                                                | 67 |
| 15.2   | Solution              |                                                                        | 67 |
| 15.2.  | 1 Blank o             | or black prints 1                                                      | 67 |
| 15.2.  | 2 Blank s             | spots 1                                                                | 68 |
| 15.2.  | 3 Back m              | narking1                                                               | 69 |
| 15.2.  | 4 Low im              | age density1                                                           | 70 |
| 15.2.  | 5 Foggy               | background 1                                                           | 71 |
| 15.2.  | 6 White I<br>Black li | line/bands in sub scan direction<br>ine/bands in sub scan direction1   | 72 |
| 15.2.  | 7 White I<br>Black li | line/bands in main scan direction<br>ine/bands in main scan direction1 | 73 |
| 15.2.  | B Offset              | image 1                                                                | 74 |
| 15.2.  | 9 Blurrec             | 1 image 1                                                              | 75 |
| 15.2.  | 10 Unever             | n pitch 1                                                              | 76 |

# Appendix

| 16.  | Parts layout drawing       | 177 |
|------|----------------------------|-----|
| 16.1 | Main body                  | 177 |
| 16.2 | Lower feeder unit (option) | 180 |
| 16.3 | Duplex (option)            | 182 |
| 16.4 | Offset tray (option)       | 184 |
| 17.  | Connector layout drawing   | 185 |
| 18.  | Wiring diagram             | 186 |
| 18.1 | Main body                  | 186 |

vi

| 18.1.1   | Overall wiring diagram 186                                                                    |
|----------|-----------------------------------------------------------------------------------------------|
| 18.1.2   | Section 1: Interlock switch/24V, rear cover switch, main motor, cooling fan motor, exit motor |
| 18.1.3   | Section 2: Fuser unit, main power switch 191                                                  |
| 18.1.4   | Section 3: Toner cartridge, transfer roller 192                                               |
| 18.1.5   | Section 4: Media feed section, fusing cooling fan motor                                       |
| 18.1.6   | Section 5: PH unit, upper cover switch, interlock switch/5V 196                               |
| 18.1.7   | Section 6: Media full sensor, face up sensor                                                  |
| 18.2 Opt | ions                                                                                          |
| 18.2.1   | Lower feeder unit                                                                             |
| 18.2.2   | Duplex                                                                                        |
| 18.2.3   | Offset tray                                                                                   |

pagepro 5650EN/4650EN

Blank Page

# General

# 1. System configuration

#### A. pagepro 5650EN

System front view

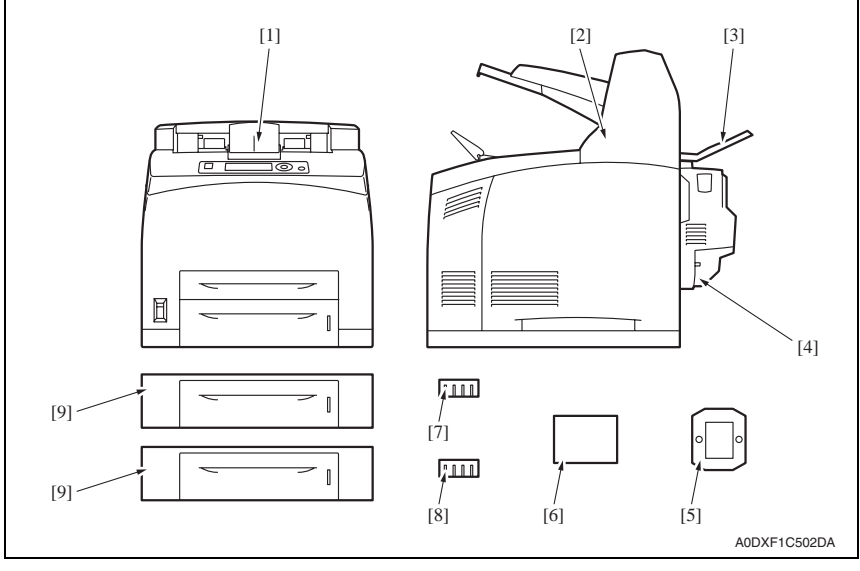

- [1] Main body
- [2] Offset tray
- [3] Face up tray \*1
- [4] Duplex (for pagepro 5650EN)
- [5] CF adapter
- \*1: Standard equipment

- [6] Hard disk kit
- [7] DIMM (128 MB)
- [8] DIMM (256 MB)
- [9] Lower feeder unit (for pagepro 5650EN)
# B. pagepro 4650EN

# System front view

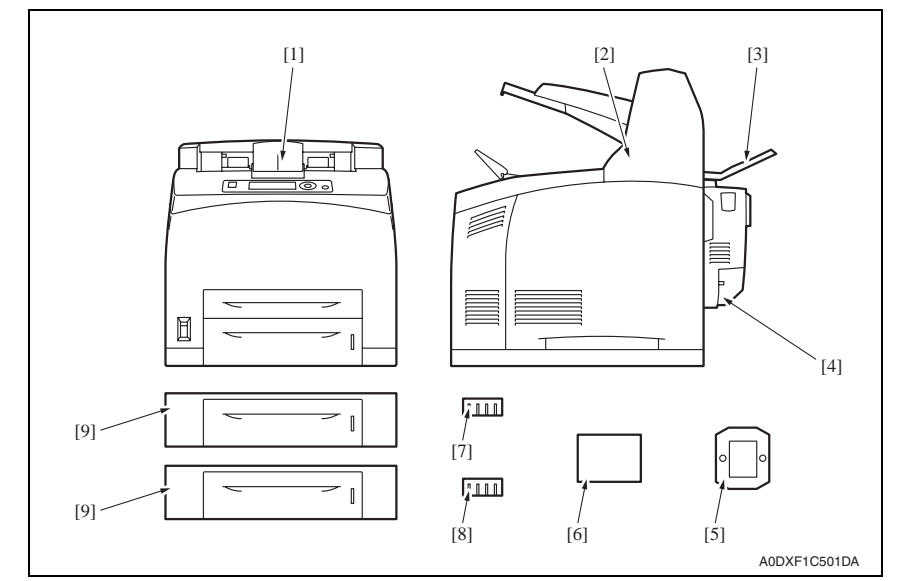

- [1] Main body
- [2] Offset tray
- [3] Face up tray
- [4] Duplex (for pagepro 4650EN)
- [5] CF adapter

- [6] Hard disk kit
- [7] DIMM (128 MB)
- [8] DIMM (256 MB)
- [9] Lower feeder unit (for pagepro 4650EN)

# 2. Product specifications

# A. Type

| Туре                 | Desktop A4 laser beam printer                                                                                                    |
|----------------------|----------------------------------------------------------------------------------------------------|
| Printing system      | Semiconductor laser beam scanning system                                                                                                    |
| Exposure system      | Laser diode and polygon mirror scanning                                                                                                    |
| PC drum type         | OPC (organic photo conductor)                                                                                                    |
| Toner cartridge type | The toner cartridge contains an OPC drum, a developing roller and blade, a<br>primary charge roller, a drum cleaner, consumable memory device and the<br>toner. |
| Print resolution     | 600 dpi x 600 dpi x 1 bit<br>1200 dpi x 1200 dpi x 1 bit                                                                                                    |
| Media feeding system | Two-way system (tray 1: 150 sheets, tray 2: 550 sheets)<br>* Expandable up to a four-way system by adding lower feeder units (up to two)                        |
| Developing system    | Electro photographic system<br>(roller charging, single component magnetic toner development)                                                                   |
| Charging system      | Roller charging system                                                                                                    |
| Fusing system        | Thermal fusing system by a heated roller                                                                                                    |
| Media exit system    | Face down (exit tray capacity: A4S/Letter, 500 sheets)                                                                                                    |

#### **B.** Functions

| Warm-up time            | Average: 20 sec. or less<br>(Power on to ready, at ambient temperature of 22° C/71.6° F and rated source<br>voltage) |              |                                                                               |  |  |
|-------------------------|----------------------------------------------------------------------------------------------------|--------------|-------------------------------------------------------------------------------|--|--|
| Process speed           | pagepro 5650EN                                                                                                    | 269.0 mm/sec |                                                                               |  |  |
|                         | pagepro 4650EN                                                                                                    | 204.0 mm/sec |                                                                               |  |  |
| First print output time |                                                                                                    | Simplex      | 9.4 sec. (A4S/Letter S, plain paper)                                          |  |  |
| *1                      | pagepro 5650EN                                                                                                    | Duplex       | 12.6 sec. (Letter S, plain paper)<br>12.7 sec. (A4S, plain paper)             |  |  |
|                         | pagepro 4650EN                                                                                                    | Simplex      | 10.2 sec. (A4S/Letter S, plain paper)                                         |  |  |
|                         |                                                                                                    | Duplex       | 14.0 sec. (Letter S, plain paper)<br>14.2 sec. (A4S, plain paper)             |  |  |
| Print speed             |                                                                                                    | Simplex      | 43.0 pages/min. (A4S, plain paper)<br>45.1 pages/min. (Letter S, plain paper) |  |  |
|                         | pagepro 5050EN                                                                                                    | Duplex       | 26.4 pages/min. (A4S, plain paper)<br>27.2 pages/min. (Letter S, plain paper) |  |  |
|                         | pagepro 4650EN                                                                                                    | Simplex      | 34.0 pages/min. (A4S, plain paper)<br>35.7 pages/min. (Letter S, plain paper) |  |  |
|                         |                                                                                                    | Duplex       | 20.9 pages/min. (A4S, plain paper)<br>21.5 pages/min. (Letter S, plain paper) |  |  |

pagepro 5650EN/4650EN

General

| Media sizes *2  | Letter/Legal/Statement/Executive/A4/A5/A6/B5 (JIS)/B6/Folio/SP Folio/<br>Foolscap/UK Quarto/Government Letter/Government Legal/16K/Kai 16/Ka<br>Japanese Postcard/Japanese Postcard-D/B5 (ISO)/Envelope #10/Envelop<br>DL/Envelope C5/Envelope C6/Envelope Chou #3/Envelope Monarch/Envel<br>You #4/Envelope Chou #4/Custom size |                                                                                                    |  |
|-----------------|----------------------------------------------------------------------------------------------------|----------------------------------------------------------------------------------------------------|--|
|                 |                                                                                                    | Width: 76.2 to 215.9 mm (3.0 to 8.5 inches)<br>Length: 127.0 to 900 mm (5.0 to 35.43 inches)                                                                                        |  |
|                 | Tray 1                                                                                                    | NOTE <ul> <li>Image quality of media length: 356 to 900 mm isn't guaranteed.</li> </ul>                                                                                             |  |
| _               | Tray 2                                                                                                    | Width: 98.4 to 215.9 mm (3.87 to 8.5 inches)<br>Length: 148.0 to 355.6 mm (5.83 to 14.0 inches)                                                                                     |  |
| Media types     | Plain paper     pagepro 5650EN: 68 to 105 g/m <sup>2</sup> ; 18.13 to 28 lb     pagepro 4650EN: 60 to 105 g/m <sup>2</sup> ; 16 to 28 lb                                                                                                    |                                                                                                    |  |
|                 | Recycled paper<br>pagepro 5650EN: 68<br>pagepro 4650EN: 66                                                                                                    | 3 to 105 g/m²; 18.13 to 28 lb<br>0 to 105 g/m²; 16 to 28 lb                                                                                                    |  |
|                 | <ul> <li>OHP transparencies</li> <li>Envelopes</li> <li>Labels</li> <li>Thick 1 (106 to 159 g/m<sup>2</sup>; 28.27 to 42.4 lb)</li> <li>Thick 2 (160 to 216 g/m<sup>2</sup>; 42.67 to 57.6 lb)</li> <li>Thick 3 (106 to 216 g/m<sup>2</sup>; 28.27 to 57.6 lb) *3</li> <li>Postcards</li> <li>Thin paper *3</li> </ul>           |                                                                                                    |  |
| Tray capacities | Tray 1                                                                                                    | Plain/Recycled paper: 150 sheets<br>Transparency: 100 sheets<br>Envelope: 15 sheets<br>Labels: 100 sheets<br>Thick paper: 60 sheets<br>Postcard: 55 sheets<br>Banner paper: 1 sheet |  |
|                 | Tray 2                                                                                                    | Plain/Recycled paper: 550 sheets<br>Transparency: 100 sheets<br>Envelope: 80 sheets<br>Labels: 290 sheets<br>Thick paper: 160 sheets<br>Postcard: 200 sheets                        |  |
| Interfaces      | <ul> <li>Parallel (IEEE 1284) support only an ECP mode</li> <li>10 Base-T/100 Base-TX/1000 Base-T Ethernet</li> <li>USB 2.0 (High-Speed)</li> <li>Host USB (USB device printing)</li> </ul>                                                                                                    |                                                                                                    |  |
| CPU             | Marvell Orion II, 500                                                                                                    | ) MHz                                                                                                    |  |
| Standard memory | DDRII-SDRAM 128 MB                                                                                                    |                                                                                                    |  |
| Hard disk       | Optional: 40 GB                                                                                                    |                                                                                                    |  |

- \*1: First print output time is defined as the time from when the printer receives a printing start signal in the READY state until a single media is printed and delivered to the output tray.
- \*2: Plain paper and recycle paper are unsupported paper types with printing in A6, envelope #10, envelope C6, envelope DL, envelope monarch, envelope youkei #4, envelope choukei #3, youkei 0, envelope choukei #4, japanese postcard, or custom size of 120 mm (width) or less.
- \*3: pagepro 5650EN only

#### C. Maintenance

#### D. Machine specifications

| Power requirements<br>Voltage: | AC 110 to 127 V, -10 % +6 % (AC 120 V -10 % +10 %: only US/Canada)<br>AC 220 to 240 V, -10 % +10 % |                                                                             |  |  |
|--------------------------------|----------------------------------------------------------------------------------------------------|-----------------------------------------------------------------------------|--|--|
| Frequency:                     | 50 to 60 Hz $\pm$ 3 Hz                                                                             |                                                                             |  |  |
| Max power<br>consumption       | pagepro 5650EN                                                                                     | 110 V: 1,015W or less<br>220 V: 1,015W or less                              |  |  |
|                                | pagepro 4650EN                                                                                     | 110 V: 1,240W or less<br>220 V: 1,300W or less                              |  |  |
| Dimensions                     | 421.8 mm (W) x 465.4 mm (D) x 404.3 mm (H)<br>16.6 inch (W) x 18.3 inch (D) x 15.9 inch (H)        |                                                                             |  |  |
| Weight                         | 29.0 kg (46.4 lb) without consumables                                                              |                                                                             |  |  |
| Operating noise                | pagepro 5650EN During standby : 56.<br>During printing : 28.0                                      |                                                                             |  |  |
|                                | pagepro 4650EN                                                                                     | During standby :53.6 dB (A) or less<br>During printing :27.0 dB (A) or less |  |  |

#### E. Operating Environment

| Temperature | 10 to 35° C / 50 to 95° F (with a fluctuation of 10° C / 18° F or less per hour) |  |
|-------------|----------------------------------------------------------------------------------|--|
| Humidity    | 15% to 85% (with a fluctuation of 20 %/h)                                        |  |

#### NOTE

These specifications are subject to change without notice.

Blank Page

# Maintenance

# 3. Periodical check

# 3.1 Maintenance items

# 3.1.1 Parts to be replaced by users (CRU)

| No | Class                           | Part to be replaced                     | Number of prints *1 | Clean | Replace | Description |
|----|---------------------------------|-----------------------------------------|---------------------|-------|---------|-------------|
| 1  | Processing                      | Standard-capacity toner<br>cartridge *2 | 10,000              |       | •       |             |
| 2  | Section                         | High-capacity toner cartridge *2        | 17,000              |       | •       |             |
| 3  |                                 | Feed roller assy *3                     | 200,000             |       | •       |             |
| 4  | Tray 1                          | Pick-up roller assy *3                  | 200,000             |       | •       |             |
| 5  |                                 | Separation roller assy *3               | 200,000             |       | •       |             |
| 6  |                                 | Feed roller assy *3                     | 200,000             |       | •       |             |
| 7  | Tray 2                          | Pick-up roller assy *3                  | 200,000             |       | •       |             |
| 8  |                                 | Separation roller assy *3               | 200,000             |       | •       |             |
| 9  | Transfer section                | Transfer roller *3                      | 200,000             |       | •       |             |
| 10 | Fusing<br>section Fuser unit *3 |                                         | 200,000             |       | •       |             |
| 11 |                                 | Feed roller assy *3                     | 200,000             |       | •       |             |
| 12 | Lower<br>feeder unit            | Pick-up roller assy *3                  | 200,000             |       | •       |             |
| 13 | local unit                      | Separation roller assy *3               | 200,000             |       | •       |             |

\*1: Continuous printing, B/W ratio: 5 %

\*2: The life of the toner cartridge furnished with the machine at the time of shipment is 6,000 printed pages

\*3: These parts are included in the maintenance kit, and replaced at the same time.

# 3.2 Maintenance parts

- To ensure that the machine produces good prints and to extend its service life, it is recommended that the maintenance jobs described in this schedule be carried out as instructed.
- The replacing time is to be determined by the total counter value.
- Maintenance conditions are based on A4S or letter S,1-side print.

# 3.2.1 Replacement parts

| No | Maintenance parts    | Quantity            | Actual<br>durable cycle *1 | Parts No. | Descriptions            | Ref.page                |  |
|----|----------------------|---------------------|----------------------------|-----------|-------------------------|-------------------------|--|
|    | 1 Maintenance kit *3 |                     |                            |           | A0FM012                 | for 4650EN, 110 V areas |  |
| 1  |                      | vintononoo kit *2 1 | 200,000                    | A0FM0Y2   | for 4650EN, 220 V areas | D10 *2                  |  |
|    |                      |                     |                            | A0FM011   | for 5650EN, 110 V areas | F.10 Z                  |  |
|    |                      |                     |                            | A0FM0Y1   | for 5650EN, 220 V areas |                         |  |

- \*1: Continuous printing, B/W ratio: 5 %
- \*2: For details about maintenance procedure of lower feeder unit, see the optional lower feeder unit service manual.
- \*3: The following parts are included in maintenance kit.

| Item name                                                                          | Quantity |
|------------------------------------------------------------------------------------|----------|
| Roller assy (for feed roller assy, pick-up roller assy and separation roller assy) | 12       |
| Transfer roller                                                                    | 1        |
| Fuser unit                                                                         | 1        |

# 3.3 Concept of parts life

# 3.3.1 Conditions for life specifications values

• The life specification values represent the number of pages printed or figures equivalent to it when given conditions (see the table given below) are met. They can be more or less depending on the machine operating conditions of each individual user.

| Item             | Description         |
|------------------|---------------------|
| Job type         | Continuous printing |
| Media size       | A4 S or letter S    |
| Original density | B/W ratio: 5 %      |

# pagepro 5650EN/4650EN

# 3.4 Maintenance procedure (periodical check parts)

## 3.4.1 Replacing the toner cartridge

#### A. Periodically replaced parts/cycle

- Standard-capacity toner cartridge: Every 10,000 prints
- High-capacity toner cartridge: Every 17,000 prints

## B. Removal procedure

1. Open the top cover.

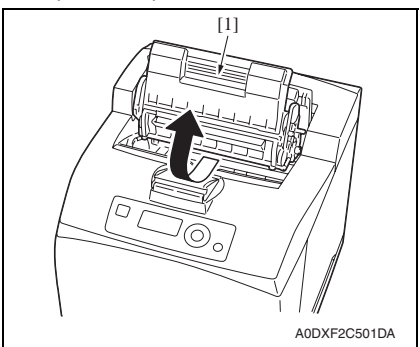

2. Hold the toner cartridge [1] by the grip, and then pull it out slowly.

## C. Reinstallation procedure

1. Take the new toner cartridge out of the box.

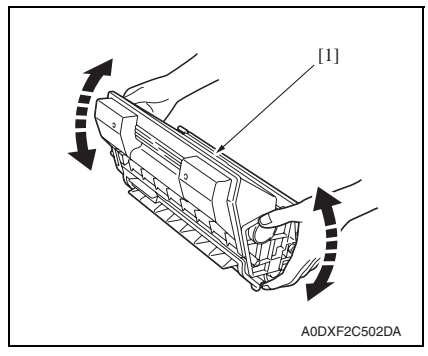

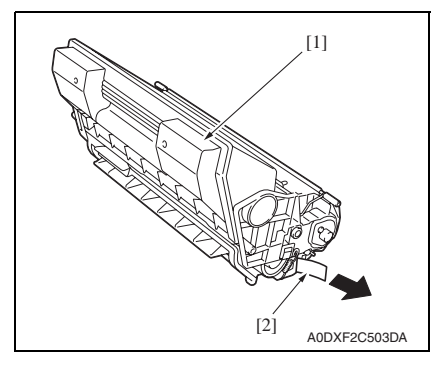

 Holding it firmly with both hands, rock the toner cartridge [1] left and right, forward and backward, to distribute the toner evenly.

- Do not touch the photo conductor of the toner cartridge; otherwise image quality may decrease.
- 3. Placing the toner cartridge [1] on a flat surface, pull out the protective seal [2] horizontally.

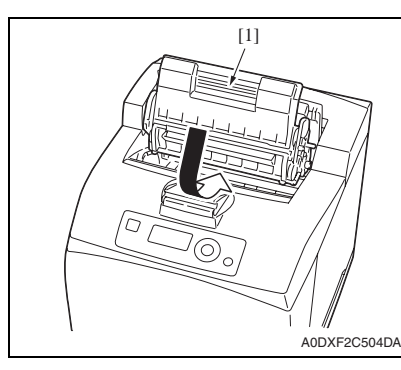

4. Hold the toner cartridge [1] by the grip, and then insert it into the slot inside the printer.

5. Close the top cover securely.

## NOTE

When removing or reinstalling the toner cartridge while it is being used or after it
has been used up, do not hold, stand or store cartridge on their ends or turn them
upside down; the toner inside the cartridge may become caked or unequally distributed.

## 3.4.2 Replacing the tray 1 feed roller assy

#### A. Periodically replaced parts/cycle

Tray 1 feed roller assy: Every 200,000 prints

#### B. Removal procedure

1. Remove the toner cartridge. See P.22

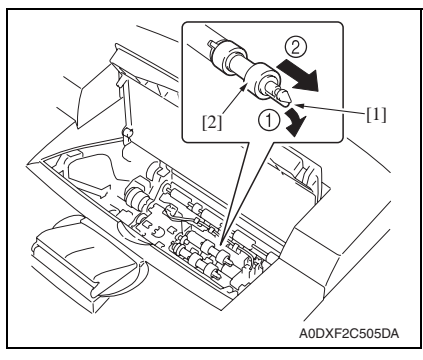

 While pushing down the shaft of the feed roller assy, widen the tab [1] of the feed roller assy to loosen it and then slowly remove the feed roller assy [2] from the shaft on the tray.

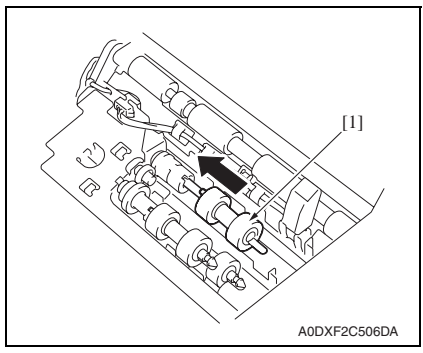

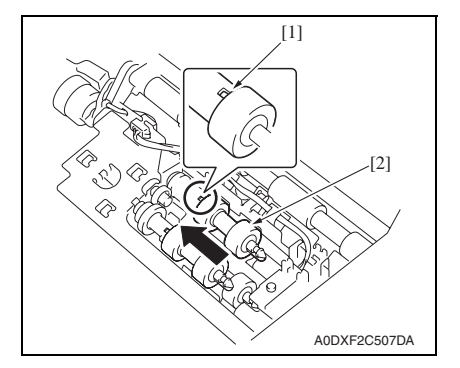

 Hold the tab on the new feed roller assy [1] and slowly push it into the shaft on the tray.

2. Aligning the small tabs [1] on the feed roller assy with the slots of the shaft, push the feed roller assy [2] completely in so that the tab fits into the slot.

- 3. Reinstall the toner cartridge.
- 4. Close the top cover securely.

# 3.4.3 Replacing the tray 1 pick-up roller assy

# A. Periodically replaced parts/cycle

• Tray 1 pick-up roller assy: Every 200,000 prints

# B. Removal procedure

1. Remove the toner cartridge. See P.22

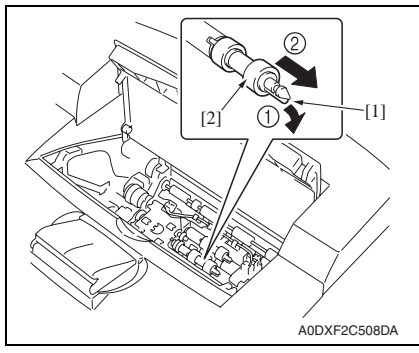

2. While pushing down the shaft of the pick-up roller assy, widen the tab [1] of the pick-up roller assy to loosen it and then slowly remove the pick-up roller assy [2] from the shaft on the tray.

pagepro 5650EN/4650EN

# C. Reinstall procedure

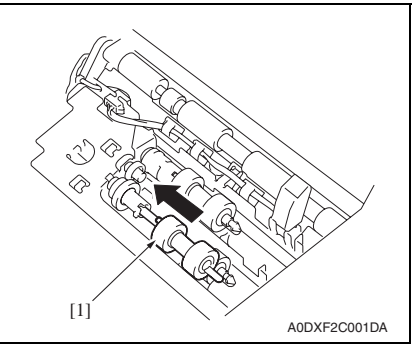

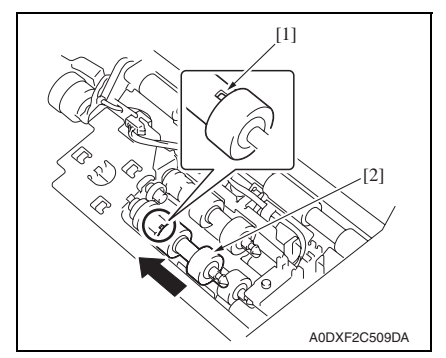

 Hold the tab on the new pick-up roller assy [1] and slowly push it into the shaft on the tray.

2. Aligning the small tabs [1] on the pick-up roller assy with the slots of the shaft, push the pick-up roller assy [2] completely in so that the tab fits into the slot.

- 3. Reinstall the toner cartridge.
- 4. Close the top cover securely.

# 3.4.4 Replacing the tray 1 separation roller assy

# A. Periodically replaced parts/cycle

• Tray 1 separation roller assy: Every 200,000 prints

# B. Removal procedure

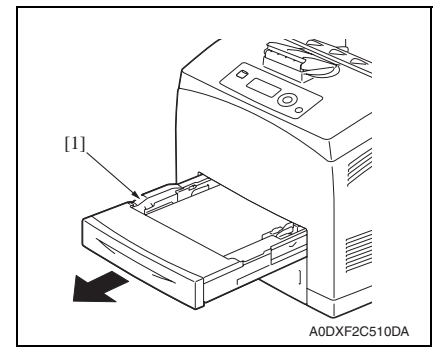

1. Pull the tray 1 [1] out of the printer.

[1]

[2]

# C. Reinstall procedure

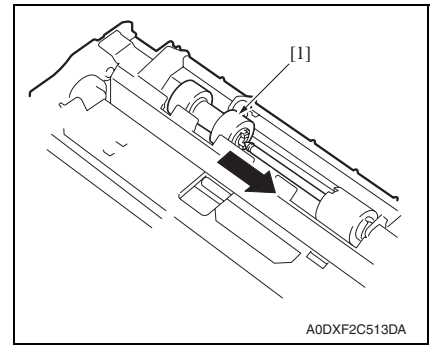

- 2. Remove the lid [1] of the tray 1.
- 3. Remove any media [2] in the tray 1.

4. While pushing down the shaft of the separation roller assy, widen the tab [1] of the separation roller assy to loosen it and then slowly remove the separation roller assy [2] from the shaft on the tray.

1. Hold the tab on the new separation roller assy [1] and slowly push it into

the shaft on the tray.

pagepro 5650EN/4650EN

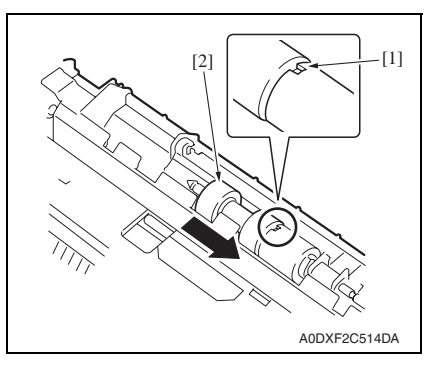

- 3. Load the media face up in the tray 1.
- 4. Reattach the lid of the tray 1.
- 5. Push the tray 1 completely into the printer.

# 3.4.5 Replacing the tray 2 feed roller assy

## A. Periodically replaced parts/cycle

• Tray 2 feed roller assy: Every 200,000 prints

## B. Removal procedure

1. Remove the toner cartridge. See P.22

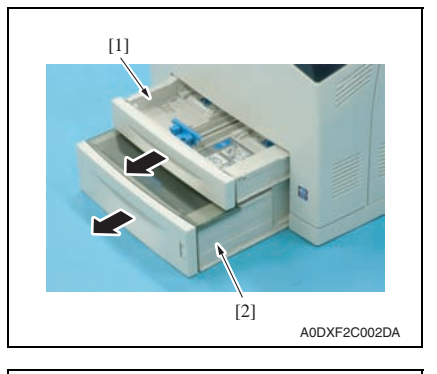

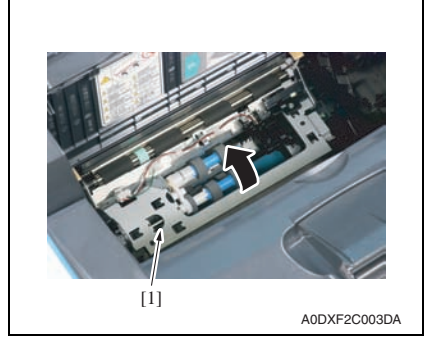

2. Aligning the small tabs [1] on the separation roller assy with the slots of the shaft, push the separation roller assy [2] completely in so that the tab fits into the slot.

Field Service Ver. 1.0 Nov. 2007

2. Pull the tray 1 [1] and tray 2 [2] out of the printer.

3. Raise the tray 1 feed unit [1] upward.

Maintenance

1. Hold the tab on the new feed roller assy [1] and slowly push it into the shaft on the tray.

3. Periodical check

4. While pushing down the shaft of the feed roller assy, widen the tab [1] of the feed roller assy to loosen it and then slowly remove the feed roller

assy [2] from the shaft on the tray.

2. Aligning the small tabs [1] on the feed roller assy with the slots of the shaft, push the feed roller assy [2] completely in so that the tab fits into the slot.

# C. Reinstall procedure

- [1] A0DXF2C506DA
- [1] [2] A0DXF2C507DA
- 3. Push the tray 1 and 2 completely into the printer.
- 4. Reinstall the toner cartridge.
- 5. Close the top cover securely.

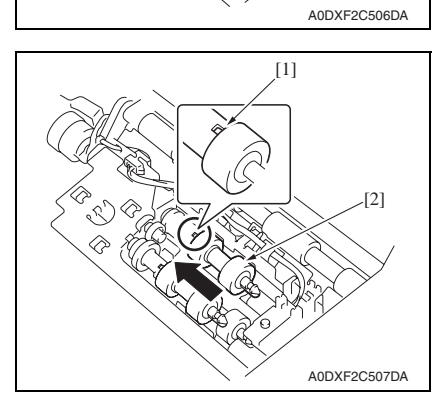

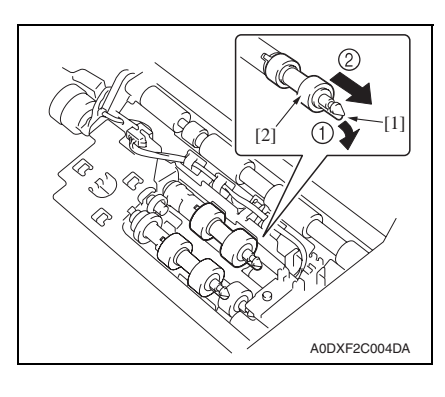

# 3.4.6 Replacing the tray 2 pick-up roller assy

#### A. Periodically replaced parts/cycle

Tray 2 pick-up roller assy: Every 200,000 prints

# B. Removal procedure

1. Remove the toner cartridge.

# See P.22

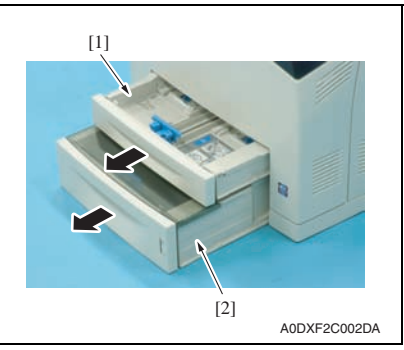

2. Pull the tray 1 [1] and tray 2 [2] out of the printer.

3. Raise the tray 1 feed unit [1] upward.

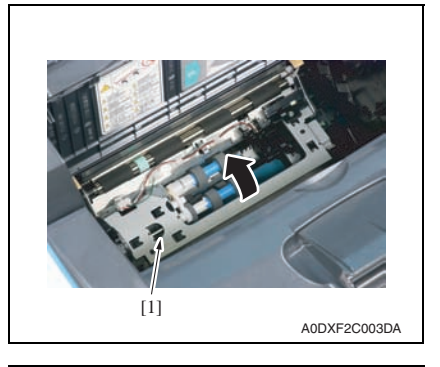

- ADDXF2C005DA
- 4. While pushing down the shaft of the pick-up roller assy, widen the tab [1] of the pick-up roller assy to loosen it and then slowly remove the pick-up roller assy [2] from the shaft on the tray.

# C. Reinstall procedure

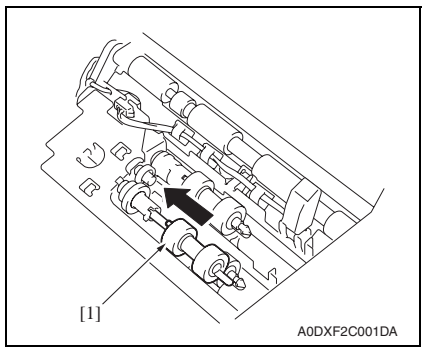

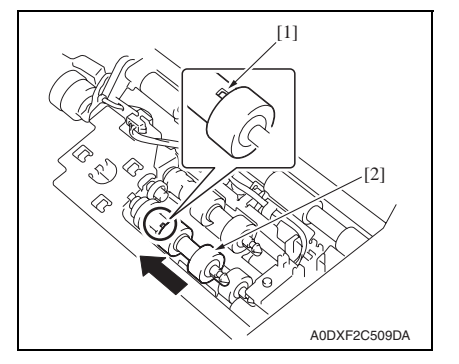

 Hold the tab on the new pick-up roller assy [1] and slowly push it into

the shaft on the tray.

Maintenance

pagepro 5650EN/4650EN

 Aligning the small tabs [1] on the pick-up roller assy with the slots of the shaft, push the pick-up roller assy [2] completely in so that the tab fits into the slot.

- 3. Push the tray 1 and 2 completely into the printer.
- 4. Reinstall the toner cartridge.
- 5. Close the top cover securely.

# 3.4.7 Replacing the tray 2 separation roller assy

#### A. Periodically replaced parts/cycle

• Tray 2 separation roller assy: Every 200,000 prints

#### B. Removal procedure

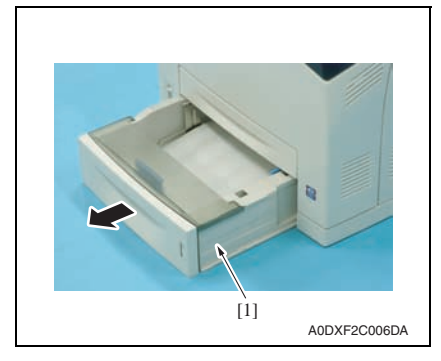

1. Pull the tray 2 [1] out of the printer.

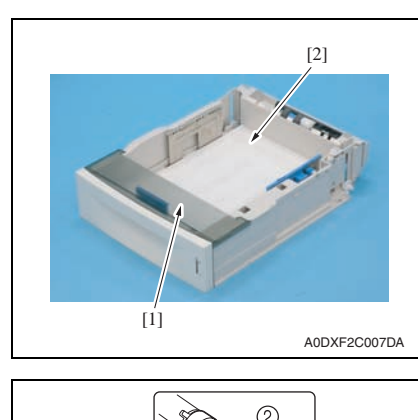

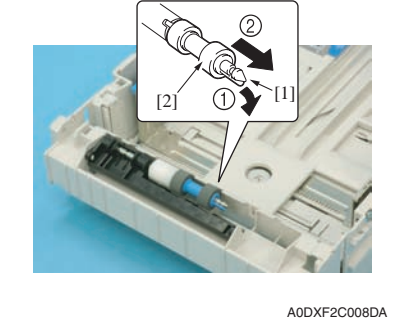

# C. Reinstall procedure

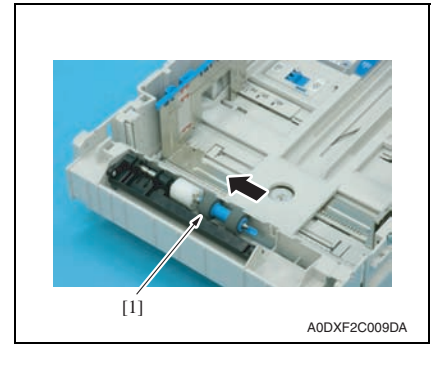

- 2. Remove the lid [1] of the tray 2.
- 3. Remove any media [2] in the tray 2.

4. While pushing down the shaft of the separation roller assy, widen the tab [1] of the separation roller assy to loosen it and then slowly remove the separation roller assy [2] from the shaft on the tray.

 Hold the tab on the new separation roller assy [1] and slowly push it into the shaft on the tray.

pagepro 5650EN/4650EN

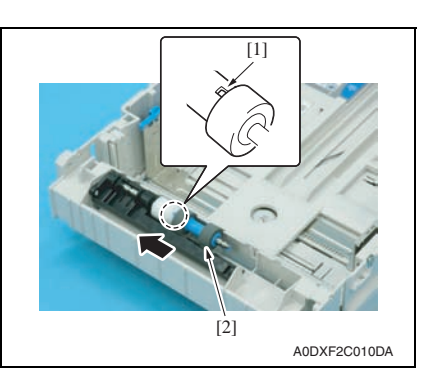

- 3. Load the media face up in the tray 2.
- 4. Reattach the lid of the tray 2.
- 5. Push the tray 2 completely into the printer.

#### 3.4.8 Replacing the transfer roller

#### A. Periodically replaced parts/cycle

• Transfer roller: Every 200,000 prints

#### B. Removal procedure

1. Remove the toner cartridge. See P.9

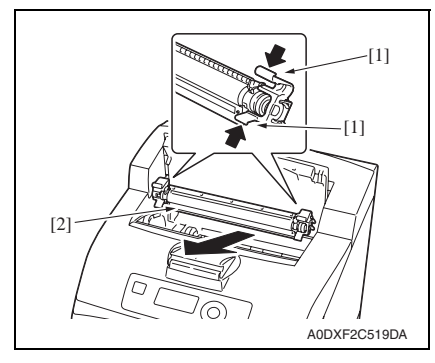

2. Pull the 2 levers [1] on the upper part of the transfer roller, then squeeze the 2 levers on the bottom of the transfer roller [2] and pull it out slowly towards you.

2. Aligning the small tabs [1] on the separation roller assy with the slots of the shaft, push the separation roller assy [2] completely in so that the tab fits into the slot.

3. Periodical check

# C. Reinstall procedure

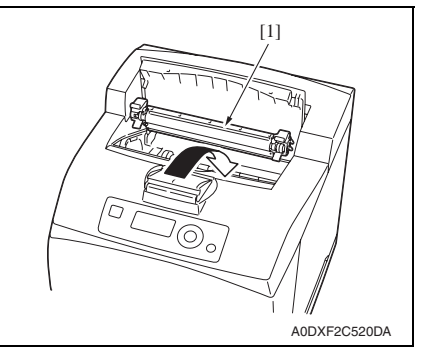

1. Pick up the new transfer roller [1] by the levers at both ends, and then slot it in slowly.

- 2. Reinstall the toner cartridge.
- 3. Close the top cover securely.

# 3.4.9 Replacing the fuser unit

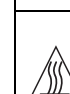

CAUTION
The temperature gets high in the vicinity of the fuser unit. You may get
burned when you come into contact with the area. Before replacement
operations, make sure that more than 20 minutes have elapsed since the
main and sub power switches were turned off.

#### A. Periodically replaced parts/cycle

• Fuser unit: Every 200,000 prints

# B. Procedure

1. Turn OFF the power switch, unplug the power cord from the power outlet, and let the machine to stand idle for about 20 min.

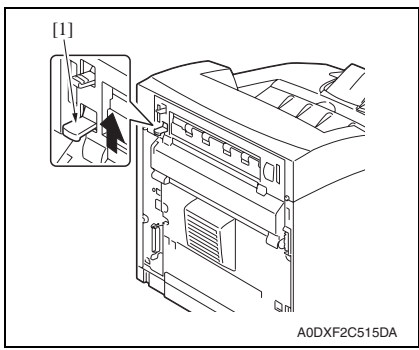

2. Lift the lever [1].

pagepro 5650EN/4650EN

[1]

[1]

3. Open the rear cover [1].

4. Pull down the 2 levers [1] at the bottom of the fuser unit.

5. Remove the fuser unit [1] slowly.

Maintenance

- ADDXF2C518DA
- 6. Install the new fuser unit.
- 7. From the Menu, select [MAINTENANCE MENU]  $\rightarrow$  [SUPPLIES]  $\rightarrow$  [REPLACE]  $\rightarrow$  [FUSER UNIT] and execute this function to reset the fuser unit counter value. See P.145

A0DXF2C516DA

A0DXF2C517DA

[1]

# 4. Service tool

# 4.1 Service material list

| Name              | Shape        | Material No. | Remarks     |
|-------------------|--------------|--------------|-------------|
| Cleaning pad      | A02EF2C526DA | 000V-18-1    | 10pcs/1pack |
| Isopropyl alcohol | A00KF2C506DA | _            |             |

# 4.2 Consumable parts

# 4.2.1 Toner cartridge

| Part name                         | Life expectancy |
|-----------------------------------|-----------------|
| Standard-capacity toner cartridge | 10,000 prints   |
| High-capacity toner cartridge     | 17,000 prints   |

# For the predetermined conditions, See P.8

# NOTE

• The life of the toner cartridges furnished with the machine at the time of shipment is 6,000 prints.

# 5. Firmware upgrade

# 5.1 Checking the current firmware version

- 1. Display [SERVICE MENU].
- 2. Display [FIRMWARE VERSION].

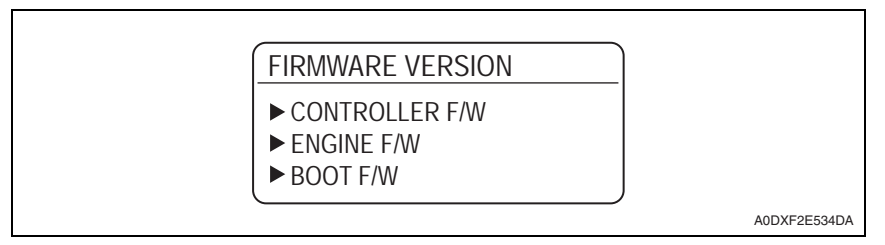

 Select the firmware to be updated and check the current version. See P.137

# 5.2 Firmware upgrading procedure by USB memory device

#### 5.2.1 Preparations for firmware upgrading

#### A. System requirements

- PC equipped with a USB port
- USB memory device

## B. Saving the firmware data into the USB memory device

- 1. Save the firmware data in appropriate space in the PC.
- 2. Connect the USB memory device to the PC.
- 3. Create a "firmware" folder immediately under the drive of the USB memory device.
- 4. Copy the firmware data (\*\*\*.exe) in the firmware folder created in step 3.

- Be sure to save the firmware data in "drive:/firmware/\*\*\*.exe."
- The printer can display up to 20 files of firmware data during upgrading.

#### C. How to write firmware data

- 1. Turn the power switch ON.
- 2. Connect the USB memory device to the printer.
- 3. Call the SERVICE MENU to the display.

# See P.137

4. Select [FIRMWARE UPDATE] and press the Menu/Select key. A list of firmware data in the USB memory device is displayed.

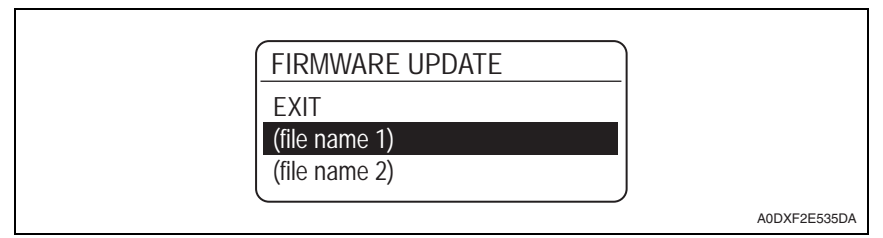

# NOTE

• Before upgrading firmware, use [VIEW INFORMATION] to check that the firmware data is correct.

## See P.147

- 5. Select the specific firmware data to be upgraded and press the Menu/Select key.
- 6. Select [EXECUTE] and press the Menu/Select key.

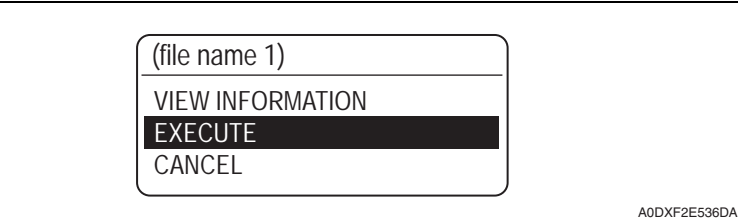

7. Select [YES] and press the Menu/Select key.

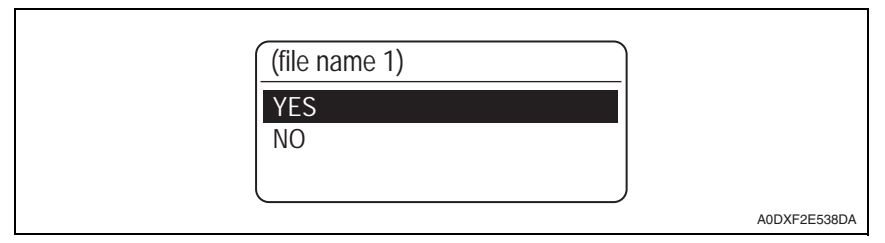

8. The firmware upgrading procedure starts.

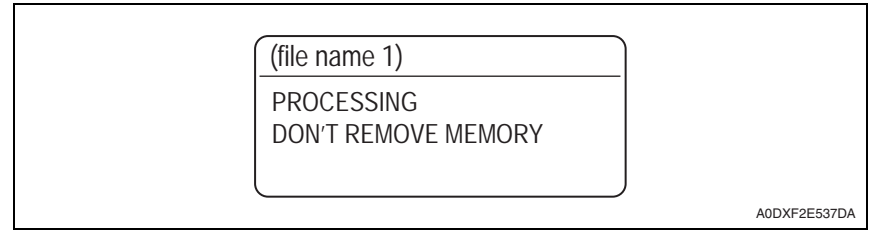

- NEVER disconnect the USB memory device from the printer during the firmware upgrading procedure.
- 9. The printer is automatically restarted as soon as the firmware is upgraded correctly.

# 5.3 Firmware upgrading procedure by updater

## 5.3.1 Updating method

• To update the firmware, perform "Firmware Updater."

## A. System requirements

| Computer        | Windows   | • PC with a Pentium 2,400 MHz or faster processor<br>(A Pentium 3,500 MHz or faster processor is recommended.)                    |  |  |
|-----------------|-----------|----------------------------------------------------------------------------------------------------|--|--|
|                 | Macintosh | Apple Macintosh computer with a PowerPC G3 or later proces-<br>sor (A PowerPC G4 or later is recommended.)                        |  |  |
| OS              | Windows   | Microsoft Windows XP Home Edition/Professional,<br>Windows 2000                                                                   |  |  |
|                 | Macintosh | MacOS X 10.2 or later     (We recommend installing the newest patch.)                                                             |  |  |
| Available       | Windows   | Approximately 20 to 26 MB                                                                                                    |  |  |
| hard disk space | Macintosh | Approximately 30 to 42 MB                                                                                                    |  |  |
| Memory          |           | 128 MB or more                                                                                                    |  |  |
| Interface       | Windows   | <ul> <li>10Base-T/100Base-TX/1000Base-T Ethernet</li> <li>USB 2.0 (High Speed) compliant</li> <li>Parallel (IEEE 1284)</li> </ul> |  |  |
|                 | Macintosh | <ul> <li>10Base-T/100Base-TX/1000Base-T Ethernet</li> </ul>                                                                       |  |  |

## **B.** Connection for Windows

(1) Starting the firmware updater

- Before starting the firmware updater, turn on the printer, and make sure that it is correctly connected.
- 1. Download the firmware updater.
- 2. Double-click "xxx.exe."
- 3. The printer name and firmware version are displayed. Click the [Next].

| 22 The Updater                          |              |
|-----------------------------------------|--------------|
| This tool is for updating the firmware. |              |
| Printer name: KONICA MINOLTA            |              |
| Firmware version: dict wor              |              |
|                                         |              |
|                                         |              |
| Next Exit                               |              |
|                                         | A0DXF2E539DA |

4. The license agreement is displayed. Select "I agree", and then click the [Next].

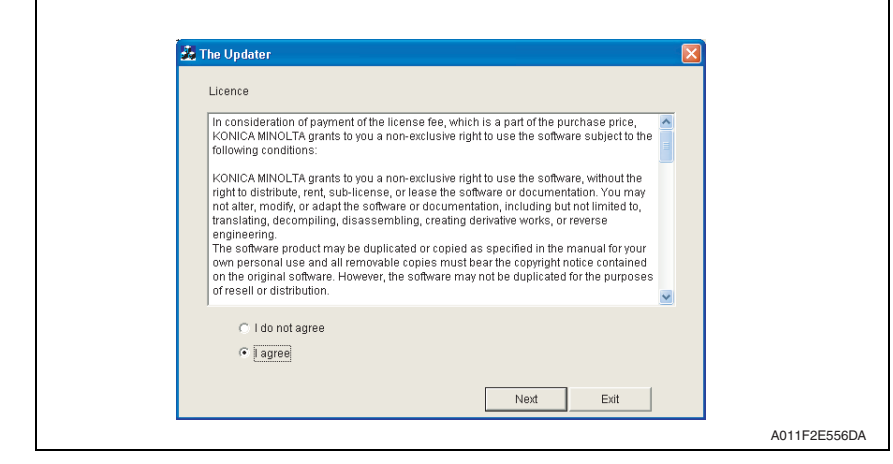

5. The list of printer drivers is displayed. Select the appropriate connection for the environment where the printer is being used.

| 📩 The Updater 🛛 🔀                                                                         |            |
|-------------------------------------------------------------------------------------------|------------|
| Please select the port for updating.<br>Printer driver list.<br>KONICA MINOLTA - PHU PCLU |            |
| Network port     Local port     Printer IP address      Next      Exit                    |            |
|                                                                                           | A0DXF2E540 |

- For a network connection: Select "Network port."
   See P.28
- For a local connection: Select "Local port."
   See P.30
- When specifying the IP address of the printer: Select "Printer IP address." See P.32

- If you select "Network port" or "Local port", make sure that the printer driver has been installed.
- If you select "Printer IP address", the firmware can be updated even if a printer driver is not already installed.

1

#### (2) For a network connection

- 1. When "Network port" is selected, a list of printer drivers for the network port appears.
- 2. Select the printer driver, and then click the [Next].

| Please select the port for updating. |                                                                                                    |
|--------------------------------------|----------------------------------------------------------------------------------------------------|
| Printer driver list:                 |                                                                                                    |
| KONICA MINOLTA - 1945 F              |                                                                                                    |
| KONICA MINOLTA ##P448 PCL8           |                                                                                                    |
|                                      |                                                                                                    |
|                                      |                                                                                                    |
|                                      |                                                                                                    |
|                                      |                                                                                                    |
|                                      |                                                                                                    |
| C Matural and                        |                                                                                                    |
| • Network port                       |                                                                                                    |
| C Local port                         |                                                                                                    |
| O Printer IP address                 |                                                                                                    |
|                                      |                                                                                                    |
|                                      | Please select the port for updating. Printer driver list  KONICA MINOLTA ******** KONICA MINOLTA ************************************ |

3. A message appears, requesting confirmation to update the firmware. Click the [Start] to begin transferring the firmware.

#### NOTE

• Do not turn off the printer while its firmware is being updated.

| đi v  |                                                          |              |
|-------|----------------------------------------------------------|--------------|
| ag Th | e Updater 🗙                                              |              |
|       |                                                          |              |
|       | Please do not update the firmware during printing.       |              |
|       | And, please do not turn off the printer during updating. |              |
|       |                                                          |              |
|       |                                                          |              |
|       | If you are ready, please start now.                      |              |
|       |                                                          |              |
|       |                                                          |              |
|       |                                                          |              |
|       | Start Exit                                               |              |
|       |                                                          | A011F2E559DA |

4. The result of the firmware transfer is displayed. Click the [Exit].

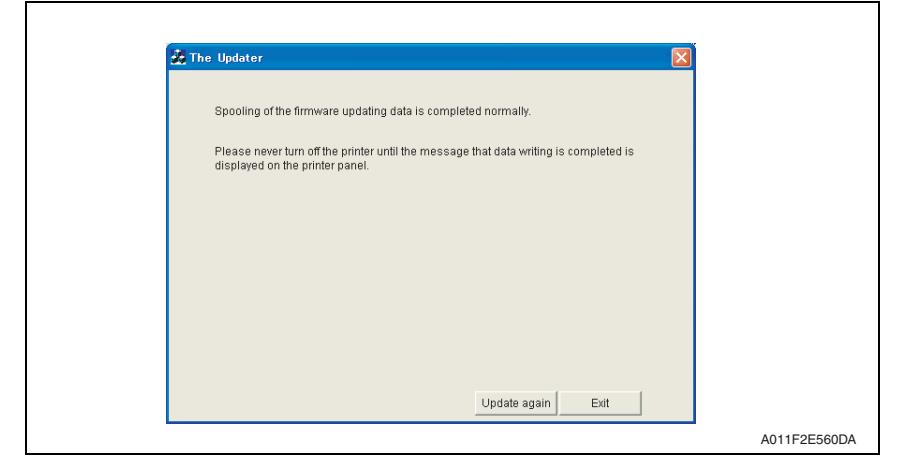

5. If the firmware was successfully updated, the printer will automatically restart.

#### <If spooling of the data fails>

- If spooling fails, data may remain in the printer spooler. Delete this data, and then try again.
- 1. If spooling of the data fails, the following message appears.
- 2. Click [OK].

| 5450G01601BPR1              |
|-----------------------------|
| Spooling of data has failed |
| [OK]                        |
|                             |

3. Check that the printer is ready and that it is correctly connected, and then click the [Update again].

| 🍰 The | Updater 🛛 🗙                                                                   |  |
|-------|-------------------------------------------------------------------------------|--|
|       | Spooling of the firmware updating data has failed.                            |  |
|       | Please check if the printer is ready and connected correctly, and then retry. |  |
|       |                                                                               |  |
|       |                                                                               |  |
|       |                                                                               |  |
|       |                                                                               |  |
|       |                                                                               |  |
|       | Undate again Evit                                                             |  |

#### (3) For a local connection

- 1. When "Local port" is selected, a list of printer drivers for the local port appears.
- 2. Select the printer driver, and then click the [Next].

| 👪 The Updater                     |     |      |      |  |
|-----------------------------------|-----|------|------|--|
| Please select the port for updati | ng. |      |      |  |
| Printer driver list:              |     |      |      |  |
| KONICA MINOLTA                    | 2   |      |      |  |
|                                   |     |      |      |  |
|                                   |     |      |      |  |
|                                   |     |      |      |  |
|                                   |     |      |      |  |
|                                   |     |      |      |  |
| C Network port                    |     |      |      |  |
| <ul> <li>Local port</li> </ul>    |     |      |      |  |
| C Printer IP address              |     |      |      |  |
|                                   |     | Next |      |  |
|                                   |     | INEX | Exit |  |

3. A message appears, requesting confirmation to update the firmware. Click the [Start] to begin transferring the firmware.

#### NOTE

Г

Г

• Do not turn off the printer while its firmware is being updated.

| Ž The Updater                                                                                                  |          |
|----------------------------------------------------------------------------------------------------|----------|
|                                                                                                    |          |
| Please do not update the firmware during printing.<br>And, please do not turn off the printer during updating. |          |
| if you are ready interse start now                                                                             |          |
| · , , , , , ,                                                                                                  |          |
|                                                                                                    |          |
| Start Exit                                                                                                    | 40115055 |

4. The result of the firmware transfer is displayed. Click the [Exit].

| 🏃 The Updater                                                                             | Z                                |
|-------------------------------------------------------------------------------------------|----------------------------------|
| Spooling of the firmware updating data is completed                                       | d normally.                      |
| Please never turn off the printer until the message th<br>displayed on the printer panel. | nat data writing is completed is |
|                                                                                           |                                  |
|                                                                                           |                                  |
|                                                                                           |                                  |
|                                                                                           |                                  |
|                                                                                           | Update again Exit                |
|                                                                                           |                                  |

5. If the firmware was successfully updated, the printer will automatically restart.

#### <If spooling of the data fails>

For details, see "For a network connection." See P.29

1

#### (4) When specifying the IP address of the printer

- 1. When "Printer IP address" is selected, the "Printer IP address" box becomes available.
- 2. Type in the IP address, and then click the [Next].

| Please select the port for up          | idating.    |  |   |  |
|----------------------------------------|-------------|--|---|--|
| Printer driver list                    |             |  |   |  |
|                                        |             |  | _ |  |
|                                        |             |  |   |  |
|                                        |             |  |   |  |
|                                        |             |  |   |  |
|                                        |             |  |   |  |
|                                        |             |  |   |  |
|                                        |             |  |   |  |
| 1                                      |             |  | - |  |
| O Network port                         |             |  |   |  |
| C Local port                           |             |  |   |  |
|                                        |             |  |   |  |
| Printer IP address                     | 19216813    |  |   |  |
| <ul> <li>Printer IP address</li> </ul> | 192.168.1.3 |  |   |  |

3. A message appears, requesting confirmation to update the firmware. Click the [Start] to begin transferring the firmware.

## NOTE

• Do not turn off the printer while its firmware is being updated.

| 👪 The | Updater 🔀                                                |  |
|-------|----------------------------------------------------------|--|
|       |                                                          |  |
|       | Please do not update the firmware during printing.       |  |
|       | And, please do not turn off the printer during updating. |  |
|       |                                                          |  |
|       | lf you are ready, please start now.                      |  |
|       |                                                          |  |
|       |                                                          |  |
|       | Start Exit                                               |  |

4. The result of the firmware transfer is displayed. Click the [Exit].

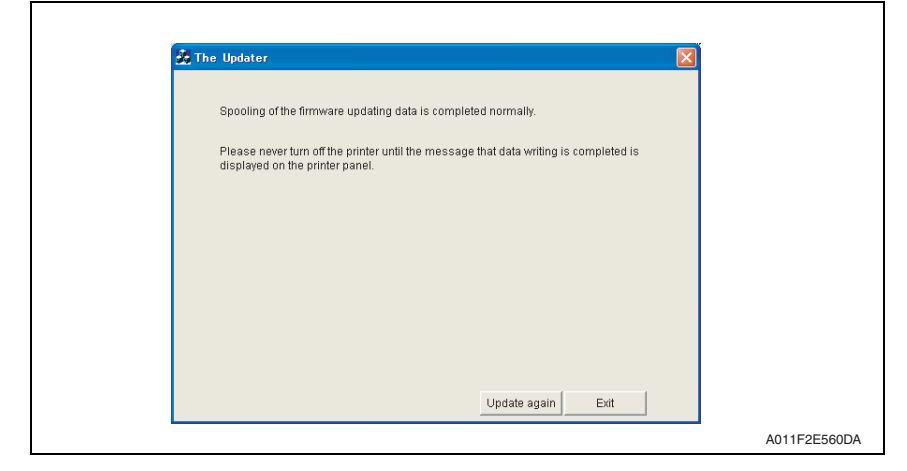

5. If the firmware was successfully updated, the printer will automatically restart.

#### <If transferring of the data fails>

- 1. If transferring of the data fails, the following message appears.
- 2. Click [OK].

| 5450G01601BPR1                   |              |
|----------------------------------|--------------|
| Transferring of data has failed. |              |
| CCC CK                           |              |
|                                  | A011F2E569DA |

#### 5. Firmware upgrade

3. Check that the printer is ready and that it is correctly connected, and then click the [Update again].

| 55 | The Updater 🔀                                                                 |            |
|----|-------------------------------------------------------------------------------|------------|
|    | Transferring of the firmware updating data has failed.                        |            |
|    | Please check if the printer is ready and connected correctly, and then retry. |            |
|    |                                                                               |            |
|    |                                                                               |            |
|    |                                                                               |            |
|    |                                                                               |            |
|    |                                                                               |            |
|    | Update again Exit                                                             |            |
|    |                                                                               | A011F2E570 |

- C. Connection for Macintosh
- (1) Starting the firmware updater and the updating procedure

- Before starting the firmware updater, turn on the printer, and make sure that it is correctly connected.
- 1. Download the firmware updater.
- 2. Double-click "\*\*\*"
- 3. The printer name and firmware version are displayed. Click the [Next].

| 000                 | The Updater          |              |
|---------------------|----------------------|--------------|
| This tool is for up | dating the firmware. |              |
| Printer name:       | KONICA MINOLTA       |              |
| Firmware version:   | COIROI               |              |
|                     |                      |              |
|                     |                      |              |
|                     | Next Exit            |              |
| L                   |                      | A0DXF2E541DA |

4. The license agreement is displayed. Select "I agree", and then click the [Next].

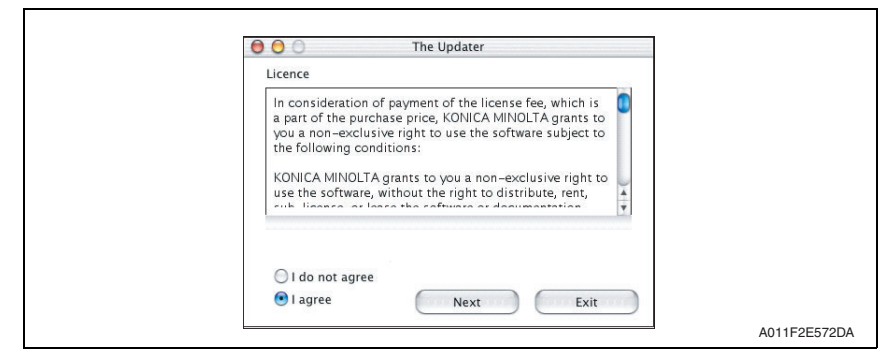

5. The screen for specifying the IP address of the printer appears.

| 00  | The Updater                       |  |
|-----|-----------------------------------|--|
| Ple | ase enter the printer IP address. |  |
|     |                                   |  |
|     |                                   |  |
|     |                                   |  |
|     |                                   |  |
|     |                                   |  |
|     | Next Exit                         |  |

6. Type in the IP address, and then click the [Next].

| O O The Updater                                  |  |
|--------------------------------------------------|--|
| Please enter the printer IP address. 192.168.1.3 |  |
|                                                  |  |
| Next Exit                                        |  |

7. A message appears, requesting confirmation to update the firmware. Click the [Start] to begin transferring the firmware.

#### NOTE

• Do not turn off the printer while its firmware is being updated.

| Please do not update the firmware during printing.<br>And, please do not turn off the printer during<br>undating. |
|----------------------------------------------------------------------------------------------------|
|                                                                                                    |
| If you are ready, please start now.                                                                               |
| Start Exit                                                                                                    |
|                                                                                                    |

The result of the firmware transfer is displayed. Click the [Exit]. 8.

| O O The Updater                                                                                                    |             |
|----------------------------------------------------------------------------------------------------|-------------|
| Transferring of the firmware updating data is completed normally.                                                        |             |
| Please never turn off the printer until the message that data<br>writing is completed is displayed on the printer panel. |             |
|                                                                                                    |             |
|                                                                                                    |             |
|                                                                                                    |             |
| Update again Exit                                                                                                    |             |
|                                                                                                    | A011F2E576E |

9. If the firmware was successfully updated, the printer will automatically restart.

# <If transferring of the data fails>

- 1. If transferring of the data fails, the following message appears.
- 2. Click [OK].

| Tranferring of the firmware updating data<br>has failed. |              |
|----------------------------------------------------------|--------------|
|                                                          | A011F2E577DA |

3. Check that the printer is ready and that it is correctly connected, and then click the [Update again].

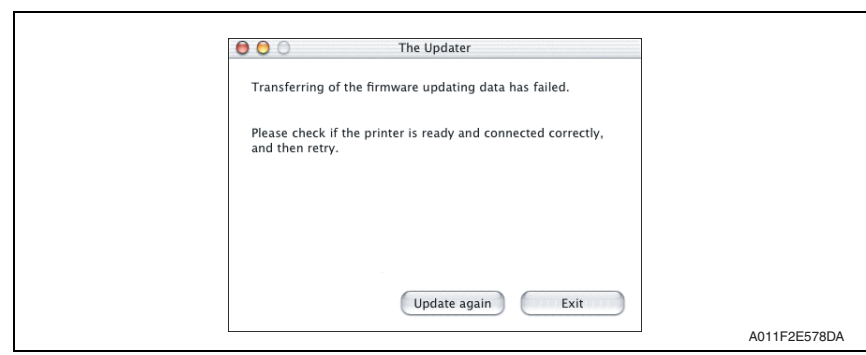

# 5.4 Checking the version after the firmware update

- 1. Display [SERVICE MENU].
- 2. Display [FIRMWARE VERSION].

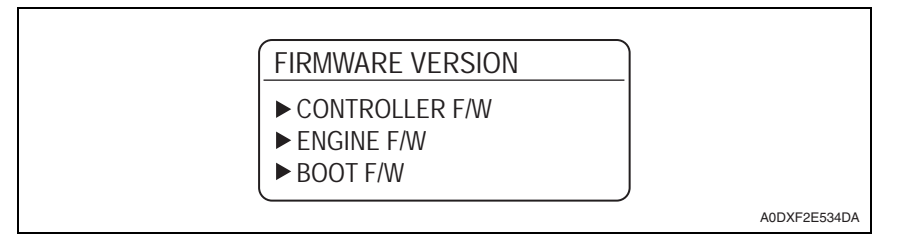

3. Select the firmware that has been updated and check the current version.
## 6. Other

### 6.1 Disassembly/adjustment-prohibited items

- A. Screws to which blue paint or green paint is applied
- Blue paint or green paint is applied to some screws to prevent them from coming loose.
- As a general rule, screws to which blue paint or green paint is applied should not be removed or loosened.
- B. Red-painted screws
- Do not remove or loosen any of the red-painted screws in the field. It should also be noted that, when two or more screws are used for a single part, only one representative screw may be marked with the red paint.
- C. Variable resistors on board

#### NOTE

• Do not turn the variable resistors on boards for which no adjusting instructions are given in Adjustment/Setting.

#### D. Removal of PWBs

#### 

- When removing a circuit board or other electrical component, refer to "Handling of PWBs" and follow the corresponding removal procedures.
- The removal procedures given in the following omit the removal of connectors and screws securing the circuit board support or circuit board.
- Where it is absolutely necessary to touch the ICs and other electrical components on the board, be sure to ground your body.

## 6.2 Disassembly/assembly/cleaning list (other parts)

#### 6.2.1 Disassembly/assembly parts list

| No. | Section              | Part name                        | Ref.Page |
|-----|----------------------|----------------------------------|----------|
| 1   | Exterior part        | Right cover                      | P.40     |
| 2   |                      | Rear top cover                   | P.41     |
| 3   |                      | Upper rear cover                 | P.41     |
| 4   |                      | Rear cover                       | P.42     |
| 5   |                      | Lower rear cover                 | P.42     |
| 6   |                      | Left cover                       | P.43     |
| 7   |                      | Media exit section cover         | P.44     |
| 8   | -                    | Front top cover                  | P.44     |
| 9   |                      | Front cover                      | P.47     |
| 10  |                      | Control panel assy               | P.47     |
| 11  |                      | Media exit assy                  | P.48     |
| 12  |                      | Tray 1 feed unit                 | P.49     |
| 13  |                      | Tray 2 feed unit                 | P.50     |
| 14  | Linit assembly ato   | PH unit                          | P.51     |
| 15  | Offit, assembly, etc | Gear assy                        | P.53     |
| 16  |                      | Hard disk kit (option)           | P.54     |
| 17  |                      | CF adapter (option)              | P.55     |
| 18  |                      | DIMM (option)                    | P.56     |
| 19  | 1                    | Backup battery                   | P.56     |
| 20  |                      | MFP board (MFPB)                 | P.57     |
| 21  | Board                | Print control board (PRCB)       | P.59     |
| 22  |                      | DC power supply (DCPU)           | P.61     |
| 23  |                      | Main motor (M1)                  | P.62     |
| 24  | Motor                | Fusing cooling fan motor (FM1)   | P.64     |
| 25  |                      | Cooling fan motor (FM2)          | P.65     |
| 26  | Clutch               | Registration roller clutch (CL3) | P.66     |
| 27  |                      | Tray1 media feed clutch (CL1)    | P.66     |
| 28  |                      | Tray 2 media feed clutch (CL2)   | P.67     |

#### 6.2.2 Cleaning parts list

| No. | Section            | Part name         | Ref.Page |
|-----|--------------------|-------------------|----------|
| 1   |                    | Feed roller       | P.68     |
| 2   | Tray 1             | Pick-up roller    | P.68     |
| 3   |                    | Separation roller | P.68     |
| 4   |                    | Feed roller       | P.69     |
| 5   | Tray 2             | Pick-up roller    | P.69     |
| 6   |                    | Separation roller | P.69     |
| 7   | Processing section | Laser lens        | P.70     |

## 6.3 Disassembly/assembly procedure

#### 6.3.1 Right cover

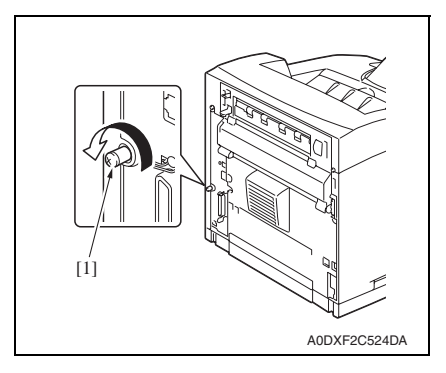

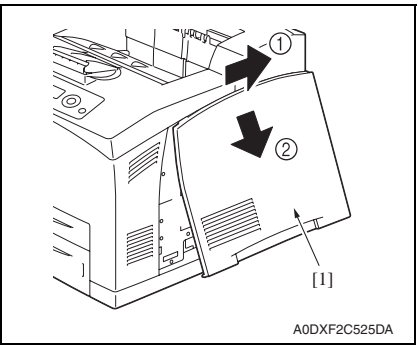

1. Loosen the screw [1].

2. Remove the right cover [1].

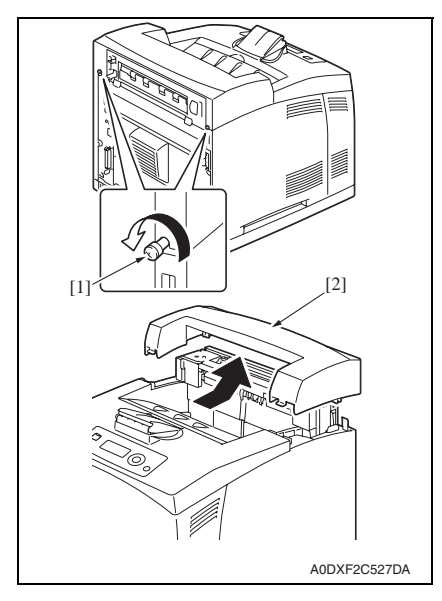

#### 6.3.3 Upper rear cover

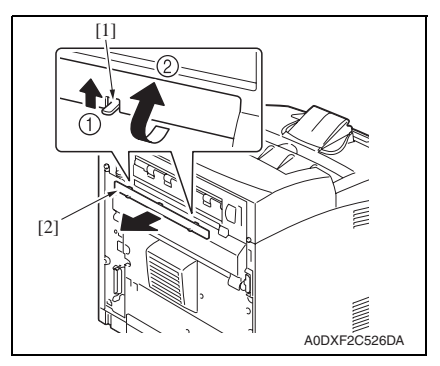

1. Unhook two tabs [1], and remove the upper rear cover [2].

1. Loosen two screws [1], and remove

the rear top cover [2].

pagepro 5650EN/4650EN

Confidential - for internal use only, do not distribute

6. Other

#### 6.3.4 Rear cover

#### 1. Open the rear cover.

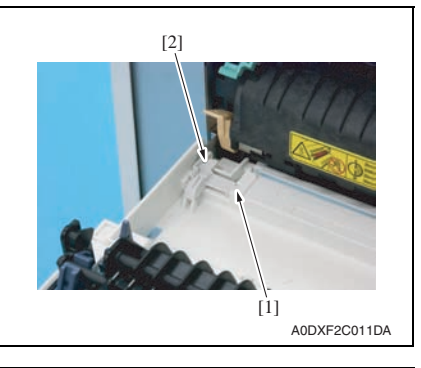

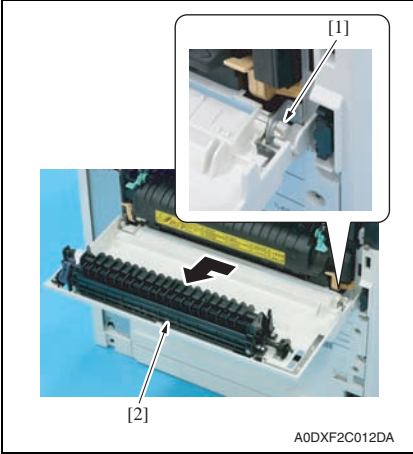

#### 6.3.5 Lower rear cover

#### A. pagepro 5650EN

1. Remove the rear cover. See P.42

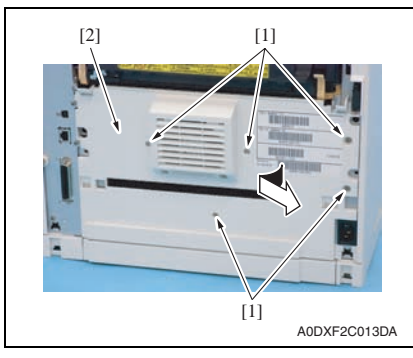

2. Unhook the tab [1], and remove the stopper [2].

3. Unhook the tab [1], and remove the rear cover [2].

2. Remove five screws [1], and take out the lower rear cover [2].

#### NOTE

• Do not remove it in rush as it is connected to the connector.

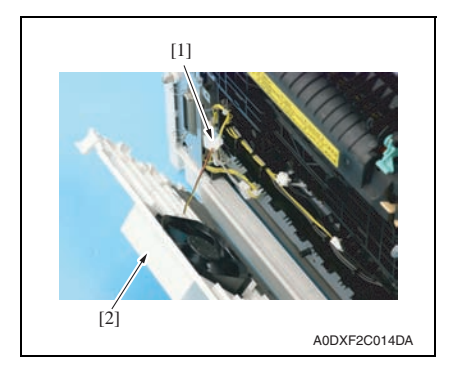

- B. pagepro 4650EN
- 1. Remove the rear cover. See P.42

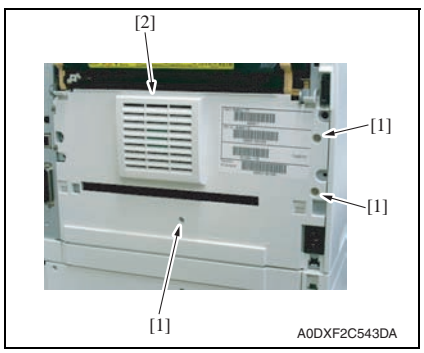

#### 6.3.6 Left cover

1. Remove the lower rear cover. See P.42

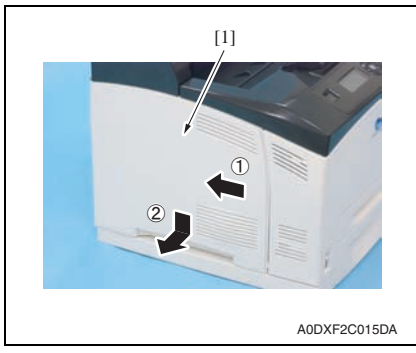

3. Disconnect the connector [1], and remove the lower rear cover [2].

Maintenance

pagepro 5650EN/4650EN

2. Remove three screws [1], and

remove the lower rear cover [2].

2. Remove the left cover [1].

#### 6.3.7 Media exit section cover

- 1. Open the rear cover.
- 2. Remove the rear top cover. See P.41

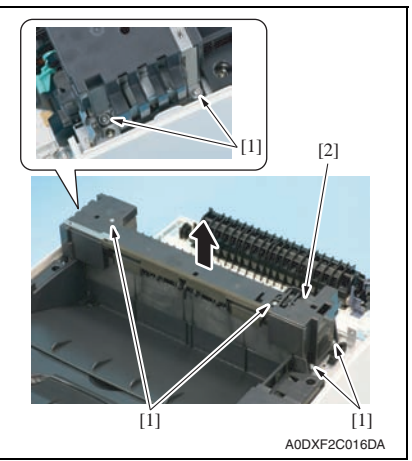

#### 6.3.8 Front top cover

- 1. Remove the right cover. See P.40
- 2. Remove the media exit section cover. See P.44
- *3.* Remove the left cover. See P.43

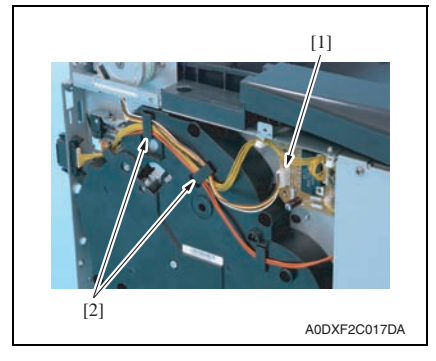

3. Remove six screws [1], and remove the media exit section cover [2].

 Disconnect the connector [1], and remove the harnesses from two harness guides [2].

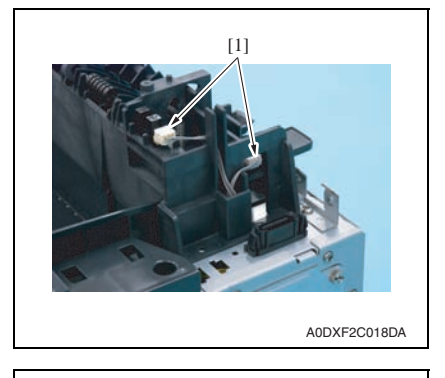

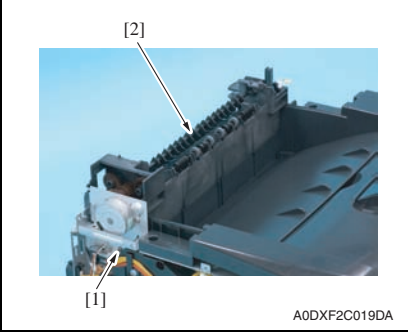

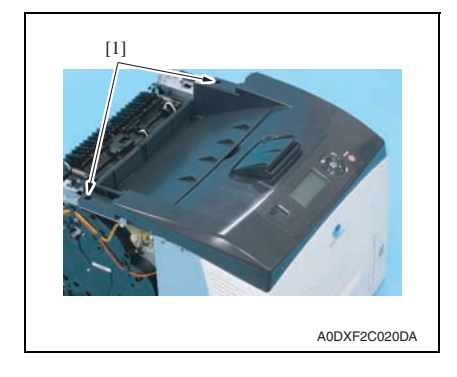

5. Disconnect two connectors [1].

- 6. Remove the screw [1], and remove the media exit assy [2].
- Maintenance

pagepro 5650EN/4650EN

7. Remove two screws [1].

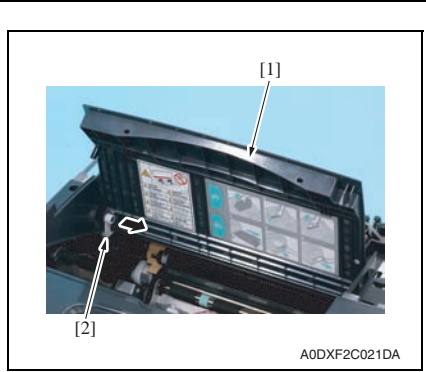

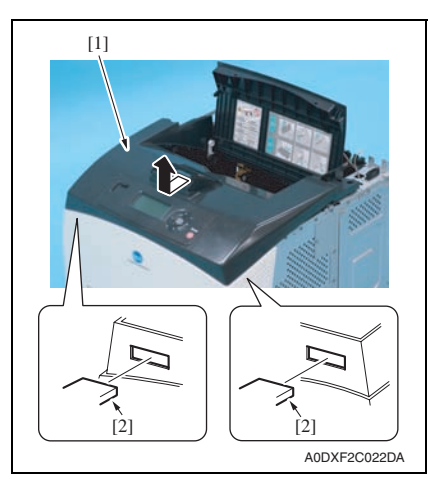

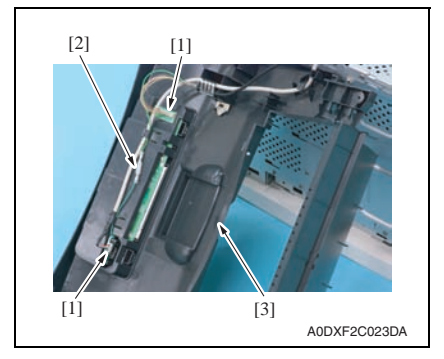

- Field Service Ver. 1.0 Nov. 2007
- 8. Open the top cover [1], and take out the stopper [2] from the hinge.

 Following the procedure illustrated on the left, unhook two tabs [2] of the front top cover [1].

#### NOTE

• Do not remove it in rush as it is connected to the connector.

10. Remove two connectors [1] and the bullet terminal [2]. Then, remove the front top cover assy [3].

#### 6.3.9 Front cover

1. Remove the front top cover. See P.44

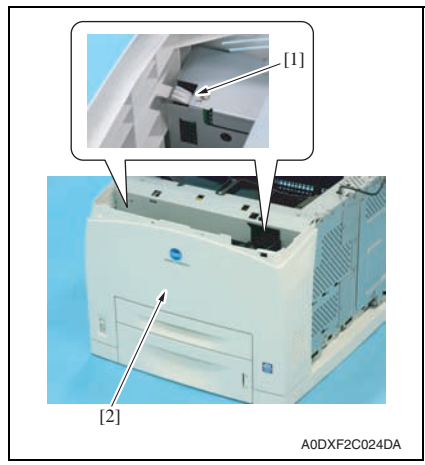

#### 6.3.10 Control panel assy

1. Remove the front top cover. See P.44

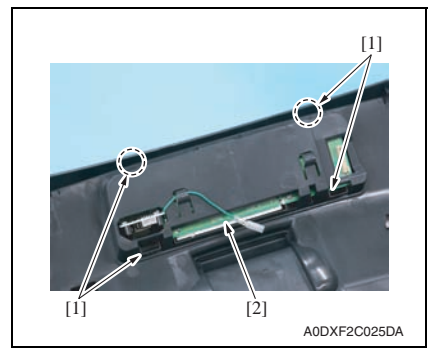

2. Unhook four tabs [1], and remove the

control panel assy [2].

front cover [2].

6. Other

#### 6.3.11 Media exit assy

- 1. Remove the media exit section cover. See P.44
- 2. Remove the left cover. See P.43

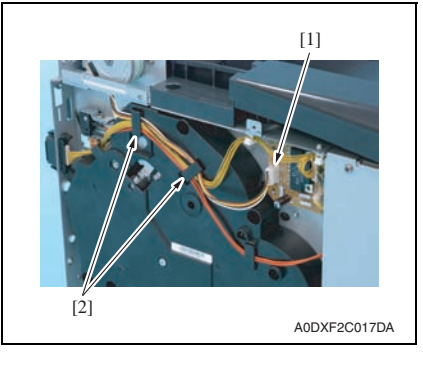

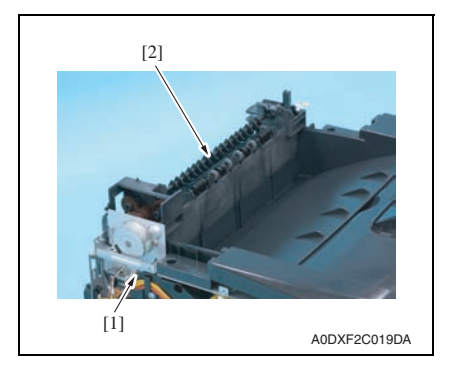

3. Disconnect the connector [1], and remove the harnesses from two harness guides [2].

4. Disconnect two connectors [1].

5. Remove the screw [1], and remove the media exit assy [2].

#### 6.3.12 Tray 1 feed unit

- 1. Remove the toner cartridge. See P.9
- 2. Remove the transfer roller. See P.19
- *3.* Remove the fuser unit. See P.20
- 4. Remove the rear cover. See P.42
- 5. Remove the lower rear cover. See P.42

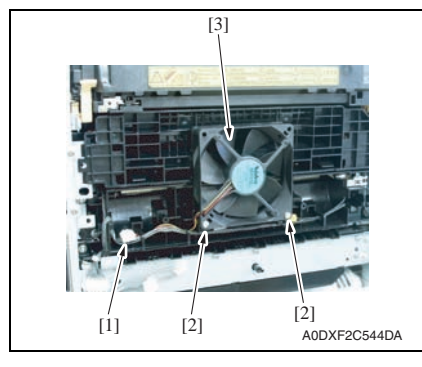

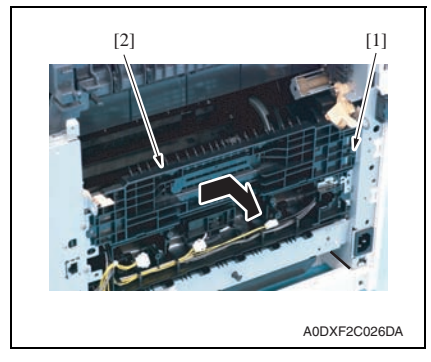

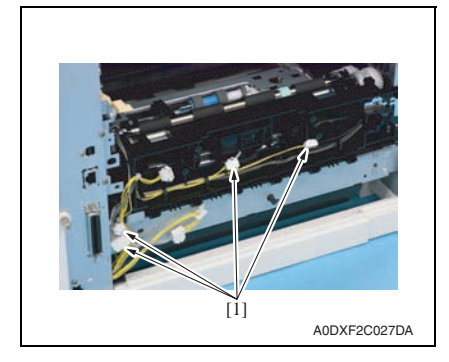

- This procedure is only for pagepro 4650 EN
- 6. Disconnect the connector [1].
- 7. Remove two screws [2], and remove the fusing cooling fan motor [3].

8. Unhook the tab [1], and remove the transfer roller housing [2].

9. Disconnect four connectors [1], and remove the harnesses from the harness guide.

6. Other

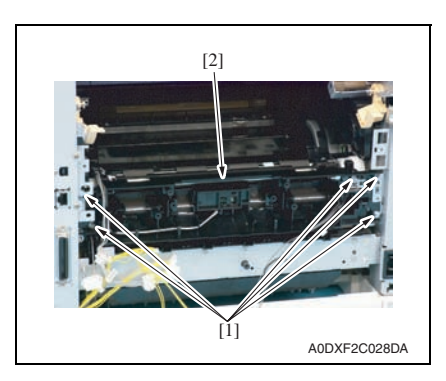

#### 6.3.13 Tray 2 feed unit

1. Remove the tray 1 feed unit. See P.49

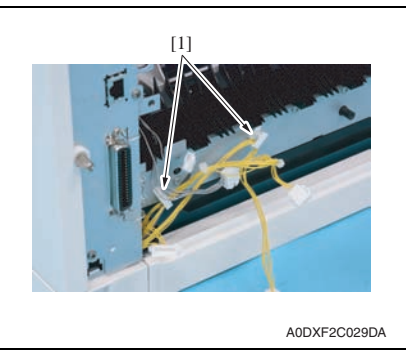

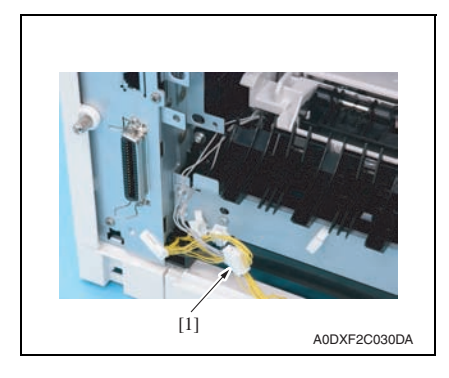

10. Remove five screws [1], and remove the tray 1 feed unit [2].

2. Remove the harnesses from two wire saddles [1].

3. Disconnect the connector [1], and remove the harness from the harness guide.

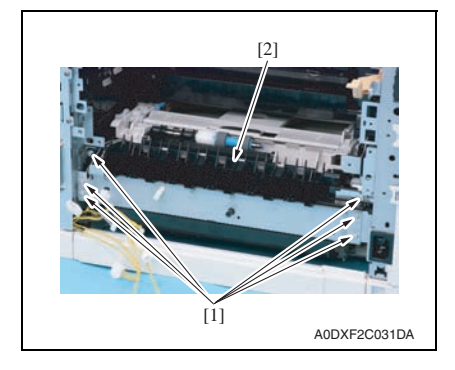

#### 6.3.14 PH unit

|  | <ul> <li>Do not replace the printer head unit while the power is ON.</li> <li>Laser beam generated during the above mentioned activity may cause blindness.</li> </ul> |  |  |  |  |
|--|----------------------------------------------------------------------------------------------------|--|--|--|--|
|  | <ul> <li>Do not disassemble or adjust the printer head unit.</li> <li>Laser beam generated during the above mentioned activity may cause blindness.</li> </ul>         |  |  |  |  |

#### NOTE

- Be sure to perform the removal and reinstallation procedures for the PH unit on a level and flat surface. Performing the procedures on a slant desk or similar place could result in the PH unit being misaligned.
- 1. Remove the front cover. See P.47
- 2. Remove the cooling fan motor assy. See P.65

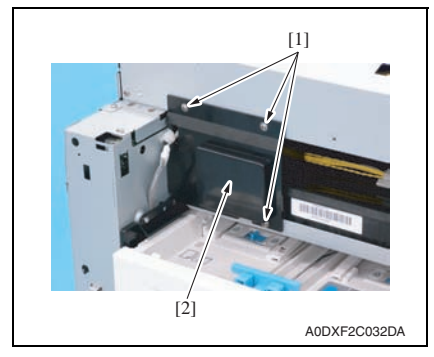

3. Remove three screws [1], and remove the cover [2].

4. Remove six screws [1], and remove the tray 2 feed unit [2].

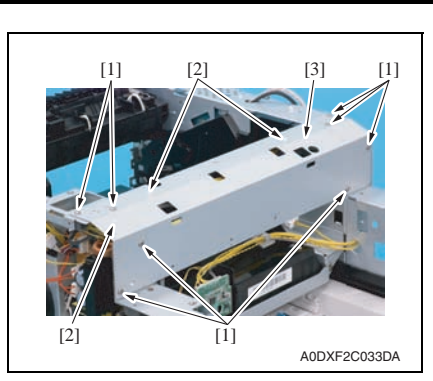

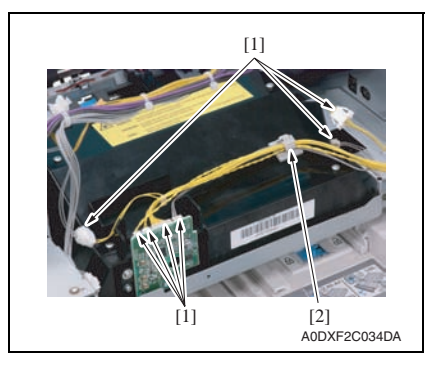

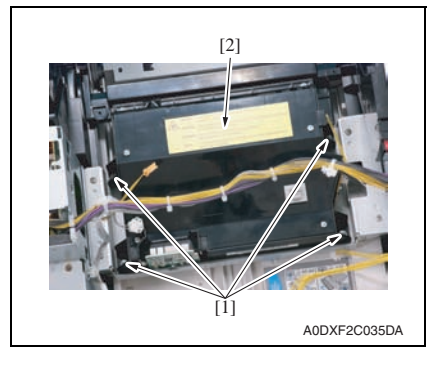

- 4. Remove the eight screws [1].
- 5. Remove three wire saddles [2], and remove the reinforcement plate [3].

 Disconnect seven connectors [1], and remove the harnesses from the wire saddle [2].

7. Remove four screws [1], and remove the PH unit [2].

1. Remove the front cover. See P.47

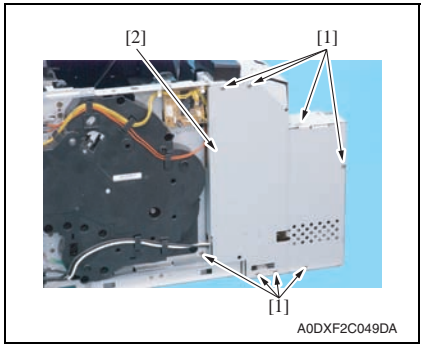

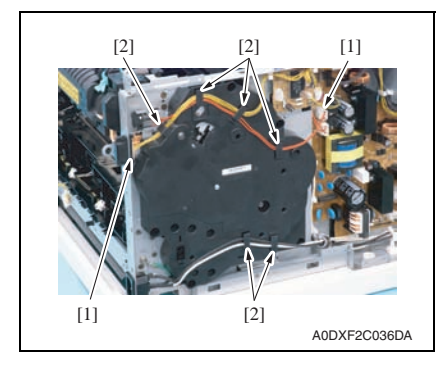

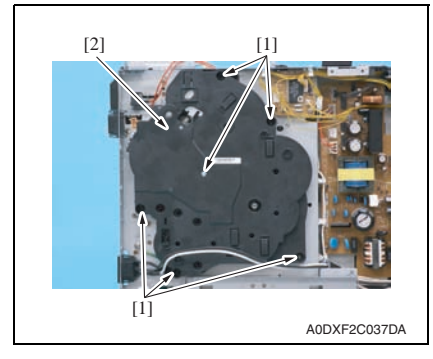

 Remove eight screws [1], and remove the DC power supply protective shield [2].

3. Disconnect two connectors [1], and remove the harnesses from the harness guides [2].

4. Remove six screws [1], and remove the gear assy [2].

#### NOTE

 The gear assy includes gears that are not secured in position.
 Use care to prevent these gears from dropping during the removal procedure.

### 6.3.16 Hard disk kit (option)

1. Remove the right cover. See P.40

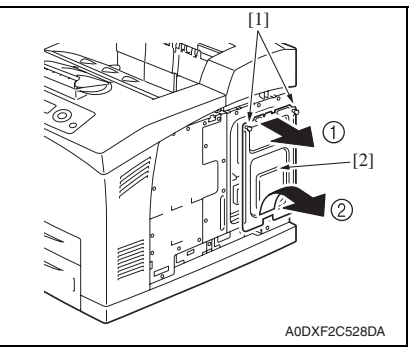

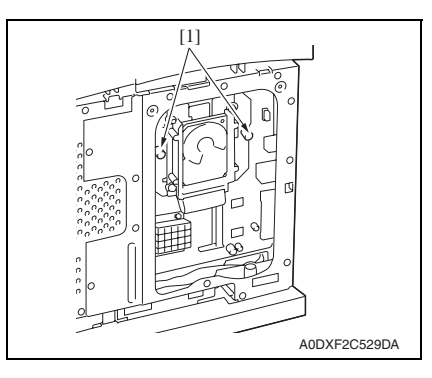

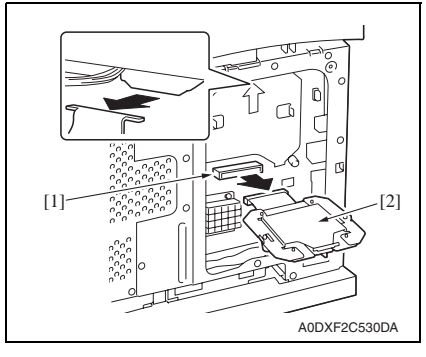

2. Loosen two screws [1], and remove the panel [2].

3. Loosen two screws [1].

4. Disconnect the connector [1], and remove the hard disk kit [2].

Maintenance

#### CF adapter (option) 6.3.17

1. Remove the right cover. See P.40

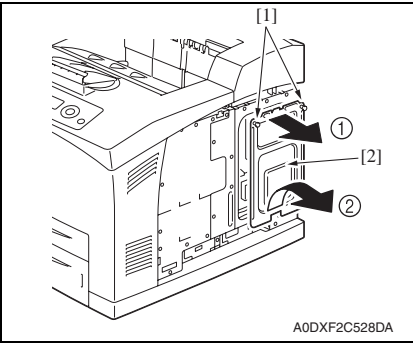

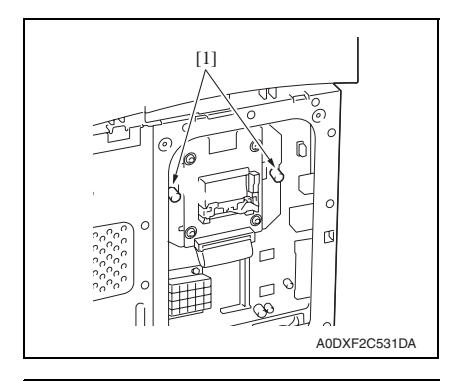

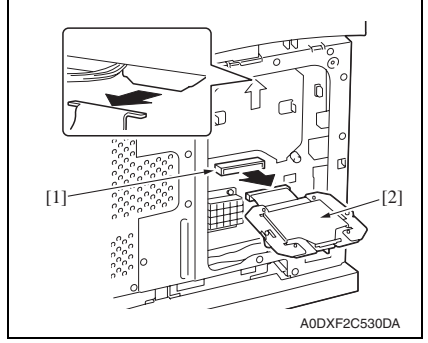

2. Loosen two screws [1], and remove the panel [2].

3. Loosen two screws [1].

4. Disconnect the connector [1], and remove the CF adapter [2].

#### DIMM (option) 6.3.18

1. Remove the right cover. See P.40

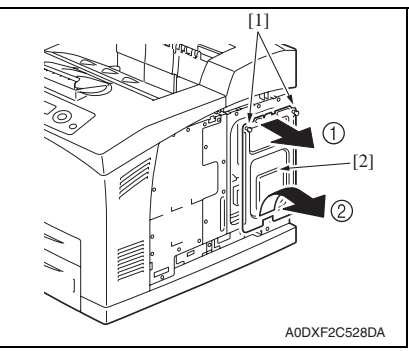

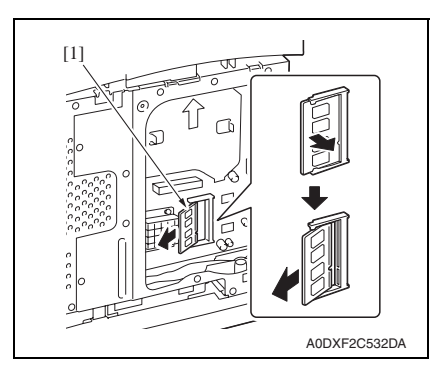

#### 6.3.19 **Backup battery**

1. Remove the right cover. See P.40

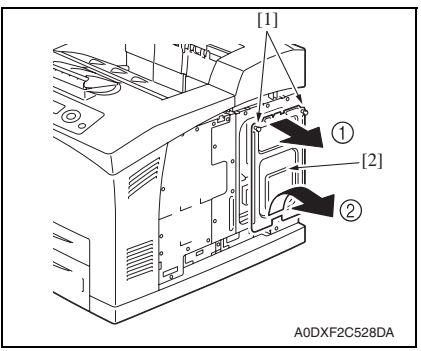

2. Loosen two screws [1], and remove the panel [2].

3. Remove the DIMM [1].

2. Loosen two screws [1], and remove the panel [2].

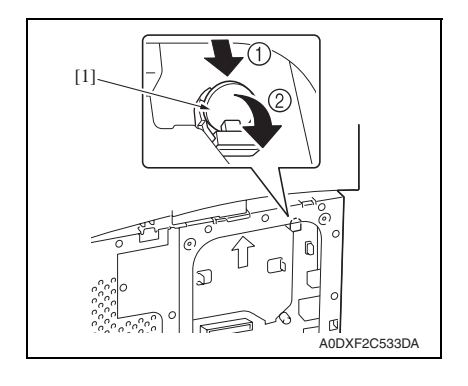

#### 6.3.20 MFP board (MFPB)

1. Remove the right cover. See P.40

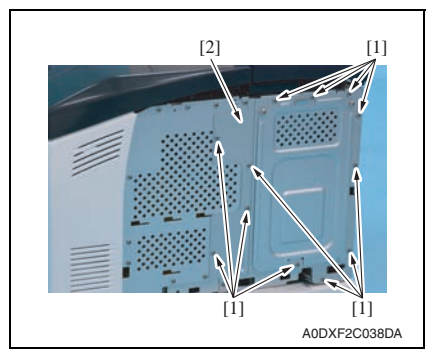

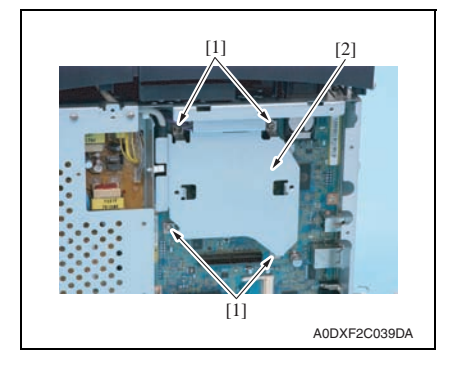

3. Remove the backup battery [1].

6. Other

2. Remove twelve screws [1], and remove the MFP board protective shield [2].

3. Remove four screws [1], and remove the fixing plate [2].

#### NOTE

 Remove the optional DIMM, hard disk kit, or CF adapter, if mounted on the machine, before removing the fixing plate.

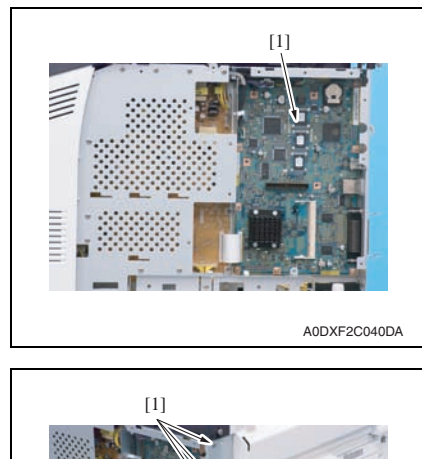

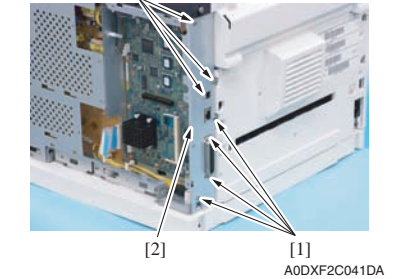

6. Remove the backup battery. See P.56

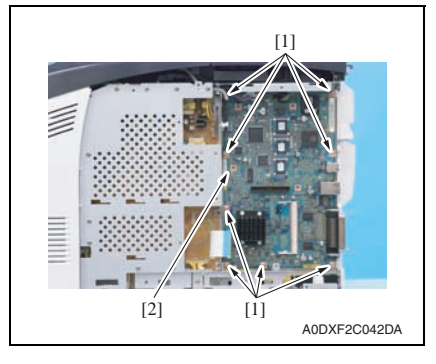

4. Disconnect all connectors and flat cables from the MFP board [1].

5. Remove seven screws [1], and remove the interface cover [2].

7. Remove eight screws [1], and remove the MFP board [2].

Confidential - for internal use only, do not distribute

58

# [1] remove the MFP board protective shield [2].

3. Remove ten screws [1], and remove the print control board protective shield [2].

2. Remove twelve screws [1], and

4. Remove the screw [1], and remove the metal plate [2].

- 6.3.21 Print control board (PRCB)
- 1. Remove the right cover. See P.40

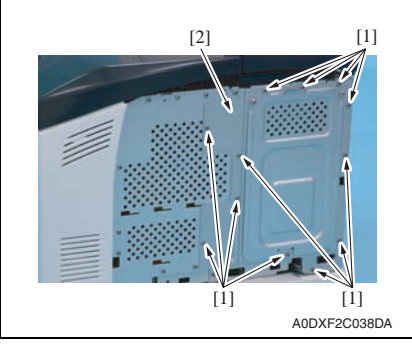

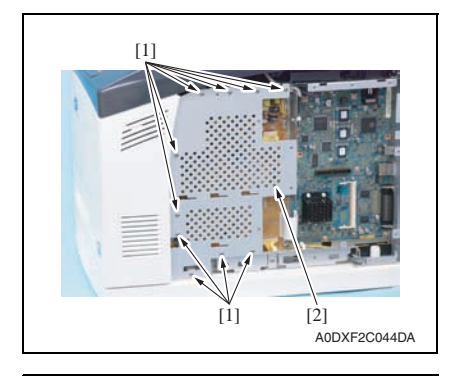

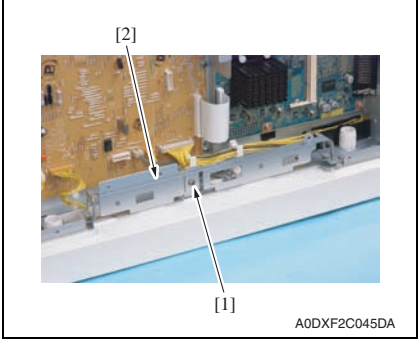

Confidential - for internal use only, do not distribute

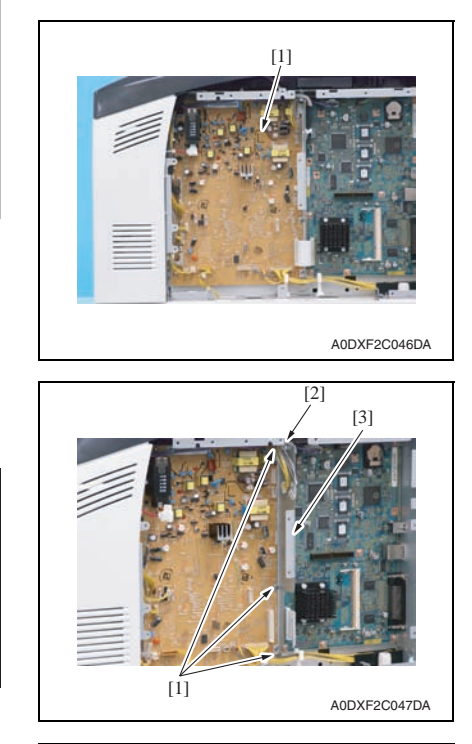

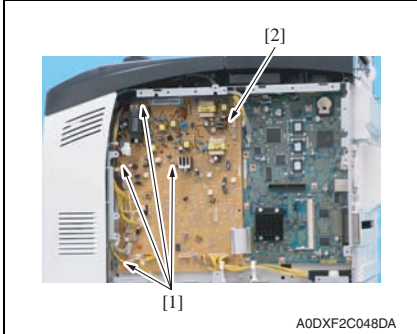

 Disconnect all connectors and flat cables from the print control board [1].

- 6. Remove three screws [1].
- Remove the harness from the wire saddle [2], and remove the metal plate [3].

8. Remove four screws [1], and remove the print control board [2].

- 9. Re-mount the DIMM from the old print control board.
- 10. Re-mount the backup battery from the old print control board.

#### NOTE

• When the print control board is replaced, upgrade the firmware to the latest version.

See P.23

#### 6.3.22 DC power supply (DCPU)

1. Remove the front cover. See P.47

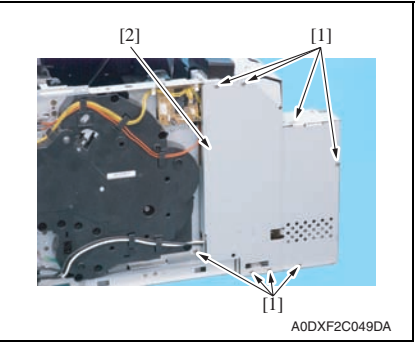

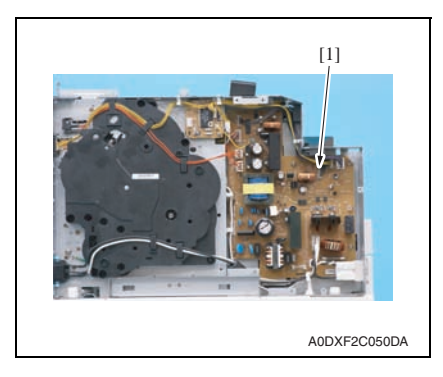

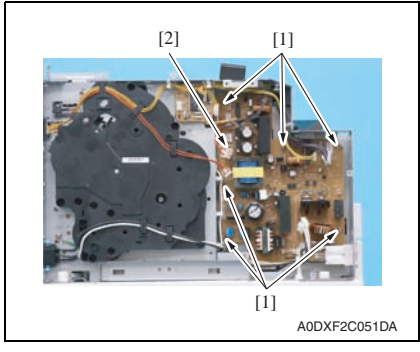

 Remove eight screws [1], and remove the DC power supply protective shield [2].

3. Disconnect all connectors from the DC power supply [1].

4. Remove six screws [1], remove and the DC power supply [2].

#### 6.3.23 Main motor (M1)

- 1. Remove the PH unit. See P.51
- 2. Remove the fuser unit. See P.20
- 3. Remove the transfer roller. See P.19
- 4. Remove the tray 1 feed unit. See P.49
- 5. Remove the tray 2 feed unit. See P.50

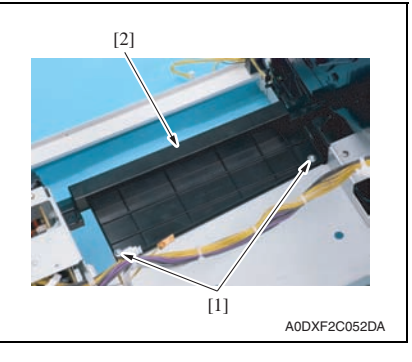

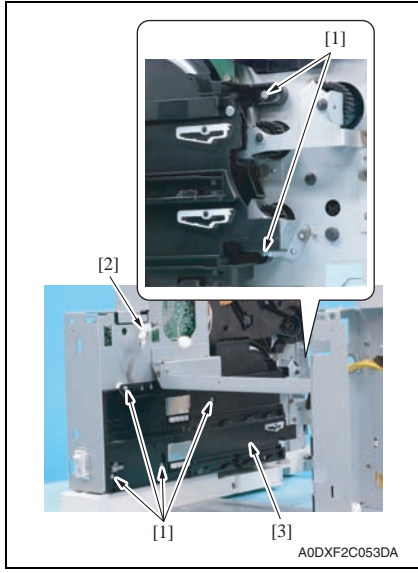

6. Remove two screws [1], and remove the plate [2].

- 7. Remove six screws [1].
- Disconnect the connector [2], and remove the left guide rail assy [3].

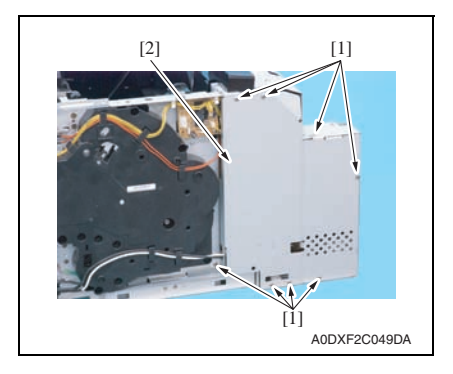

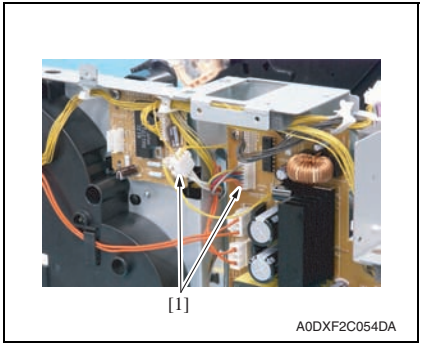

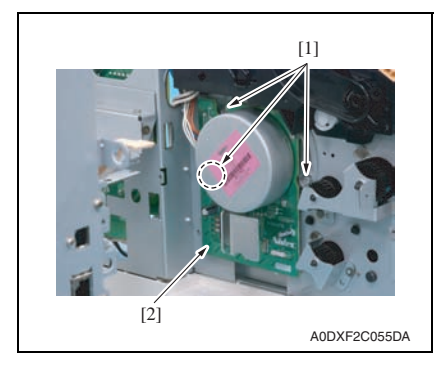

 Remove eight screws [1], and remove the DC power supply protective shield [2].

10. Disconnect two connectors [1].

- 11. Remove three screw [1], and remove the main motor [2].

Maintenance

#### 6.3.24 Fusing cooling fan motor (FM1)

#### A. pagepro 5650EN

1. Remove the lower rear cover. See P.42

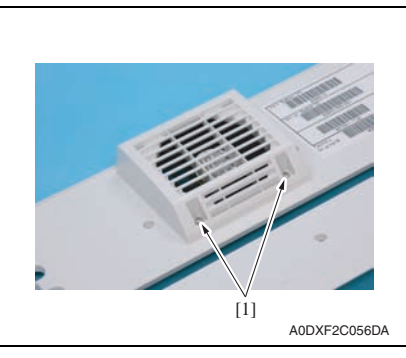

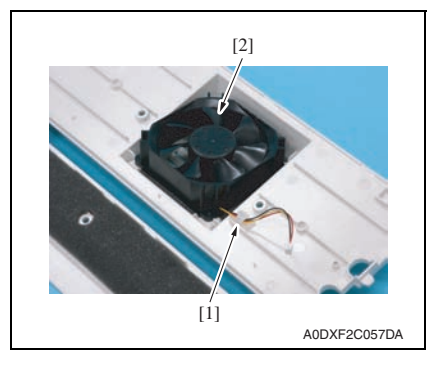

- B. pagepro 4650EN
- 1. Remove the lower rear cover. See P.42

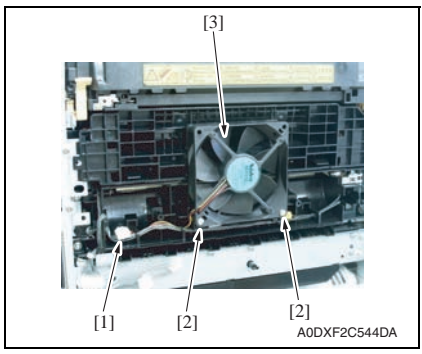

2. Remove two screws [1].

3. Remove the harness from the wire saddle [1], and remove the fusing cooling fan motor [2].

- 2. Disconnect the connector [1].
- 3. Remove two screws [2], and remove the fusing cooling fan motor [3].

Maintenance

#### 6.3.25 Cooling fan motor (FM2)

1. Remove the front cover. See P.47

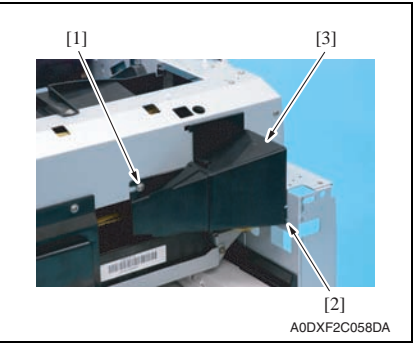

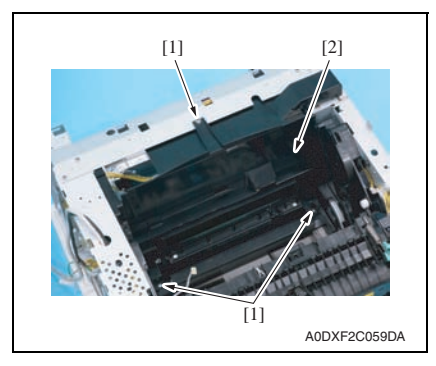

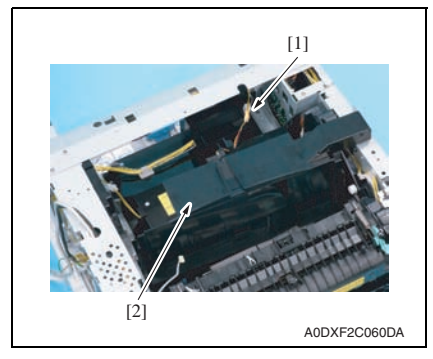

- 2. Remove the screw [1].
- 3. Unhook the tab [2], and remove the air intake duct [3].

4. Remove three screws [1] of the cooling fan motor assy [2].

 Disconnect the connector [1], and remove the cooling fan motor assy [2].

65

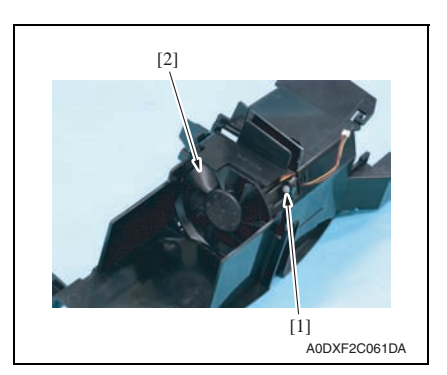

#### 6.3.26 Registration roller clutch (CL3)

1. Remove the tray 1 feed unit. See P.49

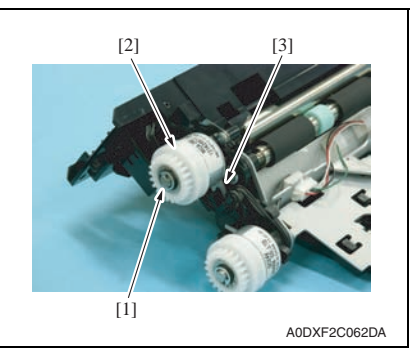

#### 6.3.27 Tray 1 media feed clutch (CL1)

1. Remove the tray 1 feed unit. See P.49

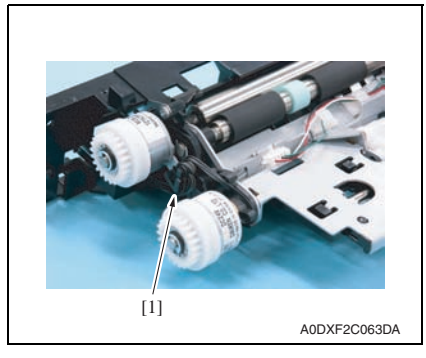

6. Remove the screw [1], and remove the cooling fan motor [2].

2. Remove the E-ring [1], and remove the registration roller clutch [2].

#### NOTE

• When reinstalling the clutch, make sure that the notch [3] on the clutch comes to the position shown in the left picture.

2. Remove the harness from the harness guide [1].

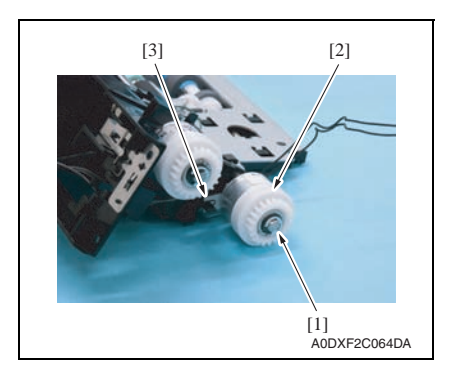

#### 6.3.28 Tray 2 media feed clutch (CL2)

1. Remove the tray 2 feed unit. See P.50

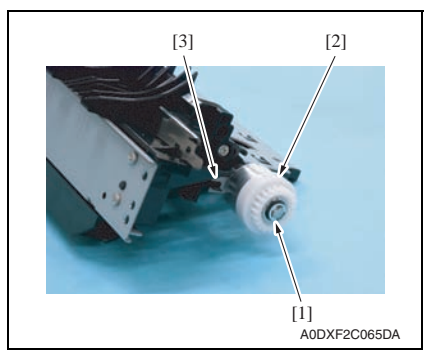

3. Remove the E-ring [1], and remove the tray 1 media feed clutch [2].

#### NOTE

• When reinstalling the clutch, make sure that the notch [3] on the clutch comes to the position shown in the left picture.

2. Remove the E-ring [1], and remove the tray 2 media feed clutch [2].

#### NOTE

• When reinstalling the clutch, make sure that the notch [3] on the clutch comes to the position shown in the left picture. pagepro 5650EN/4650EN

6. Other

## 6.4 Cleaning procedure

# Maintenance

• The alcohol described in the cleaning procedure represents the isopropyl alcohol.

#### 6.4.1 Tray 1 feed roller/pick-up roller

1. Remove the toner cartridge.

#### See P.9

6. Other

NOTE

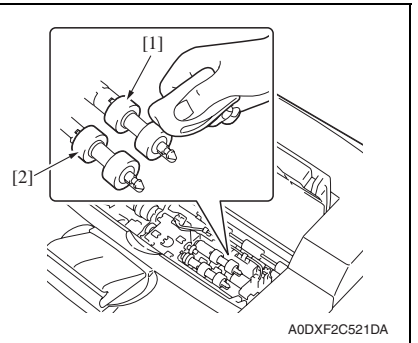

#### 6.4.2 Tray 1 separation roller

1. Remove the tray 1 separation roller assy. See P.12

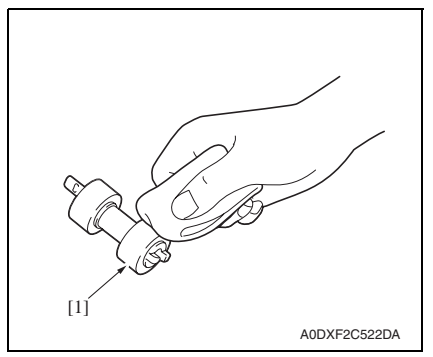

2. Using a cleaning pad dampened with alcohol, wipe the feed rollers [1] and pick-up rollers [2] clean of dirt.

 Using a cleaning pad dampened with alcohol, wipe the separation rollers
 [1] clean of dirt.

#### 6.4.3 Tray 2 feed roller

1. Remove the tray 2 feed roller assy. See P.14

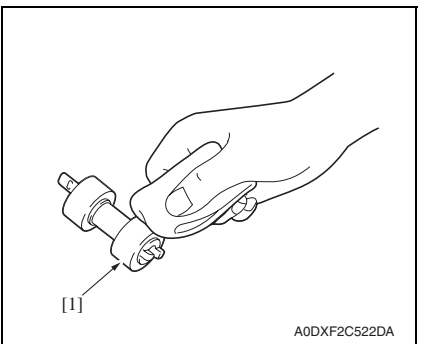

#### 6.4.4 Tray 2 pick-up roller

1. Remove the tray 2 pick-up roller assy. See P.16

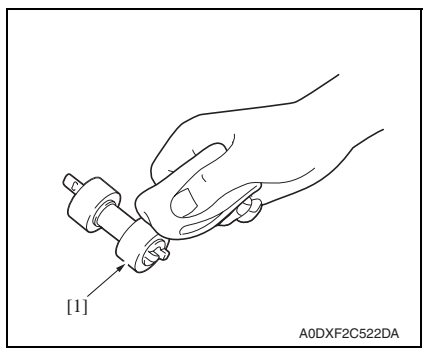

#### 6.4.5 Tray 2 separation roller

1. Remove the tray 2 separation roller assy. See P.17

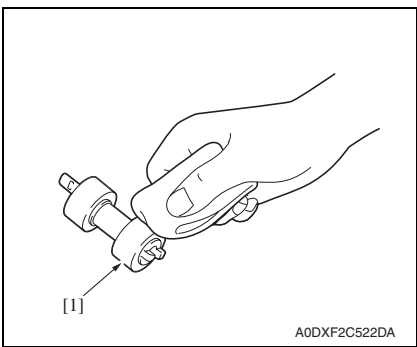

2. Using a cleaning pad dampened with alcohol, wipe the feed rollers [1] clean of dirt.

- Maintenance
- 2. Using a cleaning pad dampened with alcohol, wipe the pick-up rollers [1] clean of dirt.

 Using a cleaning pad dampened with alcohol, wipe the separation rollers
 [1] clean of dirt.

69

#### 6. Other

#### 6.4.6 Laser lens

1. Remove the toner cartridge. See P.9

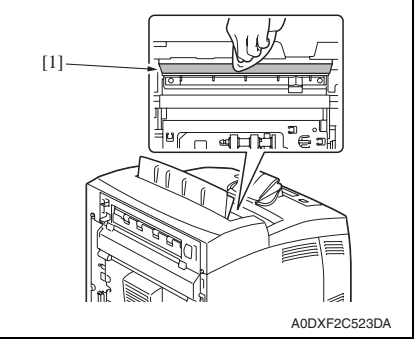

2. Using a cleaning pad dampened with alcohol, wipe the laser lens [1] clean of dirt.

## Adjustment/Setting

## 7. How to use the adjustment section

- "Adjustment/Setting" contains detailed information on the adjustment items and procedures for this machine.
- Throughout this "Adjustment/Setting," the default settings are indicated by " ".

#### A. Advance checks

- Before attempting to solve the customer problem, the following advance checks must be made. Check to see if:
- 1. The power supply voltage meets the specifications.
- 2. The power supply is properly grounded.
- 3. The machine shares the power supply with any other machine that draws large current intermittently (e.g., elevator and air conditioner that generate electric noise).
- 4. The installation site is environmentally appropriate: high temperature, high humidity, direct sunlight, ventilation, etc.; levelness of the installation site.
- 5. The original has a problem that may cause a defective image.
- 6. The density is properly selected.
- 7. Correct media is being used for printing.
- 8. The units, parts, and supplies used for printing (developer, PC drum, etc.) are properly replenished and replaced when they reach the end of their useful service life.
- 9. Toner is not running out.

#### B. Precautions for service jobs

- 1. To unplug the power cord of the machine before starting the service job procedures.
- 2. Special care should be used when handling the fuser unit which can be extremely hot.
- 3. The developing unit has a strong magnetic field. Keep watches and measuring instruments away from it.
- 4. Take care not to damage the PC drum with a tool or similar device.
- 5. Do not touch IC pins with bare hands.

## 8. Description of the control panel

#### 8.1 Control panel display

#### 8.1.1 Parts of the control panel display

• The following shows the names of each part of the control panel. These names are used throughout this manual.

From the top, the panel is divided into LCD 1, LCD 2, LCD 3, and LCD 4.

• LCD 4 may display a message instructing you to press a key on the control panel. When you press that key, the displayed message changes.

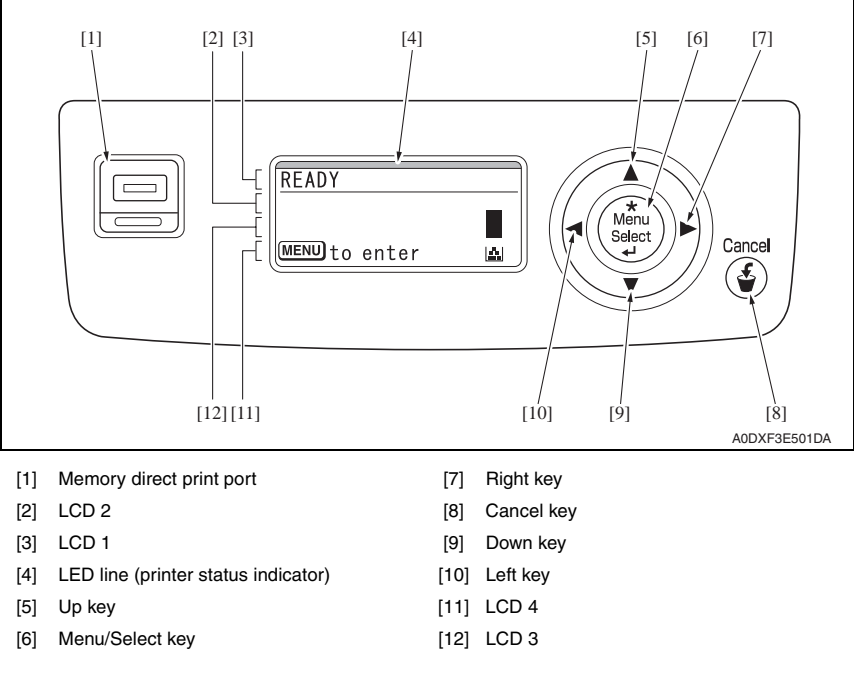

#### NOTE

• The display screen is not designed for touch panel operation; therefore, do not touch the icons on the screen. If it is pushed too hard, the LCD (liquid crystal display) may be damaged.

#### 8.1.2 Message structure

• There are five types of messages.

| Message                        | Description                                                                                                    |                               |  |  |
|--------------------------------|----------------------------------------------------------------------------------------------------|-------------------------------|--|--|
| Normal messages                | These messages are displayed after warmup has been completed: <ul> <li>Toner remaining gauge</li> <li>Data-receiving message</li> <li>Printing message</li> <li>Firmware update messages</li> <li>Warnings</li> </ul> |                               |  |  |
| Menu messages                  | These messages are displayed after the Menu/Select key is pressed.                                                                                                    |                               |  |  |
| Operator call<br>messages      | These messages are displayed when minor error(s) that can be handled by users occur.                                                                                                    |                               |  |  |
| Service call messages          | These messages are displayed when error(s) that cannot be handled by users occur.                                                                                                    |                               |  |  |
| Help messages                  | These messages are displayed when the Down key $\bigtriangledown$ is pressed when a normal message/warning or operator call message is displayed.                                                                     |                               |  |  |
| Normal message                 | Menu message                                                                                                    | Operator call message         |  |  |
| READY<br>MENU to enter         | MENU<br>► PROOF/PRINT MENU<br>► PRINT MENU<br>► PAPER MENU                                                                                                    | TONER OUT<br>REPLACE<br>TONER |  |  |
| Service call message           | DXF3E504DA A0<br>Help message                                                                                                    | DXF3E505DA A0DXF3E506DA       |  |  |
| SERVICE CALL C002<br>RAM ERROR | AVAILABLE ON<br>HDD                                                                                                    |                               |  |  |
# 8.1.3 Normal messages

- The basic screen is displayed after warm-up has been completed.
- The line-shaped LED on the display lights up steadily in a color corresponding to the specific message displayed on it.

| LCD 1       Printer mode is displayed. (Normally, "READY" is displayed.)         LCD 2       The message is displayed. (Normally, no message is displayed.)         LCD 3       Key guidance is displayed. (Normally, no message is displayed.)         LCD 4       • Normally "MENU to enter" is displayed.<br>When the Menu/Select key is pressed, the panel displays the MENU screen.         • When the MANING message is displayed, "▽ for help" is also displayed.<br>When the Down key ▽ is pressed the panel displays the HELP screen | Display | Description                                                                                                    |
|----------------------------------------------------------------------------------------------------|---------|----------------------------------------------------------------------------------------------------|
| LCD 2       The message is displayed. (Normally, no message is displayed.)         LCD 3       Key guidance is displayed.         LCD 4       • Normally "MENU to enter" is displayed.         When the Menu/Select key is pressed, the panel displays the MENU screen.         • When a WARNING message is displayed, "▽ for help" is also displayed.         When the Down key ▽ is pressed the panel displays the HELP screen                                                                                                    | LCD 1   | Printer mode is displayed. (Normally, "READY" is displayed.)                                                                                                    |
| LCD 3       The message is displayed. (Normally, no message is displayed.)         Key guidance is displayed.       • Normally "MENU to enter" is displayed.         UCD 4       When the Menu/Select key is pressed, the panel displays the MENU screen.         • When a WARNING message is displayed, "▽ for help" is also displayed.         When the Down key ▽ is pressed the panel displays the HELP screen                                                                                                    | LCD 2   | The message is displayed. (Normally, no message is displayed.)                                                                                                    |
| <ul> <li>Key guidance is displayed.</li> <li>Normally "MENU to enter" is displayed.</li> <li>LCD 4 When the Menu/Select key is pressed, the panel displays the MENU screen.</li> <li>When a WARNING message is displayed, "▽ for help" is also displayed.</li> <li>When the Down key ▽ is pressed the panel displays the HELP screen.</li> </ul>                                                                                                    | LCD 3   | The message is displayed. (Normally, no message is displayed.)                                                                                                    |
|                                                                                                    | LCD 4   | <ul> <li>Key guidance is displayed.</li> <li>Normally "MENU to enter" is displayed.<br/>When the Menu/Select key is pressed, the panel displays the MENU screen.</li> <li>When a WARNING message is displayed, "∇ for help" is also displayed.<br/>When the Down key ∇ is pressed, the panel displays the HELP screen.</li> </ul> |

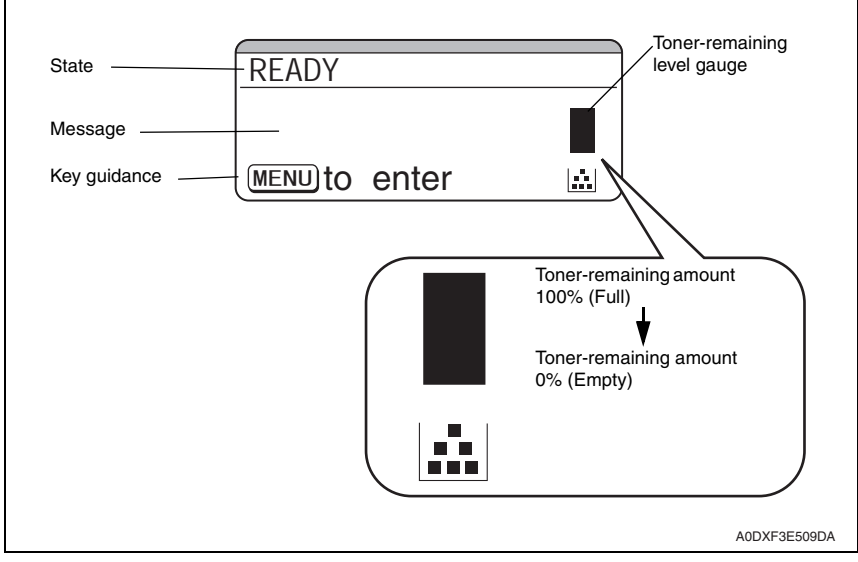

# A. Toner-remaining level gauge

- The amount of toner remaining is graphed in 10% increments (11 scales.) However, it's not displayed during the following states:
  - Operator Call
  - Service Call
  - Menu
  - Help menu
  - BOOT message
  - When the toner remaining amount is not determined immediately after startup.
  - When using toner made by companies other than Konica Minolta

Adjustment / Setting

#### B. Data receiving message/print

• The control panel displays the following description at data receiving message/print.

| Display | Description                                                                                                    |
|---------|----------------------------------------------------------------------------------------------------|
| LCD 1   | <ul> <li>Printer mode is displayed (for example, PRINTING).</li> <li>PROCESSING is displayed during data receiving or printer startup.</li> <li>PRINTING is displayed during printing.</li> <li>When printing in sets, [COPYING] is displayed after the second set starts printing.</li> </ul>                                                                                                    |
|         | <ul> <li>The normal printing data-receiving icon " <sup>C</sup> is displayed on the right during data receiving.</li> <li>The Memory-Direct connecting icon " <sup>C</sup> is displayed on the right when the USB memory device is connected to the machine.</li> </ul>                                                                                                    |
|         | <ul> <li>The Memory-Direct printing data-receiving icon " ∧ " is displayed on the right during data<br/>receiving.</li> </ul>                                                                                                    |
| LCD 2   | <ul> <li>Job information is displayed (for example, 1 AKIRA KUROSAWA).</li> <li>The job owner name, etc. set with PJL commands is displayed.</li> <li>When multiple jobs are set, the number is displayed to the left of the owner name.</li> </ul>                                                                                                    |
| LCD 3   | <ul> <li>Job progress is displayed (for example, 1/7 page).</li> <li>In normal print mode, "Number of processed print / Total number of print" is displayed.</li> <li>When printing in sets, "Number of processed print/Total number of a set print" is displayed while the first set is copying. After the second set starts printing, the LCD 1 state is changed to COPYING and "Number of processed print /Total number of print" is displayed.</li> </ul> |
| LCD 4   | <ul> <li>Scroll bar is displayed.</li> <li>When multiple jobs are sent, a scroll bar is displayed.</li> <li>By pressing the left key⊲/right key⊳, the jobs waiting to be printed are displayed.<br/>The following example shows the scroll bar in the case of two jobs. By pressing the right key, the panel displays the job waiting to be printed. To return to the display of the job currently processing, press the left key.</li> </ul>                 |

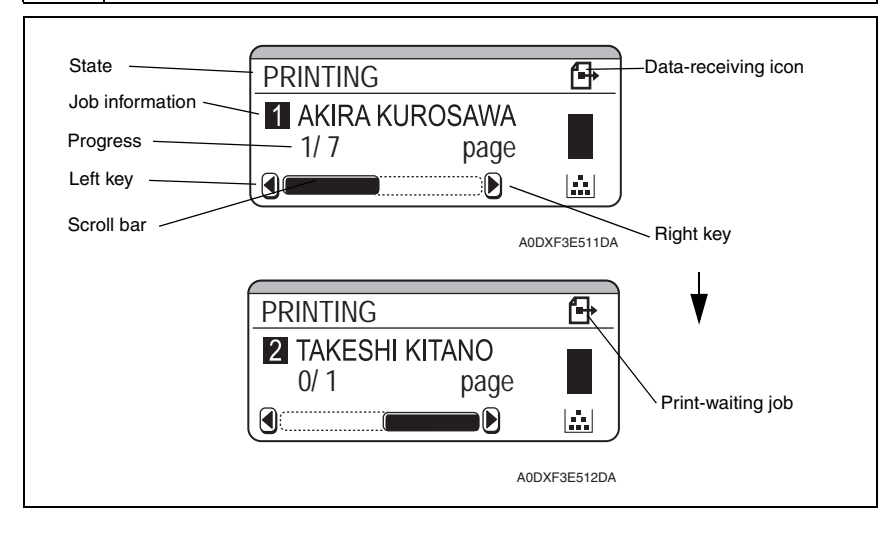

# C. Firmware update

#### • The control panel displays the following description at firmware update.

| Display | Description                                                                                                    |
|---------|----------------------------------------------------------------------------------------------------|
| LCD 1   | FIRMWARE UPDATE is displayed.                                                                                                    |
| LCD 2   | LCD 2 displays the type of firmware (for example, SYSTEM).<br>• SYSTEM: Controller firmware<br>• BOOT: Boot firmware<br>• RESOURCE: Resource file<br>• CONFIGURATION: Equipment configuration file |
| LCD 3   | Progress of the update is displayed (for example, 90%).                                                                                                    |
| LCD 4   | No display                                                                                                    |

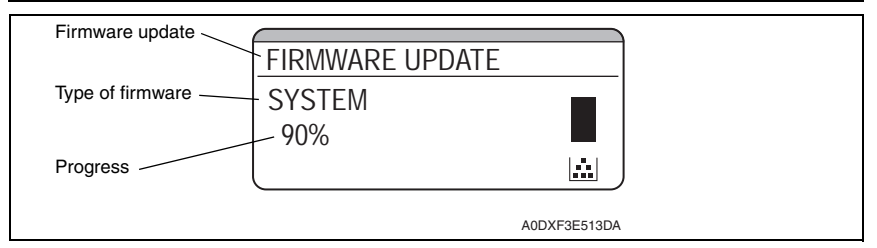

# D. Warning

• This message is displayed when the print is available but some user manipulation(s) are required. The control panel displays the following description for warning.

| Display | Description                                                                                                    |
|---------|----------------------------------------------------------------------------------------------------|
| LCD 1   | Print mode is displayed and warning icon is displayed on the right (for example, READY).                                             |
| LCD 2   | Warning massage is displayed (for example, TONER LOW)                                                                                |
| LCD 3   | wanning message is displayed (or example, TONETLEOW).                                                                                |
| LCD 4   | Key guidance is displayed. (for example, $\nabla$ for help: By pressing the down key $\nabla$ , the screen displays the help screen) |
|         |                                                                                                    |
|         |                                                                                                    |

| State           | READY      | <u> </u>     |  |
|-----------------|------------|--------------|--|
| Warning message | -TONER LOW |              |  |
| Key guidance    | for help   |              |  |
|                 |            | A0DXF3E514DA |  |

Adjustment / Setting

## E. Job cancellation

- By pressing the Cancel key after the job is sent, the control panel displays the job cancel menu.
- When no job is has been sent, pressing the Cancel key has no effect.
- The control panel displays the following description at the job cancel menu.

| Display | Description                                                                                                    |
|---------|----------------------------------------------------------------------------------------------------|
| LCD 1   | CANCEL JOB is displayed.                                                                                                    |
| LCD 2   | CONTINUE is displayed. <ul> <li>Function: Continue the print of currently processing job.</li> </ul>                                                           |
| LCD 3   | CURRENT JOB is displayed. <ul> <li>Function: Stop the print of currently processing job.</li> </ul>                                                            |
| LCD 4   | <ul><li>ALL JOBS is displayed</li><li>Stop the printing of all jobs, including the job currently being processed and all jobs waiting to be printed.</li></ul> |

- By pressing the up key $\triangle$ /down key $\bigtriangledown$ , the item can be selected.
- The selected item is displayed with highlighted text. The default setting is CONTINUE.
- By pressing the Menu/Select key, the selected item is entered.
- By pressing the Cancel key, the job cancel menu is closed.

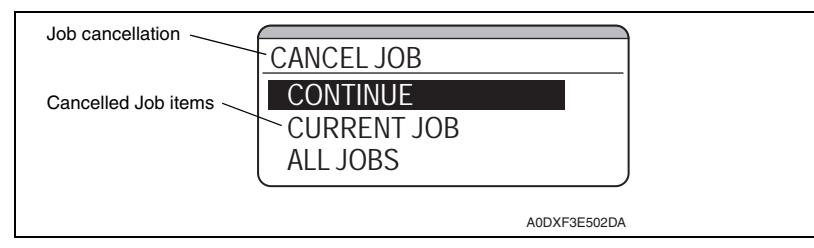

 By selecting CURRENT JOB or ALL JOB and pressing the Menu/Select key, job cancellation is implemented.

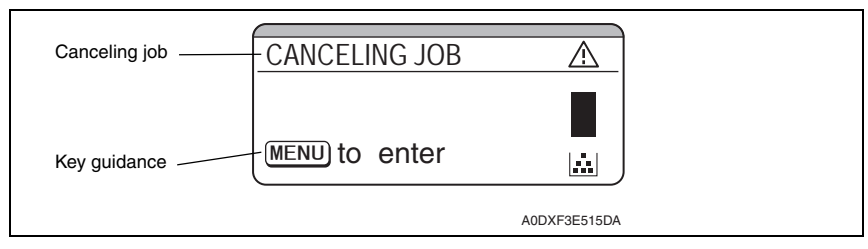

# F. Menu

- The menu is displayed when the Menu/Select key is pressed.
- The control panel displays the following description at the menu screen.

| Display                                                | Description                                                                                                    |  |
|--------------------------------------------------------|----------------------------------------------------------------------------------------------------|--|
| LCD 1                                                  | The menu of a upper stratum is displayed.                                                                                                    |  |
| LCD 2                                                  | <ul> <li>Menu items are displayed (3 items/ 9 items).</li> <li>By pressing the up key∆/down key⊽, the item is selected.</li> <li>The menu consists of the following 9 items:</li> </ul> |  |
| LCD 3                                                  | - PROOF/ PRINT MENU<br>- PRINT MENU<br>- PAPER MENU<br>- QUALITY MENU                                                                                                    |  |
| LCD 4                                                  | - MEMORY DIRECT<br>- INTERFACE MENU<br>- SYS DEFAULT MENU<br>- MAINTENANCE MENU<br>- SERVICE MENU                                                                                       |  |
| Menu Up key MENU Scroll bar                            |                                                                                                    |  |
| Menu items PRINT IVIEINU<br>PAPER MENU<br>A0DXF3E505DA |                                                                                                    |  |

For the details of each item, see "Menu."
 See P.88

#### 8.1.4 Operator call messages

- These messages are displayed when minor error(s) that can be handled by user occur.
- The line-shaped LED lamp on the control panel lights up red steadily during operator call.
- The control panel displays the following when an operator call message is displayed.

| Display | Description                                                                                         |  |
|---------|----------------------------------------------------------------------------------------------------|--|
| LCD 1   | A warning icon " 🏝 " is displayed and the state is displayed on the right (for example, TONER OUT). |  |
| LCD 2   | Magagara is displayed (for example, REPLACE TONER)                                                  |  |
| LCD 3   | INESSAGE IS DISplayed (101 example, REPLACE TONER).                                                 |  |
| LCD 4   | "▽ for help" is displayed.<br>• By pressing the down key, the panel displays the help screen.       |  |

- In the case of an operator call message related to a toner cartridge, the toner-remaining level gauge is displayed.

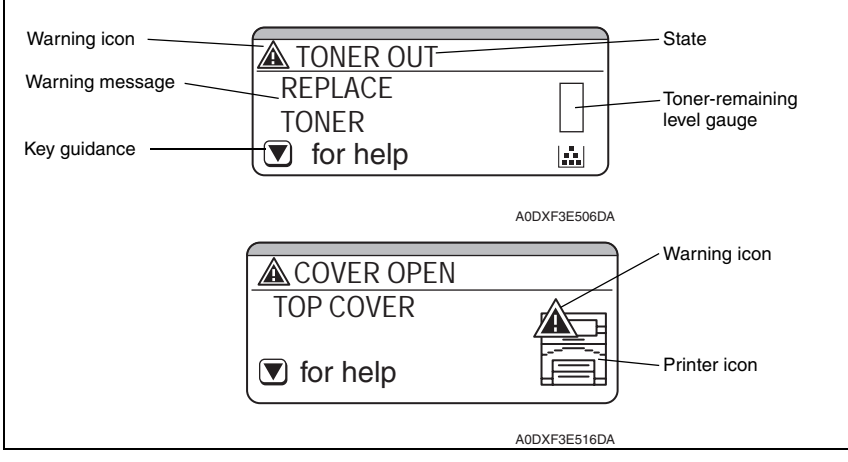

 For the details of each item, see "Operator call messages." See P.79

# 8.1.5 Service call messages

- These messages are displayed when error(s) that cannot be handled by the user occur.
- The line-shaped LED lamp on the control panel lights up red steadily during service call.
- The control panel displays the following description at service call.

| Display | Description                                                                                                    |  |  |
|---------|----------------------------------------------------------------------------------------------------|--|--|
| LCD 1   | A "Warning icon 🎪 " is displayed and the service call message and a 4-digit-service call ID are displayed on the right (for example, SERVICE CALL C002). |  |  |
| LCD 2   | The error description is displayed (for example, PAM EPPOP)                                                                                              |  |  |
| LCD 3   | The end description is displayed (ior example, NAW ENNON).                                                                                               |  |  |
| LCD 4   | No display                                                                                                    |  |  |

- A printer icon is displayed with a flashing "warning icon  $\triangle$  ."
- A service call detected during startup of the printer is displayed as shown in the bottom of the following picture.

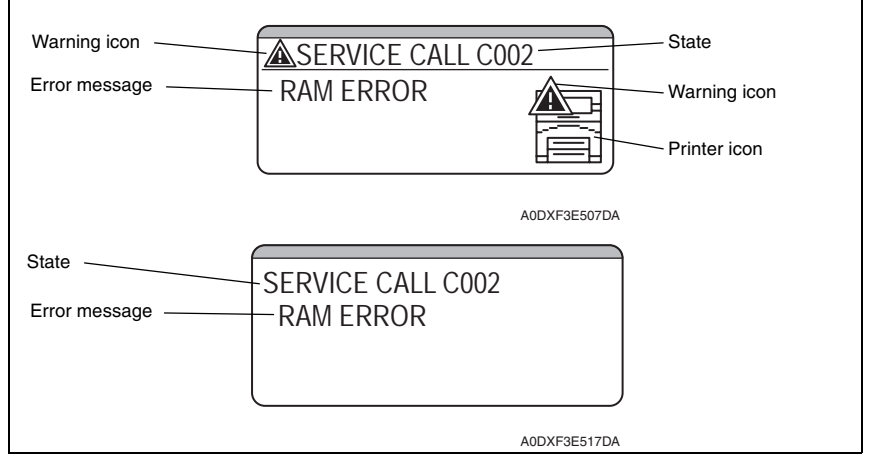

 For the details of each item, see "Service call messages." See P.80

#### 8.1.6 Help screen

- This screen is displayed when the down key  $\bigtriangledown$  is pressed when a warning or operator call message is displayed.
- The control panel displays the following description at the help screen.

| Display | Description                                                                                                    |  |
|---------|----------------------------------------------------------------------------------------------------|--|
| LCD 1   |                                                                                                    |  |
| LCD 2   | A "Question icon ) is displayed and the necessary information is displayed on the right (for example, "NO SPACE AVAILARIE ON HDD")                                                                                                    |  |
| LCD 3   |                                                                                                    |  |
| LCD 4   | <ul> <li>A scroll bar or "△ to exit" message is displayed.</li> <li>If there are several messages, a scroll bar is displayed.</li> <li>By pressing the left key⊲/right key⊳, a previous/next screen message is displayed.</li> <li>If all messages are displayed, "△ to exit" displays on the screen.</li> </ul> |  |

• A graphic is displayed if necessary.

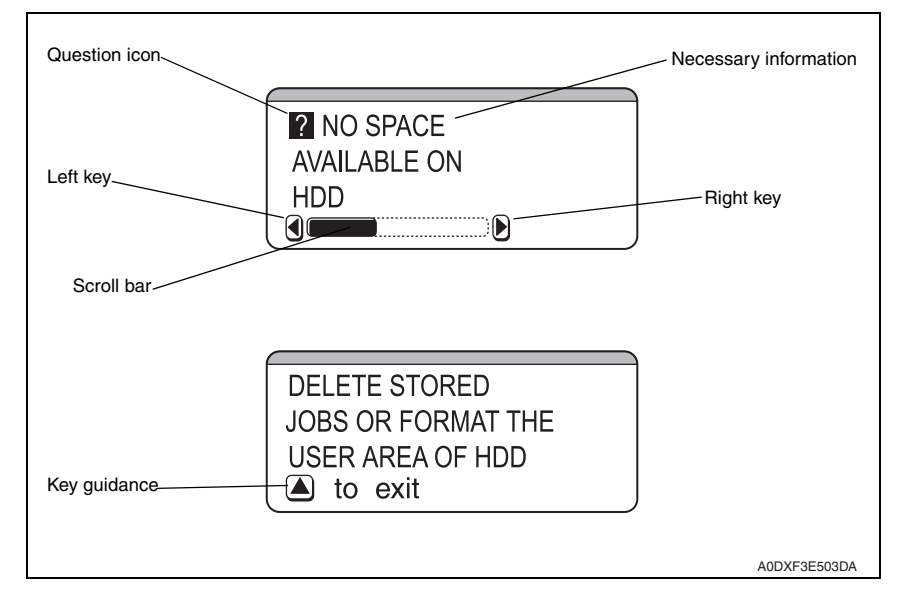

# 8.2 List of control panel messages

# NOTE

- When two or more messages are to be displayed, the message with the higher priority will be displayed.
- When a message concerning consumables/periodic replacement parts (units) is displayed, print a statistics page from the [PRINT MENU] → [STATISTICS PAGE] menu and check the status of the other consumables, too. See P.93

# 8.2.1 Normal messages

#### A. Normal messages

| Message (LCD1)  | Description                                                                                          |
|-----------------|----------------------------------------------------------------------------------------------------|
| INITIALIZING    | The printer is being initialized                                                                     |
| READY           | Print enabled (Data not being printed)                                                               |
| OFFLINE         | Off line condition (Data reception not available) <ul> <li>TELNET allows offline setting.</li> </ul> |
| ENERGY SAVER    | Machine in energy saver mode                                                                         |
| PROCESSING      | Print data processing (Data receiving - printer is started)                                          |
| PRINTING        | Data being printed (Printer is started)                                                              |
| COPYING         | Data being printed in sets                                                                           |
| WARMING UP      | During warmup                                                                                        |
| CALIBRATING     | Color shift correction in progress                                                                   |
| CANCELING JOB   | Job canceled                                                                                         |
| REBOOTING       | The printer is restarting                                                                            |
| FIRMWARE UPDATE | The printer's firmware is being upgraded                                                             |

# B. Warning messages

| Priority | Message<br>(LCD2/LCD3)    | Description                                                                                                    |
|----------|---------------------------|----------------------------------------------------------------------------------------------------|
| High 1   | UNABLE TO<br>COLLATE JOB  | Print in sets disabled (full hard disk)<br>(This warning message is displayed during printing.)                                                                                                    |
| 2        | HDD<br>NEAR FULL          | The hard disk space will run out soon.                                                                                                    |
| 3        | MEMORY CARD<br>NEAR FULL  | The compact flash space will run out soon.                                                                                                    |
| 4        | TONER OUT                 | The toner cartridge is empty.                                                                                                    |
| 5        | FUSER UNIT<br>END OF LIFE | Fuser unit service life has been reached.<br>(Printing can be continued, but print quality is out of guarantee.)                                                                                             |
| 6        | TONER LOW                 | The toner cartridge will run out soon.<br>(This message appears when SYS DEFAULT MENU/ENABLE WARN-<br>ING/TONER LOW is set to ON.)                                                                           |
| 7        | PAPER EMPTY<br>TRAY X     | No media in the specified tray.<br>The specified tray is not installed, but it is set in the printer driver.<br>(This message appears when SYS DEFAULT MENU/ENABLE WARN-<br>ING/PAPER EMPTY is set to ON.)   |
| 8        | PAPER LOW<br>TRAY X       | Media will soon run out. (tray 2/3/4)<br>(This message appears when SYS DEFAULT MENU/ENABLE WARN-<br>ING/PAPER LOW is set to ON.)                                                                            |
| 9        | NON SUPPORT<br>CARD       | A compact flash card which is inserted is not supported.<br>The compact flash card will be invalid.                                                                                                    |
| 10       | INCORRECT<br>HDD          | A hard disk which was formatted by other unit is installed.                                                                                                    |
| 11       | INCORRECT<br>MEMORY CARD  | A compact flash card which was formatted by other unit is installed.                                                                                                    |
| 12       | HUBS<br>NOT SUPPORTED     | USB hub is connected to the USB host I/F.                                                                                                    |
| Low 13   | DEVICE<br>NOT SUPPORTED   | An unsupported USB memory device is connected to the USB host I/F.<br>(This warning takes precedence over others, if occurring at the same<br>time, for the corresponding message display for about 10 sec.) |

## 8.2.2 Operator call messages

| Priority | Message           |                      | Description                                                                                                    |
|----------|-------------------|----------------------|----------------------------------------------------------------------------------------------------|
| FIIOTILY | LCD1              | LCD2/LCD3            | Description                                                                                                    |
| High 1   | INCORRECT<br>TRAY | TURN OFF             | <ul> <li>An incorrect optional lower feeder unit is mounted.</li> <li>In this condition, key operation on the control panel is disabled.</li> <li>This message is available only on the pagepro 5650EN.</li> </ul> |
| 2        | TONER<br>MISSING  | CHECK TONER          | The toner cartridge is not installed.                                                                                                    |
|          |                   | TOP COVER            | The top cover of the machine is open.                                                                                                    |
|          |                   | REAR COVER           | The rear cover of the machine is open.                                                                                                    |
| 3        | COVER OPEN        | DUPLEX<br>COVER *1   | The duplex door is open.                                                                                                    |
|          |                   | FINISHER<br>COVER *2 | The finisher cover is open.                                                                                                    |
|          | PAPER JAM         | SUB EXIT *2          | A media jam has occurred at the sub tray of the optional offset tray.                                                                                                    |
|          |                   | FUSER/EXIT           | A media jam has occurred at the fusing section.                                                                                                    |
|          |                   | TRANSFER             | A media jam has occurred at the image transfer section.                                                                                                    |
|          |                   | DUPLEX1 *1           | A media jam has occurred at the duplex media feed section of the duplex.                                                                                                    |
| 4        |                   | DUPLEX2 *1           | A media jam has occurred at the duplex transport section of the duplex.                                                                                                    |
|          |                   | TRAY1                | A media jam has occurred at tray 1.                                                                                                    |
|          |                   | TRAY2                | A media jam has occurred at tray 2.                                                                                                    |
|          |                   | TRAY3                | A media jam has occurred at tray 3.                                                                                                    |
|          |                   | TRAY4                | A media jam has occurred at tray 4.                                                                                                    |
| 10       | TONER OUT         | REPLACE<br>TONER     | The toner cartridge has run out.                                                                                                    |
| 11       | TRAYX SIZE<br>ERR | ADD<br>SSSS *3       | <ul><li>The media size set in the printer driver does not match that of the media loaded in the specified tray.</li><li>Load "SSSS" size media in the specified tray.</li></ul>                                    |
| 12       | PAPER EMPTY       | SSSS *3<br>TTTT *3   | <ul> <li>No specified media in trays 1 to 4.</li> <li>Tray 3/4 is loaded with the specified media but is not set appropriately.</li> <li>Displays when [TRAY CHAINING] is set to [ON].</li> </ul>                  |
|          | TRAYX EMPTY       | SSSS *3<br>TTTT *3   | <ul> <li>No specified media in the specified tray or tray 3/4 is<br/>not set appropriately.</li> <li>Displays when [TRAY CHAINING] is set to [OFF].</li> </ul>                                                     |

| Priority | Message            |                                  | Description                                                                                                    |  |
|----------|--------------------|----------------------------------|----------------------------------------------------------------------------------------------------|--|
| FIIOTILY | LCD1               | LCD2/LCD3                        | Description                                                                                                    |  |
| 13       | PAPER ERROR        | SSSS *3<br>TTTT *3               | <ul> <li>The size and type of media specified in the driver is not loaded in any tray.</li> <li>A different size of media from the one specified in the driver is loaded in the tray at media feeding.</li> <li>Displays when [TRAY CHAINING] is set to [ON].</li> </ul>                      |  |
|          | TRAYX PAPER<br>ERR | SSSS *3<br>TTTT *3               | <ul> <li>The size and type of media specified in the driver is not loaded in the specified tray.</li> <li>A different size of media from the one specified in the driver is loaded in the specified tray at media feeding.</li> <li>Displays when [TRAY CHAINING] is set to [OFF].</li> </ul> |  |
| 14 O     | OUTPUT FULL        | REMOVE<br>PAPER<br>(MAIN TRAY)   | The printed media volume has reached maximum capacity in the exit tray of the main body.                                                                                                    |  |
|          |                    | REMOVE<br>PAPER<br>(SUB TRAY) *2 | The printed media volume has reached maximum capacity in the sub tray of the offset tray.                                                                                                    |  |
| 15       | CHECK LEVER        | FACE UP TRAY<br>IS SELECTED      | The face up lever is raised when duplex printing or sub tray output is specified.                                                                                                    |  |
| 16       | MEMORY FULL        | PRESS<br>CANCEL                  | The volume of data to be printed exceeds the permissi-<br>ble amount of data to be processed by the machine's<br>memory.                                                                                                    |  |
| 17       | HOLD JOB           | UNABLE TO<br>STORE JOB           | The specified data of the held job is being received, but<br>an optional HDD is not installed.                                                                                                    |  |
| Low 18   | ERROR              | XXXX<br>PRESS CANCEL             | When printing a stored job, the printer configuration was changed since the job was stored.                                                                                                    |  |

\*1: Only when the optional duplex is mounted.

\*2: Only when the optional offset tray is mounted.

\*3: SSSS represents the media size while TTTT shows the media type.

# 8.2.3 Service call messages

• For troubleshooting procedures, see "Troubleshooting". See P.158

| Mes               | sage                         |                                                        |  |
|-------------------|------------------------------|--------------------------------------------------------|--|
| LCD1 LCD2/LCD3    |                              | Description                                            |  |
| (Service Call ID) | (Error description)          |                                                        |  |
| 0017              | MAIN MOTOR                   | Main motor malfunction                                 |  |
| 0046              | FUSER FAN                    | Fusing cooling fan motor malfunction                   |  |
| 0300              | POLYGON MOTOR                | Polygon motor malfunction                              |  |
| 0500              | FUSER ERROR                  | Heating roller warm-up failure                         |  |
| 13E3              | FLASH DEVICE                 | Flash ROM device fault                                 |  |
| C002              |                              | RAM error at startup (standard memory)                 |  |
| C003              |                              | RAM error at startup (expanded memory)                 |  |
| C013              | H/W ADDRESS                  | MAC address error at startup (MAC address is invalid)  |  |
| C015              | BOOT ROM                     | Boot ROM error at startup                              |  |
| C025              |                              | Controller ROM error (Configuration information error) |  |
| C026              | CONTROLLER ROM               | Controller ROM error (Access error)                    |  |
| C027              |                              | Controller ROM error (Data error)                      |  |
| C050              | HDD ERROR                    | HDD access error                                       |  |
| C051              | HDD DISK FULL                | HDD full error *1                                      |  |
| C052              | CARD ERROR                   | Compact flash access error                             |  |
| C053              | CARD FULL                    | Compact flash full error *1                            |  |
| C054              | CARD ERROR                   | Compact flash disconnected                             |  |
| C060              | UPDATE ERROR                 | Firmware update error                                  |  |
| C071              | H/W CONFIGURA-<br>TION ERROR | Hardware configuration error                           |  |
| FFFF              | I/F COMMUNICA-<br>TION ERROR | Interface communication error                          |  |

\*1: If this error occurs, the device is automatically formatted when the printer is later restarted.

# 8.3 Cancelling a print job

- A print job being processed or printed can be cancelled by pressing the Cancel key.
- When no job has been sent, pressing the Cancel key has no effect.
- 1. If the Cancel key is pressed while a print job is being printed, a message appears on the control panel.
- 2. Select the job to be cancelled using the up key  $\bigtriangleup/$  down key  $\bigtriangledown$  and press the MENU SELECT key.

By pressing the Cancel key, the job cancel menu is closed.

| Panel Display<br>(LCD2-LCD4) | Description                                                                                        |
|------------------------------|----------------------------------------------------------------------------------------------------|
| CONTINUE                     | Continue printing the currently processing job.                                                    |
| CURRENT JOB                  | Stop printing the currently processing job.                                                        |
| ALL JOB                      | Stop printing all jobs, including the currently processing job and all jobs waiting to be printed. |

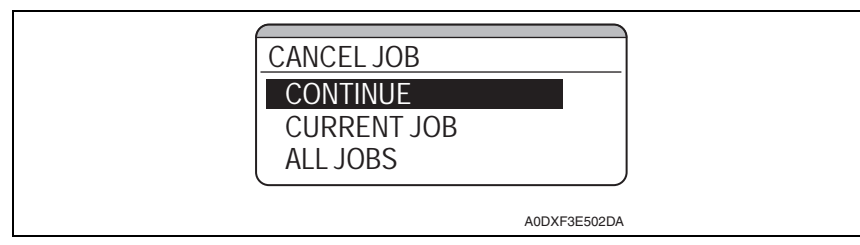

# 9. Menu

# 9.1 List of menu functions

| MENU                |                   |                   | Ref. page |  |
|---------------------|-------------------|-------------------|-----------|--|
| PROOF/PRINT MENU *1 |                   |                   | P.92      |  |
| PRINT MENU          | CONFIGURATION PG  |                   |           |  |
|                     | STATISTICS PA     | STATISTICS PAGE   |           |  |
|                     | FONT LIST         | POSTSCRIPT        | P.98      |  |
|                     |                   | PCL               |           |  |
|                     | MENU MAP          |                   | P.98      |  |
|                     | DIRECTORY LIS     | ST *2             | P.98      |  |
| PAPER MENU          | PAPER             | DEFAULT TRAY      | P.98      |  |
|                     | SOURCE            | TRAY 1            | P.99      |  |
|                     |                   | TRAY 2            | P.100     |  |
|                     |                   | TRAY 3            | P.102     |  |
|                     |                   | TRAY 4            | P.102     |  |
|                     |                   | TRAY CHAINING     | P.103     |  |
|                     |                   | TRAY MAPPING      | P.103     |  |
|                     | DUPLEX *3         |                   |           |  |
|                     | COPIES            |                   | P.104     |  |
|                     | COLLATE *4        |                   | P.104     |  |
|                     | FINISHING *5      |                   | P.105     |  |
|                     | JOB SEPARATION *5 |                   | P.105     |  |
| QUALITY MENU        | RESOLUTION        |                   | P.105     |  |
|                     | BRIGHTNESS        |                   | P.105     |  |
|                     | CONTRAST          |                   | P.106     |  |
|                     | HALFTONE          | IMAGE PRINTING    | P.106     |  |
|                     |                   | TEXT PRINTING     | P.106     |  |
|                     |                   | GRAPHICS PRINTING | P.106     |  |
|                     | ECONOMY PRINT     |                   |           |  |
| MEMORY              | LIST OF FILES *6  |                   | P.107     |  |
| DIRECT *2           | TYPE OF FILES     |                   |           |  |

| MENU      |             |             | Ref. page         |       |
|-----------|-------------|-------------|-------------------|-------|
| INTERFACE | JOB TIMEOUT | JOB TIMEOUT |                   | P.108 |
| MENU      | ETHERNET    | TCP/IP      | ENABLE            | P.108 |
|           |             |             | IP ADDRESS        | P.108 |
|           |             |             | SUBNET MASK       | P.109 |
|           |             |             | DEFAULT GATEWAY   | P.109 |
|           |             |             | DHCP              | P.109 |
|           |             |             | BOOTP             | P.109 |
|           |             |             | ARP/PING          | P.110 |
|           |             |             | HTTP              | P.110 |
|           |             |             | FTP               | P.110 |
|           |             |             | TELNET            | P.110 |
|           |             |             | BONJOUR           | P.110 |
|           |             |             | DYNAMIC DNS       | P.111 |
|           |             |             | IPP               | P.111 |
|           |             |             | RAW PORT          | P.111 |
|           |             |             | SLP               | P.111 |
|           |             |             | SMTP              | P.111 |
|           |             |             | SNMP              | P.112 |
|           |             |             | WSD PRINT         | P.112 |
|           |             |             | IPSEC             | P.112 |
|           |             |             | IP ADDRESS FILTER | P.112 |
|           |             |             | IPv6              | P.113 |
|           |             | NETWARE     | ENABLE            | P.113 |
|           |             | APPLETALK   | ENABLE            | P.113 |
|           |             | SPEED/DUPLE | X                 | P.114 |
|           |             | IEEE802.1X  |                   | P.114 |
|           | MEMORY DIRE | ECT *2      |                   | P.114 |

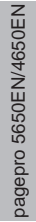

|             |                     | MENU             |                |                | Ref. page |  |
|-------------|---------------------|------------------|----------------|----------------|-----------|--|
| SYS DEFAULT | LANGUAGE            | GUAGE            |                |                | P.114     |  |
| MENU        | EMULATION           | DEF. EMULATION   |                |                | P.115     |  |
|             |                     | POSTSCRIPT       | WAIT TIMEOUT   |                | P.115     |  |
|             |                     |                  | PS ERROR PAGE  |                | P.115     |  |
|             |                     |                  | PS PROTOCOL    |                | P.115     |  |
|             |                     | PCL              | CR/LF MAPPING  |                | P.115     |  |
|             |                     |                  | LINES PER PAGE |                | P.116     |  |
|             |                     |                  | FONT SOURCE    | FONT<br>NUMBER | P.116     |  |
|             |                     |                  |                | PITCH SIZE     | P.116     |  |
|             |                     |                  |                | SVMBOL SET     | P117      |  |
|             |                     | XPS *2           | DIGITAL SIGNAT |                | P117      |  |
|             |                     | XI 0 2           | XPS EBBOB PAG  | SE SE          | P117      |  |
|             | PAPER               |                  | PAPER SIZE     |                | P117      |  |
|             |                     | PAPER            |                |                | P.118     |  |
|             |                     |                  |                |                | P.118     |  |
|             |                     | PAPER SIZE ERROR |                |                | P.118     |  |
|             |                     | UNIT OF MEASURE  |                |                | P.119     |  |
|             | STARTUP<br>OPTIONS  | DO STARTUP PAGE  |                |                | P.119     |  |
|             | AUTO CONTINUE       |                  |                |                |           |  |
|             | HOLD JOB TIMEOUT *1 |                  |                |                |           |  |
|             | ENERGY SAVER TIME   |                  |                |                |           |  |
|             | MENU TIMEOUT        |                  |                |                |           |  |
|             | LCD CONTRAST        |                  |                |                |           |  |
|             | SECURITY CHANGE F   |                  | SSWORD         |                | P.120     |  |
|             |                     | LOCK PANEL       |                |                | P.121     |  |
|             | CLOCK               | DATE (xx.xx.xx)  |                |                | P.121     |  |
|             |                     | TIME             |                |                | P.121     |  |
|             |                     | TIME ZONE        |                |                |           |  |
|             | HDD FORMAT *1       | 1                |                |                | P.122     |  |
|             | CARD FORMAT *       | *7               |                |                | P.122     |  |
|             | RESTORE             | RESTORE NETWORK  |                |                | P.123     |  |
|             | DELAGETS            | RESTORE PRINTER  |                |                |           |  |
|             |                     |                  |                |                |           |  |
|             | ENABLE<br>WARNING   |                  |                |                | P.128     |  |
|             |                     | PAPER LOW        |                |                | P.129     |  |
|             |                     | IONER LOW        |                |                | P.129     |  |

| MENU        |                     |                 |              | Ref. page |  |
|-------------|---------------------|-----------------|--------------|-----------|--|
| MAINTENANCE | PRINT MENU          | EVENT LOG       | P.130        |           |  |
| MENU        |                     | HALFTONE 64     |              | P.130     |  |
|             |                     | HALFTONE 128    | HALFTONE 128 |           |  |
|             |                     | HALFTONE 256    |              | P.131     |  |
|             |                     | GRADATION       |              | P.131     |  |
|             | ALIGNMENT           | TOP ADJUSTMENT  |              | P.131     |  |
|             |                     | LEFT ADJUSTMENT |              | P.131     |  |
|             |                     | LD POWER        |              | P.132     |  |
|             |                     | VIDEO TIME LAG  |              | P.132     |  |
|             | SUPPLIES            | REPLACE         | FUSER UNIT   | P.132     |  |
|             | QUICK<br>SETTING *6 | UPDATE SETTING  |              | P.133     |  |
|             |                     | BACKUP SETTING  |              | P.133     |  |

\*1: It will be displayed only when an optional hard disk kit is installed.

\*2: It will be displayed only when an optional hard disk kit or compact flash is installed.

- \*3: It will be displayed only when an optional duplex is installed.
- \*4: It will be displayed only when an optional hard disk kit or compact flash (1 GB or more) is installed.
- \*5: It will not be displayed when an optional offset tray is installed.
- \*6: It will be displayed only when a USB memory device is connected.
- \*7: It will be displayed only when an optional compact flash is installed.

# 9.2 PROOF/PRINT MENU

| Function              | <ul> <li>Selects and prints the job held temporarily in the printer.</li> </ul>                                                                                                    |
|-----------------------|----------------------------------------------------------------------------------------------------|
|                       | <ul> <li>Selects and deletes the job held temporarily in the printer.</li> </ul>                                                                                                    |
|                       | NOTE                                                                                                    |
|                       | <ul> <li>This menu is available only when an optional hard disk kit is installed.</li> </ul>                                                                                                    |
| Use                   | <ul> <li>To proof one copy of a print job before printing the rest of the copies.</li> </ul>                                                                                                    |
| Setting<br>/procedure | How to print the held job                                                                                                    |
| procedure             | 1. Select [PROOF/PRINT MENU] and press the Menu/Select key.                                                                                                    |
|                       | 2. Select user name and press the Menu/Select key.                                                                                                    |
|                       | 3. Select desired print job and press the Menu/Select key.                                                                                                    |
|                       | 4. Select [PRINT] and press the Menu/Select key.                                                                                                    |
|                       | <ol> <li>If the hold job is set as secured job, enter the password with the up key∆/down<br/>key▽.</li> </ol>                                                                                                    |
|                       | 6. Set the number of copies with the up key $\bigtriangleup/down$ key $\bigtriangledown$ and press the Menu/Select key.                                                                                                    |
|                       | <ul> <li>NOTE</li> <li>If the hold job is set as secured job, the held job cannot be printed until the correct password is entered at the printer control panel.</li> <li>The held job is deleted automatically after the period of time specified in the "SYSTEM DEFAULT MENU/HOLD JOB TIMEOUT" menu.</li> </ul> |
|                       | How to delete the held job                                                                                                    |
|                       | <ol> <li>Select [PROOF/PRINT MENU] and press the Menu/Select key.</li> <li>Select user name and press the Menu/Select key.</li> </ol>                                                                                                    |
|                       | 3. Select desired print job and press the Menu/Select key.                                                                                                    |
|                       | <ol><li>Select [DELETE] and press the Menu/Select key.</li></ol>                                                                                                    |
|                       | <ol> <li>If the held job is set as secured job, enter the password with the up key∆/down<br/>key∇.</li> </ol>                                                                                                    |
|                       | 6. Select [YES] and press the Menu/Select key.                                                                                                    |
|                       | NOTE <ul> <li>If the hold job is set as secured job, the held job cannot be deleted until the correct password is entered.</li> </ul>                                                                                                    |

# 9.3 PRINT MENU

# 9.3.1 CONFIGURATION PG

| Function              | Prints a configuration page.                                                                                                    |
|-----------------------|----------------------------------------------------------------------------------------------------|
| Use                   | To check the configuration and the setting values of the machine.<br>The following items can be checked:<br>PRINTER INFORMATION<br>OPTIONS<br>INTERFACE MENU<br>PAPER MENU<br>SYSTEM DEFAULT MENU<br>QUALITY MENU<br>MEMORY DIRECT |
| Setting<br>/procedure | Select [PRINT] and press the Menu/Select key.                                                                                                    |

# 9.3.2 STATISTICS PAGE

| Function              | Prints a statistics page.                                                                                                    |
|-----------------------|----------------------------------------------------------------------------------------------------|
| Use                   | <ul> <li>To check consumable status and the usage of the machine. The following items can<br/>be checked:</li> </ul>                                                               |
|                       | Supplies Status<br>PM Parts Information<br>Counter Information<br>Media Information<br>Coverage Information<br>Consumable/periodic replacement parts (units) counter information*1 |
|                       | *1: For details, see the following table, "How to read consumable/periodic replace-<br>ment parts (units) counter information.                                                     |
| Setting<br>/procedure | Select [PRINT] and press the Menu/Select key.                                                                                                    |

pagepro 5650EN/4650EN

Adjustment / Setting

# A. Sample of STATISTICS PAGE

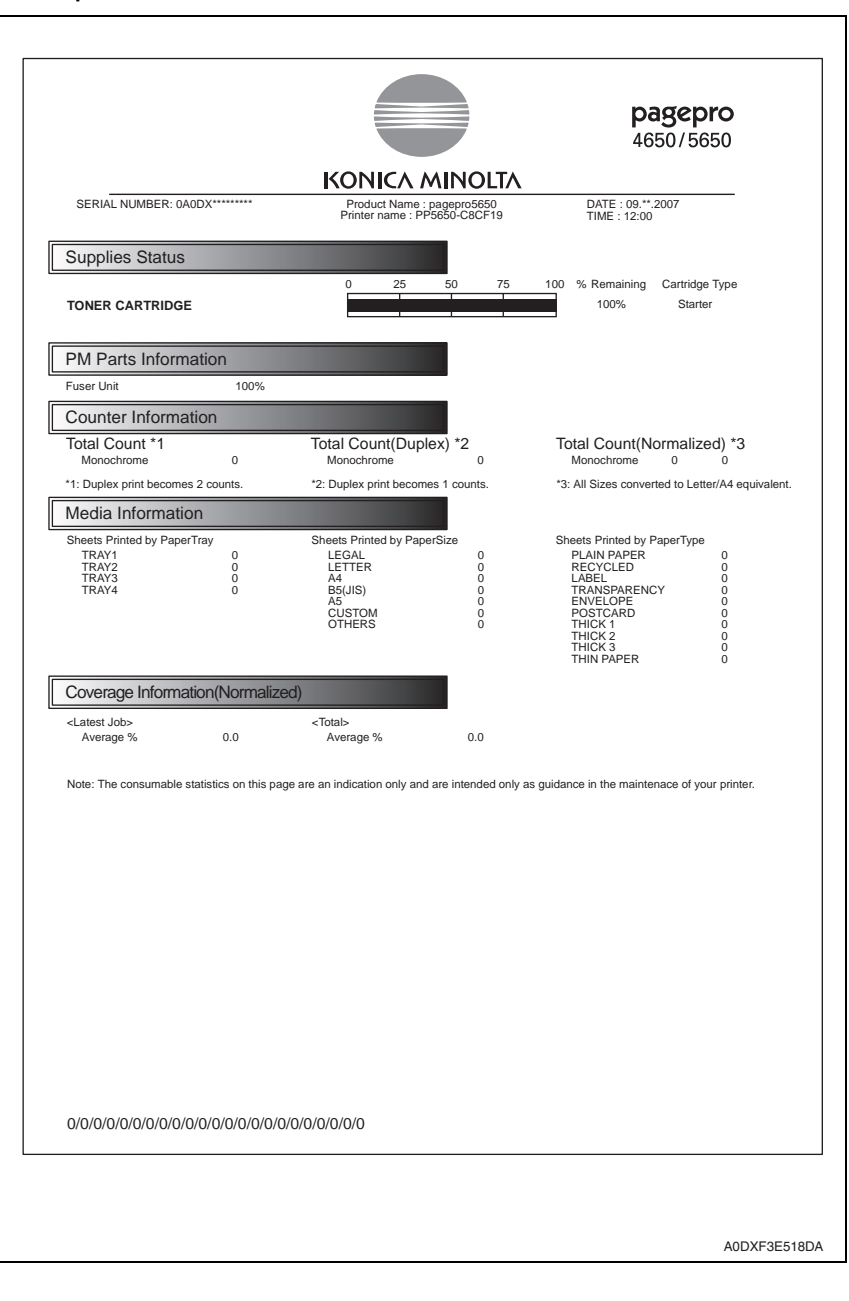

# B. Supplies Status

• Display the estimated percent of life remaining in the toner cartridge. The type of the toner cartridges that are installed in the printer is also displayed (See the table below).

| Types of toner cartridges                                                         |                                                           |  |
|-----------------------------------------------------------------------------------|-----------------------------------------------------------|--|
| Starter • Toner cartridge included with a product shipped from the factory: 6.0 K |                                                           |  |
| Standard                                                                          | Standard-capacity toner cartridge: 10.0 K                 |  |
| High                                                                              | <ul> <li>High-capacity toner cartridge: 17.0 K</li> </ul> |  |

#### NOTE

 The percent of life remaining in the toner cartridge can be used as a guide, but may not exactly reflect the amount that has been used in the toner cartridge.

# C. PM Parts Information

• Display the estimated percent of life remaining in periodic replacement parts (fuser unit).

# D. Counter Information

• The total number of pages that have been printed is counted and displayed based on the description shown in the following table.

<Counter information list>

| Types of count           | Contents                                                                                                    | Count timing                                    |
|--------------------------|----------------------------------------------------------------------------------------------------|-------------------------------------------------|
| Total Count              | The total number of pages ejected from the<br>printer.<br>Increment by one per simplex and by two per<br>duplex                                        |                                                 |
| Total Count (duplex)     | <ul> <li>The total number of duplex sheets ejected<br/>from the printer.</li> <li>Increment by one per duplex (and by zero<br/>per simplex)</li> </ul> | When a sheet of<br>media is ejected<br>properly |
| Total Count (Normalized) | The total number of pages on a A4 basis that<br>have been ejected from the printer.<br>Increment by 100 per A4 simplex and by 200<br>per A4 duplex *1  |                                                 |

\*1: A count of 100 in the counter is converted to 1 sheet of media and display the number of decimals are discarded.

# NOTE

The total counters and the print counters count at a different timing, when a sheet
of media is properly ejected and when a sheet of media is fed, respectively.
Therefore, the sum of each total counter value may not be same with the sum of
each print counter value if a sheet of media cannot be ejected due to media jam
inside the machine or other possible problems.

# E. Media Information

• The number of sheets printed for each paper tray, media size, and media type is counted and displayed according to the conditions shown in the following table.

<Media information list>

| Types of count               | Contents                                                                  | Count timing    |
|------------------------------|---------------------------------------------------------------------------|-----------------|
| Sheets Printed by Paper Tray | <ul> <li>The number of sheets taken up for each<br/>paper tray</li> </ul> |                 |
| Sheets Printed by Paper Size | The number of sheets printed for each paper<br>size                       | Upon media feed |
| Sheets Printed by Paper Type | The number of sheets printed for each paper<br>type                       |                 |

# F. Coverage Information

• Each coverage information is calculated and displayed based on the description shown in the following table.

<Coverage information list>

| O                    | O a starts                                                                                                    |
|----------------------|----------------------------------------------------------------------------------------------------|
| Coverage information | Contents                                                                                                    |
| Latest Job           | <ul> <li>Individual average dot coverage in the last job is calculated on an A4 basis.</li> <li>(The average of the ratios of dot space on each page when the printable area is defined as 100% and shown in 0.1 percent increments)</li> </ul>                                                        |
| Total                | <ul> <li>Individual average dot coverage is calculated on an A4 basis for all<br/>prints performed after the printer was installed.</li> <li>(The average of the ratios of dot space on each page when the<br/>printable area is defined as 100% and shown in 0.1 percent incre-<br/>ments)</li> </ul> |

# NOTE

• Coverage information can be used as a guide and may not completely reflect the actual amount of toner used.

# G. How to read consumable/periodic replacement parts (units) counter information

 The lower left part of the statistics page shows numerical values that represent consumable/periodic replacement parts (units) counter information.
 The table below explains counter information that is provided by each numerical data.

<Display on the statistics page>

| 0/0/0/0/0/0/0/0/0/0/0/0/0/0/0/0/0/0/0/0/ | 7J07 |
|------------------------------------------|------|

<Meaning of counter value> (From the left of the numerical values)

| No. | Contents                                                                                               |                                              |  |  |
|-----|----------------------------------------------------------------------------------------------------|----------------------------------------------|--|--|
| 1   | Number of times a High-capacity toner cartridge has been replaced                                      |                                              |  |  |
| 2   | Number of times a Standard-capacity toner cartridge has been replaced                                  |                                              |  |  |
| 3   |                                                                                                    |                                              |  |  |
| 4   |                                                                                                    |                                              |  |  |
| 5   |                                                                                                    |                                              |  |  |
| 6   |                                                                                                    |                                              |  |  |
| 7   |                                                                                                    |                                              |  |  |
| 8   |                                                                                                    |                                              |  |  |
| 9   |                                                                                                    |                                              |  |  |
| 10  | Not used (The value                                                                                    | a dagan't change )                           |  |  |
| 11  | Not used. (The value                                                                                   | e doesn't change.                            |  |  |
| 12  |                                                                                                    |                                              |  |  |
| 13  |                                                                                                    |                                              |  |  |
| 14  |                                                                                                    |                                              |  |  |
| 15  |                                                                                                    |                                              |  |  |
| 16  |                                                                                                    |                                              |  |  |
| 17  |                                                                                                    |                                              |  |  |
| 18  |                                                                                                    |                                              |  |  |
| 19  | Rate of fuser unit use (%)                                                                             |                                              |  |  |
| 20  | Number of times a fuser unit has been replaced                                                         |                                              |  |  |
| 1   |                                                                                                    | Year (e.g. The year 2007 is displayed as 7.) |  |  |
| 2   | Start date of use *1 Month (e.g. January is displayed as A. February is B. Marc C. And December is L.) |                                              |  |  |
| 3   |                                                                                                    | Day (e.g. The day 7 is displayed as 07.)     |  |  |

\*1: Start date of use begins when 100 prints are complete after the first new toner cartridge was detected following the main body installation.

# 9.3.3 FONT LIST

#### A. POSTSCRIPT

| Function              | Prints a postscript font list.                                                        |
|-----------------------|---------------------------------------------------------------------------------------|
| Use                   | <ul> <li>To determine which postscript fonts are available on the printer.</li> </ul> |
| Setting<br>/procedure | Select [PRINT] and press the Menu/Select key.                                         |

# B. PCL

| Function              | Prints a PCL font list.                                                        |
|-----------------------|--------------------------------------------------------------------------------|
| Use                   | <ul> <li>To determine which PCL fonts are available on the printer.</li> </ul> |
| Setting<br>/procedure | Select [PRINT] and press the Menu/Select key.                                  |

#### 9.3.4 MENU MAP

| Function              | Prints a menu map.                            |
|-----------------------|-----------------------------------------------|
| Use                   | To see the printer's menu structure.          |
| Setting<br>/procedure | Select [PRINT] and press the Menu/Select key. |

# 9.3.5 DIRECTORY LIST

| Function              | Prints a directory list of the hard disk kit's contents.                                                                                                    |
|-----------------------|----------------------------------------------------------------------------------------------------|
| Use                   | <ul> <li>To check the data saved in the optional hard disk kit.</li> </ul>                                                                                                    |
| Setting<br>/procedure | <ul> <li>Select [PRINT] and press the Menu/Select key.</li> <li>NOTE</li> <li>This menu is available only when an optional hard disk kit or compact flash is installed.</li> </ul> |

# 9.4 PAPER MENU

# 9.4.1 PAPER SOURCE

#### A. DEFAULT TRAY

| Function              | Sets the priority feed tray.                                                                                                    |                   |                   |                       |
|-----------------------|----------------------------------------------------------------------------------------------------|-------------------|-------------------|-----------------------|
| Use                   | To set the priority media feed tray.                                                                                                    |                   |                   |                       |
| Setting<br>/procedure | <ol> <li>Select [DEFAULT TRAY] and press the Menu/Select key.</li> <li>Select desired tray and press the Menu/Select key.</li> <li>The default setting is TRAY 1.</li> </ol> |                   |                   |                       |
|                       | "TRAY 1"                                                                                                    | TRAY 2            | TRAY 3            | TRAY 4                |
|                       | NOTE<br>• TRAY 3/TRAY 4 can be<br>units are installed.                                                                                                    | e selected only w | hen one or more o | optional lower feeder |

# B. TRAY 1(1) PAPER SIZE

| Function              | Sets the size of the media in tray 1.                                                                                                    |  |
|-----------------------|----------------------------------------------------------------------------------------------------|--|
| Use                   | To specify the size of the media loaded in tray 1.                                                                                                    |  |
| Setting<br>/procedure | <ol> <li>Select [PAPER SIZE] and press the Menu/Select key.</li> <li>Select desired paper size and press the Menu/Select key.</li> </ol>                                                                                                    |  |
|                       | For North America <ul> <li>The default setting is LETTER.</li> </ul>                                                                                                    |  |
|                       | For other destinations <ul> <li>The default setting is A4.</li> </ul>                                                                                                    |  |
|                       | ANY/LETTER/LEGAL/EXECUTIVE/A4/A5/A6/B5(JIS)/B6(JIS)/GOVT LETTER/STATE-<br>MENT/FOLIO/SP FOLIO/UK QUARTO/FOOLSCAP/GOVT LEGAL/16K/KAI 16/KAI 32/<br>ENV C5/ENV C6/ENV DL/ENV MONARCH/ENV CHOU#3/ENV CHOU#4/B5(ISO)/<br>ENV #10/ENV YOU#4/JPOST/JPOST-D/CUSTOM |  |
|                       | NOTE <ul> <li>ANY specifies any media size.</li> <li>CUSTOM is used to set a "custom media size."</li> <li>The currently detected size is displayed if "AUTO" is set for [SIZE SETTING].</li> </ul>                                                         |  |

# (2) CUSTOM SIZE

| Function              | Sets the custom size of media in tray 1.                                                                                                    |  |  |
|-----------------------|----------------------------------------------------------------------------------------------------|--|--|
| Use                   | <ul> <li>To specify the custom size media loaded in tray 1.</li> </ul>                                                                                                    |  |  |
| Setting<br>/procedure | <ol> <li>Select [CUSTOM SIZE] and press the Menu/Select key.</li> <li>Select [WIDTH] or [LENGTH] and press Menu/Select key.</li> <li>Set desired number with the up key△/down key▽ and press the Menu/Select key.</li> </ol> |  |  |
|                       | <for america="" north=""> <ul> <li>The default setting of WIDTH is 8.50 inches.</li> </ul></for>                                                                                                    |  |  |
|                       | WIDTH: 3.00 inches to 8.50 inches.                                                                                                    |  |  |
|                       | <ul> <li>The default setting of LENGTH is 11.00 inches.</li> </ul>                                                                                                    |  |  |
|                       | LENGTH: 5.00 inches to 35.43 inches.                                                                                                    |  |  |
|                       | <for destinations="" other=""> <ul> <li>The default setting of WIDTH is 210 mm.</li> </ul></for>                                                                                                    |  |  |
|                       | WIDTH: 76 mm to 216 mm.                                                                                                    |  |  |
|                       | The default setting of LENGTH is 297 mm.                                                                                                    |  |  |
|                       | LENGTH: 127 mm to 900 mm.                                                                                                    |  |  |
|                       | NOTE <ul> <li>By changing the [UNIT OF MEASURE] setting (INCHES/MILLIMETERS), the custom size units are changed.</li> </ul>                                                                                                  |  |  |

# (3) PAPER TYPE

| Function              | Sets the media type for tray 1.                                                                                                    |  |
|-----------------------|----------------------------------------------------------------------------------------------------|--|
| Use                   | To specify the type of media loaded in tray 1.                                                                                       |  |
| Setting<br>/procedure | <ol> <li>Select [PAPER TYPE] and press the Menu/Select key.</li> <li>Select desired paper type and press Menu/Select key.</li> </ol> |  |
|                       | The default setting is PLAIN PAPER.                                                                                                  |  |
|                       | ANY/PLAIN PAPER/RECYCLED/THICK 1/THICK 2/THICK 3/LABEL/TRANSPAR-<br>ENCY/ENVELOPE/POSTCARD/THIN PAPER                                |  |
|                       | NOTE <ul> <li>ANY identifies any media type.</li> <li>THICK 3 and THIN PAPER are selectable only on the pagepro 5650EN.</li> </ul>   |  |

# (4) SIZE SETTING

| Function              | Selects whether the paper size of tray 1 is to be detected automatically or manually. |             |
|-----------------------|---------------------------------------------------------------------------------------|-------------|
| Use                   | <ul> <li>To load paper of a size that cannot be detected automatically.</li> </ul>    |             |
| Setting<br>/procedure | <ul> <li>The default setting is "AUTO."</li> </ul>                                    |             |
|                       | "AUTO"                                                                                | USER SELECT |

# C. TRAY 2

# (1) PAPER SIZE

| Function              | Sets the size of the media in tray 2.                                                                                                    |
|-----------------------|----------------------------------------------------------------------------------------------------|
| Use                   | To specify the size of the media loaded in tray 2.                                                                                                    |
| Setting<br>/procedure | <ol> <li>Select [PAPER SIZE] and press the Menu/Select key.</li> <li>Select desired paper size and press the Menu/Select key.</li> </ol>                                                                                              |
|                       | For North America <ul> <li>The default setting is LETTER.</li> </ul>                                                                                                    |
|                       | For other destinations <ul> <li>The default setting is A4.</li> </ul>                                                                                                    |
|                       | LETTER/LEGAL/EXECUTIVE/A4/A5/A6/B5(JIS)/B6(JIS)/GOVT LETTER/STATE-<br>MENT/FOLIO/SP FOLIO/UK QUARTO/FOOLSCAP/GOVT LEGAL/16K/KAI 16/KAI 32/<br>ENV C6/ENV DL/ENV MONARCH/ENV CHOU#3/B5(ISO)/ENV #10/ENV YOU#4/<br>JPOST/JPOST-D/CUSTOM |
|                       | NOTE <ul> <li>ANY specifies any media size.</li> <li>CUSTOM is used to set a "custom media size."</li> <li>The currently detected size is displayed if "AUTO" is set for [SIZE SETTING].</li> </ul>                                   |

# (2) CUSTOM SIZE

| Function              | Sets the custom size of media in tray 2.                                                                                                    |  |
|-----------------------|----------------------------------------------------------------------------------------------------|--|
| Use                   | <ul> <li>To specify the custom size media loaded in tray 2.</li> </ul>                                                                                                    |  |
| Setting<br>/procedure | <ol> <li>Select [CUSTOM SIZE] and press the Menu/Select key.</li> <li>Select [WIDTH] or [LENGTH] and press Menu/Select key.</li> <li>Set desired number with the up key∆/down key⊽ and press the Menu/Select key.</li> </ol> |  |
|                       | <for america="" north=""> <ul> <li>The default setting of WIDTH is 8.50 inches.</li> </ul></for>                                                                                                    |  |
|                       | WIDTH: 3.87 inches to 8.50 inches.                                                                                                    |  |
|                       | <ul> <li>The default setting of LENGTH is 11.00 inches.</li> </ul>                                                                                                    |  |
|                       | LENGTH: 5.83 inches to 14.00 inches.                                                                                                    |  |
|                       | <for destinations="" other=""> <ul> <li>The default setting of WIDTH is 210 mm.</li> </ul></for>                                                                                                    |  |
|                       | WIDTH: 98 mm to 216 mm.                                                                                                    |  |
|                       | <ul> <li>The default setting of LENGTH is 297 mm.</li> </ul>                                                                                                    |  |
|                       | LENGTH: 148 mm to 356 mm.                                                                                                    |  |
|                       | NOTE <ul> <li>By changing the [UNIT OF MEASURE] setting (INCHES/MILLIMETERS), the custom size units are changed.</li> </ul>                                                                                                  |  |

# (3) PAPER TYPE

| Function              | Sets the media type for tray 2.                                                                                                    |
|-----------------------|----------------------------------------------------------------------------------------------------|
| Use                   | To specify the type of media loaded in tray 2.                                                                                       |
| Setting<br>/procedure | <ol> <li>Select [PAPER TYPE] and press the Menu/Select key.</li> <li>Select desired paper type and press Menu/Select key.</li> </ol> |
|                       | The default setting is PLAIN PAPER.                                                                                                  |
|                       | ANY/PLAIN PAPER/RECYCLED/THICK 1/THICK 2/THICK 3/LABEL/TRANSPAR-<br>ENCY/ENVELOPE/POSTCARD/THIN PAPER                                |
|                       | NOTE<br>• ANY identifies any media type.<br>• THICK 3 and THIN PAPER are selectable only on the pagepro 5650EN.                      |

# (4) SIZE SETTING

| Function   | Selects whether the paper size of tray 2 is to be detected automatically or manually. |             |
|------------|---------------------------------------------------------------------------------------|-------------|
| Use        | <ul> <li>To load paper of a size that cannot be detected automatically.</li> </ul>    |             |
| Setting    | The default setting is "AUTO."                                                        |             |
| /procedure | "AUTO"                                                                                | USER SELECT |

# D. TRAY 3/TRAY4

• It will be displayed only when the optional lower feeder unit(s) is installed.

# (1) PAPER SIZE

|                       | NOTE <ul> <li>ANY specifies any media size.</li> <li>CUSTOM is used to set a "custom media size."</li> <li>The currently detected size is displayed if "AUTO" is set for [SIZE SETTING].</li> </ul>                                   |
|-----------------------|----------------------------------------------------------------------------------------------------|
|                       | LETTER/LEGAL/EXECUTIVE/A4/A5/A6/B5(JIS)/B6(JIS)/GOVT LETTER/STATE-<br>MENT/FOLIO/SP FOLIO/UK QUARTO/FOOLSCAP/GOVT LEGAL/16K/KAI 16/KAI 32/<br>ENV C6/ENV DL/ENV MONARCH/ENV CHOU#3/B5(ISO)/ENV #10/ENV YOU#4/<br>JPOST/JPOST-D/CUSTOM |
|                       | For other destinations <ul> <li>The default setting is A4.</li> </ul>                                                                                                    |
|                       | For North America <ul> <li>The default setting is LETTER.</li> </ul>                                                                                                    |
| Setting<br>/procedure | <ol> <li>Select [PAPER SIZE] and press the Menu/Select key.</li> <li>Select desired paper size and press the Menu/Select key.</li> </ol>                                                                                              |
| Use                   | To specify the size of the media loaded in tray 3/4.                                                                                                    |
| Function              | Sets the size of the media in tray 3/4.                                                                                                    |

# (2) CUSTOM SIZE

| Function              | Sets the custom size of media in tray 3/4.                                                                                                    |
|-----------------------|----------------------------------------------------------------------------------------------------|
| Use                   | To specify the custom size media loaded in tray 3/4.                                                                                                    |
| Setting<br>/procedure | <ol> <li>Select [CUSTOM SIZE] and press the Menu/Select key.</li> <li>Select [WIDTH] or [LENGTH] and press Menu/Select key.</li> <li>Set desired number with the up key∆/down key⊽ and press the Menu/Select key.</li> </ol> |
|                       | <for america="" north=""> <ul> <li>The default setting of WIDTH is 8.50 inches.</li> </ul></for>                                                                                                    |
|                       | WIDTH: 3.87 inches to 8.50 inches.                                                                                                    |
|                       | The default setting of LENGTH is 11.00 inches.                                                                                                    |
|                       | LENGTH: 5.83 inches to 14.00 inches.                                                                                                    |
|                       | <for destinations="" other=""> <ul> <li>The default setting of WIDTH is 210 mm.</li> </ul></for>                                                                                                    |
|                       | WIDTH: 98 mm to 216 mm.                                                                                                    |
|                       | The default setting of LENGTH is 297 mm.                                                                                                    |
|                       | LENGTH: 148 mm to 356 mm.                                                                                                    |
|                       | NOTE <ul> <li>By changing the [UNIT OF MEASURE] setting (INCHES/MILLIMETERS), the custom size units are changed.</li> </ul>                                                                                                  |

# (3) PAPER TYPE

| Function              | Sets the media type for tray 3/4.                                                                                                    |
|-----------------------|----------------------------------------------------------------------------------------------------|
| Use                   | <ul> <li>To specify the type of media loaded in tray 3/4.</li> </ul>                                                                 |
| Setting<br>/procedure | <ol> <li>Select [PAPER TYPE] and press the Menu/Select key.</li> <li>Select desired paper type and press Menu/Select key.</li> </ol> |
|                       | The default setting is PLAIN PAPER.                                                                                                  |
|                       | ANY/PLAIN PAPER/RECYCLED/THICK 1/THICK 2/THICK 3/LABEL/TRANSPAR-<br>ENCY/ENVELOPE/POSTCARD/THIN PAPER                                |
|                       | NOTE <ul> <li>ANY identifies any media type.</li> <li>THICK 3 and THIN PAPER are selectable only on the pagepro 5650EN.</li> </ul>   |

#### (4) SIZE SETTING

| Function   | Selects whether the paper size of tray 3/4                                         | is to be detected automatically or manually. |
|------------|------------------------------------------------------------------------------------|----------------------------------------------|
| Use        | <ul> <li>To load paper of a size that cannot be detected automatically.</li> </ul> |                                              |
| Setting    | <ul> <li>The default setting is "AUTO."</li> </ul>                                 |                                              |
| /procedure | "AUTO"                                                                             | USER SELECT                                  |

# E. TRAY CHAINING

| Function   | <ul> <li>Sets auto tray switching.</li> </ul>                                    |                                                 |
|------------|----------------------------------------------------------------------------------|-------------------------------------------------|
| Use        | <ul> <li>To specify that the printer should pull r<br/>runs is empty.</li> </ul> | nedia from another tray when the specified tray |
| Setting    | <ul> <li>The default setting is "ON."</li> </ul>                                 |                                                 |
| /procedure | "ON"                                                                             | OFF                                             |

# F. TRAY MAPPING

#### (1) TRAY MAPPING MODE

| Function              | Selects whether or not the tray mapping function         | is used. |
|-----------------------|----------------------------------------------------------|----------|
| Use                   | <ul> <li>To specify whether trays are mapped.</li> </ul> |          |
| Setting<br>/procedure | The default setting is OFF.                              |          |
|                       | ON                                                       | "OFF"    |

# (2) LOGICAL TRAY0-9

| Function              | <ul> <li>Specifies whether jobs received from a<br/>printed using tray 1 to tray 4.</li> </ul>                                                          | another manufacturer's printer driver are |  |
|-----------------------|----------------------------------------------------------------------------------------------------|-------------------------------------------|--|
| Use                   | To specify the media source for print jobs using another manufacturer's printer driver.                                                                 |                                           |  |
| Setting<br>/procedure | <ul> <li>Only the default for LOGICAL TRAY 2 is PHYSICAL TRAY 2. PHYSICAL TRAY 1 is<br/>the default for all trays other than LOGICAL TRAY 2.</li> </ul> |                                           |  |
|                       | PHYSICAL TRAY 1                                                                                                    | PHYSICAL TRAY 2                           |  |
|                       | PHYSICAL TRAY 3                                                                                                    | PHYSICAL TRAY 4                           |  |
|                       | NOTE <ul> <li>Only the mounted tray can be select</li> </ul>                                                                                            | ted.                                      |  |

# 9.4.2 DUPLEX

| Function   | <ul> <li>Sets duplex printing r</li> </ul>                           | node.                                                                                            |            |
|------------|----------------------------------------------------------------------|--------------------------------------------------------------------------------------------------|------------|
| Use        | To specify duplex prin<br>OFF : D<br>LONG EDGE : D<br>SHORT EDGE : D | nting.<br>Duplex print is OFF<br>Duplex print is ON, long edge<br>Duplex print is ON, short edge |            |
| Setting    | The default setting is                                               | "OFF."                                                                                           |            |
| /procedure | "OFF"                                                                | LONG EDGE                                                                                        | SHORT EDGE |
|            | NOTE <ul> <li>This menu is availa</li> </ul>                         | ble only when a duplex is m                                                                      | iounted.   |

# 9.4.3 COPIES

| Function              | Sets the number of prints.                                                                                                    |
|-----------------------|----------------------------------------------------------------------------------------------------|
| Use                   | <ul> <li>To specify the number of copies of the job to be printed.</li> </ul>                                                                                                    |
| Setting<br>/procedure | <ol> <li>Select [COPIES] and press the Menu/Select key.</li> <li>Select desired print number with the up key∆/down key  and press the Menu/<br/>Select key.</li> <li>The default setting is "1" copy.</li> </ol> |
|                       | "1" copy to 9999 copies.                                                                                                    |

# 9.4.4 COLLATE

| Function   | <ul> <li>Sets printing in sets.</li> </ul>                                                                                        |                                                                                     |
|------------|----------------------------------------------------------------------------------------------------|-------------------------------------------------------------------------------------|
| Use        | <ul> <li>To print several sets of multiple page<br/>ON : Print in sets.<br/>OFF : Print in page.</li> </ul>                       | S.                                                                                  |
| Setting    | <ul> <li>The default setting is OFF.</li> </ul>                                                                                   |                                                                                     |
| /procedure | ON                                                                                                    | "OFF"                                                                               |
|            | NOTE <ul> <li>This menu is available only when GB or more) is installed.</li> <li>The setting in the printer driver on</li> </ul> | an optional hard disk kit or compact flash (1<br>rerrides the setting in this menu. |

Adjustment / Setting

# 9.4.5 FINISHING

| Function   | <ul> <li>Selects an exit tray and finishing option at the offset tray.</li> </ul>                                        |                                                                                                    |                                                                             |  |
|------------|----------------------------------------------------------------------------------------------------|----------------------------------------------------------------------------------------------------|-----------------------------------------------------------------------------|--|
|            | To select an exit tray                                                                                                   | / and finishing option when a op                                                                                                    | tional offset tray is installed.                                            |  |
| Use        | MAIN TRAY : P                                                                                                    | rinting to the main tray                                                                                                    |                                                                             |  |
|            | SUB TRAY : P                                                                                                    | rinting to the sub tray                                                                                                    |                                                                             |  |
|            | OFFSET : T                                                                                                    | he media is fed to the sub tray v                                                                                                    | vith each copy slightly shifted.                                            |  |
| Setting    | The default setting is MAIN TRAY.                                                                                        |                                                                                                    |                                                                             |  |
| /procedure | "MAIN TRAY                                                                                                    | " SUB TRAY                                                                                                    | OFFSET                                                                      |  |
|            | NOTE <ul> <li>This menu is avail</li> <li>The setting in the</li> <li>OFFSET function<br/>Paper size: 89 to 2</li> </ul> | able only when a offset tray is<br>printer driver overrides the se<br>is available only for the follow<br>16 mm in width and 140 to 35 | s installed.<br>etting in this menu.<br>ring media sizes.<br>6 mm in length |  |

#### 9.4.6 JOB SEPARATION

| Function   | <ul> <li>Selects whether or not to use a shift fund</li> </ul>                                                                                                    | ction for each job that prints to the offset trav                                                                          |  |
|------------|----------------------------------------------------------------------------------------------------|----------------------------------------------------------------------------------------------------|--|
| Use        |                                                                                                    |                                                                                                    |  |
| Setting    | <ul> <li>The default setting is OFF.</li> </ul>                                                                                                    |                                                                                                    |  |
| /procedure | ON                                                                                                    | "OFF"                                                                                                    |  |
|            | <ul> <li>NOTE</li> <li>This menu is available only when a o'</li> <li>This setting is disabled when "SUB T<br/>ISHING].</li> <li>This function is available only for the<br/>Paper size: 89 to 216 mm in width and</li> </ul> | ffset tray is installed.<br>'RAY" or "OFFSET" is selected for [FIN-<br>following media sizes.<br>d 140 to 356 mm in length |  |

# 9.5 QUALITY MENU

#### 9.5.1 RESOLUTION

| Function   | Sets the print resolution   |      |  |  |
|------------|-----------------------------|------|--|--|
| Use        | Sets the print resolution.  |      |  |  |
| Setting    | The default setting is 600. |      |  |  |
| /procedure | "600"                       | 1200 |  |  |

# 9.5.2 BRIGHTNESS

| Function  | <ul> <li>Sets the</li> </ul>  | brightness     | of the printe | ed image.     |      |       |       |  |
|-----------|-------------------------------|----------------|---------------|---------------|------|-------|-------|--|
| Use       | <ul> <li>To adjust</li> </ul> | t the brightn  | ess of the p  | printed image | ).   |       |       |  |
| Setting   | <ul> <li>The defa</li> </ul>  | ult setting is | s 0 %.        |               |      |       |       |  |
| procedure | -15 %                         | -10 %          | -5 %          | "0 %"         | +5 % | +10 % | +15 % |  |

# 9.5.3 CONTRAST

| Function  | Sets the                      | contrast of    | the printed    | image.      |      |       |       |  |
|-----------|-------------------------------|----------------|----------------|-------------|------|-------|-------|--|
| Use       | <ul> <li>To adjust</li> </ul> | t the contras  | st of the prir | nted image. |      |       |       |  |
| Setting   | <ul> <li>The defa</li> </ul>  | ult setting is | s 0 %.         |             |      |       |       |  |
| procedure | -15 %                         | -10 %          | -5 %           | "0 %"       | +5 % | +10 % | +15 % |  |

# 9.5.4 HALFTONE

#### A. IMAGE PRINTING

| Function              | Sets the halftone characteristic of image to be printed.                                                                                                    |  |  |  |  |  |
|-----------------------|----------------------------------------------------------------------------------------------------|--|--|--|--|--|
| Use                   | <ul> <li>To set the halftone characteristic that is used for the printed image (picture.)<br/>LINE ART : HALFTONE characteristic that emphasizes the resolution of the print<br/>image.</li> <li>DETAIL : HALFTONE characteristic that emphasizes the balance between the<br/>resolution and the tone reproducibility of the print image.</li> <li>SMOOTH : HALFTONE characteristic that emphasizes the tone reproducibility of<br/>the print image.</li> </ul> |  |  |  |  |  |
| Setting<br>/procedure | The default setting is DETAIL.     LINE ART "DETAIL" SMOOTH                                                                                                    |  |  |  |  |  |

# B. TEXT PRINTING

| Function              | Sets the halftone characteristic of the text to be printed.               |                                                                                                    |                                                                                                    |                                                                                                    |                                |
|-----------------------|---------------------------------------------------------------------------|----------------------------------------------------------------------------------------------------|----------------------------------------------------------------------------------------------------|----------------------------------------------------------------------------------------------------|--------------------------------|
| Use                   | <ul> <li>To set the ha<br/>LINE ART<br/>DETAIL</li> <li>SMOOTH</li> </ul> | alftone characte<br>: HALFTONE c<br>image.<br>: HALFTONE c<br>resolution and<br>: HALFTONE c<br>the print image | ristic that is used for<br>characteristic that e<br>characteristic that e<br>d the tone reproduc<br>characteristic that e<br>ge. | r printing text (letter).<br>mphasizes the resolution of the<br>mphasizes the balance betwee<br>ibility of the print image.<br>mphasizes the tone reproducib | e print<br>en the<br>pility of |
| Setting<br>/procedure | <ul> <li>The default :<br/>"</li> </ul>                                   | setting is LINE A                                                                                               | NRT.<br>DETAII                                                                                                    | SMOOTH                                                                                                    |                                |

#### C. GRAPHICS PRINTING

| Function              | Sets the halftone characteristic for graphics printing.                                                                                                    |  |  |  |
|-----------------------|----------------------------------------------------------------------------------------------------|--|--|--|
| Use                   | <ul> <li>To set the halftone characteristic that is used for printing graphics (figures).<br/>LINE ART : HALFTONE characteristic that emphasizes the resolution of the print<br/>image.</li> <li>DETAIL : HALFTONE characteristic that emphasizes the balance between the<br/>resolution and the tone reproducibility of the print image.</li> <li>SMOOTH : HALFTONE characteristic that emphasizes the tone reproducibility of<br/>the print image.</li> </ul> |  |  |  |
| Setting<br>/procedure | The default setting is LINE ART.     LINE ART "DETAIL" SMOOTH                                                                                                    |  |  |  |

# 9.5.5 ECONOMY PRINT

| Function   | Selects whether or not to use the economy print mode where job prints with lower print density and less toner consumption.                                         |       |
|------------|----------------------------------------------------------------------------------------------------|-------|
| Use        | <ul> <li>To reduce toner consumption</li> <li>In the economy print mode, toner consumption will be reduced by approx. 30 % compared to the normal mode.</li> </ul> |       |
| Setting    | <ul> <li>The default setting is OFF.</li> </ul>                                                                                                    |       |
| /procedure | ON                                                                                                    | "OFF" |

# 9.6 MEMORY DIRECT

- This menu appears only when the optional hard disk kit or the compact flash is installed.
- This menu does not appear when "DISABLE" is selected in the [INTERFACE MENU] → [MEMORY DIRECT] setting.

# 9.6.1 LIST OF FILES

| Function              | <ul> <li>Displays folders and files stored in a USB memory connected to the USB port and<br/>sends print jobs.</li> </ul>                                                                                                    |
|-----------------------|----------------------------------------------------------------------------------------------------|
| Use                   | <ul> <li>To select files to be printed with the USB memory direct print function.</li> <li>The maximum of 99 files and folders in total can be displayed.</li> <li>The maximum of 7 folder hierarchies can be displayed.</li> </ul>                                                                                                    |
| Setting<br>/procedure | <ol> <li>Insert a USB memory into the USB port.</li> <li>Select [MEMORY DIRECT] → [LIST OF FILES] and select files to be printed then press the Menu/Select key.<br/>(When a desired file is in a folder, select the folder that includes the file and press the Menu/Select key.)</li> <li>Specify a media type, duplex printing ON/OFF, the number of copies, and other necessary settings.</li> <li>Select [PRINT] and press the Menu/Select key.</li> <li>NOTE</li> <li>Do not remove the USB memory from the main body during memory direct</li> </ol> |
|                       | <ul> <li>Do not remove the USB memory from the main body during memory direct<br/>printing.</li> </ul>                                                                                                    |

#### 9.6.2 TYPE OF FILES

| Function   | <ul> <li>Specifies the types of files to be displayed on [LIST OF FILES].</li> </ul> |           |
|------------|--------------------------------------------------------------------------------------|-----------|
| Use        | <ul> <li>To limit the types of files that can be listed.</li> </ul>                  |           |
| Setting    | The default setting is PDF,XPS.                                                      |           |
| /procedure | PDF,XPS,JPEG,TIFF                                                                    | "PDF,XPS" |

# 9.7 INTERFACE MENU

# 9.7.1 JOB TIMEOUT

| Function              | Sets the time to activate JOB TIMEOUT.                                          |  |
|-----------------------|---------------------------------------------------------------------------------|--|
| Use                   | <ul> <li>To specify the amount of time before a print job times out.</li> </ul> |  |
| Setting<br>/procedure | The default setting is 15 seconds.                                              |  |
| procedure             | 5 seconds to 300 seconds                                                        |  |

# 9.7.2 ETHERNET

# NOTE

# • When the ETHERNET setting is changed, the printer restarts automatically.

# A. TCP/IP

# (1) ENABLE

| Function              | Enables TCP/IP.                                                                                                    |    |
|-----------------------|----------------------------------------------------------------------------------------------------|----|
| Use                   | To specify that the printer is connected to a TCP/IP network.     YES : Enable TCP/IP. Print can be made at TCP/IP environment.     NO : Disable TCP/IP. Print cannot be made at TCP/IP environment.                                                 |    |
| Setting<br>/procedure | The default setting is YES.     "YES" NO                                                                                                    |    |
|                       | NOTE<br>• The folowing screen displays only when [ENABLE/YES] is selected.<br>IP ADDRESS/SUBNET MASK/DEFAULT GATEWAY/DHCP/BOOTP/ARP/PING<br>HTTP/FTPTELNET/BONJOUR/DYNAMIC DNS/IPP/RAW PORT/SLP/SMTP/<br>SNMP/WSD PRINT/IPSEC/IP ADDRESS FILTER/IPv6 | i/ |

# (2) IP ADDRESS

| Function              | <ul> <li>Sets the IP address of the printer used for the network.</li> </ul>                                                                                                    |
|-----------------------|----------------------------------------------------------------------------------------------------|
| Use                   | To set the printer's IP address.                                                                                                    |
| Setting<br>/procedure | <ol> <li>Select [IP ADDRESS] and press the Menu/Select key.</li> <li>Set desired IP address (first bite) with the up key∆/down key⊽ and press the right key▷.</li> <li>Repeat the above procedures and set the IP address up to fourth bite.</li> <li>Press the Menu/Select key.</li> </ol>        |
|                       | <ul> <li>NOTE</li> <li>When setting the IP address manually, [DHCP], [BOOTP] and [ARP/PING] settings are set to [OFF] automatically.</li> <li>When IP address is not allocated from the server, the IP address is set automatically within the range "169.254.0.0. to 169.254.255.255."</li> </ul> |

# (3) SUBNET MASK

| Function   | <ul> <li>Sets the subnet mask of the printer used in the network.</li> </ul>                                                                                                    |  |
|------------|----------------------------------------------------------------------------------------------------|--|
| Use        | <ul> <li>To set the printer's subnet mask.</li> </ul>                                                                                                    |  |
| Setting    | 1. Select [SUBNET MASK] and press the Menu/Select key.                                                                                                    |  |
| /procedure | <ol> <li>Set desired subnet mask (first bite) with the up key△/down key▽ and press the right key ▷.</li> <li>Repeat the above procedures and set the subnet mask up to fourth bite.</li> <li>Press the Menu/Select key.</li> </ol> |  |
|            |                                                                                                    |  |
|            |                                                                                                    |  |
|            | The default setting is "000.000.000.000."                                                                                                    |  |
|            | 000.000.000 to 255.255.255                                                                                                    |  |

# (4) DEFAULT GATEWAY

| Function              | <ul> <li>Sets the gateway address of the printer used in the network.</li> </ul>                                                                                                    |  |
|-----------------------|----------------------------------------------------------------------------------------------------|--|
| Use                   | <ul> <li>To set the printer's gateway address.</li> </ul>                                                                                                    |  |
| Setting<br>/procedure | <ol> <li>Select [DEFAULT GATEWAY] and press the Menu/Select key.</li> <li>Set desired default gateway address (first bite) with the up key△/down key▽ and press the right key▷.</li> <li>Repeat the above procedures and set the default gateway address up to fourth bite.</li> <li>Press the Menu/Select key.</li> </ol> |  |
|                       | The default setting is "000.000.000.000."                                                                                                    |  |
|                       | 000.000.000.000 to 255.255.255.255                                                                                                    |  |

## (5) DHCP

| Function   | <ul> <li>Automatically acquires an IP address from the DHCP server, if there is one in the<br/>network, and specifies whether to load other network information.</li> </ul> |  |
|------------|----------------------------------------------------------------------------------------------------|--|
| Use        | To automatically acquire an IP address and load other network information.     ON : Enable IP auto acquisition setting.     OFF : Disable IP auto acquisition setting.      |  |
| Setting    | The default setting is ON.                                                                                                    |  |
| /procedure | "ON" OFF                                                                                                    |  |
|            | NOTE <ul> <li>When setting the IP address manually, the [DHCP] setting is changed to [OFF].</li> </ul>                                                                      |  |

# (6) BOOTP

| Function   | Automatically acquires an IP address from BOOTP and specifies whether to load other network information.                                                                                             |       |
|------------|----------------------------------------------------------------------------------------------------|-------|
| Use        | <ul> <li>To automatically acquire an IP address and load other network information.</li> <li>ON : Enable IP auto acquisition setting.</li> <li>OFF : Disable IP auto acquisition setting.</li> </ul> |       |
| Setting    | <ul> <li>The default setting is OFF.</li> </ul>                                                                                                    |       |
| /procedure | ON                                                                                                    | "OFF" |
|            | NOTE<br>• When setting the IP address manually, the [BOOTP] setting is changed to<br>[OFF].                                                                                                    |       |
# (7) ARP/PING

| Function   | <ul> <li>Select whether or not the IP address is automatically acquired.</li> </ul>                                                                                                    |       |  |
|------------|----------------------------------------------------------------------------------------------------|-------|--|
| Use        | <ul> <li>To automatically acquire an IP address and load other network information.</li> <li>ON : Enable IP auto acquisition setting.</li> <li>OFF : Disable IP auto acquisition setting.</li> </ul> |       |  |
| Setting    | The default setting is OFF.                                                                                                    |       |  |
| /procedure | ON                                                                                                    | "OFF" |  |
|            | NOTE <ul> <li>When setting the IP address manually, the [ARP/PING] setting is changed to [OFF].</li> </ul>                                                                                           |       |  |

# (8) HTTP

| Function              | Enables HTTP.                                                                                       |                                       |
|-----------------------|----------------------------------------------------------------------------------------------------|---------------------------------------|
| Use                   | <ul> <li>To enable HTTP.</li> <li>YES : HTTP is enabled.</li> <li>NO : HTTP is disabled.</li> </ul> |                                       |
| Setting<br>/procedure | The default setting is YES.                                                                         |                                       |
|                       | "YES"                                                                                               | NO                                    |
|                       | NOTE • Setting this function to "NO" v                                                              | vill automatically set [IPP] to "NO." |

# (9) FTP

| Function              | Enables FTP.                                                                                     |    |
|-----------------------|--------------------------------------------------------------------------------------------------|----|
| Use                   | <ul> <li>To enable FTP.</li> <li>YES : FTP is enabled.</li> <li>NO : FTP is disabled.</li> </ul> |    |
| Setting<br>/procedure | <ul> <li>The default setting is YES.</li> <li>"YES"</li> </ul>                                   | NO |

# (10) TELNET

| Function                                 | Select whether to enable or disable TELNET transmissions.                             |         |  |
|------------------------------------------|---------------------------------------------------------------------------------------|---------|--|
| Use                                      | <ul> <li>To specify that the printer is connected by TELNET transmissions.</li> </ul> |         |  |
| Setting • The default setting is ENABLE. |                                                                                       |         |  |
| /procedure                               | "ENABLE"                                                                              | DISABLE |  |

# (11) BONJOUR

| Function   | <ul> <li>Select whether or not to use the bonjour setting.</li> </ul>                                                                             |    |  |
|------------|----------------------------------------------------------------------------------------------------|----|--|
| Use        | <ul> <li>To use when operating under the bonjour service environment.<br/>YES : Bonjour is enabled.</li> <li>NO : Bonjour is disabled.</li> </ul> |    |  |
| Setting    | <ul> <li>The default setting is YES.</li> </ul>                                                                                                   |    |  |
| /procedure | "YES"                                                                                                    | NO |  |

pagepro 5650EN/4650EN

# (12) DYNAMIC DNS

| Function              | Select whether or not to use the dynamic DNS setting.                                                |                                |
|-----------------------|----------------------------------------------------------------------------------------------------|--------------------------------|
| Use                   | To use when operating under the dy<br>YES : Dynamic DNS is enabled.<br>NO : Dynamic DNS is disabled. | namic DNS service environment. |
| Setting<br>/procedure | The default setting is NO.     YES                                                                   | "NO"                           |

### (13) IPP

| Function   | To set whether to enable or disable IPP setting. |    |
|------------|--------------------------------------------------|----|
| Use        | YES : IPP is enabled.<br>NO : IPP is disabled.   |    |
| Setting    | <ul> <li>The default setting is YES.</li> </ul>  |    |
| /procedure | "YES"                                            | NO |

# (14) RAW PORT

# <ENABLE>

| Function   | <ul> <li>To set whether to enable or disable raw port</li> </ul> | setting. |  |
|------------|------------------------------------------------------------------|----------|--|
| Use        | YES : Raw port is enabled.<br>NO : Raw port is disabled.         |          |  |
| Setting    | <ul> <li>The default setting is YES.</li> </ul>                  |          |  |
| /procedure | "YES"                                                            | NO       |  |

### <BIDIRECTIONAL>

| Function   | <ul> <li>Enables or disables bi-directional communication for the raw port.</li> </ul>                                     |  |  |
|------------|----------------------------------------------------------------------------------------------------|--|--|
| Use        | ON : Raw port is enabled for bi-directional communication.<br>OFF : Raw port is disabled for bi-directional communication. |  |  |
| Setting    | The default setting is OFF.                                                                                                |  |  |
| /procedure | ON "OFF"                                                                                                    |  |  |

# (15) SLP

| Function   | To set whether to enable or disable SLP setting. |    |
|------------|--------------------------------------------------|----|
| Use        | YES : SLP is enabled.<br>NO : SLP is disabled.   |    |
| Setting    | <ul> <li>The default setting is YES.</li> </ul>  |    |
| /procedure | "YES"                                            | NO |

# (16) SMTP

| Function   | To set whether to enable or disable SMTP s       | etting. |  |
|------------|--------------------------------------------------|---------|--|
| Use        | YES : SMTP is enabled.<br>NO : SMTP is disabled. |         |  |
| Setting    | <ul> <li>The default setting is YES.</li> </ul>  |         |  |
| /procedure | "YES"                                            | NO      |  |

# (17) SNMP

9. Menu

| Function   | To set whether to enable or disable SNMP         | setting. |  |
|------------|--------------------------------------------------|----------|--|
| Use        | YES : SNMP is enabled.<br>NO : SNMP is disabled. |          |  |
| Setting    | <ul> <li>The default setting is YES.</li> </ul>  |          |  |
| /procedure | "YES"                                            | NO       |  |

# (18) WSD PRINT

| Function   | To set whether to use this printer as a WSD printer.       |  |  |
|------------|------------------------------------------------------------|--|--|
| Use        | YES : WSD print is enabled.<br>NO : WSD print is disabled. |  |  |
| Setting    | The default setting is YES.                                |  |  |
| /procedure | "YES" NO                                                   |  |  |

# (19) IPSEC

| Function   | <ul> <li>To set whether to use IPsec protocol for IP network communication.</li> </ul>                                        |      |
|------------|----------------------------------------------------------------------------------------------------|------|
| Use        | When IPsec protocol is used to perform encrypted communication.     YES : IPsec is enabled.     NO : IPsec print is disabled. |      |
| Setting    | <ul> <li>The default setting is NO.</li> </ul>                                                                                |      |
| /procedure | YES                                                                                                    | "NO" |

# (20) IP ADDRESS FILTER

<ACCESS PERMISSION>

| Function                                                                           | <ul> <li>To set the IP filtering (access permission).</li> </ul>                                                                |                       |  |
|------------------------------------------------------------------------------------|----------------------------------------------------------------------------------------------------|-----------------------|--|
| ENABLE : Access permission is enabled.<br>DISABLE : Access permission is disabled. |                                                                                                    | enabled.<br>disabled. |  |
| Use                                                                                | NOTE <ul> <li>The range for the IP addresses, to which access is enabled, is set using the PageScope Web Connection.</li> </ul> |                       |  |
| 0 - #1                                                                             | The default setting is DISABLE                                                                                                  |                       |  |
| Setting                                                                            | - The deladit setting is DIOADEE.                                                                                               |                       |  |

### <ACCESS REFUSE>

| Function   | <ul> <li>To set the IP filtering (access refuse).</li> <li>ENABLE : Access refuse is enabled</li> <li>DISABLE : Access refuse is disabled</li> </ul> | i.        |
|------------|----------------------------------------------------------------------------------------------------|-----------|
| Use        | NOTE <ul> <li>The range for the IP addresses, to which access is disabled, is set using the<br/>PageScope Web Connection.</li> </ul>                 |           |
| Setting    | <ul> <li>The default setting is DISABLE.</li> </ul>                                                                                                  |           |
| /procedure | ENABLE                                                                                                    | "DISABLE" |

pagepro 5650EN/4650EN

### (21) IPV6 <ENABLE>

| Function   | To set whether to use IPv6 in IP network communication. |  |  |
|------------|---------------------------------------------------------|--|--|
| Use        | YES : IPv6 is enabled.<br>NO : IPv6 is disabled.        |  |  |
| Setting    | The default setting is YES.                             |  |  |
| /procedure | "YES" NO                                                |  |  |

### <AUTO SETTING>

| Function   | To set whether to use the IPv6 address auto                                                | omatic acquisition setting. |
|------------|--------------------------------------------------------------------------------------------|-----------------------------|
| Use        | YES : IPv6 address is automatically obtained.<br>NO : IPv6 auto configuration is disabled. |                             |
| Setting    | The default setting is YES.                                                                |                             |
| /procedure | "YES"                                                                                      | NO                          |

### <LINK LOCAL>

| Function | Displays the link-local address of IPv6 |
|----------|-----------------------------------------|
| Use      |                                         |

### <GLOBAL ADDRESS>

| Function | Displaye the global address of IPv6     |
|----------|-----------------------------------------|
| Use      | - Displays the global address of it vo. |

### <GATEWAY ADDRESS>

| Function | Displays the astoway address of IPy6     |
|----------|------------------------------------------|
| Use      | - Displays the gateway address of it vo. |

### B. NETWARE

| Function   | Enables NetWare.                                                                                                    |      |
|------------|----------------------------------------------------------------------------------------------------|------|
| Use        | To specify that the printer is connected to a NetWare network.     YES : Enable NetWare. Printing can be done via NetWare.     NO : Disable NetWare. Printing cannot be done via NetWare. |      |
| Setting    | <ul> <li>The default setting is NO.</li> </ul>                                                                                                    |      |
| /procedure | YES                                                                                                    | "NO" |

### C. APPLETALK

| Function   | Enables AppleTalk.                                                                                                    |  |
|------------|----------------------------------------------------------------------------------------------------|--|
| Use        | To specify that the printer is connected to an AppleTalk network.<br>YES : Enable AppleTalk. Printing can be done via AppleTalk.<br>NO : Disable Apple Talk. Printing cannot be done via AppleTalk. |  |
| Setting    | The default setting is YES.                                                                                                    |  |
| /procedure | "YES" NO                                                                                                    |  |

# D. SPEED/DUPLEX

| Function              | Sets the communication speed and method of network.                                                                                                    |  |                                        |
|-----------------------|----------------------------------------------------------------------------------------------------|--|----------------------------------------|
| Use                   | To set the network communication speed and method.                                                                                                    |  |                                        |
| Setting<br>/procedure | Setting items     Network speed (SPEED): AUTO, 10 Mbps, 100 Mbps, 1,000 Mbps     Duplex mode (DUP): AUTO, full-duplex mode, half-duplex mode     The default setting is AUTO. |  | 1,000 Mbps<br>blex mode<br>10BASE HALF |

## E. IEEE802.1X

| Function              | Enables IEEE802.1X.                                                                                                    |      |  |
|-----------------------|----------------------------------------------------------------------------------------------------|------|--|
| Use                   | <ul> <li>To carry out wireless LAN communication<br/>YES : IEEE802.1X is enabled.</li> <li>NO : IEEE802.1X is disabled.</li> </ul> |      |  |
| Setting<br>/procedure | The default setting is NO.     YES                                                                                                 | "NO" |  |

## 9.7.3 MEMORY DIRECT

| Function              | Select whether to enable or disable m                                                                                                    | nemory direct printing. |
|-----------------------|----------------------------------------------------------------------------------------------------|-------------------------|
| Use                   | <ul> <li>ENABLE : MEMORY DIRECT menu is appeared, and memory direct printing<br/>enabled.</li> <li>DISABLE : MEMORY DIRECT menu is disappeared, and memory direct print<br/>disabled.</li> </ul> |                         |
| Setting<br>/procedure | <ul> <li>The default setting is ENABLE.</li> </ul>                                                                                                    |                         |
|                       | "ENABLE"                                                                                                    | DISABLE                 |

# 9.8 SYS DEFAULT MENU

# 9.8.1 LANGUAGE

| Function              | <ul> <li>Sets the language of the control panel display.</li> </ul>                                                                                                    |
|-----------------------|----------------------------------------------------------------------------------------------------|
| Use                   | <ul> <li>To change the language of the control panel display at user's option.</li> </ul>                                                                                                    |
| Setting<br>/procedure | <ul> <li>The default setting is "ENGLISH."</li> <li>"ENGLISH" / FRENCH / GERMAN / SPANISH / ITALIAN / PORTUGUESE</li> <li>/ CZECH / JAPANEASE / KOREAN / SIMPLIFIED CHINESE</li> <li>/ TRADITIONAL CHINESE/ DUTCH / RUSSIAN / POLISH</li> </ul> |

# 9.8.2 EMULATION

# A. DEF. EMULATION

| Function   | <ul> <li>To set the PDL (Page De</li> </ul>   | escription Language).            |           |  |
|------------|-----------------------------------------------|----------------------------------|-----------|--|
| Use        | <ul> <li>To fix the PDL as necess</li> </ul>  | sary. It usually switches automa | atically. |  |
| Setting    | <ul> <li>The default setting is AU</li> </ul> | JTO.                             |           |  |
| /procedure | "AUTO"                                        | POSTSCRIPT                       | PCL       |  |

# B. POSTSCRIPT(1) WAIT TIMEOUT

| Function              | <ul> <li>Sets the amount of time to wait for a postscript file.</li> </ul>                                                                                                    |
|-----------------------|----------------------------------------------------------------------------------------------------|
| Use                   | To set the amount of time to wait for a postscript file before the print job times out.                                                                                                    |
| Setting<br>/procedure | <ol> <li>Select [WAIT TIMEOUT] and press the Menu/Select key.</li> <li>Select desired time with the up key∆/down key⊽ and press the Menu/Select key.</li> <li>The default setting is 0 second.</li> </ol> |
|                       | "0" second to 300 seconds.                                                                                                    |

# (2) PS ERROR PAGE

| Function              | Specifies whether error pages are printed at the time of a postscript error.                                                                                                    |
|-----------------------|----------------------------------------------------------------------------------------------------|
| Use                   | <ul> <li>To specify whether error pages are printed after a postscript error occurs.</li> <li>ON : Error pages are printed at the time of postscript error.</li> <li>OFF : Error pages are not printed at the time of postscript error.</li> </ul> |
| Setting<br>/procedure | The default setting is OFF.     ON "OFF"                                                                                                    |

# (3) PS PROTOCOL

| Function              | Sets the protocol to be us                                                                      | sed for postscript printing.                              |        |
|-----------------------|-------------------------------------------------------------------------------------------------|-----------------------------------------------------------|--------|
| Use                   | To use the protocol when<br>AUTO : Automatic r<br>NORMAL : ASCII letter<br>BINARY : Binary data | printing by postscript printin<br>ecognition<br>code data | g.     |
| Setting<br>/procedure | <ul> <li>The default setting is AU<sup>-</sup><br/>"AUTO"</li> </ul>                            | ro.<br>Normal                                             | BINARY |

# C. PCL

### (1) CR/LF MAPPING

| Function  | Sets the linefeed code for PCL printing.                                         |
|-----------|----------------------------------------------------------------------------------|
| Use       | <ul> <li>To specify the type of linefeed to be used for PCL printing.</li> </ul> |
| Setting   | The default setting is "CR=CR LF=LF."                                            |
| procedure | "CR=CR LF=LF" CR=CRLF LF=LF CR=CR LF=LFCR CR=CRLF LF=LFCR                        |

## (2) LINES PER PAGE

| Function              | Sets the lines per page for PCL printing.                                                                                                    |
|-----------------------|----------------------------------------------------------------------------------------------------|
| Use                   | <ul> <li>To set the number of lines to be printed per page for PCL jobs.</li> </ul>                                                                                                    |
| Setting<br>/procedure | <ol> <li>Select [LINES PER PAGE] and press the Menu/Select key.</li> <li>Select desired line number with the up key△/down key▽ and press the Menu/Select key.</li> <li>The default setting is 60 lines.</li> </ol> |
|                       | 5 lines to 128 lines                                                                                                    |

# (3) FONT SOURCE

# <FONT NUMBER>

| Function              | <ul> <li>Sets the PCL font to be used for PCL printing.</li> </ul>                                                                                                    |
|-----------------------|----------------------------------------------------------------------------------------------------|
| Use                   | <ul> <li>To set the font to be used for printing PCL jobs.</li> </ul>                                                                                                    |
| Setting<br>/procedure | <ol> <li>Select [FONT NUMBER] and press the Menu/Select key.</li> <li>Select desired font with the up key∆/down key  and press the Menu/Select key.</li> </ol>                                                                                      |
|                       | The default setting is 0.                                                                                                    |
|                       | "0" to 102                                                                                                    |
|                       | <ul> <li>NOTE</li> <li>According to the selected [FONT NUMBER], [PITCH SIZE] or [POINT SIZE] setting is available.</li> <li>Details on the font which corresponds to the font No. can be checked by the PCL font list.</li> <li>See P.98</li> </ul> |

# <PITCH SIZE/POINT SIZE>

| Function              | <ul> <li>Sets the pitch size of the PCL font for PCL printing.</li> </ul>                                                                                                    |
|-----------------------|----------------------------------------------------------------------------------------------------|
| Use                   | <ul> <li>To set the pitch size of the font to be used for printing PCL jobs.</li> </ul>                                                                                                    |
| Setting<br>/procedure | <ol> <li>Select [PITCH SIZE] and press the Menu/Select key.</li> <li>Select desired pitch size with the up key△/down key♡ and press the Menu/Select key.</li> <li>The default setting is 10.00 pt.</li> </ol> |
|                       | 0.44 pt to 99.99 pt                                                                                                    |
|                       | NOTE<br>• When one of the following "FONT NUMBERs" is selected, "PITCH SIZE" set-<br>ting is available.<br>FONT NUMBER: 0 to 5, 21 to 23, 54 to 57, 81, 82.                                                   |

### <SYMBOL SET>

| Function              | <ul> <li>Sets the symbol set for PCL printing.</li> </ul>                                                                                                    |
|-----------------------|----------------------------------------------------------------------------------------------------|
| Use                   | <ul> <li>To set the symbol set to be used for printing PCL jobs.</li> </ul>                                                                                                    |
| Setting<br>/procedure | The default setting is PC8.     "PC8" / DESKTOP / ISO4 / ISO6 / ISO11 / ISO15 / ISO17 / ISO21 / ISO60 / ISO69     / ISOL1 / ISOL2 / ISOL5 / ISOL6 / ISOL9 / LEGAL / MATH8 / MCTEXT / MSPUBL     / PC755 / PC850 / PC852 / PC858 / PC8DN / PC8TK / PC1004 / PIFONT / PSMATH     / PSTEXT / ROMAN8 / WIN30 / WINBALT / WINL1 / WINL2 / WINL5 / ARABIC8     / HPWARA / PC864ARA / HEBREW7 / HEBREW8 / ISOHEB / PC862HEB / ISOCYR     / PC866CYR / WINCYR / PC866UKR / GREEK8 / WINGRK / PC851GRK / PC8GRK     / ISOGRK |

# D. XPS

# (1) DEGITAL SIGNATURE

| Function   | Selects whether to verify digital signatures attached to XPS (XML Pape                                                                     | r Specifica- |
|------------|----------------------------------------------------------------------------------------------------|--------------|
| Use        | <ul><li>tion) files when printing the files.</li><li>When ON is selected, files with invalid digital signatures are not printed.</li></ul> |              |
| Setting    | The default setting is DISABLE.                                                                                                    |              |
| /procedure | ENABLE "DISABLE"                                                                                                    |              |

### (2) XPS ERROR PAGE

| Function   | • To set whether to print error information when an error occurs while printing a XPS                                                 |
|------------|----------------------------------------------------------------------------------------------------|
| Use        | use file.<br>ON : XPS error page is printed when an XPS error occurs.<br>OFF : No XPS error page is printed when an XPS error occurs. |
| Setting    | The default setting is ON.                                                                                                    |
| /procedure | "ON" OFF                                                                                                    |

### 9.8.3 PAPER

### A. DEFAULT PAPER

## (1) PAPER SIZE

| Function              | Sets the default media size.                                                                                                    |  |
|-----------------------|----------------------------------------------------------------------------------------------------|--|
| Use                   | To set the default media size.                                                                                                    |  |
| Setting<br>/procedure | <ul> <li><for america="" north=""></for></li> <li>The default setting is LETTER.</li> <li><for destinations="" other=""></for></li> <li>The default setting is A4.</li> <li>LETTER/LEGAL/EXECUTIVE/A4/A5/A6/B5(JIS)/B6(JIS)/GOVT LETTER/STATE-MENT/FOLIO/SP FOLIO/UK QUARTO/FOOLSCAP/GOVT LEGAL/16K/KAI 16/KAI 32/<br/>ENV C5/ENV C6/ENV DL/ENV MONARCH/ENV CHOU#3/ENV CHOU#4/B5(ISO)/<br/>ENV #10/ENV YOU#4/JPOST/JPOST-D/CUSTOM</li> </ul> |  |

# (2) CUSTOM SIZE

| Function              | <ul> <li>Sets the custom media width and length.</li> </ul>                                                                                                    |  |
|-----------------------|----------------------------------------------------------------------------------------------------|--|
| Use                   | <ul> <li>To set the width and length of the custom media size.</li> </ul>                                                                                                    |  |
| Setting<br>/procedure | <ol> <li>Select [CUSTOM SIZE] and press the Menu/Select key.</li> <li>Select [WIDTH] or [LENGTH] and press Menu/Select key.</li> <li>Set desired number with the up key△/down key▽ and press the Menu/Select key</li> </ol> |  |
|                       | <for america="" north=""> <ul> <li>The default setting of WIDTH is 8.50 inches.</li> </ul></for>                                                                                                    |  |
|                       | WIDTH: 3.00 inches to 8.50 inches.                                                                                                    |  |
|                       | The default setting of LENGTH is 11.00 inches.                                                                                                    |  |
|                       | LENGTH: 5.00 inches to 14.00 inches.                                                                                                    |  |
|                       | <for destinations="" other=""> <ul> <li>The default setting of WIDTH is 210 mm.</li> </ul></for>                                                                                                    |  |
|                       | WIDTH: 76 mm to 216 mm.                                                                                                    |  |
|                       | The default setting of LENGTH is 297 mm.                                                                                                    |  |
|                       | LENGTH: 127 mm to 356 mm.                                                                                                    |  |
|                       | NOTE <ul> <li>By changing the [UNIT OF MEASURE] setting (INCHES/MILLIMETERS), the custom size units are changed.</li> </ul>                                                                                                 |  |

# (3) PAPER TYPE

| Function              | Sets the default media type.                                                                                                    |
|-----------------------|----------------------------------------------------------------------------------------------------|
| Use                   | To set the default media type.                                                                                                    |
| Setting<br>/procedure | The default setting is PLAIN PAPER.     "PLAIN PAPER"/RECYCLED/THICK 1/THICK 2/THICK 3/LABEL/TRANSPARENCY/ ENVELOPE/POSTCARD/THIN PAPER |
|                       | NOTE <ul> <li>THICK 3 and THIN PAPER are selectable only on the pagepro 5650EN.</li> </ul>                                              |

## **B. PAPER SIZE ERROR**

| Function   | To select whether to detect a paper size error of                                    | or not. |  |
|------------|--------------------------------------------------------------------------------------|---------|--|
| Use        | ENABLE : Paper size error is detected.<br>DISABLE : No paper size error is detected. |         |  |
| Setting    | The default setting is ENABLE.                                                       |         |  |
| /procedure | "ENABLE"                                                                             | DISABLE |  |

# C. UNIT OF MEASURE

| Function              | <ul> <li>Sets the measurement units for custom size mode.</li> <li>Sets the measurement units for SYS DEFAULT MENU/DEFAULT PAPER/CUSTOM SIZE mode.</li> </ul> |             |
|-----------------------|----------------------------------------------------------------------------------------------------|-------------|
| Use                   | <ul> <li>To change media measurement units.</li> </ul>                                                                                                    |             |
| Setting<br>/procedure | <for america="" north=""> <ul> <li>The default setting is INCHES.</li> <li><for destinations="" other=""></for></li> </ul></for>                              |             |
|                       | Ine default setting is MILLIMETERS.     INCHES                                                                                                    | MILLIMETERS |

### 9.8.4 STARTUP OPTIONS

### A. DO STARTUP PAGE

| Function                              | <ul> <li>Sets whether a startup page is printed at startup of the printer.</li> </ul>                                                                                                    |       |
|---------------------------------------|----------------------------------------------------------------------------------------------------|-------|
| Use                                   | <ul> <li>To specify whether a startup page is printed.</li> <li>ON : Start up page is printed at startup the printer.</li> <li>OFF : Start up page is not printed at startup of the printer.</li> </ul> |       |
| Setting • The default setting is OFF. |                                                                                                    |       |
| /procedure                            | ON                                                                                                    | "OFF" |

### 9.8.5 AUTO CONTINUE

| Function              | • Select whether or not printing continues if the size or type of media in the selected tray is different from the size or type of media for the print job.                                                                                                    |                                                                                                    |  |
|-----------------------|----------------------------------------------------------------------------------------------------|----------------------------------------------------------------------------------------------------|--|
| Use                   | <ul> <li>If AUTO CONTINUE is set to ON, pr<br/>onds under the following conditions.<br/>media size is different.</li> <li>No media: PAPER EMPTY/TRAY EI<br/>Different media size/type: PAPER E<br/>ON : Auto continuous printing is<br/>OFF : Auto continuous printing is</li> </ul> | nting automatically continues after about 10 sec-<br>At this time, printing will be performed even if the<br>IPTY<br>RROR/TRAY x PAPER ERR<br>ON.<br>OFF. |  |
| Setting<br>/procedure | The default setting is OFF.     ON                                                                                                    | "OFF"                                                                                                    |  |

### 9.8.6 HOLD JOB TIMEOUT

| Function              | Sets the amount of time before a job saved temporarily deleted.                                                                                                    | in the printer is automatically |  |
|-----------------------|----------------------------------------------------------------------------------------------------|---------------------------------|--|
| Use                   | <ul> <li>To change the amount of time a job is held before being deleted.</li> </ul>                                                                                                    |                                 |  |
| Setting<br>/procedure | <ul> <li>The default setting is DISABLE (No auto delete.).</li> <li>"DISABLE" 1 hour 4 hours 1 day 1 week</li> <li>NOTE</li> <li>This menu is available only when an optional hard disk kit is installed.</li> </ul> |                                 |  |

## 9.8.7 ENERGY SAVER TIME

| Function              | • Sets the amount of time before the machine enters energy saver mode after the last print is received or the last key operated.                                                                          |
|-----------------------|----------------------------------------------------------------------------------------------------|
| Use                   | <ul> <li>To change the amount of time before the machine enters energy saver mode.</li> </ul>                                                                                                    |
| Setting<br>/procedure | <ul> <li>The default setting is 5 minutes.</li> <li>5 minutes/6 minutes/7 minutes/8 minutes/9 minutes/10 minutes/11 minutes/12 minutes/<br/>13 minutes/14 minutes/15 minutes/30 minutes/1 hour</li> </ul> |

## 9.8.8 MENU TIMEOUT

| Function              | • Sets the amount of time before the control panel returns to the status screen from menu mode and the help display.                            |  |  |
|-----------------------|----------------------------------------------------------------------------------------------------|--|--|
| Use                   | <ul> <li>To set the amount of the time before the control panel returns to the status screen<br/>from the menu and the help display.</li> </ul> |  |  |
| Setting<br>/procedure | The default setting is 2 minutes.     OFF 1 minute "2 minutes"                                                                                  |  |  |

# 9.8.9 LCD CONTRAST

| Function   | Sets the brightness of the control panel LCD display. |                                                                             |    |     |    |    |    |  |  |
|------------|-------------------------------------------------------|-----------------------------------------------------------------------------|----|-----|----|----|----|--|--|
| Use        | <ul> <li>To set the</li> </ul>                        | <ul> <li>To set the brightness of the control panel LCD display.</li> </ul> |    |     |    |    |    |  |  |
| Setting    | The default                                           | setting is 0.                                                               |    |     |    |    |    |  |  |
| /procedure | -3                                                    | -2                                                                          | -1 | "0" | +1 | +2 | +3 |  |  |

# 9.8.10 SECURITY

### A. CHANGE PASSWORD

| Function              | Sets the password used for the lock panel function.                                                                                                    |  |  |  |  |
|-----------------------|----------------------------------------------------------------------------------------------------|--|--|--|--|
| Use                   | To change the password used for the lock panel function.     0000 : Panel lock function is OFF.     0001 to FFFF : Valid password for panel lock function.                                                                                                    |  |  |  |  |
| Setting<br>/procedure | <ol> <li>Select [CHANGE PASSWORD] and press the Menu/Select key.</li> <li>Set desired password (first digit) with the up key∆/down key⊽ and press the right key▷.</li> <li>Repeat the above procedures to set up to fourth digit password.</li> <li>The default setting is 0000.</li> </ol> |  |  |  |  |
|                       | "0000" to FFF                                                                                                    |  |  |  |  |
|                       | <ul> <li>NOTE</li> <li>Make sure to set the password to something other than "0000" when the [LOCK PANEL] function is set to [ON].</li> <li>If you forget the password, it can be initiated (0000) with [SERVICE MENU/ RESTORE PASSWORD].</li> <li>See P.145</li> </ul>                     |  |  |  |  |

## B. LOCK PANEL

| Function              | <ul> <li>Protects the menu (except the service menu) with a password.</li> </ul>                                                                                                    |  |  |  |  |  |  |  |
|-----------------------|----------------------------------------------------------------------------------------------------|--|--|--|--|--|--|--|
| Use                   | <ul> <li>To make the menu (except the service menu) impossible to change unless the correct password is entered.</li> <li>OFF : Panel lock function is OFF.</li> <li>MINIMUM : Panel lock function is ON. Protect the operation of [INTERFACE MENU], [SYS DEFAULT MENU].</li> <li>ON : Panel lock function is ON.</li> <li>Protect the operation of [PROF/PRINT MENU], [PRINT MENU], [PAPER MENU], [QUALITY MENU], [INTERFACE MENU], [SYS DEFAULT MENU] and [MEMORY DIRECT].</li> </ul> |  |  |  |  |  |  |  |
| Setting<br>/procedure | The default setting is "OFF."     "OFF" MINIMUM ON                                                                                                    |  |  |  |  |  |  |  |

### 9.8.11 CLOCK

# A. DATE

| Function              | Sets the date of the printer's built-in clock.                                                                                                    |
|-----------------------|----------------------------------------------------------------------------------------------------|
| Use                   | <ul> <li>To change the date of the printer's built-in clock.</li> </ul>                                                                                                    |
| Setting<br>/procedure | DATE (DD.MM.YY): For Europe<br>DATE (MM.DD.YY): For North America<br>DATE(YY.MM.DD): For Japan, Asia, China<br>The following shows how to set DATE (DD.MM.YY).<br>1. Select [CLOCK] and press the Menu/Select key.<br>2. Select [DATE (DD.MM.YY)] and press the Menu/Select key.<br>3. Set date with the up key∆/down key⊽ and press the right key⊳.<br>4. Repeat the above procedures to set month and year.<br>5. Press the Menu/Select key.<br>DD : 01 to 31<br>MM : 01 to 12<br>YY : 2007 to 2032 |

### B. TIME

| Function              | Sets the time of the printer's built-in clock.                                                                                                    |
|-----------------------|----------------------------------------------------------------------------------------------------|
| Use                   | <ul> <li>To change the time of the printer's built-in clock.</li> </ul>                                                                                                    |
| Setting<br>/procedure | <ol> <li>Select [CLOCK] and press the Menu/Select key.</li> <li>Select [TIME] and press the Menu/Select key.</li> <li>Set hour with the up key∆/down key⊽ and press the right key▷.</li> <li>Repeat the above procedures to set minute.</li> <li>Press the Menu/Select key.</li> </ol> |

# C. TIME ZONE

| Function              | Sate the time zero                                                                                                    |
|-----------------------|----------------------------------------------------------------------------------------------------|
| Use                   |                                                                                                    |
| Setting<br>/procedure | <ol> <li>Select [CLOCK] and press the Menu/Select key.</li> <li>Select [TIME ZONE] and press the Menu/Select key.</li> <li>Set time zone with the up key∆/down key⊽.</li> <li>Press the Menu/Select key.</li> </ol> |

# 9.8.12 HDD FORMAT

| Function              | <ul> <li>Initializes the format of the optional hard disk kit.</li> </ul>                                                                                                    |                                      |  |  |  |  |  |
|-----------------------|----------------------------------------------------------------------------------------------------|--------------------------------------|--|--|--|--|--|
| Use                   | To initialize the format of the optional hard disk kit.<br>USER AREA ONLY : Initialize only user area<br>ALL : Initialize all area                                                                                                    |                                      |  |  |  |  |  |
| Setting<br>/procedure | 1. Select [HDD FORMAT] and press the Menu/Select key.         2. Select desired initialization method and press the Menu/Select k         3. [ARE YOU SURE?] is displayed.         4. By pressing the Menu/Select key, initialization starts. By pressing the Menu/Select key, the start of initialization c         without pressing the Menu/Select key, the start of initialization c         5. The private variation starts are taken by the based of the based disk is initialized. |                                      |  |  |  |  |  |
|                       | cannot be cancelled.  • The default setting is USER AREA ONLY USER AREA ONLY NOTE                                                                                                    | ۲.<br>ALL                            |  |  |  |  |  |
|                       | This menu is available only when an                                                                                                    | optional hard disk kit is installed. |  |  |  |  |  |

### 9.8.13 CARD FORMAT

| Function              | <ul> <li>Initializes the format of the optional compact flash card.</li> </ul>                                                                                                    |  |  |  |  |  |  |
|-----------------------|----------------------------------------------------------------------------------------------------|--|--|--|--|--|--|
| Use                   | To initialize the format of the optional compact flash card.     USER AREA ONLY : Initialize only user area     ALL : Initialize all area                                                                                                    |  |  |  |  |  |  |
| Setting<br>/procedure | <ol> <li>Select [CARD FORMAT] and press the Menu/Select key.</li> <li>Select desired initialization method and press the Menu/Select key.</li> <li>[ARE YOU SURE?] is displayed.</li> <li>By pressing the Menu/Select key, initialization starts. By pressing the Cancel key without pressing the Menu/Select key, the start of initialization can be cancelled.</li> <li>The printer restarts and the hard disk is initialized. Once the initialization starts, it cannot be cancelled.</li> </ol> |  |  |  |  |  |  |
|                       | The default setting is USER AREA ONLY.     USER AREA ONLY ALL                                                                                                    |  |  |  |  |  |  |
|                       | NOTE <ul> <li>This menu is available only when an optional compact flash card is installed.</li> </ul>                                                                                                    |  |  |  |  |  |  |

# 9.8.14 RESTORE DEFAULTS

| Function              | Restores the factory default of each setting.                                                                                                    |  |  |  |  |  |  |
|-----------------------|----------------------------------------------------------------------------------------------------|--|--|--|--|--|--|
| Use                   | To restore the defaults of all settings.<br>RESTORE NETWORK : Restore the default for [INTERFACE MENU/ETHERNET]<br>setting.<br>RESTORE PRINTER : Restore the default for [PAPER MENU], [QUALITY<br>MENU], [SYS DEFAULT MENU] and [MEMORY<br>DIRECT] setting.<br>RESTORE ALL : Restore defaults for all settings.                                                                                                    |  |  |  |  |  |  |
| Setting<br>/procedure | <ol> <li>Theorem Price and the defaults for all octained.</li> <li>Select [RESTORE DEFFAULTS] and press the Menu/Select key.</li> <li>Select desired mode and press the Menu/Select key.</li> <li>[ARE YOU SURE?] is displayed.</li> <li>By pressing the Menu/Select key, initialization starts. By pressing the Cancel key without pressing the Menu/Select key, the start of initialization can be cancelled.</li> <li>The printer restarts and the hard disk is initialized. Once the initialization starts, it cannot be cancelled.</li> <li>The default setting is RESTORE NETWORK.</li> </ol> |  |  |  |  |  |  |

### List of reset items 1

|       |                 |                |                    | Reset Item         |                |               | Bef                                  |       |
|-------|-----------------|----------------|--------------------|--------------------|----------------|---------------|--------------------------------------|-------|
| Item  |                 |                | RESTORE<br>NETWORK | RESTORE<br>PRINTER | RESTORE<br>ALL | Initial Value | Page                                 |       |
|       |                 | DEFAULT TRAY   |                    | —                  | Reset          | Reset         | TRAY1                                | P.98  |
|       |                 |                | PAPER SIZE         | —                  | Reset          | Reset         | LETTER/A4                            | P.99  |
|       |                 | TRAY<br>1 to 4 | CUSTOM             | _                  | Reset          | Reset         | WIDTH: 8.5inches<br>LENGTH: 11inches | Poo   |
|       | PAPER<br>SOURCE |                | SIZE               | _                  | Reset          | Reset         | WIDTH:210mm<br>LENGTH:297mm          | F.33  |
|       |                 |                | PAPER TYPE         | —                  | Reset          | Reset         | PLAIN PAPER                          | P.100 |
| PAPER |                 |                | SIZE<br>SETTING    | _                  | Reset          | Reset         | AUTO                                 | P.100 |
| MENU  |                 | TRAY C         | HAINING            | —                  | Reset          | Reset         | ON                                   | P.104 |
|       |                 | TRAY M         | Mapping<br>Dde     | _                  | Reset          | Reset         | OFF                                  | P.103 |
|       |                 | DU             | DUPLEX             |                    | Reset          | Reset         | OFF                                  | P.104 |
|       |                 | CO             | PIES               | _                  | Reset          | Reset         | 1                                    | P.104 |
|       |                 | COL            | LATE               | —                  | Reset          | Reset         | OFF                                  | P.104 |
|       |                 | FINI           | SHING              | _                  | Reset          | Reset         | MAIN TRAY                            | P.105 |
|       |                 | JOB SEPARATION |                    | _                  | Reset          | Reset         | OFF                                  | P.105 |

### List of reset items 2

| ltem            |          |                      |                    | Reset Item         |                |               | Bef   |
|-----------------|----------|----------------------|--------------------|--------------------|----------------|---------------|-------|
|                 |          |                      | RESTORE<br>NETWORK | RESTORE<br>PRINTER | RESTORE<br>ALL | Initial Value | Page  |
| RESOLUTION      |          | —                    | Reset              | Reset              | 600            | P.105         |       |
| QUALITY<br>MENU | BR       | IGHTNESS             | —                  | Reset              | Reset          | 0 %           | P.105 |
|                 | HALFTONE | IMAGE PRINTING       | —                  | Reset              | Reset          | DETAIL        | P.106 |
|                 |          | TEXT PRINTING        | —                  | Reset              | Reset          | LINE ART      | P.106 |
|                 |          | GRAPHICS<br>PRINTING | _                  | Reset              | Reset          | DETAIL        | P.106 |
|                 | ECO      | NOMY PRINT           | —                  | Reset              | Reset          | OFF           | P.107 |

List of reset items 3

| ltem             |               | Reset Item         |                    |                |               | Bef   |
|------------------|---------------|--------------------|--------------------|----------------|---------------|-------|
|                  |               | RESTORE<br>NETWORK | RESTORE<br>PRINTER | RESTORE<br>ALL | Initial Value | Page  |
| MEMORY<br>DIRECT | TYPE OF FILES | _                  | Reset              | Reset          | PDF,XPS       | P.107 |

### List of reset items 4

|        |        |                    | Reset Item         |                |               | Ref   |                     |       |
|--------|--------|--------------------|--------------------|----------------|---------------|-------|---------------------|-------|
| Item   |        | RESTORE<br>NETWORK | RESTORE<br>PRINTER | RESTORE<br>ALL | Initial Value | Page  |                     |       |
|        | JO     | B TIMEOU           | Т                  | —              | Reset         | Reset | 15 seconds          | P.108 |
|        |        | ENA                | BLE                | Reset          | _             | Reset | YES                 | P.108 |
|        |        | IP ADD             | DRESS              | Reset          | _             | Reset | 000.000.<br>000.000 | P.108 |
|        |        | SUBNE              | T MASK             | Reset          | _             | Reset | 000.000.<br>000.000 | P.109 |
|        |        | DEFAULT            | GATEWAY            | Reset          | _             | Reset | 000.000.<br>000.000 | P.109 |
|        |        | DH                 | CP                 | Reset          | _             | Reset | ON                  | P.109 |
|        |        | BOOTP              |                    | Reset          |               | Reset | OFF                 | P.109 |
| INTER- |        | ARP/               | PING               | Reset          | _             | Reset | OFF                 | P.110 |
| FACE   | ETHER- | HT                 | TP                 | Reset          | _             | Reset | YES                 | P.110 |
| MENU   | NET-   | FT                 | ΓP                 | Reset          | _             | Reset | YES                 | P.110 |
|        | 101/11 | TELNET             |                    | Reset          | _             | Reset | ENABLE              | P.110 |
|        |        | BON                | JOUR               | Reset          |               | Reset | YES                 | P.110 |
|        |        | DYNAM              | IC DNS             | Reset          |               | Reset | NO                  | P.111 |
|        |        | IP                 | P                  | Reset          |               | Reset | YES                 | P.111 |
|        |        | RAW                | ENABLE             | Reset          | _             | Reset | YES                 |       |
|        | PORT   | BIDIREC-<br>TIONAL | _                  | Reset          | Reset         | OFF   | P.111               |       |
|        |        | SI                 | P                  | Reset          | —             | Reset | YES                 | P.111 |
|        |        | SM                 | TP                 | Reset          | —             | Reset | YES                 | P.111 |
|        |        | SN                 | MP                 | Reset          | _             | Reset | YES                 | P.112 |

|        |        |                  | Reset Item                |                    |                    | Bef            |               |       |
|--------|--------|------------------|---------------------------|--------------------|--------------------|----------------|---------------|-------|
|        | Iter   | m                |                           | RESTORE<br>NETWORK | RESTORE<br>PRINTER | RESTORE<br>ALL | Initial Value | Page  |
|        |        | WSD              | PRINT                     | Reset              | _                  | Reset          | YES           | P.112 |
|        |        | IP S             | SEC                       | Reset              | _                  | Reset          | NO            | P.112 |
|        | ETHER- | IP<br>ADDRESS    | ACCESS<br>PERMIS-<br>SION | Reset              | _                  | Reset          | DISABLE       | P.112 |
| TCP/IP | FILTER | ACCESS<br>REFUSE | Reset                     | _                  | Reset              | DISABLE        |               |       |
| INTER- |        |                  | ENABLE                    | Reset              | _                  | Reset          | YES           |       |
| MENU   | IPv6   | AUTO<br>SETTING  | Reset                     | _                  | Reset              | YES            | P.113         |       |
|        | ١      | NETWARE          |                           | Reset              | _                  | Reset          | YES           | P.113 |
|        | A      | PPLE TALK        | (                         | Reset              | _                  | Reset          | YES           | P.113 |
|        | SPE    | EED/DUPLE        | ΞX                        | Reset              |                    | Reset          | AUTO          | P.114 |
|        | IE     | EEE802.1X        |                           | Reset              |                    | Reset          | NO            | P.114 |
|        | MEN    | MEMORY DIRECT    |                           | —                  | Reset              | Reset          | ENABLE        | P.114 |

# List of reset items 5

|                                |                |                                  | Reset Item                        |                    |                | Bof           |                |       |
|--------------------------------|----------------|----------------------------------|-----------------------------------|--------------------|----------------|---------------|----------------|-------|
|                                | Item           |                                  | RESTORE<br>NETWORK                | RESTORE<br>PRINTER | RESTORE<br>ALL | Initial Value | Page           |       |
|                                | L              | ANGUAGE                          |                                   |                    | Reset          | Reset         | ENGLISH        | P.114 |
|                                |                | DEF. EM                          | ULATION                           | _                  | Reset          | Reset         | AUTO           | P.115 |
|                                |                |                                  | WAIT TIM-<br>EOUT                 | —                  | Reset          | Reset         | 0              |       |
|                                |                | POST-<br>SCRIPT                  | PS ERROR<br>PAGE                  | _                  | Reset          | Reset         | OFF            | P.115 |
|                                |                |                                  | PS PRO-<br>TOCOL                  | _                  | Reset          | Reset         | AUTO           |       |
|                                |                |                                  | CR/LF<br>MAPPING                  | _                  | Reset          | Reset         | CR=CR<br>LF=LF |       |
| SYS<br>DEFAULT<br>MENU<br>TION |                | EMULA-<br>TION PCL               | LINES PER<br>PAGE                 | —                  | Reset          | Reset         | 60             |       |
|                                | EMULA-<br>TION |                                  | FONT<br>SOURCE/<br>FONT<br>NUMBER | _                  | Reset          | Reset         | 0              | P.115 |
|                                |                |                                  | FONT<br>SOURCE/<br>PITCH<br>SIZE  | _                  | Reset          | Reset         | 10.00          |       |
|                                |                | FONT<br>SOURCE/<br>SYMBOL<br>SET | _                                 | Reset              | Reset          | PC8           |                |       |
|                                | XPS            |                                  | DEGITAL<br>SIGNA-<br>TURE         | —                  | Reset          | Reset         | DISABLE        | P117  |
|                                |                | AF O                             | XPS<br>ERROR<br>PAGE              | _                  | Reset          | Reset         | ON             | 1.117 |

|       |                    |                 | Reset Item                |                    |                    |                | Bef                      |       |
|-------|--------------------|-----------------|---------------------------|--------------------|--------------------|----------------|--------------------------|-------|
|       | Iter               | n               |                           | RESTORE<br>NETWORK | RESTORE<br>PRINTER | RESTORE<br>ALL | Initial Value            | Page  |
|       |                    |                 | PAPER<br>SIZE             |                    | Reset              | Reset          | LETTER/A4                |       |
|       |                    | DEFAULT         | CUSTOM<br>SIZE/<br>WIDTH  | _                  | Reset              | Reset          | 8.5 inches/<br>210 mm    | 0447  |
|       | PAPER              | PAPER           | CUSTOM<br>SIZE/<br>LENGTH | _                  | Reset              | Reset          | 11.00 inches/<br>297 mm  | P.117 |
|       |                    |                 | PAPER<br>TYPE             | _                  | Reset              | Reset          | PLAIN<br>PAPER           |       |
|       |                    | PAPEF<br>ERF    | २ SIZE<br>२०८             | _                  | Reset              | Reset          | ENABLE                   | P.118 |
|       |                    | UNIT OF M       | <b>MEASURE</b>            |                    | Reset              | Reset          | INCHES/ MILLI-<br>METERS | P.119 |
|       | STARTUP<br>OPTIONS | DO START        | TUP PAGE                  | _                  | Reset              | Reset          | OFF                      | P.119 |
| SYS   | AUT                | O CONTIN        | UE                        |                    | Reset              | Reset          | OFF                      | P.119 |
| MENU  | HOLD               | JOB TIME        | OUT                       |                    | Reset              | Reset          | DISABLE                  | P.119 |
| MEITE | ENERC              | <b>AY SAVER</b> | TIME                      |                    | Reset              | Reset          | 5 minutes                | P.120 |
|       | ME                 | MENU TIMEOUT    |                           |                    | Reset              | Reset          | 2 minutes                | P.120 |
|       | LCD                | LCD CONTRAST    |                           |                    | Reset              | Reset          | 0                        | P.120 |
|       | SCUDITY            | CHANGE P        | ASSWORD                   | —                  | Reset              | Reset          | 0000                     | P120  |
|       | SECONIT            | LOCK            | PANEL                     |                    | Reset              | Reset          | OFF                      | F.120 |
|       | ENABLE<br>WARNING  |                 | TRAY 1                    |                    | Reset              | Reset          | ON                       |       |
|       |                    | PAPER           | TRAY 2                    |                    | Reset              | Reset          | ON                       | D109  |
|       |                    | EMPTY           | TRAY 3                    |                    | Reset              | Reset          | ON                       | F.120 |
|       |                    |                 | TRAY 4                    |                    | Reset              | Reset          | ON                       |       |
|       |                    | DADED           | TRAY 2                    |                    | Reset              | Reset          | ON                       |       |
|       |                    | LOW             | TRAY 3                    |                    | Reset              | Reset          | ON                       | P.129 |
|       |                    |                 | TRAY 4                    |                    | Reset              | Reset          | ON                       |       |
|       |                    | TONE            | R LOW                     | _                  | Reset              | Reset          | ON                       | P.129 |

#### List of reset items 6

| Item  |                             |                    | Reset Item         |                |                                           |           |
|-------|-----------------------------|--------------------|--------------------|----------------|-------------------------------------------|-----------|
|       |                             | RESTORE<br>NETWORK | RESTORE<br>PRINTER | RESTORE<br>ALL | Initial Value                             | Ref. Page |
|       | Admin Password              | _                  | Reset              | Reset          | administrator                             | _         |
|       | Contact Name                | _                  | Reset              | Reset          | KONICA<br>MINOLTA<br>Customer<br>Support  | _         |
| tion  | Contact Information         |                    | Reset              | Reset          | http://printer.<br>konicaminolta.<br>com/ |           |
| onnec | Contact Utility Link        |                    | Reset              | Reset          | http://page<br>scope.com/                 |           |
| Web C | Corporate URL               |                    | Reset              | Reset          | http://printer.<br>konicaminolta.<br>com/ |           |
| Scope | Supplies and Accessories    |                    | Reset              | Reset          | http://www.q-<br>shop.com/                | _         |
| Paget | Product Help URL            | _                  | Reset              | Reset          | http://printer.<br>konicaminolta.<br>com/ |           |
|       | Auto IP                     | Reset              |                    | Reset          | DHCP                                      | _         |
|       | IPP Config Printer Name     | Reset              | _                  | Reset          | KONICA<br>MINOLTA PP<br>XXXX              | _         |
|       | IPP Config Printer Location | Reset              | —                  | Reset          | Blank                                     | —         |

\*: Destination items. For details, see the page referenced.

\*\*: XXXXXX are the final 6 digits of the printer's MAC address.

### 9.8.15 ENABLE WARNING

### A. PAPER EMPTY

# (1) TRAY1

| Function              | Specifies whether a [TRAY 1 Paper Empty] is displayed as a normal message when it is empty.                                                                                                    |
|-----------------------|----------------------------------------------------------------------------------------------------|
| Use                   | <ul> <li>To specify whether to display a [TRAY 1 Paper Empty] message as a normal message.</li> <li>ON : Paper empty message is displayed on normal message when tray is empty.</li> <li>OFF : Paper empty message is not displayed on normal message when tray is empty.</li> </ul> |
| Setting<br>/procedure | The default setting is ON.     OFF "ON"                                                                                                    |

# (2) TRAY2

| Function   | <ul> <li>Specifies whether a [TRAY 2 Paper<br/>is empty.</li> </ul>                                                                 | Empty] is displayed as a normal message when it                                                                                            |
|------------|----------------------------------------------------------------------------------------------------|----------------------------------------------------------------------------------------------------|
| Use        | <ul> <li>To specify whether to display a [PA<br/>ON : Paper empty message is<br/>OFF : Paper empty message is<br/>empty.</li> </ul> | PER EMPTY] message as a normal message.<br>displayed on normal message when tray is empty.<br>not displayed on normal message when tray is |
| Setting    | <ul> <li>The default setting is ON.</li> </ul>                                                                                      |                                                                                                    |
| /procedure | OFF                                                                                                    | "ON"                                                                                                    |

# (3) TRAY3

| Function   | <ul> <li>Specifies whether a [TRAY 3 Paper is empty.</li> </ul>                                                                          | Empty] is displayed as a normal message when it                                                                                          |
|------------|----------------------------------------------------------------------------------------------------|----------------------------------------------------------------------------------------------------|
| Use        | <ul> <li>To specify whether to display a [PAI<br/>ON : Paper empty message is o<br/>OFF : Paper empty message is n<br/>empty.</li> </ul> | PER EMPTY] message as a normal message.<br>isplayed on normal message when tray is empty.<br>ot displayed on normal message when tray is |
| Setting    | <ul> <li>The default setting is ON.</li> </ul>                                                                                           |                                                                                                    |
| /procedure | OFF                                                                                                    | "ON"                                                                                                    |

# (4) TRAY4

| Function   | <ul> <li>Specifies whether a [TRAY 4 Pape<br/>is empty.</li> </ul>                                                                  | r Empty] is displayed as a normal message when it                                                                                           |
|------------|----------------------------------------------------------------------------------------------------|----------------------------------------------------------------------------------------------------|
| Use        | <ul> <li>To specify whether to display a [P4<br/>ON : Paper empty message is<br/>OFF : Paper empty message is<br/>empty.</li> </ul> | NPER EMPTY] message as a normal message.<br>displayed on normal message when tray is empty.<br>not displayed on normal message when tray is |
| Setting    | The default setting is ON.                                                                                                    |                                                                                                    |
| /procedure | OFF                                                                                                    | "ON"                                                                                                    |

# B. PAPER LOW(1) TRAY2

| Function              | Select whether or not to display a way                                                                                          | rning when tray 2 is about to run out of media.                                                                                       |
|-----------------------|----------------------------------------------------------------------------------------------------|----------------------------------------------------------------------------------------------------|
| Use                   | To specify whether to display a [PAP<br>ON : Paper low message is displ<br>empty.<br>OFF : Paper low message is not d<br>empty. | ER LOW] message as a warning message.<br>ayed on warning message when tray is near-<br>isplayed on warning message when tray is near- |
| Setting<br>/procedure | The default setting is ON.     OFF                                                                                              | "ON"                                                                                                    |

# (2) TRAY3

| Function              | Select whether or not to display a w                                                                                         | arning when tray 3 is about to run out of media.                                                                                          |
|-----------------------|----------------------------------------------------------------------------------------------------|----------------------------------------------------------------------------------------------------|
| Use                   | To specify whether to display a [PAI<br>ON : Paper low message is disp<br>empty.<br>OFF : Paper low message is not<br>empty. | PER LOW] message as a warning message.<br>alayed on warning message when tray is near-<br>displayed on warning message when tray is near- |
| Setting<br>/procedure | The default setting is ON.     OFF                                                                                           | "ON"                                                                                                    |

# (3) TRAY4

| • Select whether or not to display a warning when tray 4 is about to run out of media.                                         |                                                                                                    |  |
|----------------------------------------------------------------------------------------------------|----------------------------------------------------------------------------------------------------|--|
| To specify whether to display a [PAP<br>ON : Paper low message is disp<br>empty.<br>OFF : Paper low message is not o<br>empty. | ER LOW] message as a warning message.<br>ayed on warning message when tray is near-<br>lisplayed on warning message when tray is near-                                                                   |  |
| The default setting is ON.                                                                                                    | "ON"                                                                                                    |  |
|                                                                                                    | Select whether or not to display a wa     To specify whether to display a [PAP<br>ON : Paper low message is displ<br>empty.<br>OFF : Paper low message is not o<br>empty.     The default setting is ON. |  |

# C. TONER LOW

| Function   | Specifies whether or not a warning appears when the toner is about to run out. | are when the topor is about to rup out |
|------------|--------------------------------------------------------------------------------|----------------------------------------|
| Use        |                                                                                |                                        |
| Setting    | The default setting is ON.                                                     |                                        |
| /procedure | "ON"                                                                           | OFF                                    |

# 9. Menu

# 9.9 MAINTENANCE MENU

# 9.9.1 How to enter the MAINTENANCE MENU

# A. Procedure

- 1. Display [MAINTENANCE MENU] on the menu screen and press the Menu/Select key.
- 2. [ENTER PASSWORD] message is displayed.
- Set the first digit of user password with the up key∆/down key∇ and press the right key▷.
- 4. Repeat the above procedures to set up to fourth digit of password. (The initial setting for user password is [0000].)
- 5. Press the Menu/Select key.

# B. Exiting

Press the Cancel key.

# 9.9.2 PRINT MENU

# A. EVENT LOG

| Function              | Prints the event log.                                                                                                    |  |
|-----------------------|----------------------------------------------------------------------------------------------------|--|
| Use                   | To check the jams/troubles that occurred, and history of replacing the consumables,<br>etc.<br>The items that can be checked are as follows.<br>Paper Jam Error : The number of jams occurred and its history<br>Engine Fatal Error : The history of troubles which caused service call<br>Fuser Unit : The history of replacing the fuser unit<br>Toner Cartridge : The history of replacing the toner cartridge<br>Trouble Counter : Troubles counted at each section |  |
| Setting<br>/procedure | <ol> <li>Select [EVENT LOG] and press the Menu/Select key.</li> <li>Select [PRINT] and press the Menu/Select key.</li> </ol>                                                                                                    |  |

# B. HALFTONE 64

| Function              | Prints the halftone pattern with 25 % level.                                                                                                    |
|-----------------------|----------------------------------------------------------------------------------------------------|
| Use                   | <ul> <li>To check the unevenness of the density and the pitch.</li> </ul>                                                                                                    |
| Setting<br>/procedure | <ol> <li>Set the A4S or letter S media on the tray.</li> <li>Select [HALFTONE 64] and press the Menu/Select key.</li> <li>Select desired color with the up key△/down key▽ and press the Menu/Select key.</li> <li>Select [PRINT] and press the Menu/Select key.</li> </ol> |

# C. HALFTONE 128

| Function              | <ul> <li>Prints the halftone pattern with 50 % level.</li> </ul>                                                                                                    |
|-----------------------|----------------------------------------------------------------------------------------------------|
| Use                   | <ul> <li>To check the unevenness of the density and the pitch.</li> </ul>                                                                                                    |
| Setting<br>/procedure | <ol> <li>Set the A4S or letter S media on the tray.</li> <li>Select [HALFTONE 128] and press the Menu/Select key.</li> <li>Select desired color with the up key△/down key▽ and press the Menu/Select key.</li> <li>Select [PRINT] and press the Menu/Select key.</li> </ol> |

# D. HALFTONE 256

| Function              | Prints the halftone pattern with 100 % level.                                                                                                    |
|-----------------------|----------------------------------------------------------------------------------------------------|
| Use                   | <ul> <li>To check the unevenness of the density and the pitch.</li> </ul>                                                                                                    |
| Setting<br>/procedure | <ol> <li>Set the A4S or letter S media on the tray.</li> <li>Select [HALFTONE 256] and press the Menu/Select key.</li> <li>Select desired color with the up key△/down key▽ and press the Menu/Select key.</li> <li>Select [PRINT] and press the Menu/Select key.</li> </ol> |

### E. GRADATION

| Function              | Prints the gradation pattern.                                                                                                    |
|-----------------------|----------------------------------------------------------------------------------------------------|
| Use                   | <ul> <li>To check the gradation reproductively.</li> </ul>                                                                                                    |
| Setting<br>/procedure | <ol> <li>Set the A4S or letter S media on the tray.</li> <li>Select [GRADATION] and press the Menu/Select key.</li> <li>Select [PRINT] and press the Menu/Select key.</li> </ol> |

### 9.9.3 ALIGNMENT

### A. TOP ADJUSTMENT

| Function              | <ul> <li>Adjusts the top margin of media for single-sided printing.</li> </ul>                                                                                                    |  |
|-----------------------|----------------------------------------------------------------------------------------------------|--|
| Use                   | To correct a misaligned print image.     TRAY 1 to TRAY 4 : Adjust the head margin of plain paper fed from the tray1 to 4.     THICK : Adjust the head margin of thick paper.     DUPLEX : Adjust the head margin of duplex print media.                 |  |
| Setting<br>/procedure | <ol> <li>Select [TOP ADJUSTMENT] and press the Menu/Select key.</li> <li>Select desired tray or media type and press the Menu/Select key.</li> <li>Select desired adjustment amount with the up key△/down key▽ and press the Menu/Select key.</li> </ol> |  |
|                       | -8 (-4.1 mm) to +7 (+3.6 mm) (1 step: 0.5 mm)                                                                                                    |  |

### **B. LEFT ADJUSTMENT**

| Function              | Adjusts the left margin of media for single-sided printing.                                                                                                    |  |
|-----------------------|----------------------------------------------------------------------------------------------------|--|
| Use                   | <ul> <li>To correct a misaligned print image.</li> <li>LEFT ADJ TRAY 1 : Adjust the left margin of media fed from tray 1 (manual tray.)</li> <li>LEFT ADJ TRAY 2 : Adjust the left margin of media fed from tray 2.</li> <li>LEFT ADJ TRAY 3 : Adjust the left margin of media fed from tray 3.</li> <li>LEFT ADJ TRAY 4 : Adjust the left margin of media fed from tray 4.</li> <li>LEFT ADJ UPLEX : Adjust the left margin of duplex print media.</li> </ul> |  |
| Setting<br>/procedure | <ol> <li>Select [LEFT ADJUSTMENT] and press the Menu/Select key.</li> <li>Select desired item and press the Menu/Select key.</li> <li>Select desired adjustment amount with the up key△/down key▽ and press the Menu/Select key.</li> <li>-8 (-4.1 mm) to +7 (+3.6 mm) (1 step: 0.5 mm)</li> </ol>                                                                                                    |  |

# C. LD POWER

| Function              | Adjust the intensity of laser output.                                             |  |
|-----------------------|-----------------------------------------------------------------------------------|--|
| Use                   | <ul> <li>The greater the value, the higher the laser output intensity.</li> </ul> |  |
| Setting<br>/procedure | 0 to 7                                                                            |  |

# D. VIDEO TIME LAG

| Function              | Adjust the video output start point.                                                                                                    |
|-----------------------|----------------------------------------------------------------------------------------------------|
| Use                   | <ul> <li>To fine-adjust the print start position of even-numbered lines in the horizontal direction in increments of one dot.</li> <li>The greater the value, the more the position is on the right side (up to 15 dots rightward).</li> </ul> |
| Setting<br>/procedure | 0 to 15                                                                                                    |

# 9.9.4 SUPPLIES

# A. REPLACE

# (1) FUSER UNIT

| Function              | Resets the fuser unit counter.                                                                                                    |
|-----------------------|----------------------------------------------------------------------------------------------------|
| Use                   | To use when the fuser unit has been replaced.                                                                                                    |
| Setting<br>/procedure | <ol> <li>Select [MAINTENANCE MENU] → [SUPPLIES] → [REPLACE] → [FUSER UNIT]<br/>and select YES.</li> <li>Press the Menu/Select key and reset the counter.</li> </ol> |

# 9.9.5 QUICK SETTING

### A. UPDATE SETTING

| Function              | <ul> <li>To update printer settings according to the printer setting definition file stored in the<br/>USB memory device.</li> </ul>                                                                                                    |
|-----------------------|----------------------------------------------------------------------------------------------------|
| Use                   | <ul> <li>Printer definition files are saved according to various setting patterns and a pattern<br/>the most appropriate for a specific need can be selected promptly.</li> </ul>                                                                                                    |
| Setting<br>/procedure | <ol> <li>Set the USB memory device.</li> <li>Call the MAINTENANCE MENU screen to the display.</li> <li>Select [QUICK SETTING] → [UPDATE SETTING].</li> <li>The "/setup/*.ini" files in the USB memory device appear on the display.</li> </ol>                                                                                                    |
|                       | <ul> <li>NOTE</li> <li>The directory name (setup) and file extension (*.ini) are fixed. The definition file with any other name or file extension is not recognized.</li> <li>Up to 20 files can be displayed.</li> </ul>                                                                                                    |
|                       | <ol> <li>Using the up key △ or down key ▽, select the definition file to be updated and press<br/>the Menu/Select key.</li> <li>Select [EXECUTE] and press the Menu/Select key.</li> <li>The selected definition file is loaded and the settings are updated.<br/>The message "PROCESSING" appears during the updating procedure.</li> <li>When the updating procedure is completed, the printer gives a message notifying<br/>that the procedure is completed.</li> </ol> |
|                       | NOTE <ul> <li>The printer is automatically restarted, if an item that calls for a restart of the<br/>printer is included in the updated items.</li> </ul>                                                                                                    |

### B. BACKUP SETTING

| Function              | To store, as a definition file, the current printer setting information in the USB memory device.                                                                                                    |
|-----------------------|----------------------------------------------------------------------------------------------------|
| Use                   | <ul> <li>Printer definition files are saved according to various setting patterns and a pattern<br/>the most appropriate for a specific need can be selected promptly.</li> </ul>                                                                                                    |
| Setting<br>/procedure | <ol> <li>Set the USB memory device.</li> <li>Call the MAINTENANCE MENU screen to the display.</li> <li>Select [QUICK SETTING] → [BACKUP SETTING].</li> <li>Select [EXECUTE] and press the Menu/Select key.</li> <li>The definition file with a file name of "SETUP**.in" is saved in the "/setup" folder of the USB memory device.<br/>The message "PROCESSING" appears while the definition file is being saved.</li> </ol> |
|                       | <ul> <li>NOTE</li> <li>Any number from 01 to 20 takes the place of "**" in the file name.</li> <li>Up to 20 definition files can be saved.<br/>If the USB memory device already contains 20 files, the maximum number of files saved is exceeded and any new file cannot be saved.</li> <li>6. When the saving procedure is completed, the printer gives a message notifying that</li> </ul>                                 |
|                       | the procedure is completed.                                                                                                    |

# 10. Adjustment item list

| Replacement part/Service job |      |                       |                 |                           |                |                    |                 |                   |                  |                    |   |
|------------------------------|------|-----------------------|-----------------|---------------------------|----------------|--------------------|-----------------|-------------------|------------------|--------------------|---|
| Adjustment/setting Items     |      |                       | No              | Install lower feeder unit | Install duplex | Replace fuser unit | Replace PH unit | Replace MFP board | RESTORE DEFAULTS | Execute F/W update |   |
|                              |      | FIRMWARE              | CONTROLLER F/W  | 1                         |                |                    |                 |                   | (2)              |                    | 0 |
|                              |      | VERSION               | ENGINE F/W      | 2                         |                |                    |                 |                   |                  |                    |   |
|                              |      | RVICE<br>NU ALIGNMENT | TOP ADJUSTMENT  | 3                         | 0              | 0                  |                 |                   |                  |                    |   |
| N                            |      |                       | LEFT ADJUSTMENT | 4                         | 0              | 0                  |                 |                   |                  |                    |   |
| MEI                          | MENU |                       | DENSITY ADJ     | 5                         |                |                    |                 |                   |                  |                    |   |
|                              |      |                       | LD POWER        | 6                         |                |                    |                 | (1)               |                  |                    |   |
|                              |      |                       | VIDEO TIME LAG  | 7                         |                |                    |                 | (2)               |                  |                    |   |
|                              |      | SUPPLIES              | FUSER UNIT      | 8                         |                |                    | 0               |                   |                  |                    |   |
| Re-entry                     |      |                       | 9               |                           |                |                    |                 |                   | 0                |                    |   |
| F/W update                   |      |                       | 10              |                           |                |                    |                 | (1)               |                  |                    |   |
| Enter the serial number      |      |                       | 11              |                           |                |                    |                 | (3)               |                  |                    |   |

\* This table shows the adjustment items that are required when a part of the machine has been replaced. Priority order, if applicable, during the adjustment procedures is indicated by the corresponding number.

# 11. SERVICE MENU

# 11.1 How to enter the service menu

# NOTE

 Make sure not to reveal the password of the service menu to any unauthorized person.

# A. Procedure 1

- 1. Display [SERVICE MENU] on the menu screen and press the Menu/Select key.
- 2. [ENTER PASSWORD] message is displayed.
- 3. Set first digit of password with the up key $\triangle$ /down key $\bigtriangledown$  and press the right key $\triangleright$ .
- Repeat the above procedures to set up to seventh digit of password. Enter "KMP5650" or "KMP4650" for service password.

## NOTE

- The service password needs to correspond to the product name.
- 5. Press the Menu/Select key.

## B. Procedure 2

1. Turn the power switch ON while pressing the up key $\bigtriangleup$  and the Menu/Select key at the power switch OFF.

## NOTE

- Continue to press the up key∆ and the Menu/Select key until "INITIALIZING" message appears on the control panel.
- 2. When initializing is complete, the service menu appears.

# NOTE

 Password authentication is not required before starting to operate the service menu, however, once the service menu is closed, you need to enter the password to display the service menu again.

# C. Procedure 3

- If a service call message is on the display, perform the following steps, since the ordinary procedure may not be good for entering the service menu.
- With the service call message on the display, hold down the Menu/Select key for 5 sec. or more.
- 2. Set first digit of password with the up key $\triangle$ /down key $\nabla$  and press the right key $\triangleright$ .
- 3. Repeat the above procedures to set up to seventh digit of password. Enter "KMP5650" or "KMP4650" for service password.

Only the following menu items are, however, available if the service menu is accessed through the above steps.

- SERIAL NUMBER
- FIRMWARE VERSION
- DIAG MODE
- RESTORE PASSWORD
- SOFT SWITCH

## D. Exiting

Press the Cancel key.

# 11.2 Service menu function tree

| SERVICE MENU       |                  |            |       |  |
|--------------------|------------------|------------|-------|--|
| SERIAL NUMBER      |                  |            | P.137 |  |
| FIRMWARE           | CONTROLLER F/W   |            | P.137 |  |
| VERSION            | ENGINE F/W       | ENGINE F/W |       |  |
|                    | BOOT F/W         |            |       |  |
| ALIGNMENT          | TOP ADJUSTMEN    | Г          | P.137 |  |
|                    | LEFT ADJUSTMEN   | IT         | P.138 |  |
|                    | DENSITY ADJ      |            | P.138 |  |
|                    | LD POWER         | P.138      |       |  |
|                    | VIDEO TIME LAG   |            | P.138 |  |
| PRINT MENU         | MAINTENANCE IN   | FO         | P.139 |  |
|                    | EVENT LOG        |            | P.139 |  |
|                    | CONFIGURATION PG |            | P.139 |  |
|                    | HALFTONE 64      |            | P.140 |  |
|                    | HALFTONE 128     |            | P.140 |  |
|                    | HALFTONE 256     |            | P.140 |  |
|                    | GRADATION        |            | P.140 |  |
| DIAG MODE          | DIAG EXEC        |            | P.141 |  |
| SUPLLIES           | REPLACE          | FUSER UNIT | P.145 |  |
| RESTORE PASSWOP    | RD               |            | P.145 |  |
| QUICK SETTING *1   | UPDATE SETTING   |            | P.146 |  |
|                    | BACKUP SETTING   |            | P.146 |  |
| FIRMWARE UPDATE *1 |                  |            | P.147 |  |
| SOFT SWITCH        | SWITCH 1         |            | P.147 |  |
|                    | SWITCH 2         |            |       |  |
|                    | SWITCH 3         |            |       |  |
|                    | SWITCH 4         |            |       |  |

\*1: It will be displayed only when a USB memory device is connected.

# 11.3 SERVICE MENU

### 11.3.1 SERIAL NUMBER

| Function              | Displays the serial number of the printer.                                                                                                    |
|-----------------------|----------------------------------------------------------------------------------------------------|
| Use                   | To confirm the printer's serial number.                                                                                                    |
| Setting<br>/procedure | <ol> <li>Select [SERVICE MENU] and press the Menu/Select key.</li> <li>Select [SERIAL NUMBER] and press the Menu/Select key.</li> <li>The serial number of the printer is displayed.</li> </ol> |

# 11.3.2 FIRMWARE VERSION

| Function              | Displays the version number of the printer firmware.                                                                                                    |
|-----------------------|----------------------------------------------------------------------------------------------------|
| Use                   | <ul> <li>To use when the firmware is updated.</li> <li>To confirm the version number of the printer firmware.<br/>CONTROLLER F/W: Firmware of controller<br/>ENGINE F/W : Firmware of engine<br/>BOOT F/W : Boot firmware</li> </ul> |
| Setting<br>/procedure | <ol> <li>Select [FIRMWARE VERSION] and press the Menu/Select key.</li> <li>Select desired firmware and press the Menu/Select key.</li> <li>Version number of firmware is displayed.</li> </ol>                                       |

## 11.3.3 ALIGNMENT

# A. TOP ADJUSTMENT

| Function              | <ul> <li>Adjusts the top margin of media for single-sided printing.</li> </ul>                                                                                                    |
|-----------------------|----------------------------------------------------------------------------------------------------|
| Use                   | To correct a misaligned print image.     TRAY 1 to TRAY 4 : Adjust the head margin of plain paper fed from the tray1 to 4.     THICK : Adjust the head margin of thick paper.     DUPLEX : Adjust the head margin of duplex print media.                 |
| Setting<br>/procedure | <ol> <li>Select [TOP ADJUSTMENT] and press the Menu/Select key.</li> <li>Select desired tray or media type and press the Menu/Select key.</li> <li>Select desired adjustment amount with the up key∆/down key⊽ and press the Menu/Select key.</li> </ol> |
|                       | -8 (-4.1 mm) to +7 (+3.6 mm) (1 step: 0.5 mm)                                                                                                    |

# B. LEFT ADJUSTMENT

| Function              | <ul> <li>Adjusts the left margin of media for single-sided printing.</li> </ul>                                                                                                    |
|-----------------------|----------------------------------------------------------------------------------------------------|
| Use                   | <ul> <li>To correct a misaligned print image.</li> <li>LEFT ADJ TRAY 1 : Adjust the left margin of media fed from tray 1 (manual tray.)</li> <li>LEFT ADJ TRAY 2 : Adjust the left margin of media fed from tray 2.</li> <li>LEFT ADJ TRAY 3 : Adjust the left margin of media fed from tray 3.</li> <li>LEFT ADJ TRAY 4 : Adjust the left margin of media fed from tray 4.</li> <li>LEFT ADJ UPLEX : Adjust the left margin of duplex print media.</li> </ul> |
| Setting<br>/procedure | <ol> <li>Select [LEFT ADJUSTMENT] and press the Menu/Select key.</li> <li>Select desired item and press the Menu/Select key.</li> <li>Select desired adjustment amount with the up key∆/down key⊽ and press the Menu/Select key.</li> <li>-8 (-4.1 mm) to +7 (+3.6 mm) (1 step: 0.5 mm)</li> </ol>                                                                                                    |

# C. DENSITY ADJ

| Functions             | To adjust image density to target reproduction levels.                              |  |
|-----------------------|-------------------------------------------------------------------------------------|--|
| Use                   | An image quality problem is not corrected even after gradation adjust has been run. |  |
| Setting/<br>Procedure | 0 to 15                                                                             |  |

# D. LD POWER

| Function              | Adjust the intensity of laser output.                         |  |
|-----------------------|---------------------------------------------------------------|--|
| Use                   | The greater the value, the higher the laser output intensity. |  |
| Setting<br>/procedure | 0 to 7                                                        |  |

## E. VIDEO TIME LAG

| Function              | <ul> <li>Adjust the video output start point.</li> </ul>                                                                                                    |
|-----------------------|----------------------------------------------------------------------------------------------------|
| Use                   | <ul> <li>To fine-adjust the print start position of even-numbered lines in the horizontal direction in increments of one dot.</li> <li>The greater the value, the more the position is on the right side (up to 15 dots rightward).</li> </ul> |
| Setting<br>/procedure | 0 to 15                                                                                                    |

## 11.3.4 PRINT MENU

### A. MAINTENANCE INFO

| Functions             | <ul> <li>To produce an output of a list of setting values, adjustment values, total counter values, and others.</li> </ul>                                                                                                    |  |
|-----------------------|----------------------------------------------------------------------------------------------------|--|
| Use                   | To check the maintenance information.<br>The items which can be checked are as follows.<br>Device Caution Information<br>Count (total) : Total counter value<br>Coverage (total) : Coverage rate<br>Replace count (total) : Number of times TC and fuser unit have been<br>replaced. |  |
| Setting/<br>Procedure | Select [MAINTENANCE INFO] and press the Menu/Select key.     Select [PRINT] and press the Menu/Select key.                                                                                                    |  |

### B. EVENT LOG

| Functions             | To print the EVENT LOG.                                                                                                    |
|-----------------------|----------------------------------------------------------------------------------------------------|
| Use                   | To check the jams/troubles which occurred, and the history of replacing the consum-<br>ables.<br>The items which can be checked are as follows.<br>Paper Jam Error : The number of times jam have occurred and its history<br>Engine Fatal Error : The history of the troubles which required service call<br>Fuser Unit : The history of replacing the fuser unit<br>Toner Cartridge : The history of replacing the toner cartridge<br>Trouble Counter : Trouble counting for each section |
| Setting/<br>Procedure | <ol> <li>Select [EVENT LOG] and press the Menu/Select key.</li> <li>Select [PRINT] and press the Menu/Select key.</li> </ol>                                                                                                    |

### C. CONFIGURATION PG

| Functions             | <ul> <li>Prints the information concerning the configuration.</li> </ul>                                                                                                    |
|-----------------------|----------------------------------------------------------------------------------------------------|
| Use                   | To check the adjustment values set by the Maintenance Menu and Service Menu.<br>The items which can be checked are as follows.<br>TOP ADJUSTMENT<br>LEFT ADJUSTMENT<br>DENSITY ADJ<br>LD POWER<br>VIDEO TIME LAG |
| Setting/<br>Procedure | <ol> <li>Select [CONFIGURATION PG] and press the Menu/Select key.</li> <li>Select [PRINT] and press the Menu/Select key.</li> </ol>                                                                              |

# D. HALF TONE 64

| Functions             | Prints the halftone pattern with 25 % level.                                                                                                    |  |  |
|-----------------------|----------------------------------------------------------------------------------------------------|--|--|
| Use                   | <ul> <li>To check the unevenness of the density and the pitch.</li> </ul>                                                                                                    |  |  |
| Setting/<br>Procedure | <ol> <li>Set the A4S or letter S media on the tray.</li> <li>Select [HALF TONE 64] and press the Menu/Select key.</li> <li>Select desired color with the up key∆/down key⊽ and press the Menu/Select key.</li> <li>Select [PRINT] and press the Menu/Select key.</li> </ol> |  |  |

### E. HALF TONE 128

| Functions             | Prints the halftone pattern with 50 % level.                                                                                                    |  |  |
|-----------------------|----------------------------------------------------------------------------------------------------|--|--|
| Use                   | <ul> <li>To check the unevenness of the density and the pitch.</li> </ul>                                                                                                    |  |  |
| Setting/<br>Procedure | <ol> <li>Set the A4S or letter S media on the tray.</li> <li>Select [HALF TONE 128] and press the Menu/Select key.</li> <li>Select desired color with the up key△/down key▽ and press the Menu/Select key.</li> <li>Select [PRINT] and press the Menu/Select key.</li> </ol> |  |  |

# F. HALF TONE 256

| Functions             | Prints the halftone pattern with 100 % level.                                                                                                    |  |  |
|-----------------------|----------------------------------------------------------------------------------------------------|--|--|
| Use                   | <ul> <li>To check the unevenness of the density and the pitch.</li> </ul>                                                                                                    |  |  |
| Setting/<br>Procedure | <ol> <li>Set the A4S or letter S media on the tray.</li> <li>Select [HALF TONE 256] and press the Menu/Select key.</li> <li>Select desired color with the up key△/down key⊽ and press the Menu/Select key.</li> <li>Select [PRINT] and press the Menu/Select key.</li> </ol> |  |  |

### G. GRADATION

| Functions             | Prints the gradation pattern.                                                                                                    |
|-----------------------|----------------------------------------------------------------------------------------------------|
| Use                   | <ul> <li>To check the gradation reproductively.</li> </ul>                                                                                                    |
| Setting/<br>Procedure | <ol> <li>Set the A4S or letter S media on the tray.</li> <li>Select [GRADATION] and press the Menu/Select key.</li> <li>Select [PRINT] and press the Menu/Select key.</li> </ol> |

# 11.4 DIAG MODE

# 11.4.1 DIAG EXEC

# A. Setting procedure

- 1. Call the service menu to the display. See P.137
- 2. Select [DIAG MODE] $\rightarrow$ [DIAG EXEC].
- 3. Select the specific DIAG CODE corresponding to the function to be executed from the DIAG function list shown below. Then, press the Menu/Select key.
- 4. The selected DIAG function is executed.
- 5. To terminate the DIAG operation, select DIAG CODE "00" and press the Menu/Select key.

# NOTE

• Energizing a motor or a clutch when there is a media misfeed in the machine will apply load on the drive system, resulting in a failure.

# 

- When an output test under high voltage is to be performed, never touch live parts.
  - Never touch the drive unit, if it is to be operated.
  - While performing testing on the PH unit, use utmost care to prevent your eyes from being directly exposed to the laser beam.

### B. DIAG function list

| DIAG<br>CODE              | Title                         |                                                                                                    | Description                                                                                                    |  |
|---------------------------|-------------------------------|----------------------------------------------------------------------------------------------------|----------------------------------------------------------------------------------------------------|--|
| 00                        | Stop all tests                | Brings all DIAG operations under the DIAG MODE to a stop.                                                                                                   |                                                                                                    |  |
| 01 Sensor/switch<br>check |                               | <ul> <li>The reaction<br/>can be displi-</li> <li>When a chai<br/>the DIAG ST<br/>to 0 and thei</li> <li>A sensor/sw</li> <li>&gt;Detectable set</li> </ul> | s of the sensors/switches fitted in the main body or options<br>ayed.<br>nge in a sensor/switch is detected, the numerical value of<br>ATUS counts up. If counting up to 15, the value goes back<br>in the value again counts up.<br>itch is faulty if the DIAG STATUS is not count up.<br>ensors/switches/status> |  |
|                           |                               | Main body                                                                                                    | Tray1 media empty sensor                                                                                                    |  |
|                           |                               | ,                                                                                                    | Tray2 media empty sensor (PS3)                                                                                                    |  |
|                           |                               |                                                                                                    | Tray2 near empty sensor (PS4)                                                                                                    |  |
|                           |                               |                                                                                                    | Registration sensor (PS1)                                                                                                    |  |
|                           |                               |                                                                                                    | Exit sensor                                                                                                    |  |
|                           |                               |                                                                                                    | Media full sensor (PS7)                                                                                                    |  |
|                           |                               |                                                                                                    | Face up sensor (PS6)                                                                                                    |  |
|                           |                               |                                                                                                    | Upper cover switch (SW3)                                                                                                    |  |
|                           |                               |                                                                                                    | Rear cover switch (SW2)                                                                                                    |  |
|                           |                               |                                                                                                    | No toner cartridge                                                                                                    |  |
|                           |                               |                                                                                                    | No toner                                                                                                    |  |
|                           |                               | Lower feeder                                                                                                    | Media empty sensor (PS1)                                                                                                    |  |
|                           |                               | unit                                                                                                    | Media near empty sensor                                                                                                    |  |
|                           |                               | Duplex                                                                                                    | Transport sensor (PS1)                                                                                                    |  |
|                           |                               |                                                                                                    | Duplex cover switch                                                                                                    |  |
|                           |                               | Offset tray                                                                                                    | Offset tray exit sensor (PS1)                                                                                                    |  |
|                           |                               |                                                                                                    | Media full sensor on the offset tray control board (OTCB)                                                                                                    |  |
|                           |                               |                                                                                                    | Offset tray rear cover switch (SW1)                                                                                                    |  |
| 02                        | Fusing                        | Not used.                                                                                                    |                                                                                                    |  |
| 03                        | temperature check             |                                                                                                    |                                                                                                    |  |
| 04                        |                               |                                                                                                    |                                                                                                    |  |
| 05                        | Firmware                      | Not used.                                                                                                    |                                                                                                    |  |
| 06                        | version                       |                                                                                                    |                                                                                                    |  |
| 07                        |                               |                                                                                                    |                                                                                                    |  |
| 08                        |                               |                                                                                                    |                                                                                                    |  |
| 09                        | ROM check sum                 | Not used.                                                                                                    |                                                                                                    |  |
| 0A                        |                               |                                                                                                    |                                                                                                    |  |
| 0B                        |                               |                                                                                                    |                                                                                                    |  |
| 0C                        |                               |                                                                                                    |                                                                                                    |  |
| 10                        | Main motor test               | Energizes the                                                                                                    | main motor.                                                                                                    |  |
| 11                        | Exit motor,<br>clockwise test | Energizes the                                                                                                    | exit motor for forward rotation.                                                                                                    |  |

| DIAG<br>CODE | Title                                                      | Description                                                                                                    |
|--------------|------------------------------------------------------------|----------------------------------------------------------------------------------------------------|
| 12           | Exit motor,<br>counterclockwise,<br>high speed test        | Energizes the exit motor for backward rotation at high speed.                                                                                       |
| 13           | Exit motor, coun-<br>terclockwise,<br>low speed test       | Energizes the exit motor for backward rotation at low speed.                                                                                        |
| 14           | Duplex transport<br>motor, clockwise,<br>high speed test   | Energizes the transport motor of the duplex for forward rotation at high speed.                                                                     |
| 15           | Duplex transport<br>motor, clockwise,<br>normal speed test | Energizes the transport motor of the duplex for forward rotation at ordi-<br>nary speed.                                                            |
| 16           | Tray 1 media feed<br>clutch test                           | Energizes the tray 1 media feed clutch for 1 sec.                                                                                                   |
| 17           | Tray 2 media feed<br>clutch test                           | Energizes the tray 2 media feed clutch for 1 sec.                                                                                                   |
| 18           | Tray 3 media feed<br>clutch test                           | Energizes the tray 3 media feed clutch for 1 sec.                                                                                                   |
| 19           | Tray 4 media feed<br>clutch test                           | Energizes the tray 4 media feed clutch for 1 sec.                                                                                                   |
| 1A           | Fan motor stop                                             | Energizes and deenergizes the fan motor.                                                                                                    |
| 1B           | Pressure roller<br>bias (-) test                           | Applies a negative voltage to the fusing pressure roller.                                                                                           |
| 1C           | Registration roller<br>clutch test                         | Energizes the registration roller clutch.                                                                                                    |
| 1D           | Charge roller AC test                                      | Applies an AC voltage to the charge roller.                                                                                                    |
| 1E           | Charge roller DC test                                      | Applies a DC voltage to the charge roller.                                                                                                    |
| 1F           | Developer bias,<br>AC test                                 | Applies an AC voltage as a developing bias to the magnetic roller.                                                                                  |
| 20           | Developer bias,<br>DC test                                 | Applies a DC voltage as a developing bias to the magnetic roller.                                                                                   |
| 21           | Transfer roller -<br>test                                  | Applies a negative voltage to the transfer roller.                                                                                                  |
| 22           | Transfer roller +<br>test                                  | Applies a positive voltage to the transfer roller.                                                                                                  |
| 23           | Charge neutraliz-<br>ing plate test                        | Applies a voltage to the charge neutralizing plate.                                                                                                 |
| 24           | Fan motor,<br>high speed test                              | Rotates the fan motor at high speed.                                                                                                    |
| 25           | Polygon motor test                                         | Energizes the polygon motor.                                                                                                    |
|              |                                                            | NOTE <ul> <li>Do not energize the polygon motor for a long time, because ener-<br/>gizing the polygon motor affects the cumulative time.</li> </ul> |
| 26           | Laser diode test                                           | Turns on the laser diode of the PH unit.                                                                                                    |
| 27           | Offset tray trans-<br>port motor test                      | Operates the transport motor of the offset tray.                                                                                                    |

# 11. SERVICE MENU

| DIAG<br>CODE | Title                                                                           | Description                                                                                                    |
|--------------|---------------------------------------------------------------------------------|----------------------------------------------------------------------------------------------------|
| 28           | Offset tray offset<br>test                                                      | <ul> <li>Operates the offset mechanism of the offset tray.</li> <li>The offset mechanism is operated in the following order:<br/>exit centrally → exit offset (to the right) → exit normally (to the left) →<br/>exit centrally (repeated)</li> </ul> |
| 29           | Exit tray route<br>change solenoid<br>test                                      | Energizes the exit tray route change solenoid of the offset tray.                                                                                                    |
| 2A           | Pressure roller<br>bias (+) test                                                | Applies a positive voltage to the fusing pressure roller.                                                                                                    |
| 2B           | Tray 3 media feed motor test                                                    | Energizes the tray 3 media feed motor.                                                                                                    |
| 2C           | Tray 4 media feed motor test                                                    | Energizes the tray 4 media feed motor.                                                                                                    |
| 2D           | Tray 3 transport<br>clutch test                                                 | Energizes the tray 3 transport clutch.                                                                                                    |
| 2E           | Tray 4 transport<br>clutch test                                                 | Energizes the tray 4 transport clutch.                                                                                                    |
| 2F *         | Main motor,<br>high speed test<br>(Half speed mode)                             | Energizes the main motor for rotation at high speed (during half-speed control).                                                                                                    |
| 30 *         | Exit motor, clock-<br>wise, normal<br>speed test<br>(Half speed mode)           | Energizes the exit motor for forward rotation at ordinary speed (during half-speed control).                                                                                                    |
| 31 *         | Exit motor, coun-<br>terclockwise, high<br>speed test<br>(Half speed mode)      | Energizes the exit motor for backward rotation at high speed (during half-speed control).                                                                                                    |
| 32 *         | Exit motor, coun-<br>terclockwise, nor-<br>mal speed test<br>(Half speed mode)  | Energizes the exit motor for backward rotation at ordinary speed (during half-speed control).                                                                                                    |
| 33 *         | Duplex transport<br>motor, clockwise,<br>high speed test<br>(Half speed mode)   | Energizes the transport motor of the duplex for forward rotation at high speed (during half-speed control).                                                                                                    |
| 34 *         | Duplex transport<br>motor, clockwise,<br>normal speed test<br>(Half speed mode) | Energizes the transport motor of the duplex for forward rotation at ordi-<br>nary speed (during half-speed control).                                                                                                    |
| 35 *         | Tray 3 media feed<br>motor test<br>(Half speed mode)                            | Energizes the tray 3 media feed motor (during half-speed control).                                                                                                    |
| 36 *         | Tray 4 media feed<br>motor test<br>(Half speed mode)                            | Energizes the tray 4 media feed motor (during half-speed control).                                                                                                    |
| 37 *         | Offset tray trans-<br>port motor test<br>(Half speed mode)                      | Energizes the transport motor of the offset tray<br>(during half-speed control).                                                                                                    |
| *            | TO ECENENI ORI                                                                  |                                                                                                    |

# 11.5 SUPPLIES

# 11.5.1 REPLACE

### A. FUSER UNIT

| Function              | Resets the fuser unit counter.                                                                                                    |  |  |
|-----------------------|----------------------------------------------------------------------------------------------------|--|--|
| Use                   | To use when the fuser unit has been replaced.                                                                                                    |  |  |
| Setting<br>/procedure | <ol> <li>Call the service menu to the screen.</li> <li>Select [SERVICE MENU] → [SUPPLIES] → [REPLACE] → [FUSER UNIT], and select "YES."</li> <li>Press the Menu/Select key and reset the counter.</li> </ol> |  |  |

# 11.6 RESTORE PASSWARD

| Function              | <ul> <li>Reinitializes the user password used for the "INTERFACE MENU / SYSTEM<br/>DEFAULT MENU / MAINTENANCE MENU" set by user.</li> </ul>                                                                                                    |      |
|-----------------------|----------------------------------------------------------------------------------------------------|------|
| Use                   | <ul> <li>To reinitialize the user password when the menu cannot be opened even when en ing the correct password.</li> <li>To reinitialize the user password when the user forgets the password. YES : Initialize password NO : Not initialize password</li> </ul> | ter- |
| Setting<br>/procedure | Select "RESTORE PASSWORD" and press the Menu/Select key.     Select "YES" and press the Menu/Select key.     Return the password set at "INTERFACE MENU / SYSTEM DEFAULT MENU /     MAINTENANCE MENU" to "0000."     The default patting is NO                    |      |
|                       | YES "NO"                                                                                                    |      |
# 11.7 QUICK SETTING

#### 11.7.1 UPDATE SETTING

# Function • To update printer settings according to the printer setting definition file stored in the USB memory device. Use • Printer definition files are saved according to various setting patterns and a pattern the most appropriate for a specific need can be selected promptly.

|                       | the most appropriate for a specific need can be selected promptly.                                                                                                    |
|-----------------------|----------------------------------------------------------------------------------------------------|
| Setting<br>/procedure | <ol> <li>Set the USB memory device.</li> <li>Call the SERVICE MENU screen to the display.</li> <li>Select [QUICK SETTING] → [UPDATE SETTING].</li> <li>The "/setup/*.ini" files in the USB memory device appear on the display.</li> </ol>                                                                                                    |
|                       | <ul> <li>NOTE</li> <li>The directory name (setup) and file extension (*.ini) are fixed. The definition file with any other name or file extension is not recognized.</li> <li>Up to 20 files can be displayed.</li> </ul>                                                                                                    |
|                       | <ol> <li>Using the up key △ or down key ▽, select the definition file to be updated and press<br/>the Menu/Select key.</li> <li>Select [EXECUTE] and press the Menu/Select key.</li> <li>The selected definition file is loaded and the settings are updated.<br/>The message "PROCESSING" appears during the updating procedure.</li> <li>When the updating procedure is completed, the printer gives a message notifying<br/>that the procedure is completed.</li> </ol> |
|                       | NOTE <ul> <li>The printer is automatically restarted, if an item that calls for a restart of the<br/>printer is included in the updated items.</li> </ul>                                                                                                    |

#### 11.7.2 BACKUP SETTING

| Function              | • To store, as a definition file, the current printer setting information in the USB memory device.                                                                                                    |
|-----------------------|----------------------------------------------------------------------------------------------------|
| Use                   | Printer definition files are saved according to various setting patterns and a pattern<br>the most appropriate for a specific need can be selected promptly.                                                                                                    |
| Setting<br>/procedure | <ol> <li>Set the USB memory device.</li> <li>Call the SERVICE MENU screen to the display.</li> <li>Select [QUICK SETTING] → [BACKUP SETTING].</li> <li>Select [EXECUTE] and press the Menu/Select key.</li> <li>The definition file with a file name of "SETUP**.in" is saved in the "/setup" folder of the USB memory device.<br/>The message "PROCESSING" appears while the definition file is being saved.</li> </ol> |
|                       | <ul> <li>NOTE</li> <li>Any number from 01 to 20 takes the place of "**" in the file name.</li> <li>Up to 20 definition files can be saved.<br/>If the USB memory device already contains 20 files, the maximum number of files saved is exceeded and any new file cannot be saved.</li> </ul>                                                                                                    |
|                       | 6. When the saving procedure is completed, the printer gives a message notifying that the procedure is completed.                                                                                                    |

# 11.8 FIRMWARE UPDATE

#### A. VIEW INFORMATION

| Function<br>Use       | <ul> <li>To display firmware information stored in the USB memory device.</li> <li>The following information is displayed:<br/>Model name (pagepro 5650 or pagepro 4650) of firmware data</li> </ul>                                                                                                    |
|-----------------------|----------------------------------------------------------------------------------------------------|
|                       | Version information of firmware data                                                                                                    |
| Setting<br>/procedure | <ol> <li>Set the USB memory device.</li> <li>Call the SERVICE MENU screen to the display.</li> <li>Select [FIRMWARE UPDATE] and press the Menu/Select key.</li> <li>Select the specific type of firmware data to be upgraded and press the menu key.</li> <li>Select [VIEW INFORMATON] and press the Menu/Select key.</li> </ol> |
|                       | NOTE <ul> <li>An error message appears if the selected data is not of the appropriate data format.</li> </ul>                                                                                                    |

#### B. EXECUTE

| Function              | To upgrade firmware by using the USB memory device. |
|-----------------------|-----------------------------------------------------|
| Use                   | Use for upgrading firmware.                         |
| Setting<br>/procedure | See P.23                                            |

## 11.9 SOFT SWITCH

| Function              |           |
|-----------------------|-----------|
| Use                   | Not used. |
| Setting<br>/procedure |           |

pagepro 5650EN/4650EN

# 12. Other functions

# 12.1 Test pattern print

#### 12.1.1 Outline

- The test pattern print prints the test pattern built into the machine for operation check.
- This test pattern can be produced only through the operation on the engine side. It can be useful for identifying the faulty section when an image problem or other malfunction occurs.

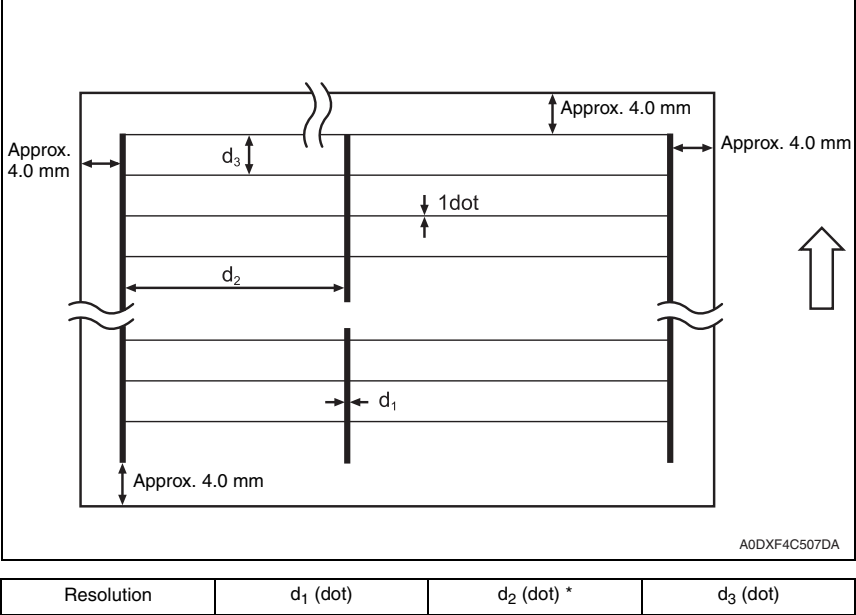

| Resolution | d <sub>1</sub> (dot) | d <sub>2</sub> (dot) * | d <sub>3</sub> (dot) |
|------------|----------------------|------------------------|----------------------|
| 600 dpi    | Approx. 24           | Approx. 2454           | 127                  |
| 1,200 dpi  | Approx. 48           | Approx. 4908           | 63                   |

\*: The d<sub>2</sub> values are for Letter.

# NOTE

• The longitudinal lines in the test pattern may be rugged for want of jitter control.

#### 12.1.2 Printing procedure

• The test pattern is printed when a circuit is closed across the test print pin (JP TEST) on the printer control board and the frame.

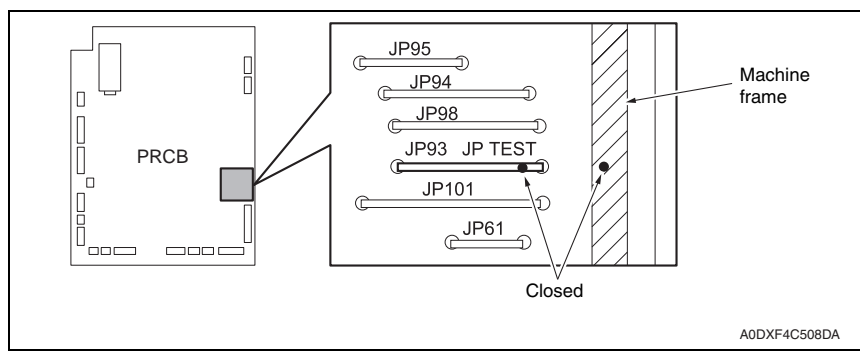

pagepro 5650EN/4650EN

Blank Page

pagepro 5650EN/4650EN

# Troubleshooting

# 13. Jam display

# 13.1 Misfeed display

• When a media misfeed occurs, a message is displayed on the control panel.

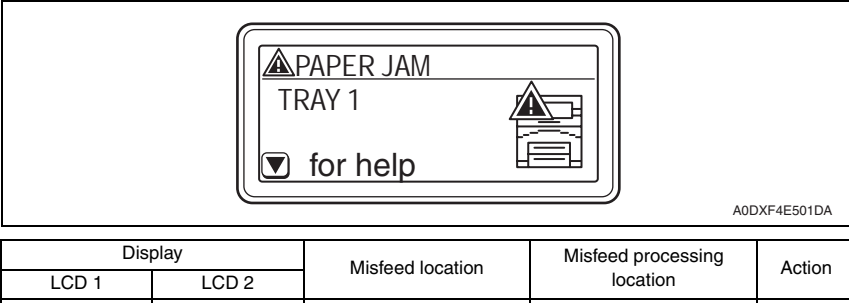

|           | TRAY1      | <ul> <li>Tray 1 media feed</li> </ul>             | <ul> <li>Tray 1/top cover</li> </ul>      | P.154 |
|-----------|------------|---------------------------------------------------|-------------------------------------------|-------|
|           | TRAY2      | <ul> <li>Tray 2 media feed</li> </ul>             | <ul> <li>Tray 2/top cover</li> </ul>      | P.155 |
|           | TRAY3      | See P.15 of the lower feeder unit service manual. |                                           |       |
|           | TRAY4      |                                                   |                                           |       |
| PAPER JAM | TRANSFER   | <ul> <li>Transfer section</li> </ul>              | Top cover                                 | P.156 |
|           | FUSER/EXIT | <ul> <li>Fusing/exit section</li> </ul>           | <ul> <li>Rear cover/fuser unit</li> </ul> | P.157 |
|           | DUPLEX1    | See P.13 of the duplex service manual.            |                                           |       |
|           | DUPLEX2    |                                                   |                                           |       |
|           | SUB EXIT   | See P.13 of the offset tray s                     | service manual.                           |       |

# 13.2 Misfeed display resetting procedure

• Open the relevant cover, clear the sheet of misfed media, and close the cover.

# 13.3 Sensor layout

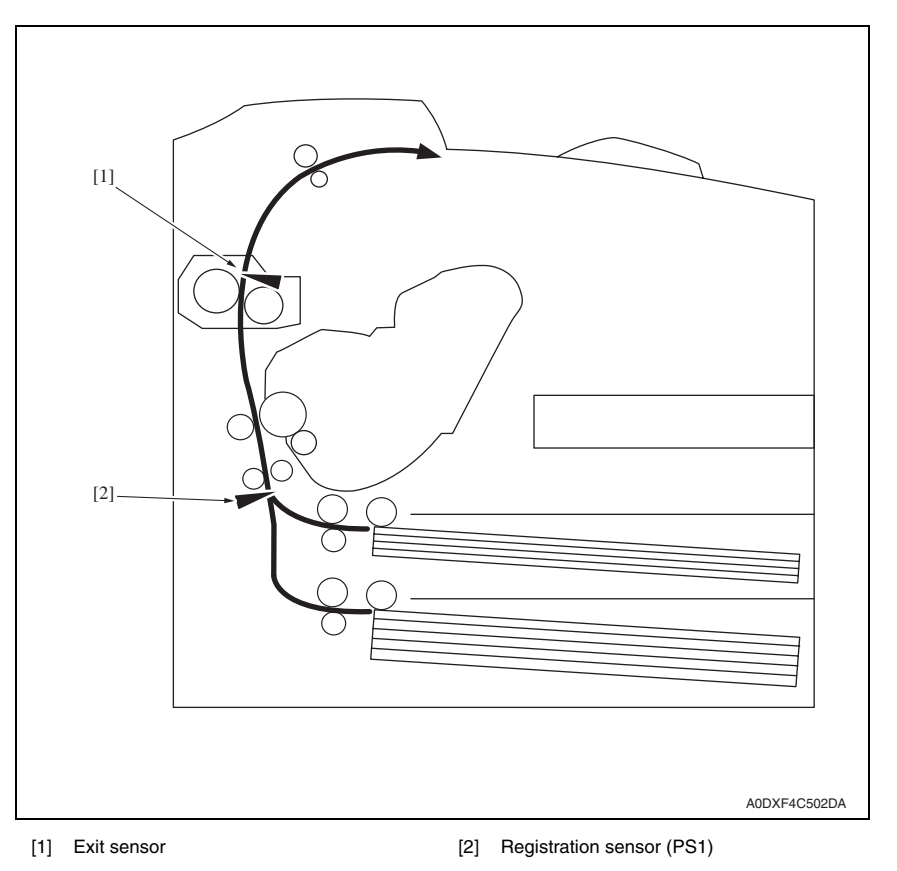

## 13.4 Solution

#### 13.4.1 Initial check items

• When a media misfeed occurs, first make checks of the following initial check items.

| Check item                                                                               | Action                                                                          |
|------------------------------------------------------------------------------------------|---------------------------------------------------------------------------------|
| Does media meet product specifications?                                                  | Change media.                                                                   |
| Is media curled, wavy, or damp.                                                          | <ul><li>Change media.</li><li>Instruct user in correct media storage.</li></ul> |
| Is a foreign matter present along the media path, or is the media path deformed or worn? | Clean or change the media path.                                                 |
| Are the media separator fingers dirty, deformed, or worn?                                | <ul> <li>Clean or change the defective media sepa-<br/>rator finger.</li> </ul> |
| Are rolls/rollers dirty, deformed, or worn?                                              | Clean or change the defective roll/roller.                                      |
| Are the edge guide and trailing edge stop at correct position to accommodate the media?  | Set as necessary.                                                               |
| Are actuators found operational as checked for correct operation?                        | Correct or change the defective actuator.                                       |

#### 13.4.2 Misfeed at tray1 media feed section

#### A. Detection timing

| Туре                                      | Description                                                                                                    |
|-------------------------------------------|----------------------------------------------------------------------------------------------------|
| Detection of tray 1<br>media feed section | <ul> <li>The media blocks the registration sensor at a timing earlier than the predetermined time after it has been taken up from tray 1.</li> <li>The distance between sheets of media is shorter than the specified value during media feed from tray 1.</li> <li>Media longer than Legal is used (one of media size errors).</li> </ul> |

#### B. Action

| Relevant electrical parts        |                            |  |
|----------------------------------|----------------------------|--|
| Main motor (M1)                  | Print control board (PRCB) |  |
| Tray 1 media feed clutch (CL1)   |                            |  |
| Registration roller clutch (CL3) |                            |  |
| Registration sensor (PS1)        |                            |  |

|      |                     | WIRING DIAGRAM     |                                      |  |
|------|---------------------|--------------------|--------------------------------------|--|
| Step | Action              | Control signal     | Location (electri-<br>cal component) |  |
| 1    | Initial check items | —                  | —                                    |  |
| 2    | PS1 sensor check    | PRCB P/J24-11 (ON) | P.193                                |  |
| 3    | CL1 operation check | PRCB P/J24-13 (ON) | P.193                                |  |
| 4    | CL3 operation check | PRCB P/J24-15 (ON) | P.193                                |  |
| 5    | M1 operation check  | DCPU P/J43-5 (ON)  | P.188                                |  |
| 6    | Change PRCB         | —                  | —                                    |  |

154

pagepro 5650EN/4650EN

pagepro 5650EN/4650EN

#### 13.4.3 Misfeed at tray 2 media feed section

#### A. Detection timing

| Туре                                                    | Description                                                                                                    |
|---------------------------------------------------------|----------------------------------------------------------------------------------------------------|
| Detection of<br>misfeed at tray 2<br>media feed section | <ul> <li>The media does not reach the registration sensor within the predetermined<br/>period of time after it has been taken up from tray 2.</li> </ul> |

#### B. Action

| Relevant electrical parts                                                                                          |                            |  |
|----------------------------------------------------------------------------------------------------|----------------------------|--|
| Main motor (M1)<br>Tray 2 media feed clutch (CL2)<br>Registration roller clutch (CL3)<br>Registration sensor (PS1) | Print control board (PRCB) |  |

|      | Action              | WIRING DIAGRAM     |                                      |
|------|---------------------|--------------------|--------------------------------------|
| Step |                     | Control signal     | Location (electri-<br>cal component) |
| 1    | Initial check items | —                  |                                      |
| 2    | PS1 sensor check    | PRCB P/J24-11 (ON) | P.193                                |
| 3    | CL2 operation check | PRCB P/J24-5 (ON)  | P.193                                |
| 4    | CL3 operation check | PRCB P/J24-15 (ON) | P.193                                |
| 5    | M1 operation check  | DCPU P/J43-5 (ON)  | P.188                                |
| 6    | Change PRCB         | —                  | —                                    |

#### 13.4.4 Misfeed at transfer section

#### A. Detection timing

| Туре                                              | Description                                                                                                    |
|---------------------------------------------------|----------------------------------------------------------------------------------------------------|
| Detection of<br>misfeed at transfer<br>section    | <ul> <li>The media does not reach the exit sensor even after the lapse of the predeter-<br/>mined period of time after it has blocked the registration sensor.</li> </ul> |
| Detection of media<br>left in transfer<br>section | The registration sensor is blocked during a warm-up cycle.                                                                                                    |

#### B. Action

| Relevant electrical parts        |                            |  |
|----------------------------------|----------------------------|--|
| Main motor (M1)                  | Fuser unit                 |  |
| Registration roller clutch (CL3) | Print control board (PRCB) |  |
| Registration sensor (PS1)        |                            |  |

| Step | Action              | WIRING DIAGRAM     |                                      |
|------|---------------------|--------------------|--------------------------------------|
|      |                     | Control signal     | Location (electri-<br>cal component) |
| 1    | Initial check items |                    | _                                    |
| 2    | PS1 sensor check    | PRCB P/J24-11 (ON) | P.193                                |
| 3    | CL3 operation check | PRCB P/J24-15 (ON) | P.193                                |
| 4    | M1 operation check  | DCPU P/J43-5 (ON)  | P.188                                |
| 5    | Change fuser unit   | —                  | _                                    |
| 6    | Change PRCB         | —                  |                                      |

#### 13.4.5 Misfeed at fusing/exit section

#### A. Detection timing

| Туре                                                 | Description                                                                                                    |
|------------------------------------------------------|----------------------------------------------------------------------------------------------------|
| Detection of<br>misfeed at fusing/<br>exit section   | <ul> <li>The media does not block the exit sensor even after the lapse of the predetermined period of time after it has been taken up.</li> <li>The media does not block the exit sensor even after the lapse of the predetermined period of time after it has unblocked the registration sensor.</li> <li>The media unblocks the exit sensor at a timing earlier than the predetermined time.</li> </ul> |
| Detection of media<br>left in fusing/exit<br>section | The exit sensor is blocked during a warm-up cycle.                                                                                                    |

#### B. Action

| Relevant electrical parts        |                            |  |
|----------------------------------|----------------------------|--|
| Main motor (M1)                  | Fuser unit                 |  |
| Exit motor                       | Exit motor drive board     |  |
| Registration roller clutch (CL3) | Print control board (PRCB) |  |
| Registration sensor (PS1)        |                            |  |

| r    | -                                                                                          |                                         |                                      |  |
|------|--------------------------------------------------------------------------------------------|-----------------------------------------|--------------------------------------|--|
| Step | Action                                                                                     | WIRING DIAGRAM                          |                                      |  |
|      |                                                                                            | Control signal                          | Location (electri-<br>cal component) |  |
| 1    | Initial check items                                                                        | _                                       |                                      |  |
| 2    | PS1 sensor check                                                                           | PRCB P/J24-11 (ON)                      | P.193                                |  |
| 3    | CL3 operation check                                                                        | PRCB P/J24-15 (ON)                      | P.193                                |  |
| 4    | M1 operation check                                                                         | DCPU P/J43-5 (ON)                       | P.188                                |  |
| 5    | Exit motor operation check                                                                 | Exit motor drive board<br>P/J103-2 to 5 | P.188                                |  |
| 6    | Check the exit motor drive board connector for proper connection and correct as necessary. | _                                       | _                                    |  |
| 7    | Change fuser unit.                                                                         | —                                       | —                                    |  |
| 8    | Change PRCB                                                                                | —                                       | —                                    |  |

# 14. Malfunction code

# 14.1 Trouble codes (service call)

• The printer's CPU performs a self-diagnostics function that, on detecting a malfunction, gives the corresponding trouble code on the control panel.

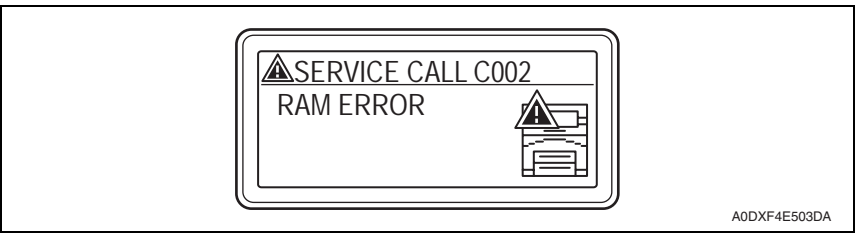

#### 14.1.1 Trouble code list

• For the details of the malfunction codes of the options, see the service manual for the corresponding option.

| LCD1<br>(service<br>call ID) | LCD2/LCD3<br>(error<br>description) | ltem                                      | Detection timing                                                                                                    |
|------------------------------|-------------------------------------|-------------------------------------------|----------------------------------------------------------------------------------------------------|
| 0017                         | MAIN<br>MOTOR                       | Main motor malfunction                    | <ul> <li>The speed of the main motor (M1) does not<br/>reach the predetermined value.</li> </ul>                                                                                                    |
| 0046                         | FUSER FAN                           | Fusing cooling fan<br>motor malfunction   | <ul> <li>The fusing cooling fan motor (FM1) develops a<br/>rotation failure or other malfunction.</li> </ul>                                                                                                    |
| 0300                         | Polygon<br>Motor                    | Polygon motor<br>malfunction              | <ul> <li>The interval of the /BD signal is retarded relative to the predetermined value after the polygon motor has started rotating.</li> <li>The interval of the /BD signal is retarded relative to the predetermined value after it has reached the predetermined value.</li> <li>The laser beam output does not reach the predetermined value.</li> </ul>                                      |
| 0500                         | FUSER<br>ERROR                      | Heating roller warm-up<br>failure         | <ul> <li>The fusing temperature does not reach the predetermined value after the lapse of the predetermined period of time.</li> <li>The heater lamp remains ON for 10 sec. or more in the standby state.</li> <li>The fusing temperature is 125 °C or less during a print cycle.</li> <li>The fusing temperature is 220 °C or more.</li> <li>An open-circuited thermistor is detected.</li> </ul> |
| 13E3                         | FLASH<br>DEVICE                     | Flash ROM device fault                    | <ul> <li>An erase error occurs during erasing of data in<br/>flash ROM.</li> </ul>                                                                                                    |
| C002                         | RAM<br>ERROR                        | RAM error at startup<br>(standard memory) | <ul> <li>RAM error at standard memory is detected dur-<br/>ing printer start-up.</li> </ul>                                                                                                    |
| C003                         | RAM<br>ERROR                        | RAM error at startup<br>(expanded memory) | <ul> <li>RAM error at expanded memory is detected dur-<br/>ing printer start-up.</li> </ul>                                                                                                    |
| C013                         | H/W<br>ADDRESS                      | MAC address error at<br>startup           | <ul> <li>Invalid MAC address is detected during printer<br/>start-up.</li> </ul>                                                                                                    |

| LCD1<br>(service<br>call ID) | LCD2/LCD3<br>(error<br>description) | Item                                                           | Detection timing                                                                                                    |  |
|------------------------------|-------------------------------------|----------------------------------------------------------------|----------------------------------------------------------------------------------------------------|--|
| C015                         | BOOT ROM                            | Boot ROM error at<br>startup                                   | <ul> <li>Boot ROM error is detected during printer start-<br/>up.</li> </ul>                                           |  |
| C025                         |                                     | Controller ROM error<br>(Configuration informa-<br>tion error) | <ul> <li>Lead error of destination setting file is detected<br/>during the printer starting.</li> </ul>                |  |
| C026                         | LER ROM                             | Controller ROM error<br>(Access error)                         | <ul> <li>Flash ROM access error is detected during the<br/>printer starting.</li> </ul>                                |  |
| C027                         |                                     | Controller ROM error<br>(Data error)                           | <ul> <li>Final check sum error is detected during the<br/>printer starting.</li> </ul>                                 |  |
| C050                         | HDD<br>ERROR                        | HDD access error                                               | <ul> <li>When correct access to the hard disk kit is failed<br/>during access.</li> </ul>                              |  |
| C051                         | HDD DISK<br>FULL                    | HDD full error                                                 | <ul> <li>Range for user space is full during access to the<br/>hard disk kit.</li> </ul>                               |  |
| C052                         | CARD<br>ERROR                       | Compact flash access<br>error                                  | <ul> <li>When correct access to the compact flash card<br/>is failed during access.</li> </ul>                         |  |
| C053                         | CARD FULL                           | Compact flash full error                                       | <ul> <li>Range for user space is full during access to the<br/>compact flash card.</li> </ul>                          |  |
| C054                         | CARD<br>ERROR                       | Compact flash<br>disconnected                                  | Compact flash is disconnected                                                                                          |  |
| C060                         | UPDATE<br>ERROR                     | Firmware update error                                          | <ul> <li>Firmware update fails to complete correctly dur-<br/>ing update.</li> </ul>                                   |  |
| C071                         | H/W CON-<br>FIG ERROR               | Hardware<br>configuration error                                | <ul> <li>An error occurs with hardware configuration<br/>(video clock etc.).</li> </ul>                                |  |
| FFFF                         | I/F COMM<br>ERROR                   | Interface<br>Communication error                               | <ul> <li>Correct communication is failed when receiving/<br/>sending the command between MFPB and<br/>PRCB.</li> </ul> |  |

# 14.2 Resetting a malfunction

• To reset a malfunction, turn the power switch OFF and then ON again.

pagepro 5650EN/4650EN

# 14.3 Solution

#### 14.3.1 0017: Main motor malfunction

| Relevant electrical parts |                                                                               |                            |                                      |
|---------------------------|-------------------------------------------------------------------------------|----------------------------|--------------------------------------|
| Main motor                |                                                                               | Print control board (PRCB) |                                      |
|                           |                                                                               |                            |                                      |
|                           |                                                                               | WIRING DIAGRAM             |                                      |
| Step                      | Action                                                                        | Control signal             | Location (electri-<br>cal component) |
| 1                         | Check the M1 connector for proper connec-<br>tion and correct as necessary.   | —                          | —                                    |
| 2                         | Check M1 for proper drive coupling and<br>correct as necessary.               | _                          | _                                    |
| 3                         | Check the PRCB connector for proper con-<br>nection and correct as necessary. | —                          | —                                    |
| 4                         | M1 operation check                                                            | DCPU P/J43-5 (ON)          | P.188                                |
| 5                         | Change M1                                                                     | —                          | —                                    |
| 6                         | Change PRCB                                                                   |                            | _                                    |

#### 14.3.2 0046: Fusing cooling fan motor malfunction

| Relevant electrical parts      |                                                                              |                            |                                      |
|--------------------------------|------------------------------------------------------------------------------|----------------------------|--------------------------------------|
| Fusing cooling fan motor (FM1) |                                                                              | Print control board (PRCB) |                                      |
|                                |                                                                              |                            |                                      |
|                                | Action                                                                       | WIRING DIAGRAM             |                                      |
| Step                           |                                                                              | Control signal             | Location (electri-<br>cal component) |
| 1                              | Check the FM1 connector for proper con-<br>nection and correct as necessary. | _                          | —                                    |
| 2                              | Check the fan for possible overload and<br>correct as necessary.             | _                          | —                                    |
| 3                              | FM1 operation check                                                          | PRCB P/J24-16 (ALARM)      | P.193                                |

4

5

Change FM1

Change PRCB

Change PRCB

3

#### 14.3.3 0300: Polygon motor malfunction

| Relevant electrical parts |                                                                               |                            |                                      |
|---------------------------|-------------------------------------------------------------------------------|----------------------------|--------------------------------------|
| PH unit Print             |                                                                               | Print control board (PRCB) |                                      |
|                           | •                                                                             |                            |                                      |
|                           |                                                                               | WIRING DIAGRA              | M                                    |
| Step                      | Action                                                                        | Control signal             | Location (electri-<br>cal component) |
| 1                         | Check the cable and connector for proper connection and correct as necessary. | _                          | —                                    |
| 2                         | Change PH unit                                                                | _                          | _                                    |

#### 14.3.4 0500: Heating roller warm-up failure

| Relevant electrical parts            |                            |
|--------------------------------------|----------------------------|
| Fuser unit<br>DC power supply (DCPU) | Print control board (PRCB) |

|      | Action                                                                                       | WIRING DIAGRAM |                                      |
|------|----------------------------------------------------------------------------------------------|----------------|--------------------------------------|
| Step |                                                                                              | Control signal | Location (electri-<br>cal component) |
| 1    | Check the fuser unit for correct installation (whether it is secured in position).           |                |                                      |
| 2    | Check the fuser unit, DCPU, and PRCB for<br>proper connection and correct as neces-<br>sary. | —              | _                                    |
| 3    | Change fuser unit                                                                            | —              | —                                    |
| 4    | Change PRCB                                                                                  | —              | —                                    |
| 5    | Change DCPU                                                                                  |                | —                                    |

#### 14.3.5 13E3: Flash ROM device fault

|                            | Relevant electrical parts                                      |                  |                                      |  |
|----------------------------|----------------------------------------------------------------|------------------|--------------------------------------|--|
| Print control board (PRCB) |                                                                | MFP board (MFPB) |                                      |  |
|                            | Ι                                                              |                  |                                      |  |
|                            |                                                                | WIRING DIAGRA    | AM                                   |  |
| Step                       | Action                                                         | Control signal   | Location (electri-<br>cal component) |  |
| 1                          | Check the MFPB for proper connection and correct as necessary. | _                | _                                    |  |
| 2                          | Change PRCB                                                    | —                | —                                    |  |
| 3                          | Change MFPB                                                    |                  | _                                    |  |

#### 14.3.6 C002: RAM error at startup (standard memory)

#### 14.3.7 C003: RAM error at startup (expanded memory)

|        | Relevant electrical parts                                                                 |                        |                                      |
|--------|-------------------------------------------------------------------------------------------|------------------------|--------------------------------------|
| MFP b  | oard (MFPB)                                                                               | DIMM (standard/option) |                                      |
| WIRING |                                                                                           | WIRING DIAGRA          | M                                    |
| Step   | Action                                                                                    | Control signal         | Location (electri-<br>cal component) |
| 1      | Reboot the main body.                                                                     | —                      | —                                    |
| 2      | Check connection state of the standard/<br>expanded memory and correct as neces-<br>sary. | —                      | _                                    |
| 3      | Check the MFPB connector for proper con-<br>nection and correct as necessary.             |                        | —                                    |
| 4      | Change the standard/expanded DIMM.                                                        | —                      | —                                    |
| 5      | Change MFPB                                                                               | —                      |                                      |

#### 14.3.8 C013: MAC address error at startup

#### 14.3.9 C015: BOOT ROM error at startup

Relevant electrical parts

MFP board (MFPB)

|      |                                                                               | WIRING DIAGRAM |                                      |
|------|-------------------------------------------------------------------------------|----------------|--------------------------------------|
| Step | Action                                                                        | Control signal | Location (electri-<br>cal component) |
| 1    | Reboot the main body.                                                         | _              | —                                    |
| 2    | Check the MFPB connector for proper con-<br>nection and correct as necessary. | _              | _                                    |
| 3    | Change MFPB                                                                   | _              |                                      |

#### 14.3.10 C025: Controller ROM error (Configuration information error)

14.3.11 C026: Controller ROM error (Access error)

#### 14.3.12 C027: Controller ROM error (Data error)

| Relevant | electrical | parts |
|----------|------------|-------|
|----------|------------|-------|

MFP board (MFPB)

|      |                                                                                                    | WIRING DIAGRAM |                                      |
|------|----------------------------------------------------------------------------------------------------|----------------|--------------------------------------|
| Step | Action                                                                                                    | Control signal | Location (electri-<br>cal component) |
| 1    | Reboot the main body.                                                                                            | _              | _                                    |
| 2    | Check the MFPB connector for proper con-<br>nection and correct as necessary.                                    | _              | _                                    |
| 3    | If this error message is displayed after<br>update of firmware, conduct the firmware<br>update procedures again. |                |                                      |
| 4    | Change MFPB                                                                                                    | _              |                                      |

#### 14.3.13 C050: HDD access error

| Relevant electrical parts |                     |
|---------------------------|---------------------|
| MFP board (MFPB)          | Hard disk kit (HDD) |

| Step | Action                                                                        | WIRING DIAGRAM |                                      |
|------|-------------------------------------------------------------------------------|----------------|--------------------------------------|
|      |                                                                               | Control signal | Location (electri-<br>cal component) |
| 1    | Reboot the main body.                                                         | —              |                                      |
| 2    | Check the HDD connector for proper con-<br>nection and correct as necessary.  | —              | —                                    |
| 3    | Check the MFPB connector for proper con-<br>nection and correct as necessary. | —              | —                                    |
| 4    | Change HDD                                                                    | —              | —                                    |
| 5    | Change MFPB                                                                   | —              | —                                    |

#### 14.3.14 C051: HDD full error

| Relevant electrical parts |                                                                                                 |                |                                      |
|---------------------------|-------------------------------------------------------------------------------------------------|----------------|--------------------------------------|
| MFP b                     | MFP board (MFPB) Hard disk kit (HDD)                                                            |                |                                      |
|                           |                                                                                                 | -              |                                      |
|                           |                                                                                                 | WIRING DIAGRA  | M                                    |
| Step                      | Action                                                                                          | Control signal | Location (electri-<br>cal component) |
| 1                         | Reboot the main body.                                                                           | —              | —                                    |
| 2                         | Delete the job hold in "PROOF/PRINT<br>MENU" to increase the available range for<br>user space. | _              | _                                    |
| 3                         | Check the HDD connector for proper con-<br>nection and correct as necessary.                    | —              | —                                    |
| 4                         | Change HDD                                                                                      | —              |                                      |

#### 14.3.15 C052: Compact flash access error

| Relevant electrical parts |                    |
|---------------------------|--------------------|
| MFP board (MFPB)          | Compact flash card |

|      |                                                                               | WIRING DIAGRAM |                                      |  |  |
|------|-------------------------------------------------------------------------------|----------------|--------------------------------------|--|--|
| Step | Action                                                                        | Control signal | Location (electri-<br>cal component) |  |  |
| 1    | Reboot the main body.                                                         | _              | _                                    |  |  |
| 2    | Check the compact flash for proper con-<br>nection and correct as necessary.  | _              |                                      |  |  |
| 3    | Check the MFPB connector for proper con-<br>nection and correct as necessary. | _              |                                      |  |  |
| 4    | Change compact flash                                                          | _              |                                      |  |  |
| 5    | Change MFPB                                                                   | _              | _                                    |  |  |

#### 14.3.16 C053: Compact flash full error

| Relevant electrical parts           |        |                |                                      |  |
|-------------------------------------|--------|----------------|--------------------------------------|--|
| MFP board (MFPB) Compact flash card |        |                |                                      |  |
|                                     |        |                |                                      |  |
|                                     |        | WIRING DIAGRAM |                                      |  |
| Step                                | Action | Control signal | Location (electri-<br>cal component) |  |

| Step | Action                                                                                          | Control signal | Location (electri-<br>cal component) |
|------|-------------------------------------------------------------------------------------------------|----------------|--------------------------------------|
| 1    | Reboot the main body.                                                                           | _              | —                                    |
| 2    | Delete the job hold in "PROOF/PRINT<br>MENU" to increase the available range for<br>user space. | _              |                                      |
| 3    | Check the compact flash for proper con-<br>nection and correct as necessary.                    | _              | _                                    |
| 4    | Change compact flash                                                                            | _              | —                                    |

#### 14.3.17 C054: Compact flash disconnected

|                               | Relevant electrical parts                                                    |                    |                                      |  |
|-------------------------------|------------------------------------------------------------------------------|--------------------|--------------------------------------|--|
| MFP board (MFPB) Compact flas |                                                                              | Compact flash card |                                      |  |
|                               |                                                                              | •                  |                                      |  |
|                               |                                                                              | WIRING DIAGRA      | M                                    |  |
| Step                          | Action                                                                       | Control signal     | Location (electri-<br>cal component) |  |
| 1                             | Reboot the main body.                                                        | —                  | _                                    |  |
| 2                             | Check the compact flash for proper con-<br>nection and correct as necessary. | —                  | _                                    |  |
| 3                             | Change compact flash                                                         |                    | _                                    |  |

#### 14.3.18 C060: Firmware update error

| ant electrical parts | 5 |
|----------------------|---|
|                      | - |

MFP board (MFPB)

| Step |                                                                                                    | WIRING DIAGRA  | M                                    |
|------|----------------------------------------------------------------------------------------------------|----------------|--------------------------------------|
|      | Action                                                                                                    | Control signal | Location (electri-<br>cal component) |
| 1    | Reboot the main body. —                                                                                               |                | _                                    |
| 2    | Check the cable that has been used for<br>update of the firmware for proper connec-<br>tion and correct as necessary. |                |                                      |
| 3    | Check the firmware update file and if the file is not the correct one, update the firmware again.                     | —              | _                                    |
| 4    | Check the firmware update procedure and<br>if the procedure is not correct, update the<br>firmware again.             | —              | _                                    |
| 5    | Update the firmware again.                                                                                            | _              | _                                    |
| 6    | Check the MFPB connector for proper con-<br>nection and correct as necessary.                                         | _              |                                      |
| 7    | Change MFPB                                                                                                    |                |                                      |

#### 14.3.19 C071: Hardware configuration error

Relevant electrical parts
MFP board (MFPB)
WIRING DIAGRAM

|      |                                                                               | WIRING DIAGRAM |                                      |
|------|-------------------------------------------------------------------------------|----------------|--------------------------------------|
| Step | Action                                                                        | Control signal | Location (electri-<br>cal component) |
| 1    | Reboot the main body.                                                         | _              | _                                    |
| 2    | Check the MFPB connector for proper con-<br>nection and correct as necessary. | _              |                                      |
| 3    | Change MFPB                                                                   | —              | —                                    |

#### 14.3.20 FFFF: Interface Communication error

| Relevant electrical parts |                                                                               |                |                                      |  |
|---------------------------|-------------------------------------------------------------------------------|----------------|--------------------------------------|--|
| Print c                   | Print control board (PRCB) MFP board (MFPB)                                   |                |                                      |  |
|                           |                                                                               |                |                                      |  |
|                           |                                                                               |                |                                      |  |
| Step                      | Action                                                                        | Control signal | Location (electri-<br>cal component) |  |
| 1                         | Reboot the main body.                                                         | —              | _                                    |  |
| 2                         | Check the PRCB connector for proper con-<br>nection and correct as necessary  | _              | _                                    |  |
| 3                         | Check the MFPB connector for proper con-<br>nection and correct as necessary. | —              | —                                    |  |
| 4                         | Change MFPB                                                                   | —              | —                                    |  |
| 5                         | Change PRCB                                                                   |                | —                                    |  |

# 15. Image quality problems

# 15.1 How to identify problematic part

Let the machine produce a test print and determine whether the image problem is attributale to the engine or controller system.
 See P.148

# 15.2 Solution

#### 15.2.1 Blank or black prints

#### A. Typical faulty images

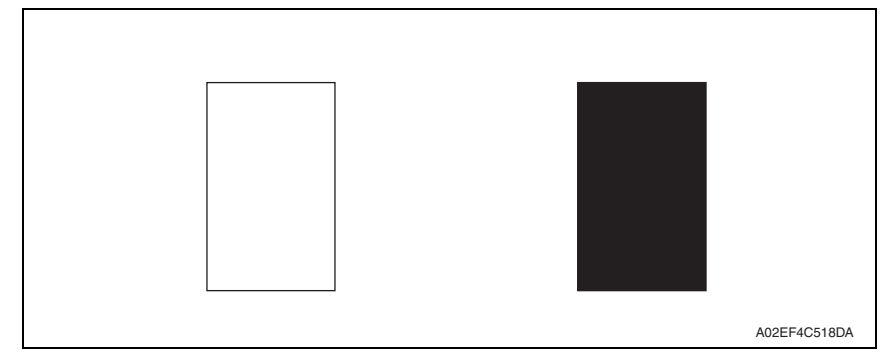

| Step | Section                | Check item                                                                                                    | Result | Action                                                                                                    |
|------|------------------------|----------------------------------------------------------------------------------------------------|--------|----------------------------------------------------------------------------------------------------|
| 1    | Print unit             | Is a printed page blank?                                                                                                    | YES    | Check the PH Unit connectors for proper connection.                                                                            |
| 2    | - Toner cartridge      | Is the coupling of the drive mech-<br>anism of the toner cartridge prop-<br>erly connected?                                      | NO     | Check the coupling of the drive<br>mechanism for connection and<br>correct it as necessary, or replace<br>the toner cartridge. |
| 3    |                        | Is the drum charge voltage con-<br>tact point or PC drum ground con-<br>tact point of the toner cartridge<br>properly connected? | NO     | Check, clean, or correct the contact point.                                                                                    |
| 4    | Print control<br>board | Is the print control board (PRCB) connector connected properly?                                                                  | NO     | Connect it properly.                                                                                                    |
| 5    | _                      | Was the problem eliminated when step 4 was checked?                                                                              | NO     | Replace the print control board (PRCB).                                                                                        |
|      |                        |                                                                                                    |        | Replace the MFP board (MFPB).                                                                                                  |
|      |                        |                                                                                                    |        | Replace the PH unit.                                                                                                    |

#### 15.2.2 Blank spots

#### A. Typical faulty images

| / "CDE |
|--------|
| ABCDE  |
| ABODE  |
| ABCDE  |
| A3CDE  |

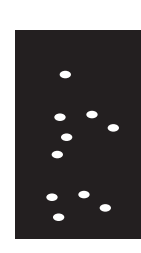

A02EF4C523DA

| Stop | Section         | Charle itom                                   | Deput  | Action                                                |
|------|-----------------|-----------------------------------------------|--------|-------------------------------------------------------|
| Step | Section         | Check lieff                                   | Result | ACTION                                                |
| 1    | Media           | Is the media damp?                            | YES    | Replace the media with media that was just unwrapped. |
| 2    | Toner cartridge | Is the PC drum scratched?                     | YES    | Replace the toner cartridge.                          |
| 3    | Media path      | Is there foreign matter in the media path?    | YES    | Remove the foreign matter.                            |
| 4    | Transfer roller | Is the transfer roller dirty or<br>scratched? | YES    | Clean or replace the transfer roller.                 |
| 5    |                 | Was the problem eliminated when               | YES    | Replace the print control board (PRCB).               |
|      |                 | step 4 was checked?                           |        | Replace the MFP board (MFPB).                         |

# pagepro 5650EN/4650EN

#### 15.2.3 Back marking

#### A. Typical faulty images

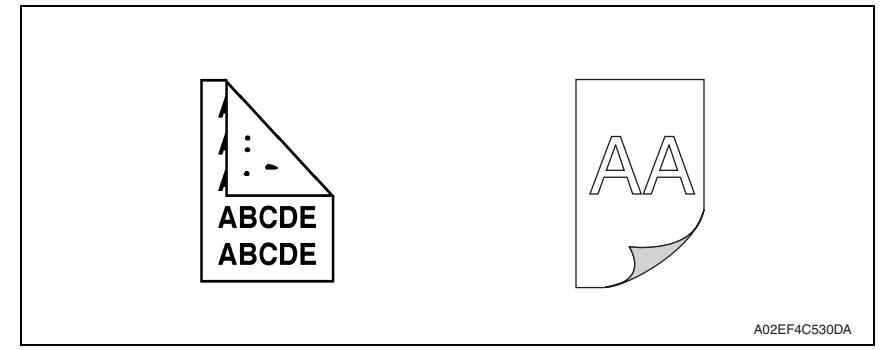

| Step | Section         | Check item                                    | Result | Action                                |
|------|-----------------|-----------------------------------------------|--------|---------------------------------------|
| 1    | Media path      | Is there foreign matter in the media path?    | YES    | Remove the foreign matter.            |
| 2    | Fuser unit      | Is the fusing roller dirty or<br>scratched?   | YES    | Clean or replace the fuser unit.      |
| 3    | Transfer roller | Is the transfer roller dirty or<br>scratched? | YES    | Clean or replace the transfer roller. |

#### 15.2.4 Low image density

#### A. Typical faulty images

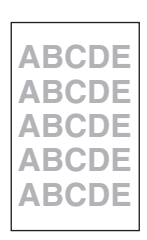

A02EF4C516DA

| Step | Section                | Check item                                          | Result | Action                                                |
|------|------------------------|-----------------------------------------------------|--------|-------------------------------------------------------|
| 1    | Media                  | Is the media damp?                                  | YES    | Replace the media with media that was just unwrapped. |
| 2    | Toner cartridge        | Is there toner left in the toner cartridge?         | NO     | Replace the toner cartridge.                          |
| 3    |                        | Is the PC drum faulty?                              | YES    |                                                       |
| 4    | Print control<br>board | Is the developing bias faulty?                      | YES    | Replace the print control board (PRCB).               |
| 5    | Transfer roller        | Is the transfer roller faulty?                      | YES    | Replace the transfer roller.                          |
| 6    | _                      | Was the problem eliminated when step 6 was checked? | YES    | Replace the print control board (PRCB).               |
|      |                        |                                                     |        | Replace the MFP board (MFPB).                         |

#### 15.2.5 Foggy background

#### A. Typical faulty images

| ABCD |
|------|
| ABCD |
| ABCD |

A02EF4C510DA

| Step | Section         | Check item                                                                              | Result | Action                                                     |
|------|-----------------|-----------------------------------------------------------------------------------------|--------|------------------------------------------------------------|
| 1    |                 | Is the PC drum scratched?                                                               | YES    | Replace the toner cartridge.                               |
| 2    | Toner cartridge | Is the developing bias contact ter-<br>minal in good contact with its mat-<br>ing part? | NO     | Clean the contact terminal or check the terminal position. |
| 3    | PH unit         | Is the PH window dirty?                                                                 | YES    | Clean the PH window.                                       |
| 4    |                 | Is the problem eliminated after checks have been made through step 3?                   | YES    | Replace the print control board (PRCB).                    |
|      |                 |                                                                                         |        | Replace the MFP board (MFPB).                              |

#### 15.2.6 White line/bands in sub scan direction Black line/bands in sub scan direction

#### A. Typical faulty images

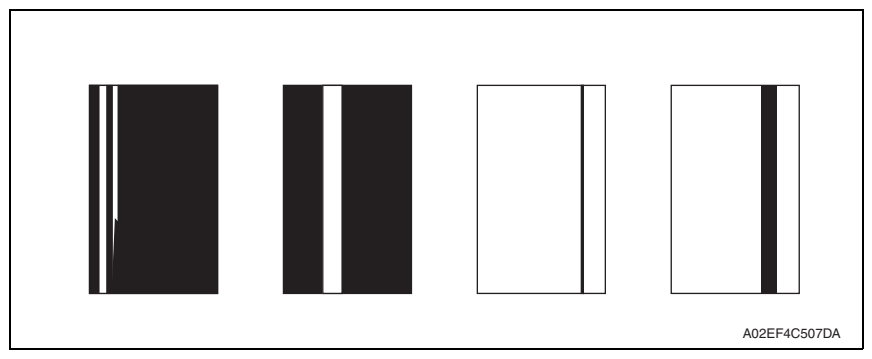

| Step | Section         | Check item                                                                  | Result | Action                                  |
|------|-----------------|-----------------------------------------------------------------------------|--------|-----------------------------------------|
| 1    | Media path      | Is the media path dirty with toner?                                         | YES    | Clean it.                               |
| 2    | Transfer roller | Is the transfer roller dented, scratched, or dirty?                         | YES    | Replace the transfer roller.            |
| 3    | Toner cartridge | Is PC drum scratched or dirty?                                              | YES    | Replace the toner cartridge.            |
| 4    | Fuser unit      | Is the fusing roller scratched or dirty?                                    | YES    | Replace the fuser unit.                 |
| 5    | PH unit         | Is the PH window dirty?                                                     | YES    | Clean the PH window.                    |
| 6    |                 | Is the problem eliminated after<br>checks have been made through<br>step 5? | YES    | Replace the print control board (PRCB). |
|      |                 |                                                                             |        | Replace the MFP board (MFPB).           |

#### 15.2.7 White line/bands in main scan direction Black line/bands in main scan direction

#### A. Typical faulty Images

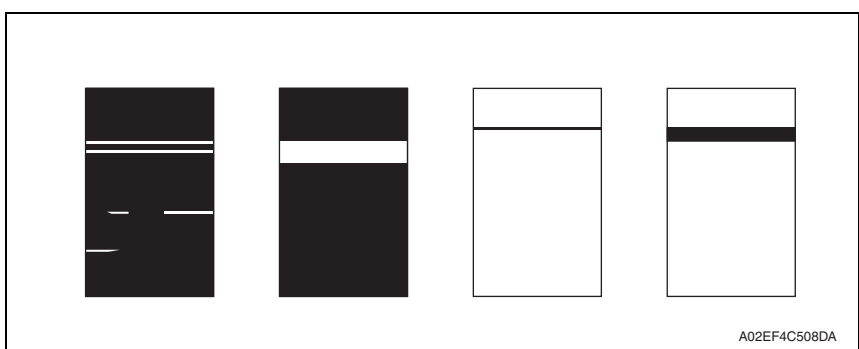

| Step | Section         | Check item                                                            | Result | Action                                  |
|------|-----------------|-----------------------------------------------------------------------|--------|-----------------------------------------|
| 1    | Media path      | Is the media path dirty with toner?                                   | YES    | Clean it.                               |
| 2    |                 | Is there foreign matter in the media path?                            | YES    | Remove the foreign matter.              |
| 3    | Transfer roller | Is the transfer roller dented, scratched, or dirty?                   | YES    | Replace the transfer roller.            |
| 4    | Toner cartridge | Is PC drum scratched or dirty?                                        | YES    | Replace the toner cartridge.            |
| 5    | Fuser unit      | Is the fusing roller scratched or dirty?                              | YES    | Replace the fuser unit.                 |
| 6    | PH unit         | Is the PH window dirty?                                               | YES    | Clean the PH window.                    |
| 7    |                 | Is the problem eliminated after checks have been made through step 6? | YES    | Replace the print control board (PRCB). |
|      |                 |                                                                       |        | Replace the MFP board (MFPB).           |

#### 15.2.8 Offset image

# A. Typical faulty images

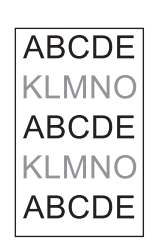

A0DXF4C509DA

| Step | Section         | Check item                                                                  | Result | Action                                  |
|------|-----------------|-----------------------------------------------------------------------------|--------|-----------------------------------------|
| 1    | Fuser unit      | Is the fusing roller faulty?                                                | YES    | Replace the fuser unit.                 |
| 2    | Transfer roller | Is the transfer roller faulty?                                              | YES    | Replace the transfer roller.            |
| 3    | _               | Is the problem eliminated after<br>checks have been made through<br>step 2? | YES    | Replace the print control board (PRCB). |
|      |                 |                                                                             |        | Replace the MFP board (MFPB).           |

#### 15.2.9 Blurred image

#### A. Typical faulty images

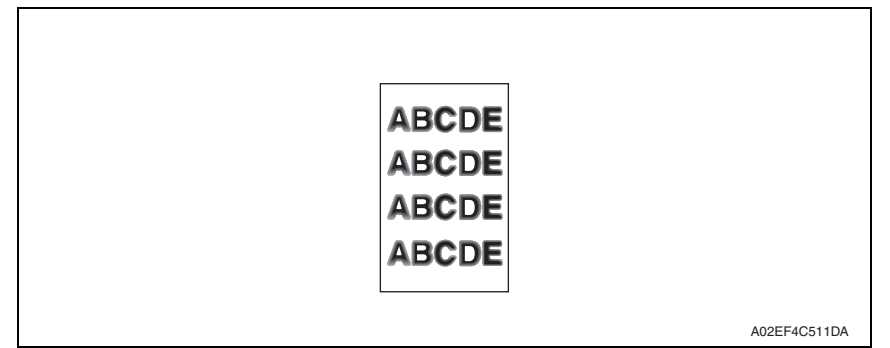

| Step | Section         | Check item                                                           | Result | Action                     |
|------|-----------------|----------------------------------------------------------------------|--------|----------------------------|
| 1    | PH unit         | Is the surface of the PH window is dirty?                            | YES    | Clean the PH window.       |
| 2    | Toner cartridge | Is the outside dirty?                                                | YES    | Clean.                     |
| 3    |                 | Has the problem been eliminated through the checks of steps up to 2? | NO     | Change the toner cartridge |

#### 15.2.10 Uneven pitch

#### A. Typical faulty images

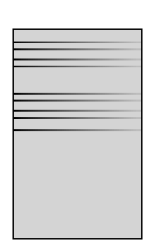

A02EF4C525DA

| Step | Section         | Check item                                                                                         | Result | Action                              |
|------|-----------------|----------------------------------------------------------------------------------------------------|--------|-------------------------------------|
| 1    | Toner cartridge | Is the toner cartridge installed in position?                                                      | NO     | Reinstall.                          |
| 2    | PH unit         | Is the PH unit secured in position with the fixing screw?                                          | NO     | Secure it in position.              |
| 3    | Toner cartridge | Is the drive mechanism of the print unit dirty or damaged?                                         | YES    | Clean or change the toner cartridge |
| 4    |                 | Is the photo conductor dirty, scratched, or worn?                                                  | YES    | Change the toner cartridge.         |
| 5    | Transfer roller | Are the transfer roller and drive mechanism dirty, scratched, deformed, or worn?                   | YES    | Change the transfer roller.         |
| 6    | Fuser unit      | Are the rollers and drive mecha-<br>nism of the fuser unit dirty,<br>scratched, deformed, or worn? | YES    | Change the fuser unit.              |

# Appendix

16. Parts layout drawing

# 16.1 Main body

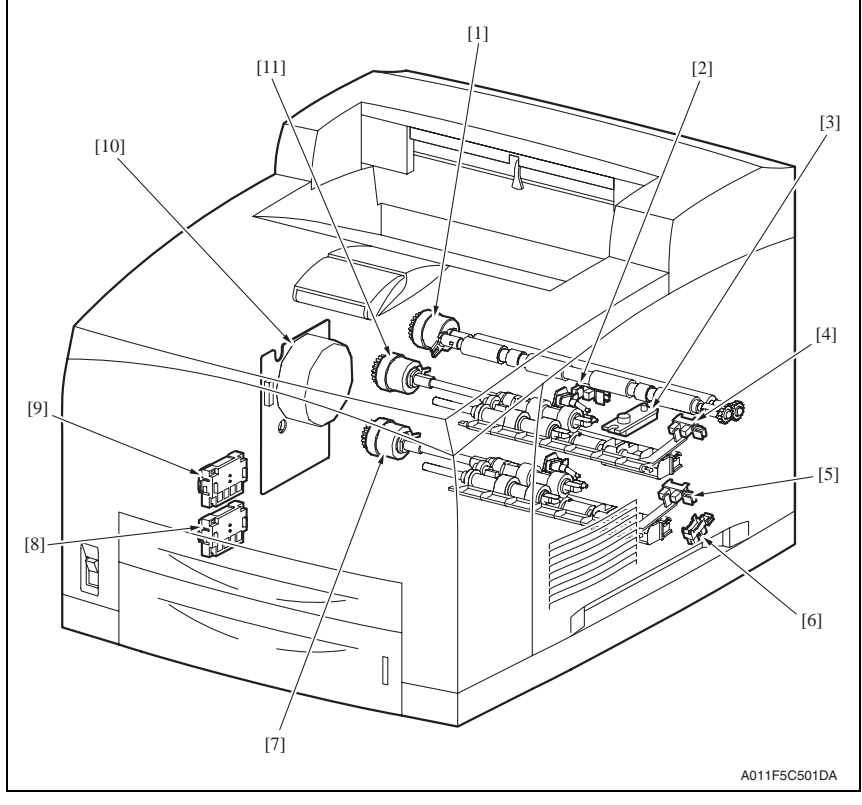

- [1] Registration roller clutch (CL3)
- [2] Registration sensor (PS1)
- [3] Toner near empty sensor
- [4] Tray1 media empty sensor
- [5] Tray2 media empty sensor (PS3)
- [6] Tray2 near empty sensor (PS4)

- [7] Tray2 media feed clutch (CL2)
- [8] Tray2 media size switch
- [9] Tray1 media size switch
- [10] Main motor (M1)
- [11] Tray1 media feed clutch (CL1)

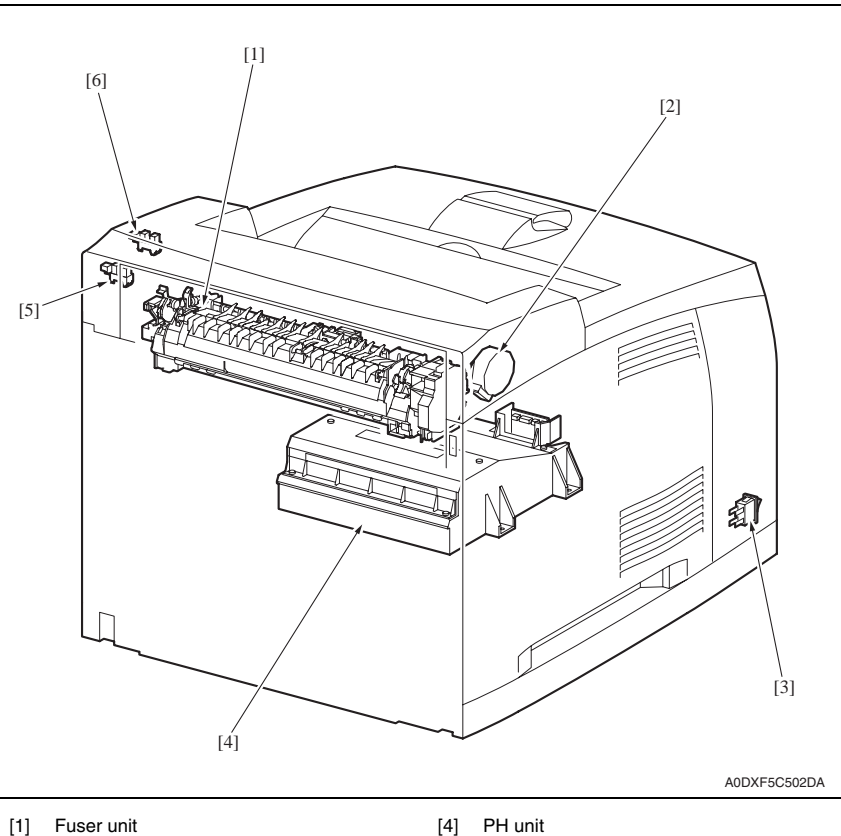

- [1] Fuser unit
- [2] Exit motor
- [3] Main power switch (SW1)

- PH unit
- Face up sensor (PS6) [5]
- [6] Media full sensor (PS7)

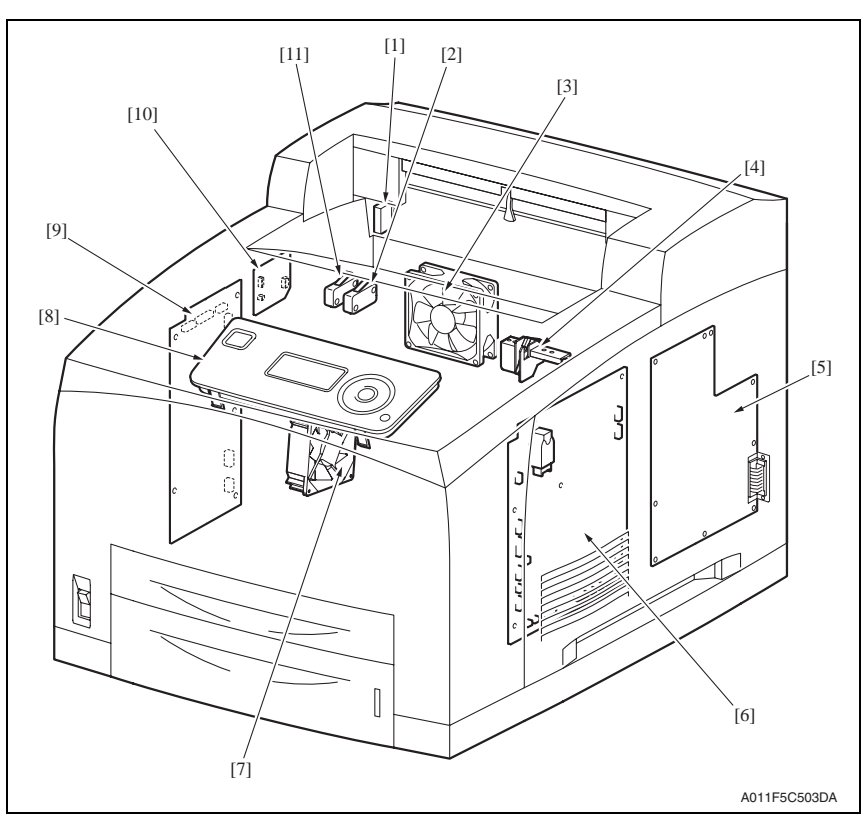

- [1] Rear cover switch (SW2)
- [2] Interlock switch/24V
- [3] Fusing cooling fan motor (FM1)
- [4] Upper cover switch (SW3) \*1
- [5] MFP board (MFPB)
- [6] Print control board (PRCB)
- \*1: pagepro 4650EN only

- [7] Cooling fan motor (FM2)
- [8] Operation board
- [9] DC power supply (DCPU)
- [10] Exit motor drive board
- [11] Interlock switch/5V

# 16.2 Lower feeder unit (option)

#### A. For pagepro 5650EN

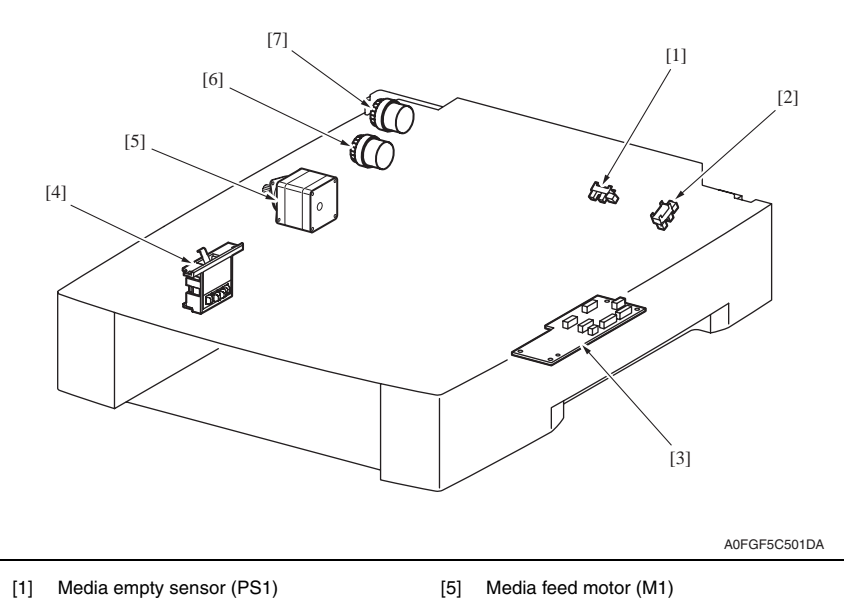

- [2] Media near empty sensor
- [3] PC control board (PCCB)
- [4] Media size switch (SW1)

- [6] Media feed clutch (CL1)
- [7] Transport clutch (CL2)

#### B. For pagepro 4650EN

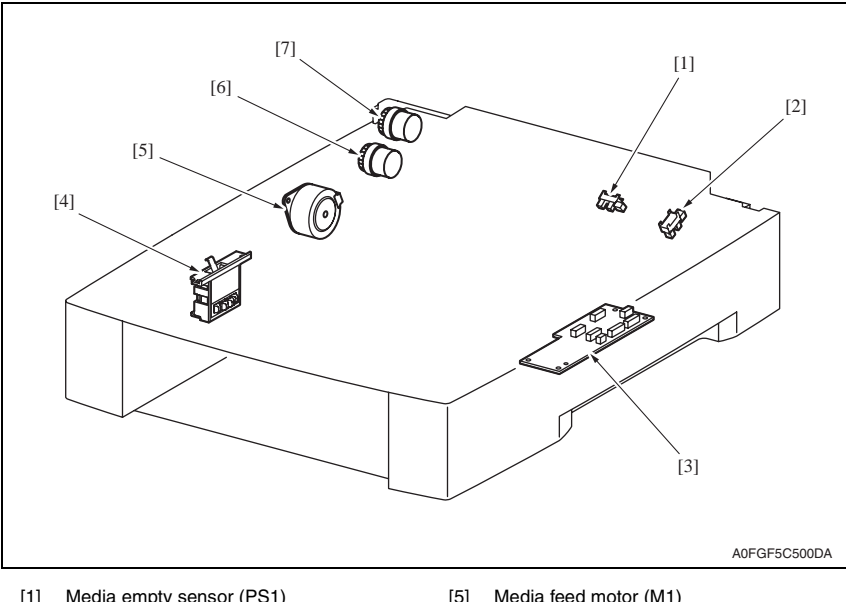

- [1] Media empty sensor (PS1)
- [2] Media near empty sensor
- [3] PC control board (PCCB)
- Media size switch (SW1) [4]

- [5] Media feed motor (M1)
- [6] Media feed clutch (CL1)
- [7] Transport clutch (CL2)
## 16.3 Duplex (option)

## A. For pagepro 5650EN

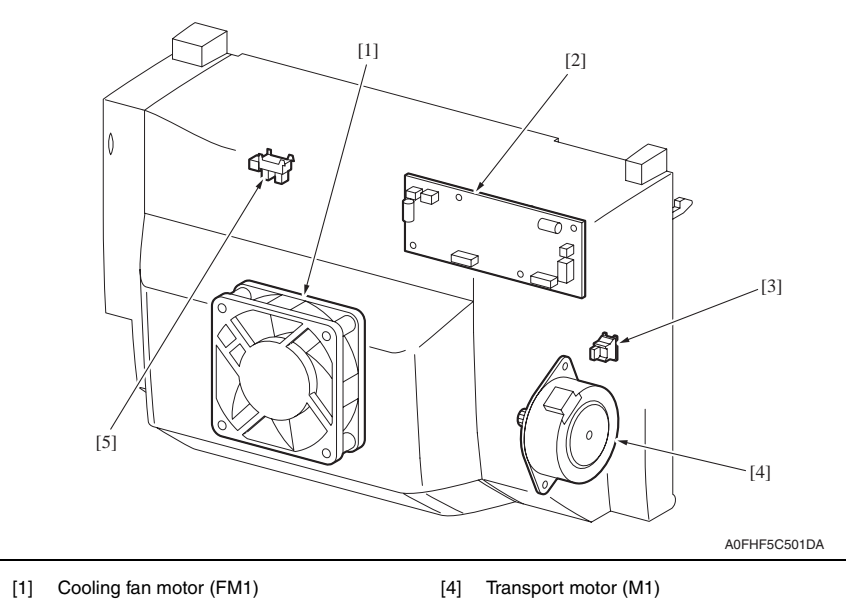

- Cooling fan motor (FM1) [1]
- AD control board (ADCB) [2]

- Transport motor (M1)
- Transport sensor (PS1) [5]

Duplex cover switch [3]

## B. For pagepro 4650EN

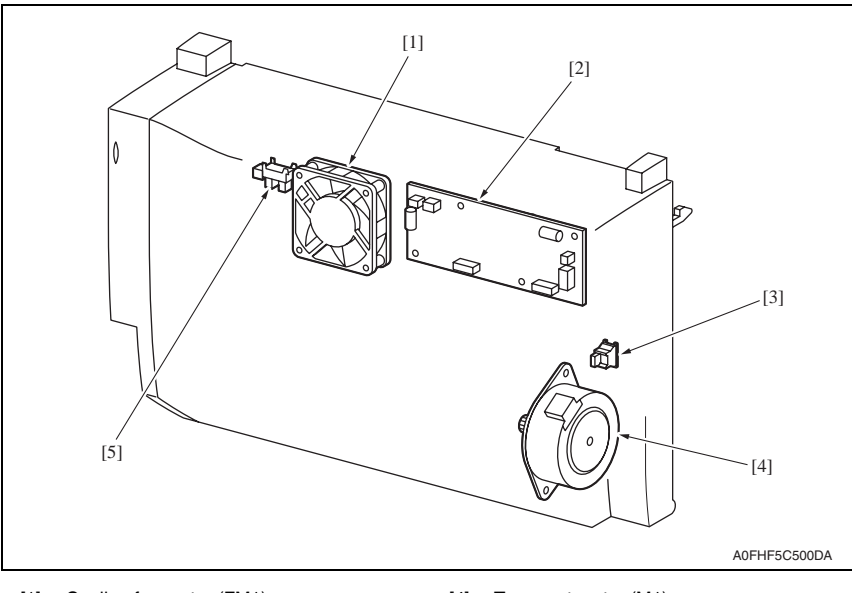

- [1] Cooling fan motor (FM1)
- [2] AD control board (ADCB)
- [3] Duplex cover switch

- [4] Transport motor (M1)
- [5] Transport sensor (PS1)

## 16.4 Offset tray (option)

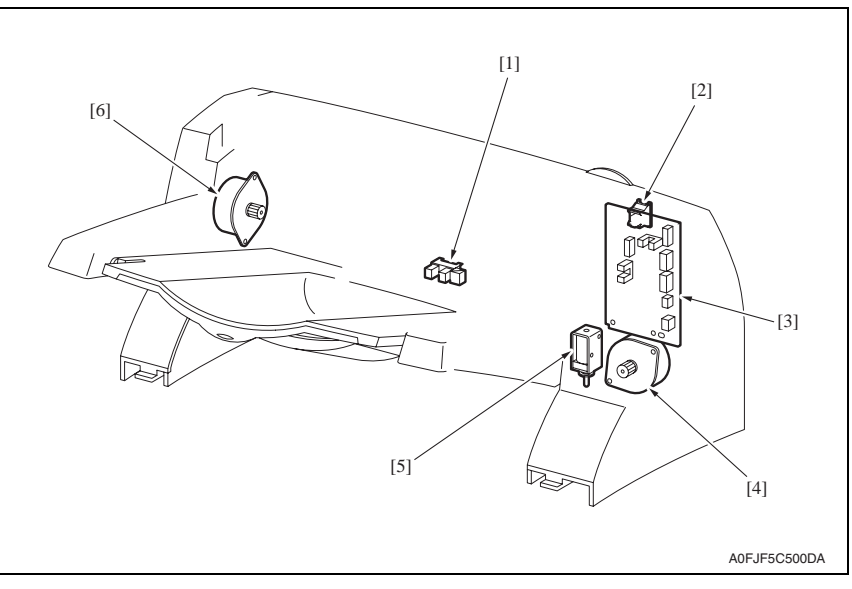

- [1] Offset tray exit sensor (PS1)
- [2] Offset tray rear cover switch (SW1)
- [3] OCT control board (OCTCB)
- [4] Shift motor (M2)
- [5] Exit tray route change solenoid (SD1)
- [6] Transport motor (M1)

[8]

[9]

## 17. Connector layout drawing

[11]

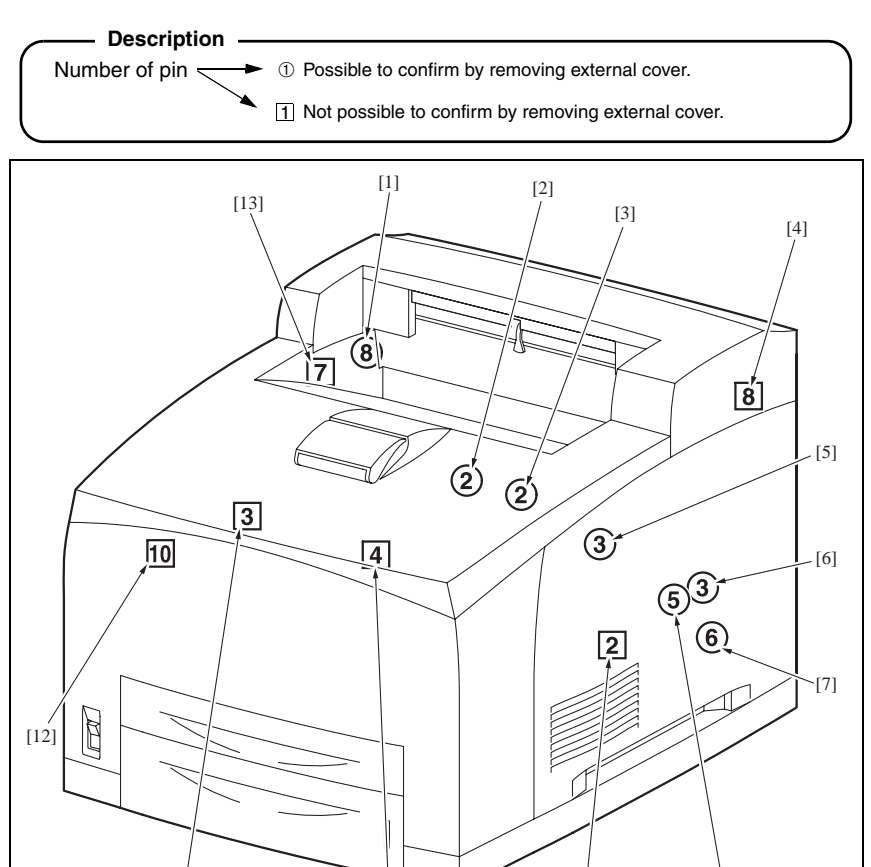

|     |         | [10]     |      | [9]     |              |
|-----|---------|----------|------|---------|--------------|
|     |         | ŗ.,      |      |         | A011F5C504DA |
| No. | CN No.  | Location | No.  | CN No.  | Location     |
| [1] | P/J2750 | P.201    | [8]  | P/J248  | P.193        |
| [2] | P/J242  | P.193    | [9]  | P/J247  | P.193        |
| [3] | P/J243  | P.193    | [10] | P/J131  | P.196        |
| [4] | P/J3070 | P.202    | [11] | P/J270  | P.188        |
| [5] | P/J244  | P.193    | [12] | P/J1821 | P.193        |
| [6] | P/J221  | P.193    | [13] | P/J4647 | P.191        |
| [7] | P/J245  | P.193    |      |         |              |

## 18. Wiring diagram

## 18.1 Main body

## 18.1.1 Overall wiring diagram

## A. pagepro 5650EN

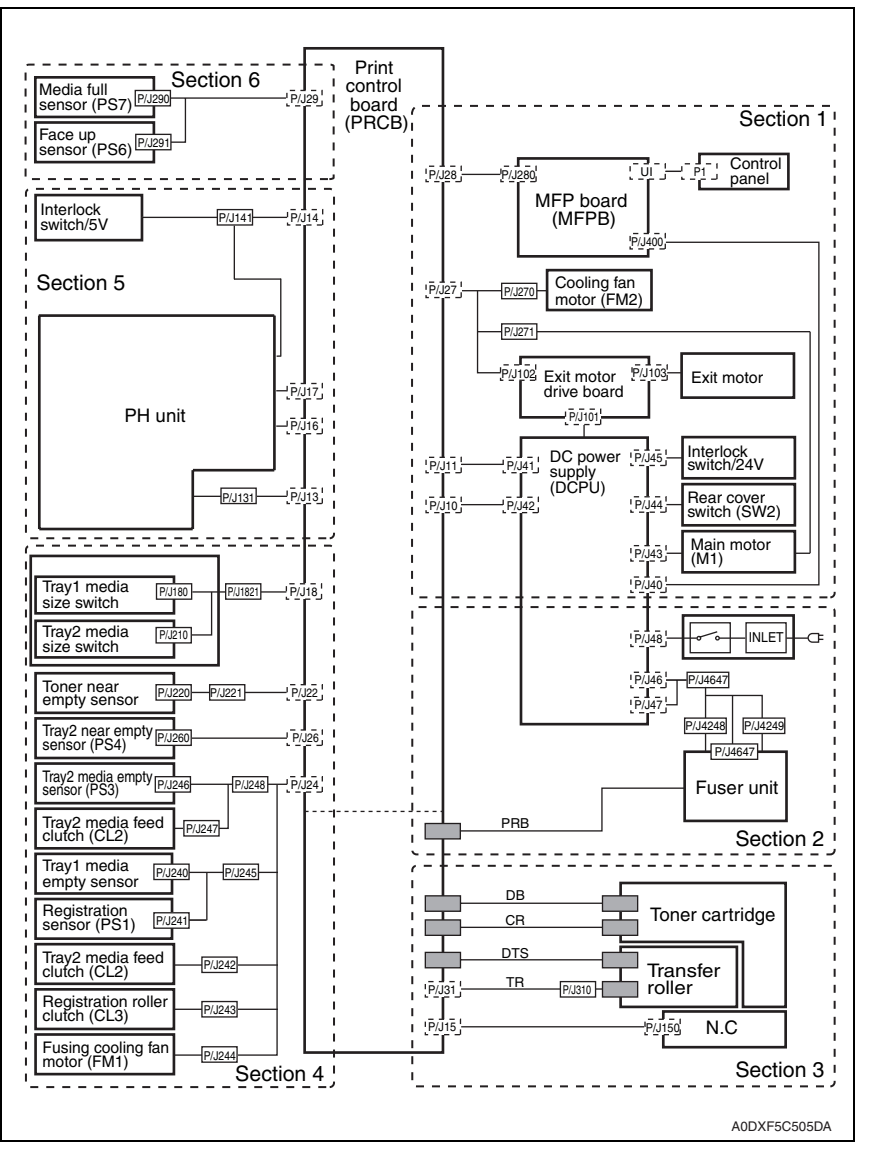

### B. pagepro 4650EN

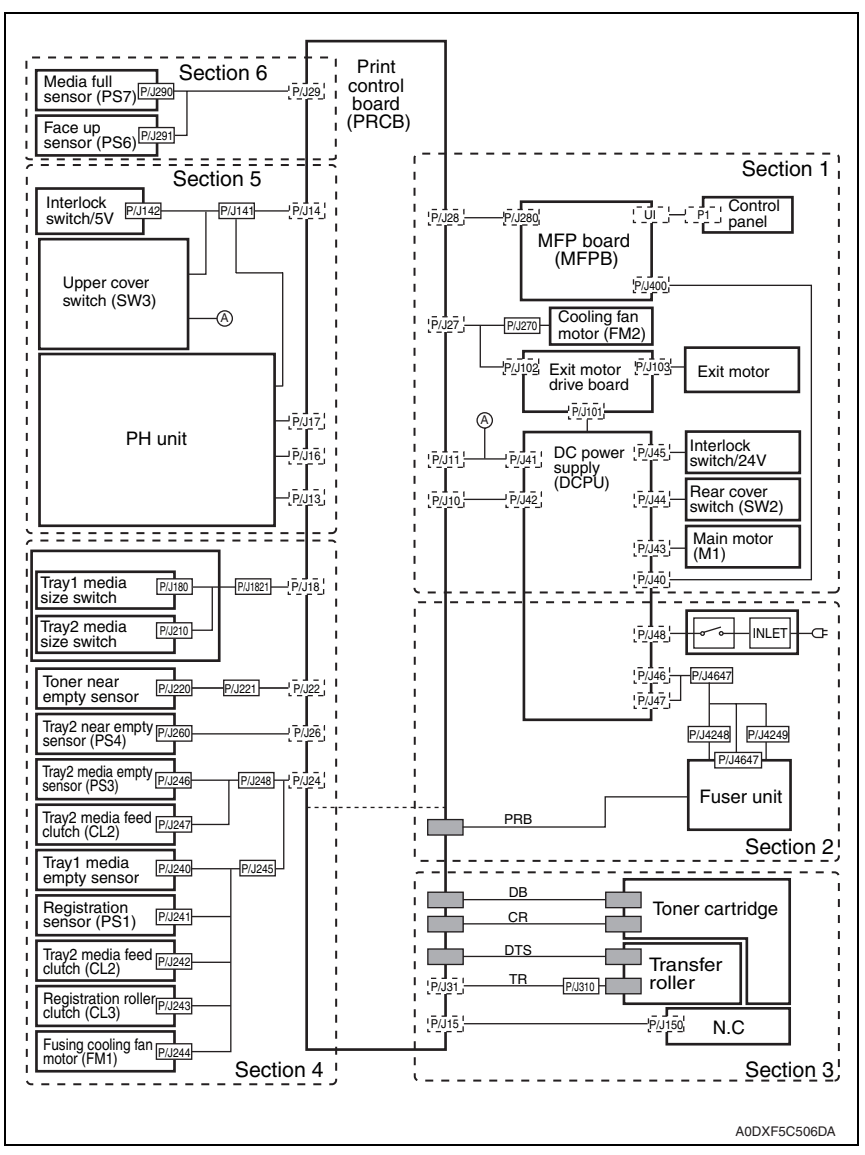

18. Wiring diagram

## 18.1.2 Section 1: Interlock switch/24V, rear cover switch, main motor, cooling fan motor, exit motor

## A. pagepro 5650

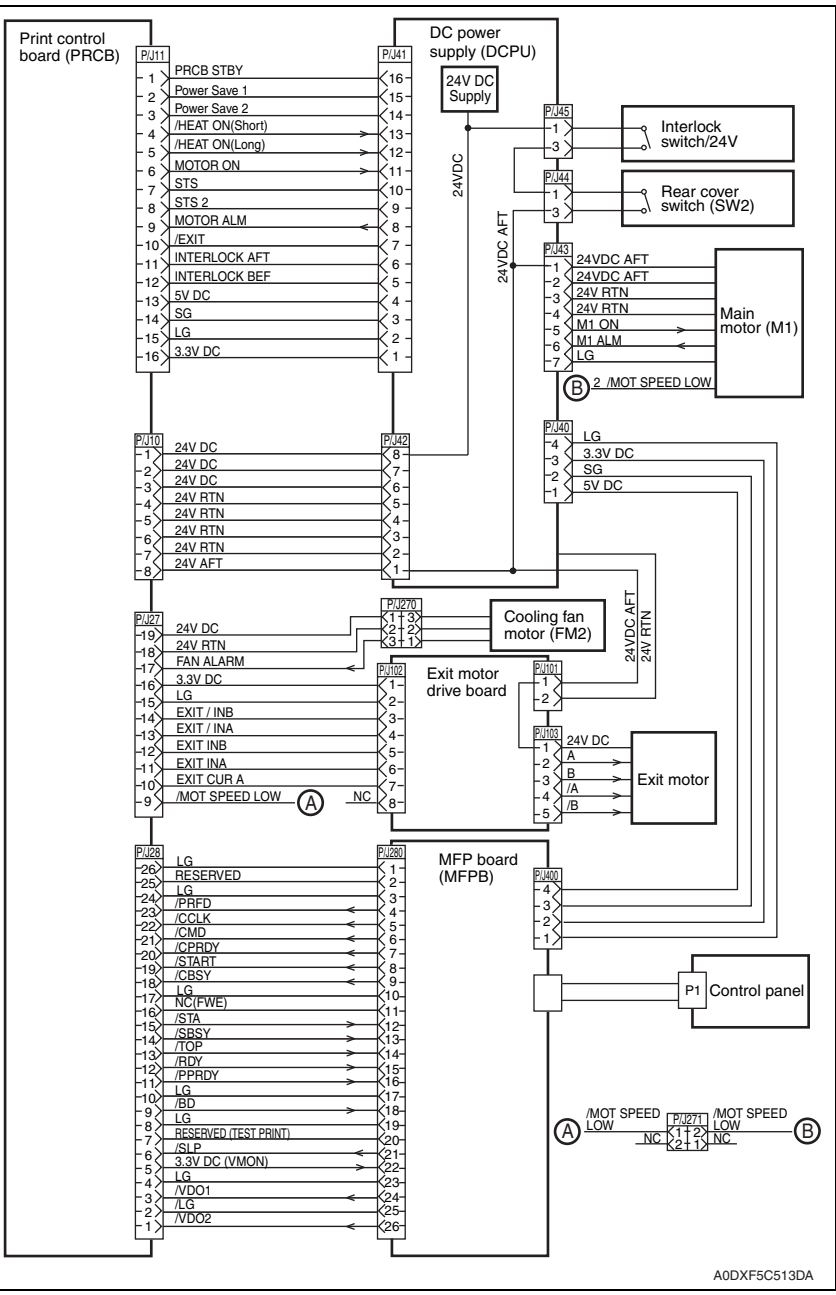

### B. pagepro 4650

| to Se                                                                                                    | ection 5 - (A)                                                                                                    |
|----------------------------------------------------------------------------------------------------|----------------------------------------------------------------------------------------------------|
| Print control<br>board (PRCB)         PUI1<br>1         PRCB STBY         PUI1<br>1           1         PRCB STBY         16:<br>15:<br>16:<br>16:<br>16:<br>16:<br>16:<br>17:<br>16:<br>16:<br>17:<br>16:<br>16:<br>17:<br>17:<br>17:<br>17:<br>17:<br>17:<br>17:<br>17:<br>17:<br>17                                                                                                    | DC power supply<br>(DCPU)<br>24V DC<br>Supply<br>PL45<br>Rear cover<br>switch/24V<br>PL44<br>PL45<br>Rear cover<br>switch (SW2)<br>PL45<br>Switch (SW2)<br>PL44<br>PL44<br>Carr<br>224V DC AFT<br>224V DC AFT<br>24V DC AFT<br>24V DC AFT<br>24V |
| PUID         24V DC         PUID           1         24V DC         6           -2         24V DC         6           -3         24V DC         6           -4         24V RTN         5           -5         24V RTN         3           -6         24V RTN         3           -7         24V AFT         1           -8         24V RTN         3           -7         24V AFT         1           -8         24V RTN         3           -18         24V RTN         24           -18         24V RTN         3           -16         LG         2           -15         LG         2           -16         EXIT / INB         3           -13         EXIT / INB         3           -13         EXIT INA         4           -12         EXIT INA         6           -10         EXIT CUR A         7           -9         EXIT CUR B         8 | Cooling fan<br>motor (FM2)<br>Exit motor<br>drive board                                                                                                    |
| $\begin{array}{c c c c c c c c c c c c c c c c c c c $                                                                                                    | MFP board<br>(MFPB)<br>P4<br>-3<br>-2<br>-1<br>-1<br>-1<br>-1<br>-1<br>-1<br>-1<br>-1<br>-1<br>-1                                                                                                    |

| Signal line name | Description                                                                                                    |
|------------------|----------------------------------------------------------------------------------------------------|
| /HEAT ON         | AC power-supply control signal for heater rod. Low: ON/High: OFF                                                                                                    |
| M1 ON            | Control signal for main motor (M1).                                                                                                    |
| M1 ALM           | Monitor signal for main motor (M1).                                                                                                    |
| INTERLOCK AFT    | Signal indicating that the rear cover is open. This signal goes High when the front or rear cover is open.                                                                                                    |
| INTERLOCK BEF    | Signal indicating that the front cover is open. This signal goes High when the front cover is open.                                                                                                    |
| FAN ALARM        | Cooling fan motor (FM2) monitor signal. If a trouble occurs, this signal goes High.                                                                                                    |
| EXIT /INB        | Excitation signal for exit motor. Phase /B.                                                                                                    |
| EXIT /INA        | Excitation signal for exit motor. Phase /A.                                                                                                    |
| EXIT INB         | Excitation signal for exit motor. Phase B.                                                                                                    |
| EXIT INA         | Excitation signal for exit motor. Phase A.                                                                                                    |
| EXIT CUR A       | Current-switching signal for exit motor.                                                                                                    |
| EXIT CUR B       | Current-switching signal for exit motor.                                                                                                    |
| A and B          | Current output to each winding of exit motor. Phases A and B.                                                                                                    |
| /A and /B        | Current output to each winding of exit motor. Phases $\overline{A}$ and $\overline{B}$ .                                                                                                    |
| /PRFD            | Prefeed signal. This is effective only when /RDY is Low.                                                                                                    |
| /CCLK            | Clock signal. This is sent out simultaneously with /STA or /CMD.                                                                                                    |
| /CMD             | Command signal. When /CBSY is Low, it is sent out from the controller<br>in synchronism with /CCLK.                                                                                                    |
| /CPRDY           | Ready signal for the controller power supply. This signal goes Low<br>when the controller power supply is ON and, at the same time, initial-<br>ization of the CPU is completed. When a trouble occurs with the CPU,<br>the signal goes High. |
| /START           | Print start signal. This is effective only when /RDY is Low.                                                                                                    |
| /CBSY            | Command busy signal. This goes Low when /CMD is sent out (except when /SBSY is Low or /PPRDY is High).                                                                                                    |
| /STA             | Status signal. Status is sent in synchronism with /CCLK when /SBSY is Low.                                                                                                    |
| /SBSY            | Status busy signal. This signal is Low when the printer is sending /STA (except when /CBSY is Low or /CPRDY is High).                                                                                                    |
| /ТОР             | Vertical sync signal for image data. This is periodically sent out when polygon motor is in operation.                                                                                                    |
| /RDY             | Ready signal. This signal is Low in a standby state where reception of /START is awaited.                                                                                                    |
| /PPRDY           | Ready signal for the printer power supply. This goes Low when the printer power supply is turned on and initialization of the CPU is completed. This signal goes High when the MCP detects an error.                                          |
| /BD              | Horizontal sync signal for image data. This is periodically sent out when polygon motor is in operation.                                                                                                    |
| /SLP             | Control signal for LVPS. This goes Low in power saving mode.                                                                                                    |
| /VDO1            | Image data signal. This is sent out in synchronism with /TOP and /BD.                                                                                                    |
| /VDO2            | This signal goes High (White) for other than effective data.                                                                                                    |

pagepro 5650EN/4650EN

#### 18.1.3 Section 2: Fuser unit, main power switch

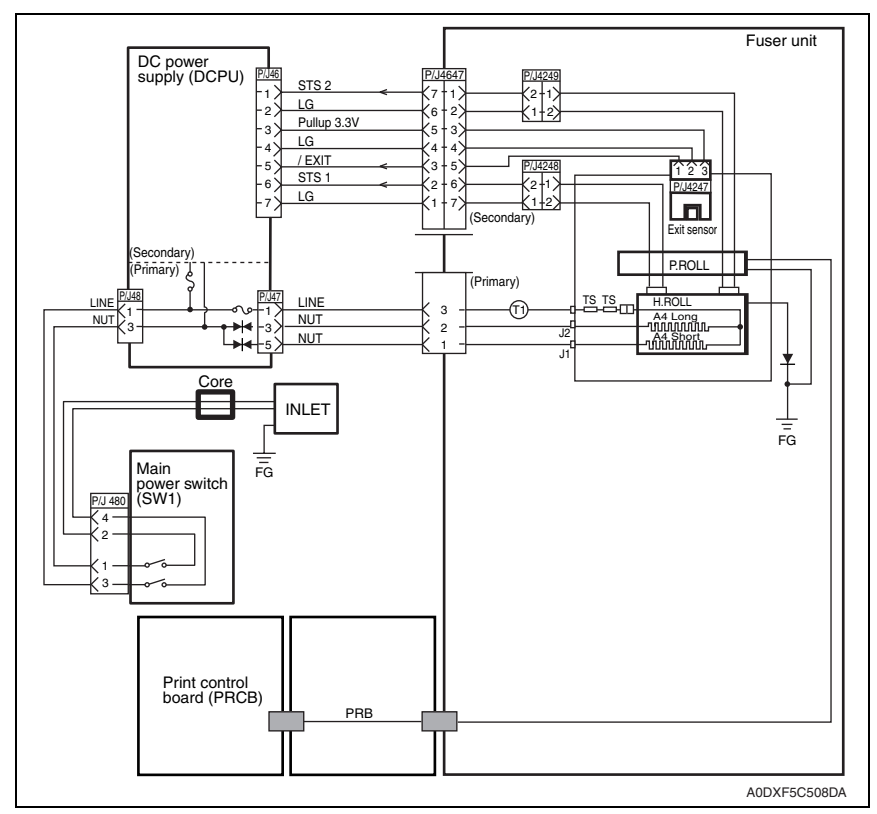

| Signal line name | Description                                                                                                    |
|------------------|----------------------------------------------------------------------------------------------------|
| /EXIT            | Signal from exit sensor. This signal goes Low when light is received.                                                                      |
| STS              | Temperature monitor signal (analog signal) from temperature sensor (thermistor). It detects the temperature on the surface of heat roller. |
| PRB              | Output from PRCB which applies a high voltage to pressure roller.                                                                          |

## 18.1.4 Section 3: Toner cartridge, transfer roller

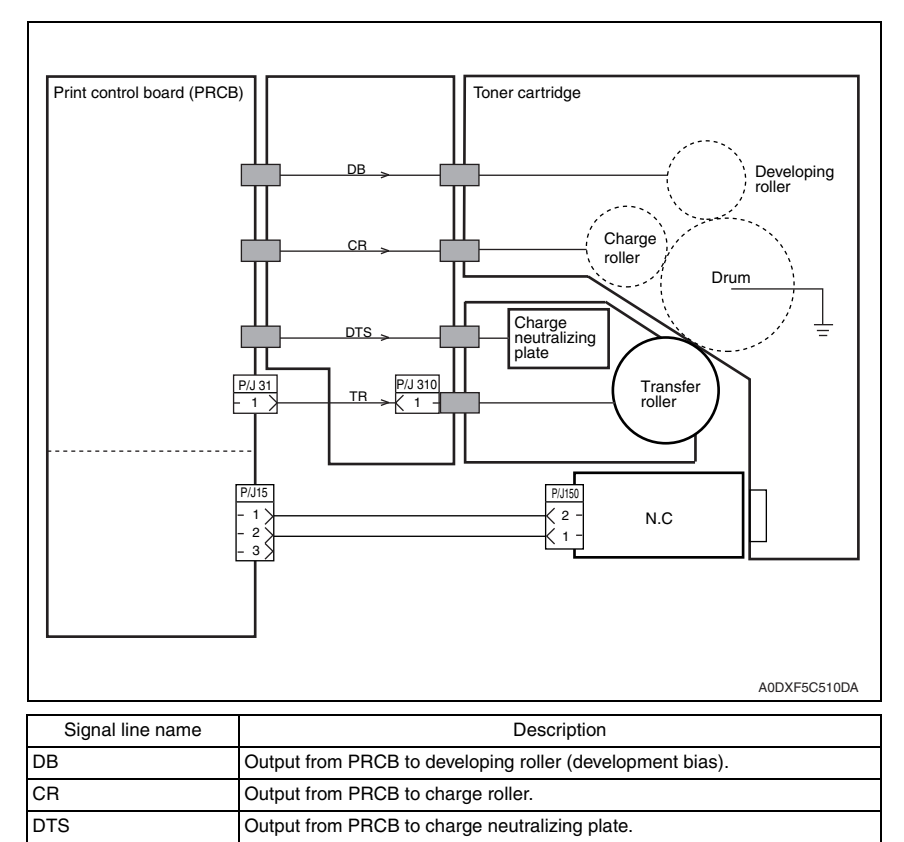

Output from PRCB to transfer roller.

TR

## 18.1.5 Section 4: Media feed section, fusing cooling fan motor

### A. pagepro 5650EN

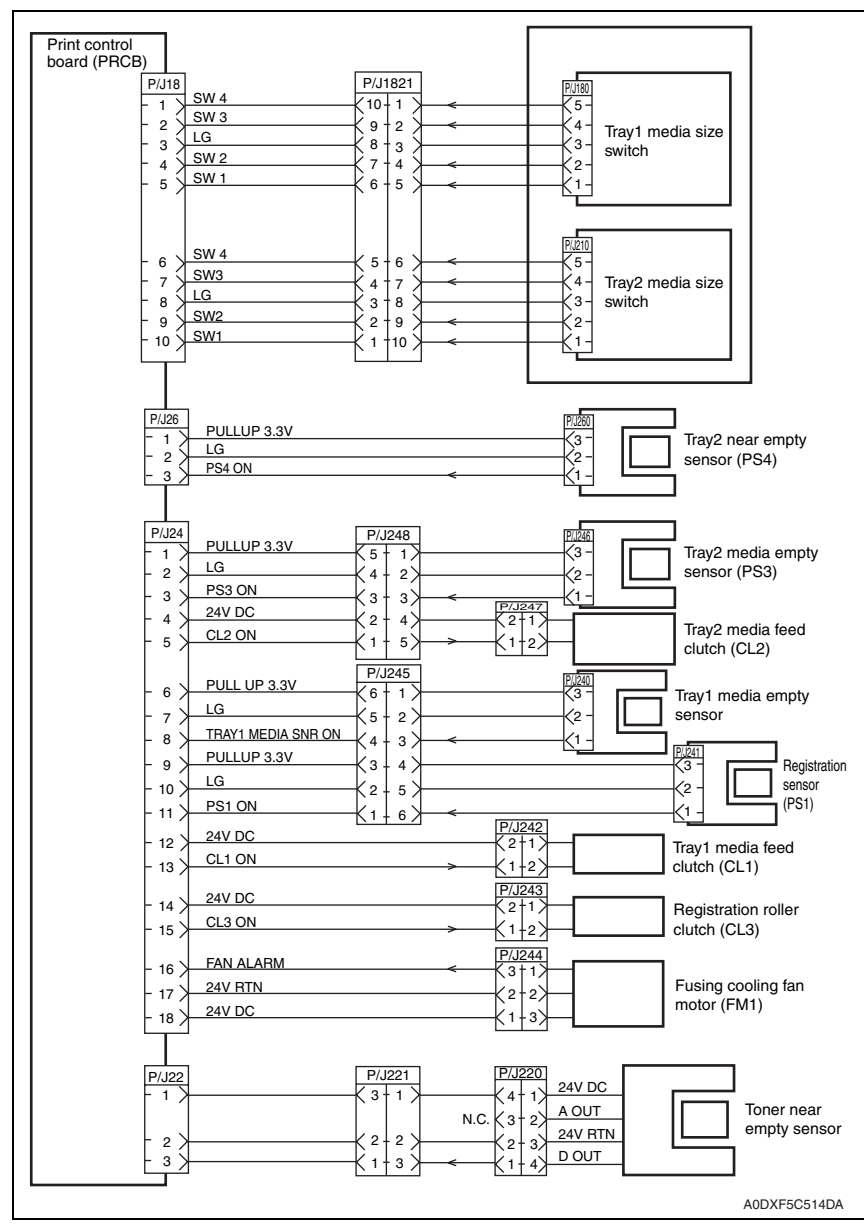

## B. pagepro 4650EN

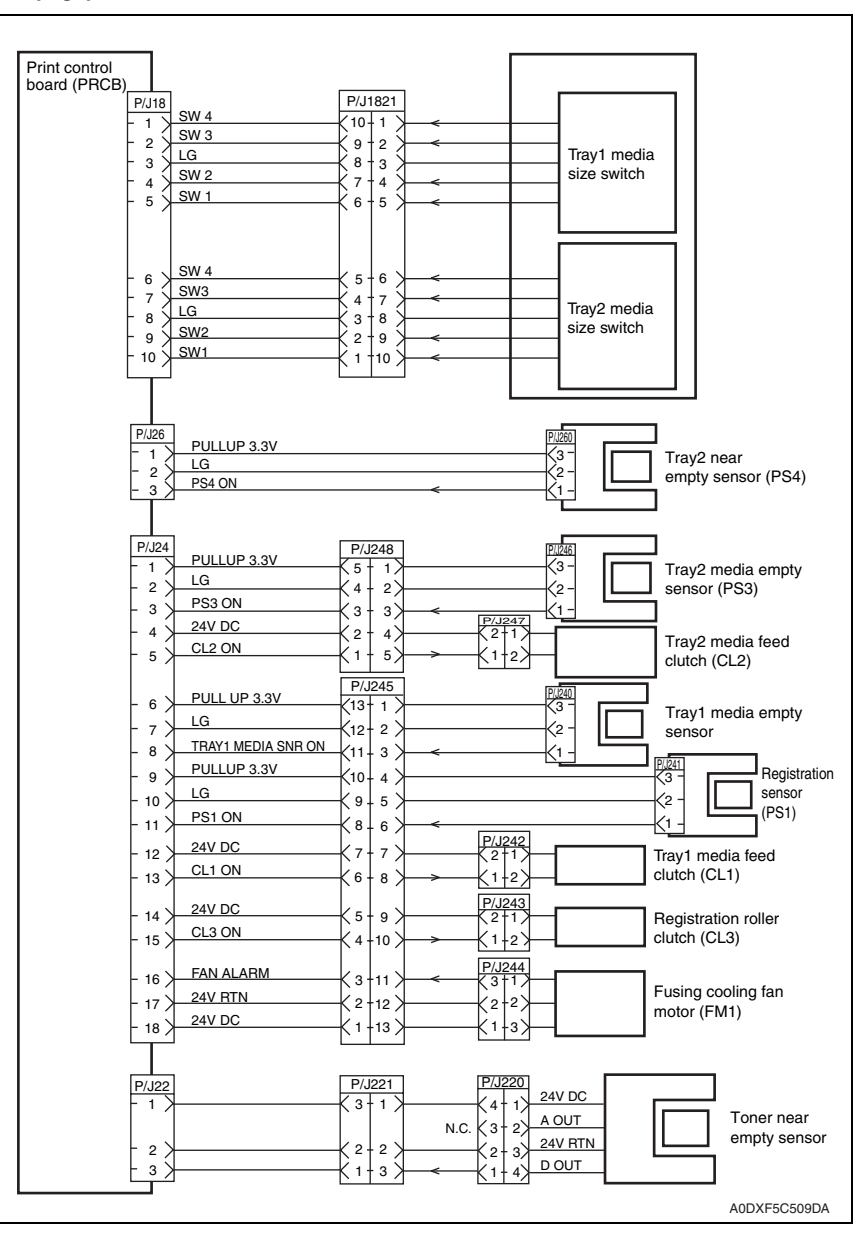

pagepro 5650EN/4650EN

| Signal line name   | Description                                                                                               |
|--------------------|----------------------------------------------------------------------------------------------------|
| PS4 ON             | Signal from tray2 near empty sensor (PS4). This signal goes Low when light is received.                   |
| PS3 ON             | Signal from tray2 media empty sensor (PS3). This signal goes Low when light is received.                  |
| CL2 ON             | Control signal for tray2 media feed clutch (CL2). Low: ON / High: OFF                                     |
| TRAY1 MEDIA SNR ON | Signal from tray1 media empty sensor. This signal goes Low when light is received.                        |
| PS1 ON             | Signal from registration sensor (PS1). This signal goes Low when light is received.                       |
| CL1 ON             | Control signal for tray1 media feed clutch (CL1). Low: ON / High: OFF                                     |
| CL3 ON             | Control signal for registration roller clutch (CL3). Low: ON / High: OFF                                  |
| FAN ALARM          | Fan monitor signal. This signal goes High if there is a trouble with fus-<br>ing cooling fan motor (FM1). |
| D OUT              | Signal indicating detection of toner in the toner cartridge, from toner near empty sensor.                |

## 18.1.6 Section 5: PH unit, upper cover switch, interlock switch/5V

## A. pagepro 5650EN

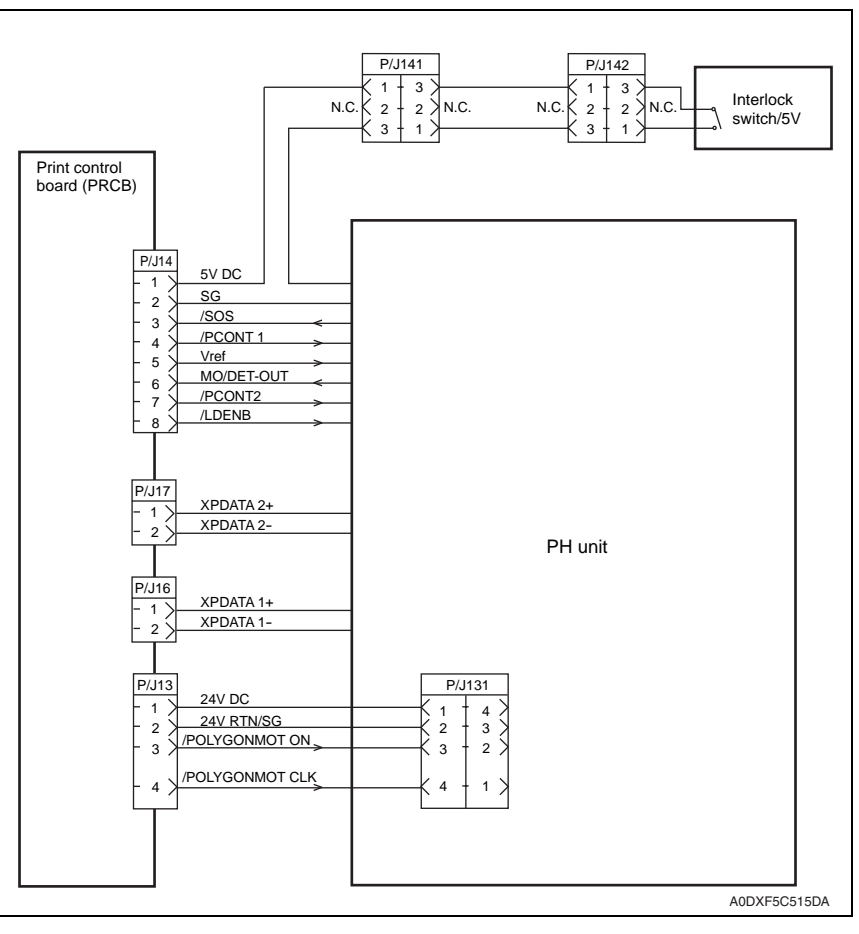

#### B. pagepro 4650EN

MO/DET-OUT

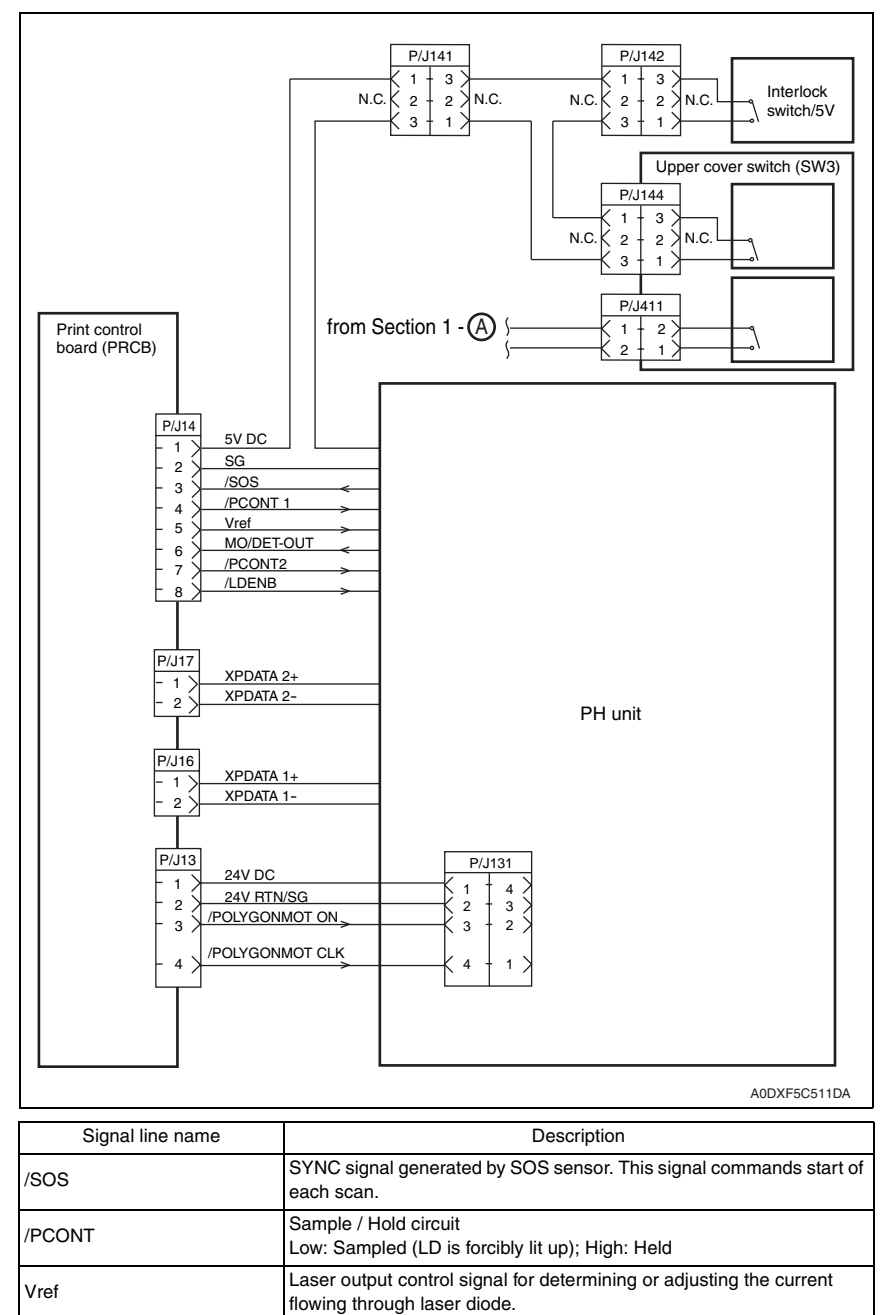

beam from laser diode (analog signal).

Laser output monitor signal for providing feedback of laser output

## 18. Wiring diagram

| Signal line name | Description                                                                          |  |
|------------------|--------------------------------------------------------------------------------------|--|
| /LDENB           | Control signal permitting emission of laser diode.<br>High: laser diode OFF.         |  |
| XP DATA+         | Print image data. DATA+ > DATA-: lit up                                              |  |
| XP DATA-         | DATA+ < DATA-: put out                                                               |  |
| /POLYGONMOT ON   | Sensor motor control signal for turning ON/OFF polygon motor.<br>Low: ON / High: OFF |  |
| /POLYGONMOT CLK  | Clock signal to polygon motor.                                                       |  |

pagepro 5650EN/4650EN

#### 18.1.7 Section 6: Media full sensor, face up sensor

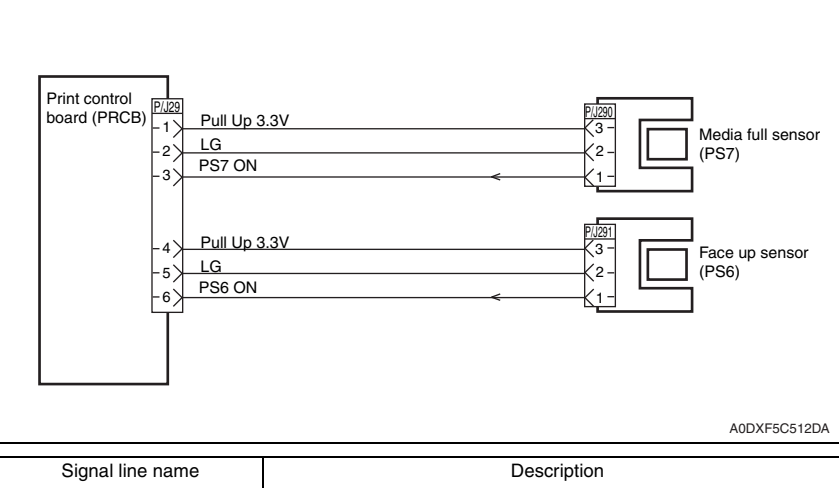

| PS7 ON | Signal from media full sensor (PS7). This signal goes Low when light is received. |
|--------|-----------------------------------------------------------------------------------|
| PS6 ON | Signal from face up sensor (PS6). This signal goes Low when light is received.    |

## 18.2 Options

## 18.2.1 Lower feeder unit

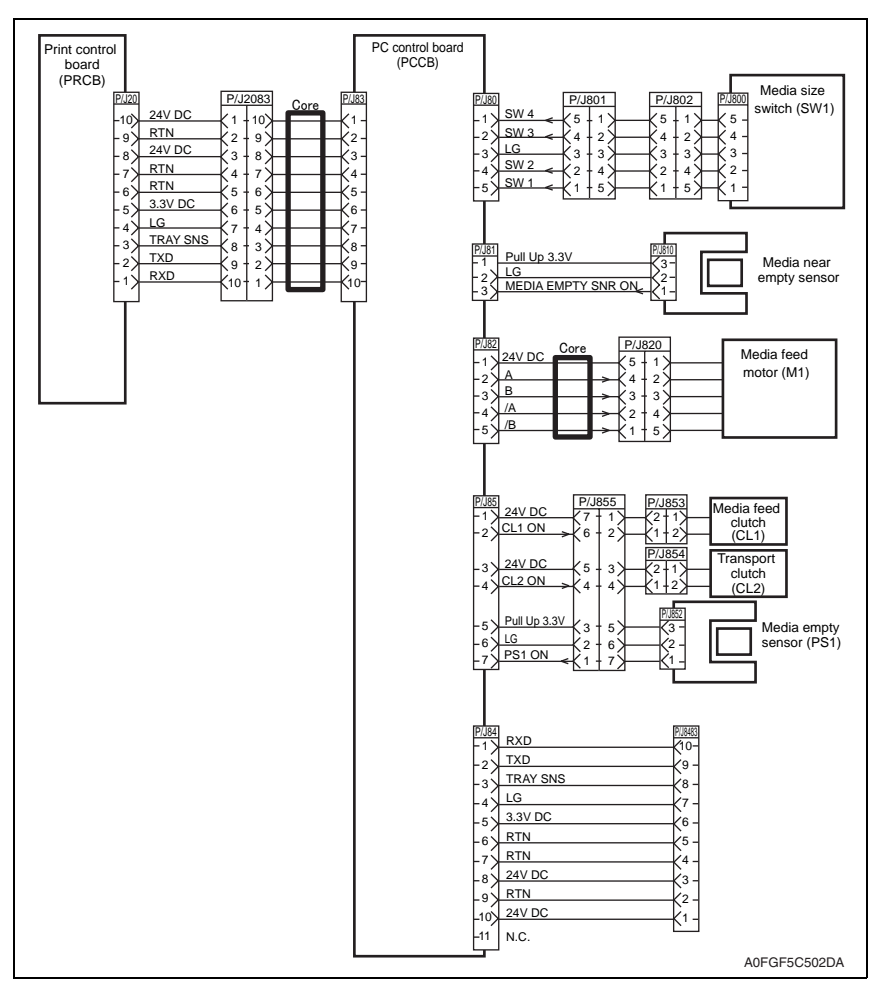

| Signal line name   | Description                                                                              |
|--------------------|------------------------------------------------------------------------------------------|
| TRAY SNS           | Signal detecting an lower feeder unit. ID is recognized by the number of falling edges.  |
| MEDIA EMPTY SNR ON | Signal from offset media near empty sensor. This signal goes Low when light is received. |
| A and B            | Excitation signal for media feed motor (M1). Phases A and B.                             |
| /A and /B          | Excitation signal for media feed motor (M1). Phases /A and /B.                           |
| CLUTCH-TURN ON     | Control signal for media feed clutch. Low: ON / High: OFF                                |
| CLUTCH-FEED ON     | Control signal for transport clutch. Low: ON / High: OFF                                 |
| PS1 ON             | Signal from media empty sensor. This signal goes Low when light is received.             |

pagepro 5650EN/4650EN

#### 18.2.2 Duplex

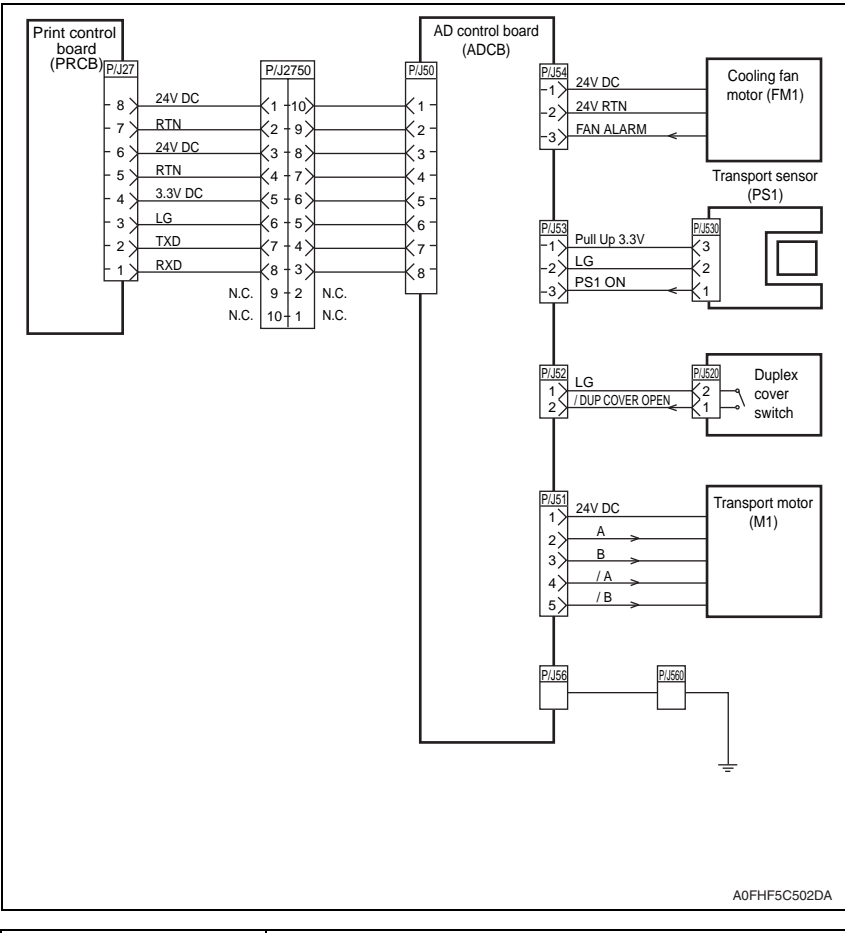

| Signal line name | Description                                                                                        |
|------------------|----------------------------------------------------------------------------------------------------|
| FAN ALARM        | Fan monitor signal. This signal goes high if there is a trouble with cool-<br>ing fan motor (FM1). |
| PS1 ON           | Signal from transport sensor (PS1). This signal goes Low when light is received.                   |
| /DUP COVER OPEN  | Signal from duplex cover switch. This signal goes Low when the duplex cover is closed.             |
| A and B          | Excitation signal for transport motor (M1). Phases A and B.                                        |
| /A and /B        | Excitation signal for transport motor (M1). Phases /A and /B.                                      |

#### 18.2.3 Offset tray

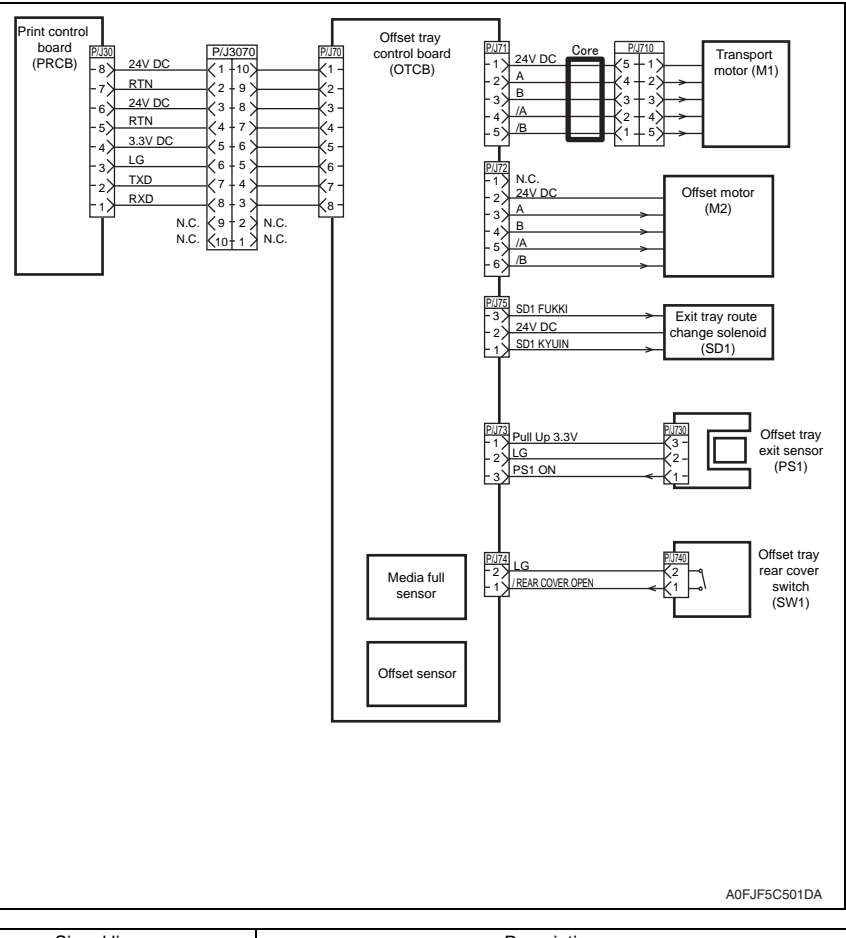

| Signal line name       | Description                                                                                                    |
|------------------------|----------------------------------------------------------------------------------------------------|
| A and B                | Excitation signal for transport motor (M1) and offset motor (M2).<br>Phases A and B.                                |
| /A and /B              | Excitation signal for transport motor (M1) and offset motor (M2).<br>Phases /A and /B.                              |
| SD1 FUKKI<br>SD1 KYUIN | Control signal for offset tray exit sensor (SD1).                                                                   |
| PS1 ON                 | Signal from offset tray exit sensor (PS1). This signal goes Low when light is received.                             |
| /REAR COVER OPEN       | Signal from offset tray rear cover switch (SW1). This signal goes Low when the rear cover of offset tray is closed. |

Appendix

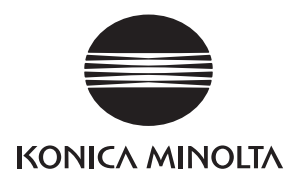

## SERVICE MANUAL

FIELD SERVICE

# Lower Feeder Unit

Confidential - for internal use only, do not distribute

2007.11 KONICA MINOLTA BUSINESS TECHNOLOGIES, INC. Ver. 1.0

## **Revision history**

After publication of this service manual, the parts and mechanism may be subject to change for improvement of their performance.

Therefore, the descriptions given in this service manual may not coincide with the actual machine.

When any change has been made to the descriptions in the service manual, a revised version will be issued with a revision mark added as required.

Revision mark:

- To indicate clearly a section revised, show  $\underline{\land}$  to the left of the revised section. A number within  $\underline{\land}$  represents the number of times the revision has been made.
- To indicate clearly a section revised, show **A** in the lower outside section of the corresponding page.

A number within  $\mathbf{\Lambda}$  represents the number of times the revision has been made.

#### NOTE

Revision marks shown in a page are restricted only to the latest ones with the old ones deleted.

- When a page revised in Ver. 2.0 has been changed in Ver. 3.0: The revision marks for Ver. 3.0 only are shown with those for Ver. 2.0 deleted.
- When a page revised in Ver. 2.0 has not been changed in Ver. 3.0: The revision marks for Ver. 2.0 are left as they are.

| 2007/11 | 1.0                 | _             | Issue of the first edition |
|---------|---------------------|---------------|----------------------------|
| Date    | Service manual Ver. | Revision mark | Descriptions of revision   |

## Confidential - for internal use only, do not distribute

## CONTENTS

## Lower Feeder Unit

## General

| 1. | Product specifications |
|----|------------------------|
| •• |                        |

## Maintenance

| 2.    | Periodic check |                                                         |
|-------|----------------|---------------------------------------------------------|
| 2.1   | Mai            | ntenance procedure (periodic parts check)3              |
| 2.1.1 |                | Replacing the feed roller assy and pick-up roller assy3 |
| 2.1.2 |                | Replacing the separation roller assy4                   |
| 3.    | Othe           | r5                                                      |
| 3.1   | Disa           | assembly/adjustment prohibited items5                   |
| 3.2   | Disa           | assembly/assembly list (other parts)6                   |
| 3.3   | Disa           | assembly/assembly procedure7                            |
| 3.3   | 3.1            | Lower Feeder Unit7                                      |
| 3.3   | 3.2            | Rear cover                                              |
| 3.3   | 3.3            | PC control board (PCCB)9                                |
| 3.3   | 3.4            | Media size switch (SW1)9                                |
| 3.3   | 3.5            | Media feed motor (M1)10                                 |
| 3.3   | 3.6            | Media feed clutch (CL1)12                               |
| 3.3   | 3.7            | Transport clutch (CL2) 13                               |
| 3.4   | Cle            | aning procedure                                         |
| 3.4   | 4.1            | Feed roller and pick-up roller14                        |
| 3.4   | 4.2            | Separation roller                                       |

## Troubleshooting

| 4.  | Já  | am d          | lisplay                                  | 15 |
|-----|-----|---------------|------------------------------------------|----|
| 4.1 |     | Misf          | feed display                             | 15 |
| 4.2 |     | Misf          | feed display resetting procedure         | 15 |
| 4.3 |     | Sensor layout |                                          |    |
| 4.4 |     | Solu          | ution                                    | 17 |
| 4.4 | 1.1 |               | Initial check items                      | 17 |
| 4.4 | 1.2 | 2             | Misfeed at the tray3 media feed section  | 18 |
| 4.4 | 1.3 | 3             | Misfeed at the tray 4 media feed section | 19 |

. 1

Blank Page

## General

## 1. Product specifications

## A. Type

| Name               | Add-on 550-sheet media feed cassette |
|--------------------|--------------------------------------|
| Туре               | Front-loading type                   |
| Installation       | Desk type                            |
| Document Alignment | Center                               |

#### B. Media

| Media size *1 | Letter/Legal/Statement/Executive/A4/A5/A6/B5 (JIS)/B6/Folio/SP Folio/<br>Foolscap/UK Quarto/Government Letter/Government Legal/16K/Kai 16/Kai 32/<br>Japanese Postcard/Japanese Postcard-D/B5 (ISO)/Envelope #10/Envelope<br>DL/Envelope C6/Envelope Chou #3/Envelope Monarch/Envelope You #4/Cus-<br>tom size |  |  |
|---------------|----------------------------------------------------------------------------------------------------|--|--|
|               | Width: 98.4 - 215.9 (3.0 - 8.5 inch)<br>Length: 148.0 - 355.6 (5.0 - 14.0 inch)                                                                                                    |  |  |
| Media type    | Plain paper<br>pagepro 5650EN: 68 to 105 g/m²; 18.13 to 28 lb.<br>pagepro 4650EN: 60 to 105 g/m²; 16 to 28 lb.                                                                                                    |  |  |
|               | Recycled paper<br>pagepro 5650EN: 68 to 105 g/m²; 18.13 to 28 lb.<br>pagepro 4650EN: 60 to 105 g/m²; 16 to 28 lb.                                                                                                    |  |  |
|               | OHP transparencies<br>Envelopes<br>Labels                                                                                                    |  |  |
|               | Thick 1 (106 to 159 g/m <sup>2</sup> ; 28.27 to 42.4 lb.)<br>Thick 2 (160 to 216 g/m <sup>2</sup> ; 42.67 to 57.6 lb.)<br>Thick 3 (106 to 216 g/m <sup>2</sup> ; 28.27 to 57.6 lb.) *2<br>Postcards                                                                                                    |  |  |
|               | Thin paper *2<br>Plain/Recycled paper: 550 sheets                                                                                                    |  |  |
| Capacity      | Transparency: 100 sheets<br>Envelope: 80 sheets<br>Labels: 290 sheets<br>Thick paper: 160 sheets<br>Postcard: 200 sheets<br>Thin paper: 550 sheets                                                                                                    |  |  |

- \*1: Plain paper and recycle paper are unsupported paper types with printing in A6, envelope #10, envelope C6, envelope DL, envelope monarch, envelope youkei #4, envelope choukei #3, youkei 0, envelope choukei #4, japanese postcard, or custom size of 120 mm (width) or less.
- \*2: Lower feeder unit for pagepro 5650EN only

## C. Machine specifications

| Dimensions | 421.8 mm (W) × 451.6 mm (D) × 143.0 mm (H)<br>16.5 inch (W) × 17.75 inch (D) × 5.75 inch (H) |
|------------|----------------------------------------------------------------------------------------------|
| Weight     | Approx. 8.42 kg (18.5 lb)                                                                    |

#### NOTE

• These specifications are subject to change without notice.

Lower Feeder Unit

Periodic check

A. Periodically replaced parts/cycle
Feed roller assy: Every 200,000 prints
Pick-up roller assy: Every 200,000 prints

Maintenance procedure (periodic parts check)

Replacing the feed roller assy and pick-up roller assy

Maintenance

2.

**2.1** 2.1.1

# Lower Feeder Unit

B. Replacing procedure1. Remove the lower feeder unit.

See P.7

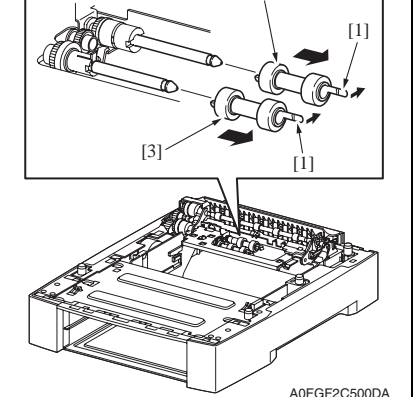

 Unlock the hook [1], and remove the feed roller assy [2] and pick-up roller assy [3] from the shaft.

## 2.1.2 Replacing the separation roller assy

## A. Periodically replaced parts/cycle

Separation roller assy: Every 200,000 prints

## B. Replacing procedure

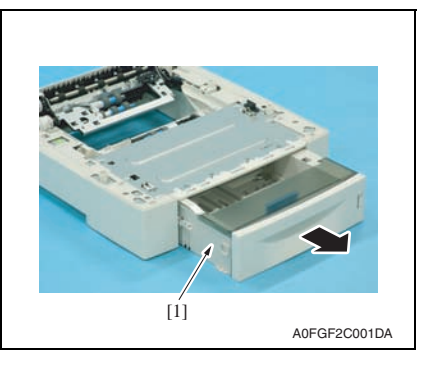

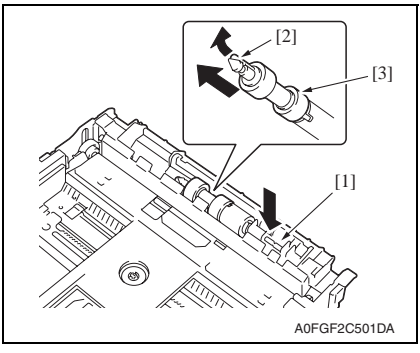

1. Slide out the tray from the lower feeder unit.

2. While pressing down the holder [1], unlock the hook [2] and remove the separation roller assy [3].

## 3. Other

## 3.1 Disassembly/adjustment prohibited items

## A. Paint-locked screws

NOTE

- To prevent loose screws, a screw lock in blue or green series color is applied to the screws.
- The screw lock is applied to the screws that may get loose due to the vibrations and loads created by the use of machine or due to the vibrations created during transportation.
- If the screw lock coated screws are loosened or removed, be sure to apply a screw lock after the screws are tightened.

## B. Red-painted screws

NOTE

- The screws which are difficult to be adjusted in the field are painted in red in order to prevent them from being removed by mistake.
- Do not remove or loosen any of the red-painted screws in the field. It should also be noted that, when two or more screws are used for a single part, only one representative screw may be marked with the red paint.

## C. Variable resistors on board

## NOTE

• Do not turn the variable resistors on boards for which no adjusting instructions are given in Adjustment/Setting.

#### D. Removal of PWBs

## 

- When removing a circuit board or other electrical component, refer to "Handling of PWBs" and follow the corresponding removal procedures.
- The removal procedures given in the following omit the removal of connectors and screws securing the circuit board support or circuit board.
- Where it is absolutely necessary to touch the ICs and other electrical components on the board, be sure to ground your body.

## 3.2 Disassembly/assembly list (other parts)

## A. Disassembly/assembly parts list

| No | Section        | Part name               | Ref. page |
|----|----------------|-------------------------|-----------|
| 1  | Unit           | Lower Feeder Unit       | P.7       |
| 2  | Exterior parts | Rear cover              | P.8       |
| 3  | Boards         | PC control board (PCCB) | P.9       |
| 4  | Doards         | Media size switch (SW1) | P.9       |
| 5  | Motor          | Media feed motor (M1)   | P.10      |
| 6  | Clutches       | Media feed clutch (CL1) | P.12      |
| 7  | Giuciles       | Transport clutch (CL2)  | P.13      |

## B. Cleaning parts list

| No | Section            | Part name         | Ref. page |
|----|--------------------|-------------------|-----------|
| 1  |                    | Feed roller       | P.14      |
| 2  | Media feed section | Pick-up roller    | P.14      |
| 3  |                    | Separation roller | P.14      |

## 3.3.1 Lower Feeder Unit

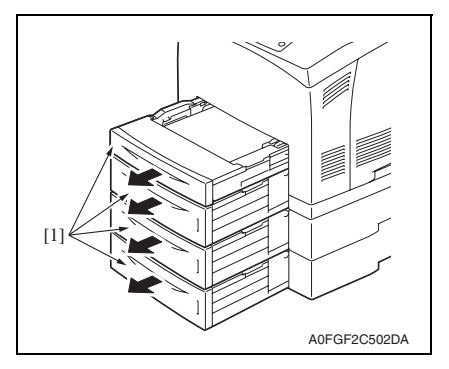

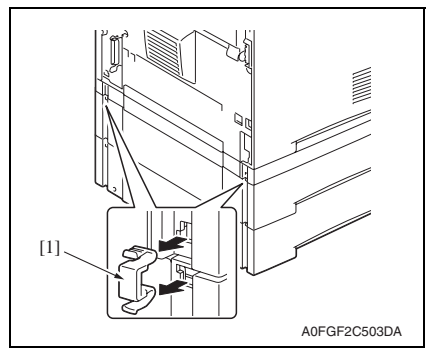

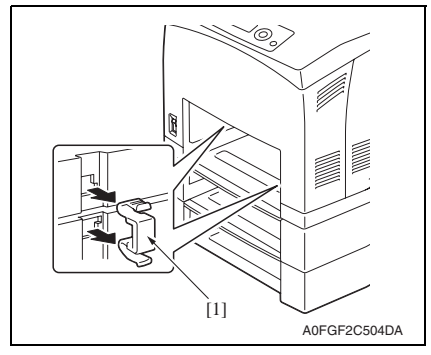

1. Remove all trays [1].

2. Remove two fixing pieces [1] from the back of the main body.

Lower Feeder Unit

*3.* Remove two fixing pieces [1] from where the trays are slid into.

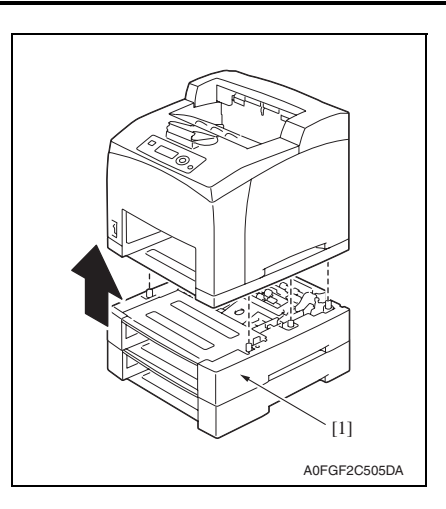

#### 3.3.2 Rear cover

1. Remove the Lower Feeder Unit. See P.7

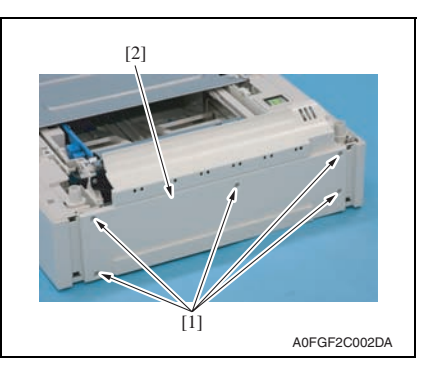

4. Raise the main body and remove the lower feeder unit [1].

2. Remove five screws [1], and remove the rear cover [2].

Maintenance

# 

- 2. Remove the screw [1].
- 3. Raise the part [3] on the right plate cover [2] a little in the direction of the arrow to detach the part from the boss.
- Slide the right plate cover [2] in the direction of the arrow to unlock four claws [4] and remove the right plate cover.

5. Remove two screws [1] and disconnect six connectors [2], and remove the PC control board [3].

2. Slide out the tray from the lower feeder unit.

Confidential – for internal use only, do not distribute

## 3.3.3 PC control board (PCCB)

1. Remove the Lower Feeder Unit. See P.7

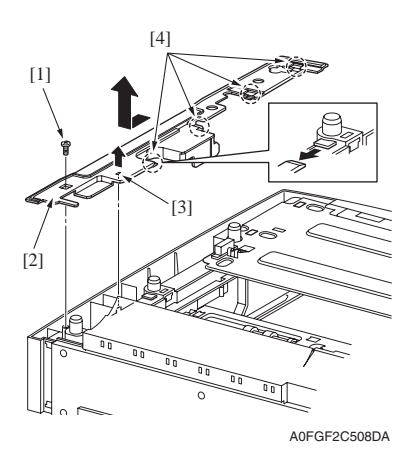

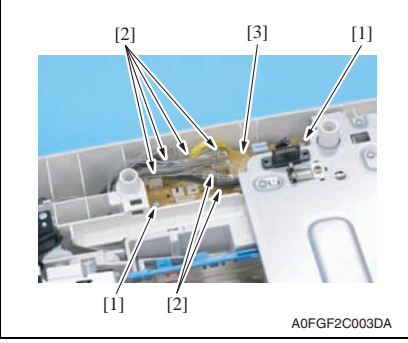

## 3.3.4 Media size switch (SW1)

1. Remove the Lower Feeder Unit. See P.7

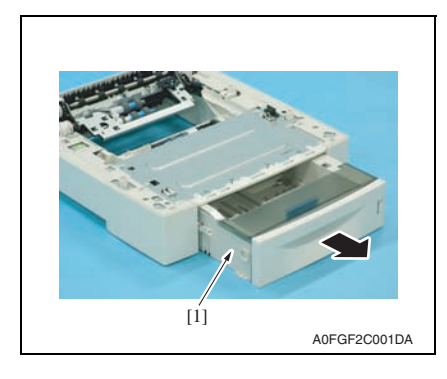

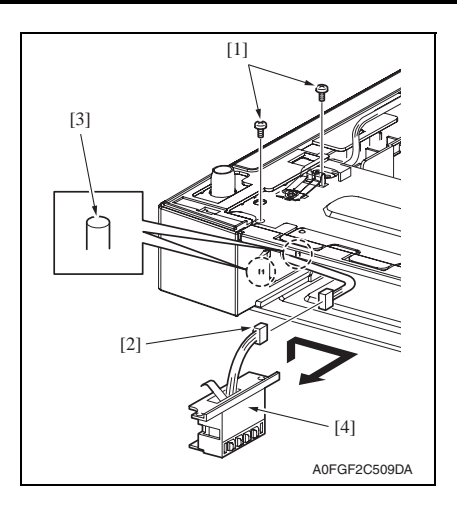

## 3.3.5 Media feed motor (M1)

- 1. Remove the Lower Feeder Unit. See P.7
- 2. Remove the rear cover. See P.8

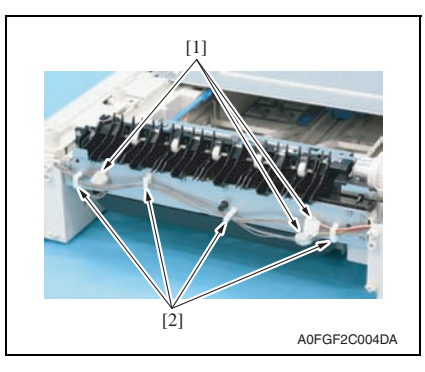

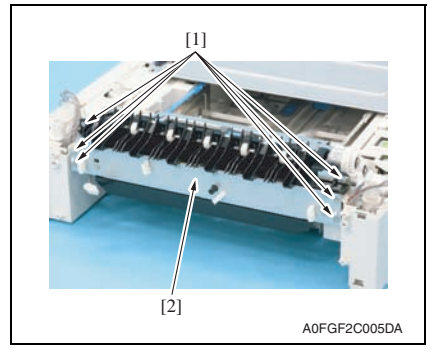

 Remove two screws [1], disconnect the connector [2], and detach the media size switch [4] from two bosses [3].

Field Service Ver. 1.0 Nov. 2007

3. Disconnect three connectors [1] and remove the harness from four wire saddles [2].

4. Remove six screws [1], and remove the media feed unit [2].

Lower Feeder Unit

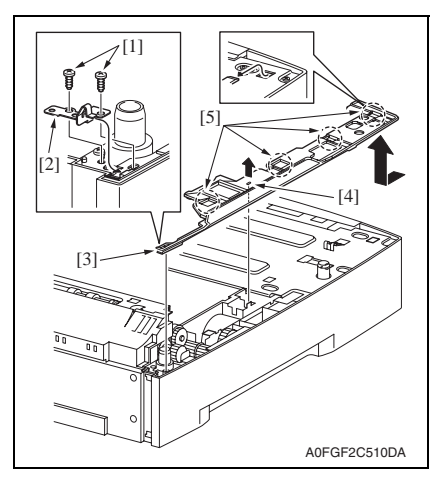

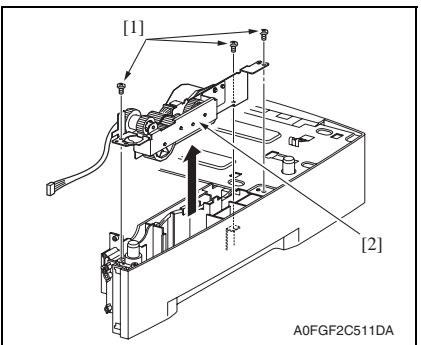

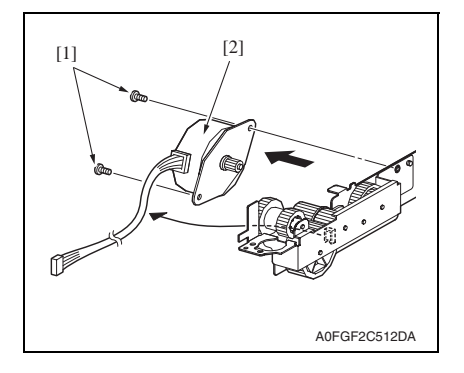

- 5. Remove two screws [1], and remove the earth plate [2].
- 6. Raise the part [4] on the left plate cover [3] a little in the direction of the arrow to detach the part from the boss.
- 7. Slide the left plate cover [3] in the direction of the arrow to unlock four claws [5] and remove the left plate cover.

8. Remove three screws [1], and remove the drive unit [2].

9. Remove two screws [1], and remove the media feed motor [2].

3. Other
#### 3. Other

#### 3.3.6 Media feed clutch (CL1)

- 1. Remove the Lower Feeder Unit. See P.7
- 2. Remove the rear cover. See P.8

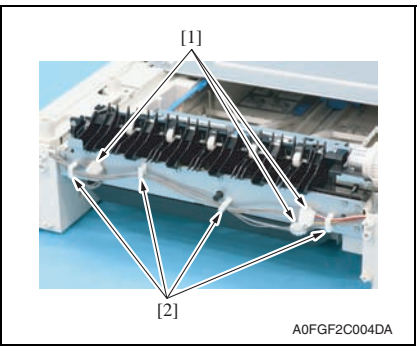

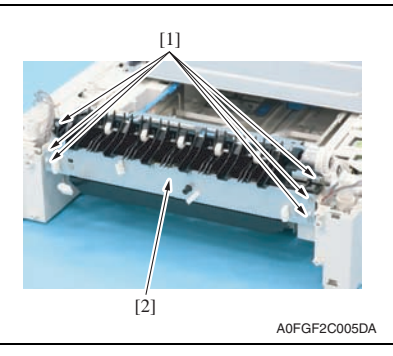

[3] [1] [4] [5] [1] [2] A0FGF2C514DA

3. Disconnect three connectors [1] and remove the harness from four wire saddles [2].

4. Remove six screws [1], and remove the media feed unit [2].

- 5. Remove six screws [1], and remove the sheet metal [2].
- 6. Disconnect the connector [3] and remove the E-ring [4], and remove the media feed clutch [5].

#### 3.3.7 Transport clutch (CL2)

- 1. Remove the Lower Feeder Unit. See P.7
- 2. Remove the rear cover. See P.8

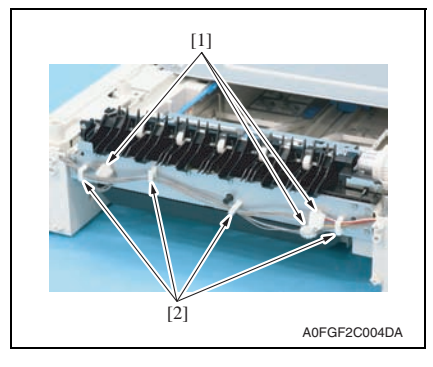

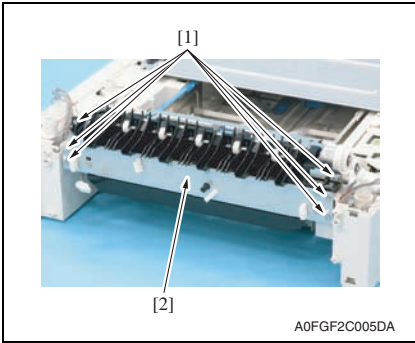

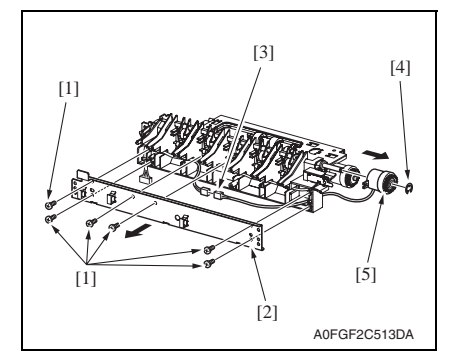

3. Disconnect three connectors [1] and remove the harness from four wire saddles [2].

4. Remove six screws [1], and remove the media feed unit [2].

- 5. Remove six screws [1], and remove the sheet metal [2].
- Disconnect the connector [3] and remove the E-ring [4], and remove the transport clutch [5].

#### 3.4 **Cleaning procedure**

## NOTE

• The alcohol used in this cleaning procedure is isopropyl alcohol.

#### 3.4.1 Feed roller and pick-up roller

1. Remove the lower feeder unit. See P.7

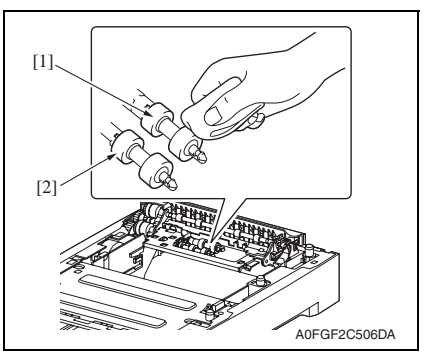

- Separation roller 3.4.2
- 1. Remove the separation roller assy. See P.4

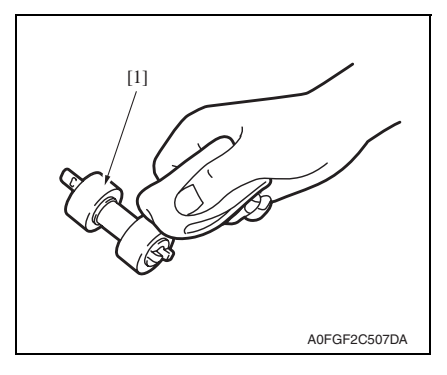

2. Using a cleaning pad dampened with alcohol, wipe the feed roller [1] and pick-up roller [2].

2. Using a cleaning pad dampened with alcohol, wipe the separation roller [1].

## Troubleshooting

## 4. Jam display

## 4.1 Misfeed display

• When a media misfeed occurs, a message is displayed on the control panel.

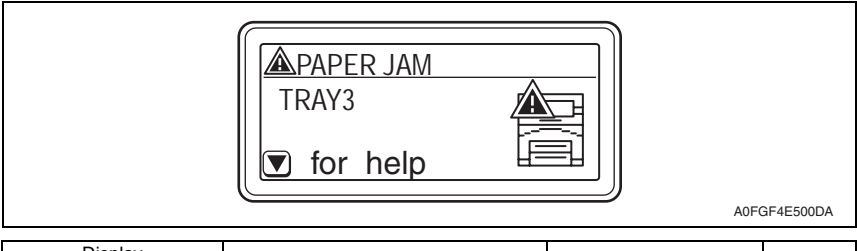

| Display |       | Misfeed location          | Misfeed clearing location | Ref. page |
|---------|-------|---------------------------|---------------------------|-----------|
| LCD1    | LCD2  | Wisieed location          | Misleed cleaning location | nei. page |
|         | TRAY3 | Tray 3 media feed section | Tray3/top cover           | P.18      |
|         | TRAY4 | Tray 4 media feed section | Tray4/top cover           | P.19      |

## 4.2 Misfeed display resetting procedure

• Open the relevant cover, clear the sheet of misfed media, and close the cover.

#### 4.3 Sensor layout

• For a system equipped with a lower feeder unit.

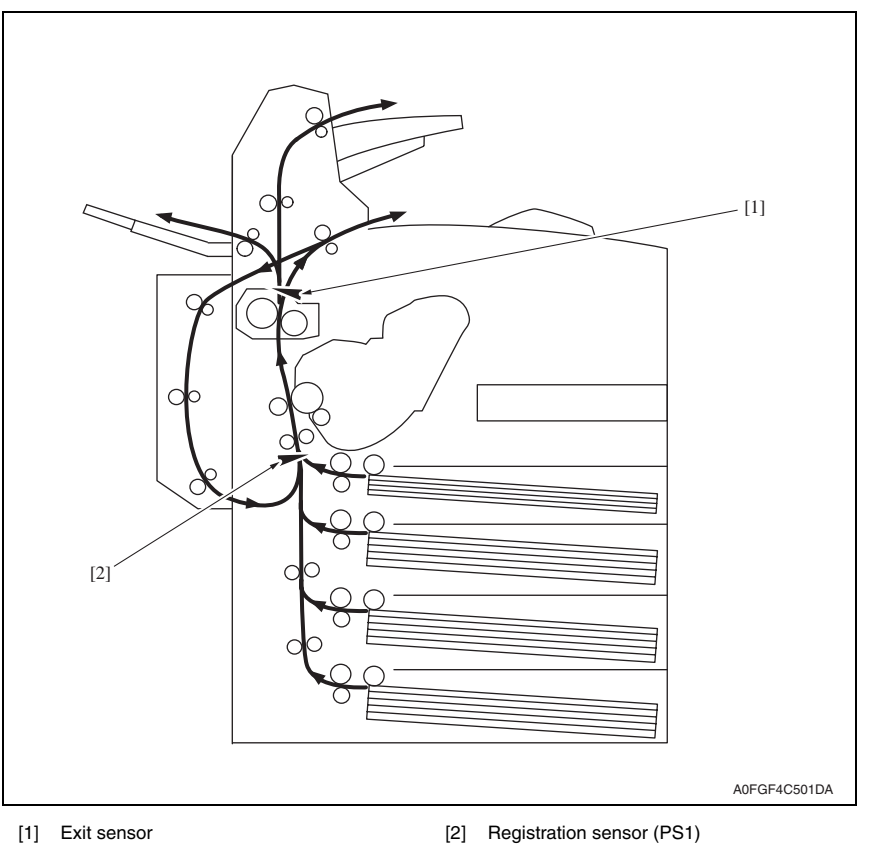

## 4.4 Solution

#### 4.4.1 Initial check items

• When a media misfeed occurs, first check the following initial check items.

| Check Item                                                                               | Action                                                                           |
|------------------------------------------------------------------------------------------|----------------------------------------------------------------------------------|
| Does the media meet product specifications?                                              | Change the media.                                                                |
| Is the media curled, wavy, or damp.                                                      | Change the media.<br>Instruct the user in correct media storage<br>requirements. |
| Is a foreign object present along the media path, or is the media path deformed or worn? | Clean or change the media path.                                                  |
| Are the rolls/rollers dirty, deformed, or worn?                                          | Clean or change the defective roll/roller.                                       |
| Are the Edge Guide and Trailing Edge Stop at the correct position to accommodate media?  | Set as necessary.                                                                |
| Are the actuators found operational as checked for correct operation?                    | Correct or change the defective actuator.                                        |

Lower Feeder Unit

#### 4.4.2 Misfeed at the tray3 media feed section

#### A. Detection timing

| Туре                                                      | Description                                                                                                    |
|-----------------------------------------------------------|----------------------------------------------------------------------------------------------------|
| Detection of mis-<br>feed at tray 3 media<br>feed section | The leading edge of media does not block the registration sensor (PS1) after the lapse of a predetermined period of time after the media is fed from the tray 3. |

#### B. Action

| Relevant electrical parts |                         |  |
|---------------------------|-------------------------|--|
| Media feed motor (M1)     | PC control board (PCCB) |  |
| Media feed clutch (CL1)   | MFP board (MFPB)        |  |
| Transport clutch (CL2)    |                         |  |
| Registration sensor (PS1) |                         |  |

|      |                     | WIRING DIAGRAM     |                                            |  |
|------|---------------------|--------------------|--------------------------------------------|--|
| Step | Action              | Control Signal     | Location<br>(Electrical Com-<br>ponent)    |  |
| 1    | Initial check items | _                  | —                                          |  |
| 2    | PS1 sensor check    | PRCB P/J24-11 (ON) | See P.193 of the main unit service manual. |  |
| 3    | CL1 operation check | PCCB P/J85-2 (ON)  |                                            |  |
| 4    | CL2 operation check | PCCB P/J85-4 (ON)  | See P.200 of the                           |  |
| 5    | M1 operation check  | PCCB P/J82-2 to 5  | main unit service                          |  |
| 6    | Change PCCB.        | _                  | manual.                                    |  |
| 7    | Change MFPB.        |                    |                                            |  |

#### 4.4.3 Misfeed at the tray 4 media feed section

#### A. Detection timing

| Туре                                                      | Description                                                                                                    |
|-----------------------------------------------------------|----------------------------------------------------------------------------------------------------|
| Detection of mis-<br>feed at tray 4 media<br>feed section | The leading edge of media does not block the registration sensor (PS1) after the lapse of a predetermined period of time after the media is fed from the tray 4. |

#### B. Action

| Relevant electrical parts |                         |  |
|---------------------------|-------------------------|--|
| Media feed motor (M1)     | PC control board (PCCB) |  |
| Media feed clutch (CL1)   | MFP board (MFPB)        |  |
| Transport clutch (CL2)    |                         |  |
| Registration sensor (PS1) |                         |  |

|      |                     | WIRING DIAGRAM     |                                            |  |
|------|---------------------|--------------------|--------------------------------------------|--|
| Step | Action              | Control Signal     | Location<br>(Electrical Com-<br>ponent)    |  |
| 1    | Initial check items | —                  | —                                          |  |
| 2    | PS1 sensor check    | PRCB P/J24-11 (ON) | See P.193 of the main unit service manual. |  |
| 3    | CL1 operation check | PCCB P/J85-2 (ON)  |                                            |  |
| 4    | CL2 operation check | PCCB P/J85-4 (ON)  | See P.200 of the                           |  |
| 5    | M1 operation check  | PCCB P/J82-2 to 5  | main unit service                          |  |
| 6    | Change PCCB.        | —                  | manual.                                    |  |
| 7    | Change MFPB.        | _                  |                                            |  |

Lower Feeder Unit

Blank Page

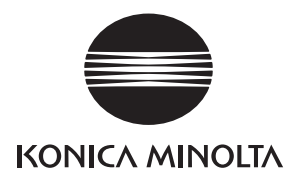

## SERVICE MANUAL

FIELD SERVICE

# Duplex

Confidential - for internal use only, do not distribute

2007.11 KONICA MINOLTA BUSINESS TECHNOLOGIES, INC. Ver. 1.0

## **Revision history**

After publication of this service manual, the parts and mechanism may be subject to change for improvement of their performance.

Therefore, the descriptions given in this service manual may not coincide with the actual machine.

When any change has been made to the descriptions in the service manual, a revised version will be issued with a revision mark added as required.

Revision mark:

- To indicate clearly a section revised, show  $\underline{\land}$  to the left of the revised section. A number within  $\underline{\land}$  represents the number of times the revision has been made.
- To indicate clearly a section revised, show **A** in the lower outside section of the corresponding page.

A number within  $\mathbf{\Lambda}$  represents the number of times the revision has been made.

#### NOTE

Revision marks shown in a page are restricted only to the latest ones with the old ones deleted.

- When a page revised in Ver. 2.0 has been changed in Ver. 3.0: The revision marks for Ver. 3.0 only are shown with those for Ver. 2.0 deleted.
- When a page revised in Ver. 2.0 has not been changed in Ver. 3.0: The revision marks for Ver. 2.0 are left as they are.

| 2007/11 | 1.0                 | _             | Issue of the first edition |
|---------|---------------------|---------------|----------------------------|
| Date    | Service manual Ver. | Revision mark | Descriptions of revision   |

#### Confidential - for internal use only, do not distribute

## CONTENTS

## Duplex

## General

| 1. | Product specifications |
|----|------------------------|
| 1. | Product specifications |

## Maintenance

| 2.  | Periodical check |                                             |   |  |
|-----|------------------|---------------------------------------------|---|--|
| 2.1 | Mair             | ntenance procedure (Periodical check parts) | 3 |  |
| 3.  | Other            |                                             | 4 |  |
| 3.1 | Disa             | ssembly/adjustment prohibited items         | 4 |  |
| 3.2 | Disa             | ssembly/assembly list (other parts)         | 5 |  |
| 3.2 | 2.1              | Disassembly/assembly parts list             | 5 |  |
| 3.2 | 2.2              | Cleaning parts list                         | 5 |  |
| 3.3 | Disa             | ssembly/assembly procedure                  | 6 |  |
| 3.3 | 3.1              | Duplex unit                                 | 6 |  |
| 3.3 | 3.2              | Right cover                                 | 7 |  |
| 3.3 | 3.3              | Left cover                                  | 7 |  |
| 3.3 | 3.4              | Top cover                                   | В |  |
| 3.3 | 3.5              | AD control board (ADCB)                     | В |  |
| 3.3 | 3.6              | Transport motor (M1)                        | 9 |  |
| 3.3 | 3.7              | Cooling fan motor (FM1) 10                  | D |  |
| 3.4 | Clea             | ning procedure                              | 2 |  |
| 3.4 | 4.1              | Transport rollers                           | 2 |  |

## Troubleshooting

| 4.  | Ja  | lam display                                          |
|-----|-----|------------------------------------------------------|
| 4.1 | I   | Misfeed display 13                                   |
| 4.2 | I   | Misfeed display resetting procedure                  |
| 4.3 | ;   | Sensor layout14                                      |
| 4.4 | ;   | Solution                                             |
| 4.4 | 1.1 | 1 Initial check items15                              |
| 4.4 | 1.2 | 2 Misfeed at duplex option media feed section16      |
| 4.4 | 1.3 | 3 Misfeed at duplex option media transport section17 |
|     |     |                                                      |

1

Blank Page

## General

## 1. Product specifications

#### А. Туре

| Name               | Duplex                    |
|--------------------|---------------------------|
| Installation       | Mounted on the right side |
| Reversing system   | Exit roller switchback    |
| Document alignment | Center                    |

#### B. Media

|            | Letter/Legal/Executive/A4/A5/A6/B5 (JIS)/B6/Folio/SP Folio/Foolscap/UK |
|------------|------------------------------------------------------------------------|
| Media size | Quarto/Government Letter/Government Legal/16K/Kai 16/Kai 32/Japanese   |
|            | Postcard/Japanese Postcard-D/B5 (ISO)/Custom size                      |

#### C. Machine specifications

| Dimensions | For pagepro 4650EN | 351.7 mm (W) $\times$ 96.1 mm (D) $\times$ 218.5 mm (H)<br>13.75 inch (W) $\times$ 3.75 inch (D) $\times$ 8.5 inch (H) |
|------------|--------------------|----------------------------------------------------------------------------------------------------|
|            | For pagepro 5650EN | 351.7 mm (W) $\times$ 146.2 mm (D) $\times$ 256.6 mm (H) 13.75 inch (W) $\times$ 5.75 inch (D) $\times$ 10 inch (H)    |
| Weight     | For pagepro 4650EN | Approx. 1.9 kg (4.25 lb)                                                                                               |
| Weight     | For pagepro 5650EN | Approx. 2.1 kg (4.75 lb)                                                                                               |

#### NOTE

• These specifications are subject to change without notice.

Blank Page

## Maintenance

2. Periodical check

## 2.1 Maintenance procedure (Periodical check parts)

• Periodically replaced parts are not employed.

Duplex

## 3. Other

## 3.1 Disassembly/adjustment prohibited items

#### A. Paint-locked screws

#### NOTE

- To prevent loose screws, a screw lock in blue or green series color is applied to the screws.
- The screw lock is applied to the screws that may get loose due to the vibrations and loads created by the use of machine or due to the vibrations created during transportation.
- If the screw lock coated screws are loosened or removed, be sure to apply a screw lock after the screws are tightened.

#### B. Red-painted screws

#### NOTE

- The screws which are difficult to be adjusted in the field are painted in red in order to prevent them from being removed by mistake.
- Do not remove or loosen any of the red-painted screws in the field. It should also be noted that, when two or more screws are used for a single part, only one representative screw may be marked with the red paint.

#### C. Variable resistors on board

#### NOTE

• Do not turn the variable resistors on boards for which no adjusting instructions are given in Adjustment/Setting.

#### D. Removal of PWBs

#### 

- When removing a circuit board or other electrical component, refer to "Handling of PWBs" and follow the corresponding removal procedures.
- The removal procedures given in the following omit the removal of connectors and screws securing the circuit board support or circuit board.
- Where it is absolutely necessary to touch the ICs and other electrical components on the board, be sure to ground your body.

4

## 3.2 Disassembly/assembly list (other parts)

#### 3.2.1 Disassembly/assembly parts list

| No | Section        | Part name               | Ref. page |
|----|----------------|-------------------------|-----------|
| 1  | Unit           | Duplex unit             | P.6       |
| 2  |                | Right cover             | P.7       |
| 3  | Exterior parts | Left cover              | P.7       |
| 4  |                | Top cover               | P.8       |
| 5  | Board and etc. | AD control board (ADCB) | P.8       |
| 6  | 6 Othere       | Transport motor (M1)    | P.9       |
| 7  | Oulers         | Cooling fan motor (FM1) | P.10      |

#### 3.2.2 Cleaning parts list

| No | Section           | Part name         | Ref. page |
|----|-------------------|-------------------|-----------|
| 1  | Transport section | Transport rollers | P.12      |

Duplex

## 3.3 Disassembly/assembly procedure

#### 3.3.1 Duplex unit

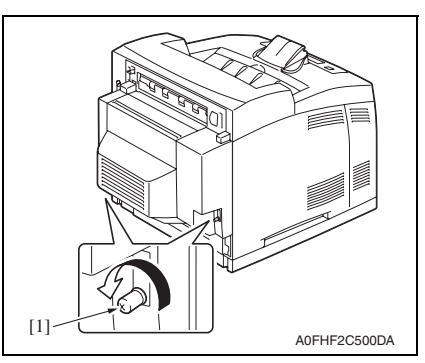

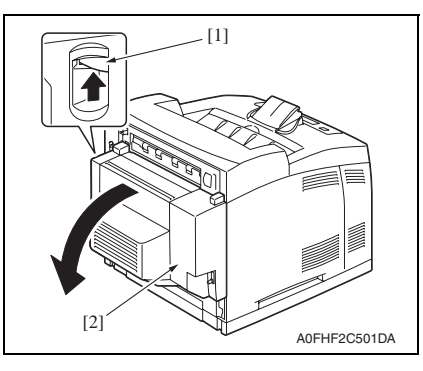

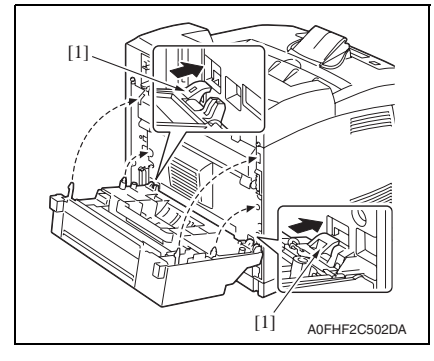

1. Loosen two screws [1].

2. Raise the lever [1] and remove the duplex unit [2].

#### NOTE

• Fit the left and right bottom claws [1] into the holes to reinstall the duplex unit.

Duplex

#### 3.3.2 Right cover

1. Remove the duplex unit. See P.6

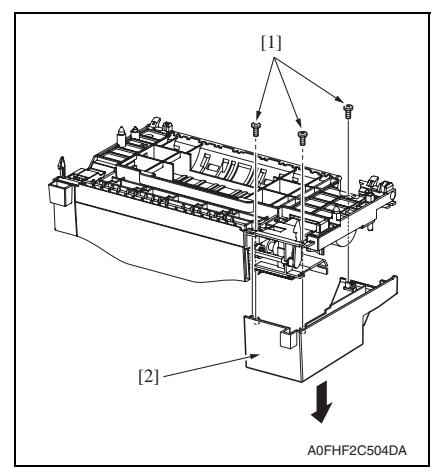

#### 3.3.3 Left cover

1. Remove the duplex unit. See P.6

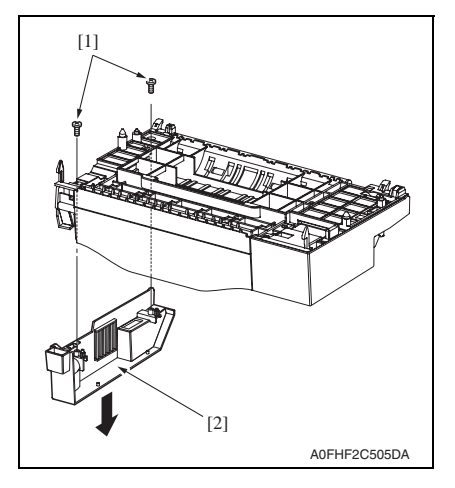

2. Remove three screws [1], and the right cover [2].

Duplex

2. Remove two screws [1], and remove the left cover [2].

#### 3.3.4 Top cover

- 1. Remove the duplex unit. See P.6
- 2. Remove the left cover. See P.7

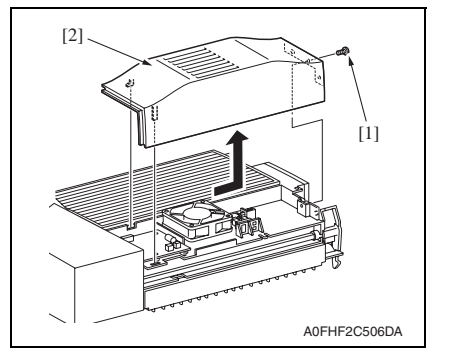

#### 3.3.5 AD control board (ADCB)

- 1. Remove the duplex unit. See P.6
- 2. Remove the left cover. See P.7
- 3. Remove the top cover. See P.8
- 4. Remove the right cover. See P.7

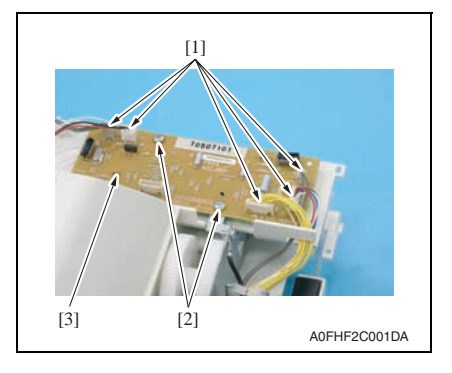

3. Remove the screw [1], and remove the top cover [2].

5. Disconnect five connectors [1] and remove two screws [2], and remove the AD control board [3].

Duplex

#### 3.3.6 Transport motor (M1)

- 1. Remove the duplex unit. See P.6
- 2. Remove the AD control board. See P.8

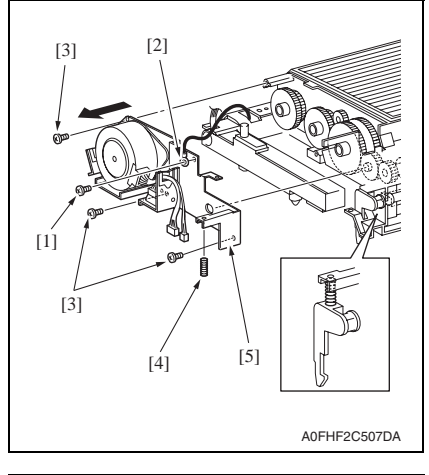

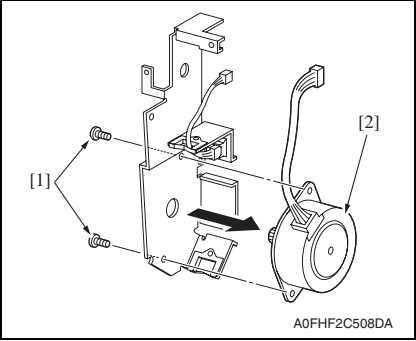

- 3. Remove the screw [1], and remove the ground wire [2].
- Remove three screws [3] and the spring [4], and remove the transport motor assy [5].

Duplex

5. Remove two screws [1], and remove the transport motor [2].

9

#### 3. Other

#### 3.3.7 Cooling fan motor (FM1)

- 1. Remove the duplex unit. See P.6
- 2. Remove the left cover. See P.7
- 3. Remove the top cover. See P.8

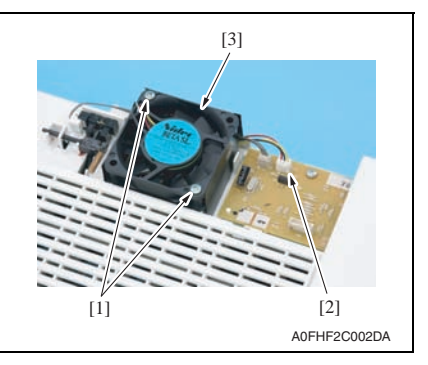

#### For pagepro 4650EN

4. Remove two screws [1] and disconnect the connector [2], and remove the cooling fan motor [3].

- For pagepro 5650EN
- 5. Remove four screws [1], and remove the transport roll assy [2].

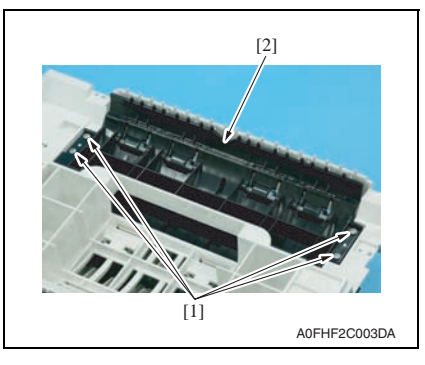

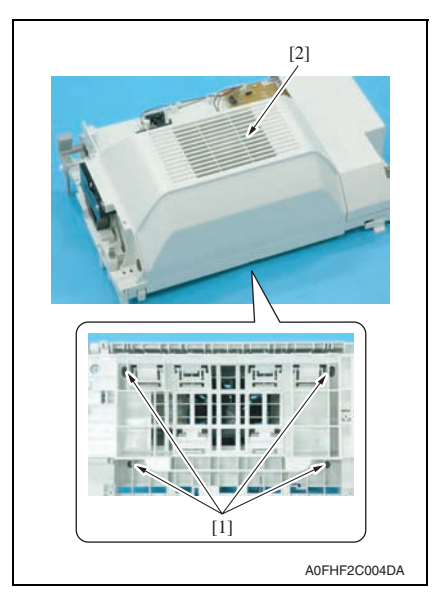

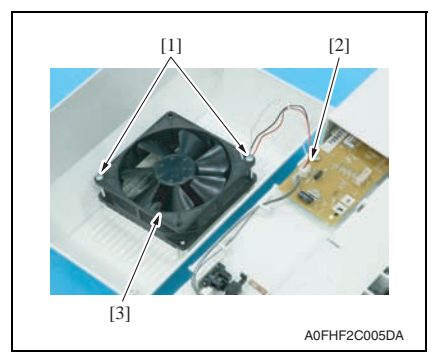

4. Remove four screws [1], and remove the cooling fan motor cover [2].

Duplex

5. Remove two screws [1] and disconnect the connector [2], and remove the cooling fan motor [3].

Confidential - for internal use only, do not distribute

## 3.4 Cleaning procedure

#### NOTE

• The alcohol used in this cleaning procedure is isopropyl alcohol.

#### 3.4.1 Transport rollers

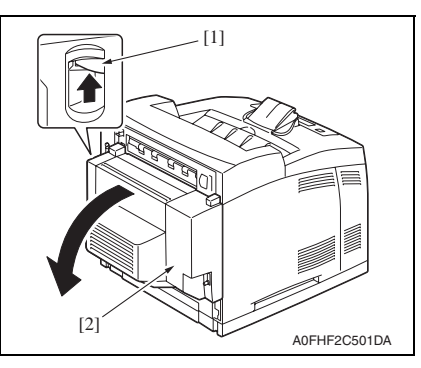

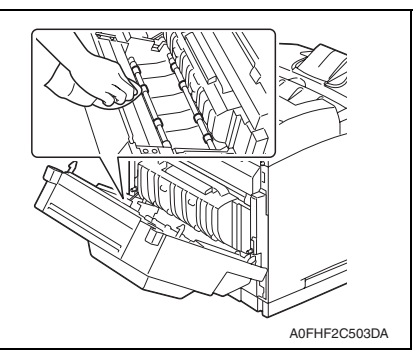

1. Raise the lever [1] and open the duplex cover [2].

2. Using a cleaning pad dampened with alcohol, wipe the transport rollers.

## Troubleshooting

## 4. Jam display

#### 4.1 Misfeed display

• When a media misfeed occurs, a message is displayed on the control panel.

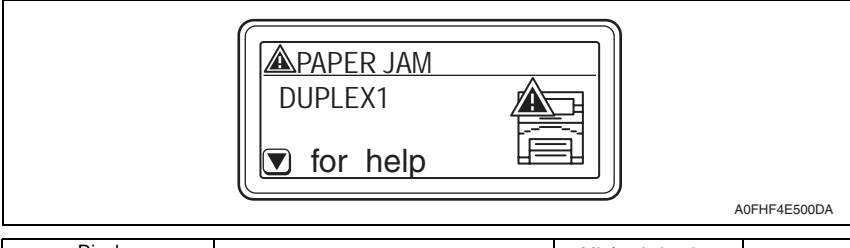

| Dis          | play     | Misteed location                      | Misfeed clearing | Ref nage  |
|--------------|----------|---------------------------------------|------------------|-----------|
| LCD1         | LCD2     | Misleed location                      | location         | rion page |
| PAPER<br>JAM | DUPLEX 1 | Duplex option media feed section      | Dupley cover     | P.16      |
| PAPER<br>JAM | DUPLEX 2 | Duplex option media transport section |                  | P.17      |

## 4.2 Misfeed display resetting procedure

• Open the relevant cover, clear the sheet of misfed media, and close the cover.

#### 4.3 Sensor layout

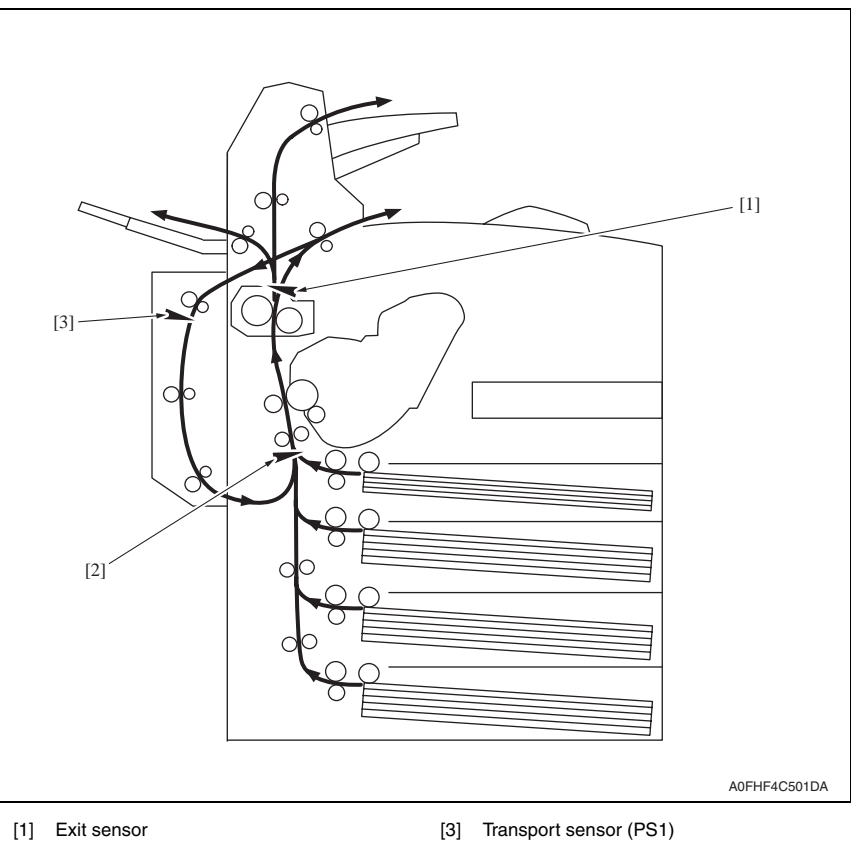

Registration sensor (PS1) [2]

Transport sensor (PS1)

#### 4.4 Solution

#### 4.4.1 Initial check items

• When a media misfeed occurs, first make checks of the following initial check items.

| Check Item                                                                               | Action                                                   |
|------------------------------------------------------------------------------------------|----------------------------------------------------------|
| Does media meet product specifications?                                                  | Change media.                                            |
| Is media curled, wavy, or damp.                                                          | Change media.<br>Instruct user in correct media storage. |
| Is a foreign object present along the media path, or is the media path deformed or worn? | Clean or change the media path.                          |
| Are rolls/rollers dirty, deformed, or worn?                                              | Clean or change the defective roll/roller.               |
| Are the Edge Guide and Trailing Edge Stop at correct position to accommodate media?      | Set as necessary.                                        |
| Are actuators found operational as checked for correct operation?                        | Correct or change the defective actuator.                |

Duplex

#### 4.4.2 Misfeed at duplex option media feed section

#### A. Detection timing

| Туре                                                                | Description                                                                                                    |
|---------------------------------------------------------------------|----------------------------------------------------------------------------------------------------|
| Detection of mis-<br>feed at duplex<br>option media feed<br>section | <ul> <li>Media does not turn ON the transport sensor (PS1) after the lapse of a predetermined period of time after the media is fed.</li> <li>The transport sensor (PS1) is not turned OFF after the lapse of a predetermined period of time after media turns ON the transport sensor.</li> </ul> |

#### B. Action

| Relevant Electrical Parts |                              |  |
|---------------------------|------------------------------|--|
| Transport sensor (PS1)    | AD control board (ADCB)      |  |
| Transport motor (M1)      | Printer control board (PRCB) |  |

|      |                     | WIRING DIAGRA     | M                                       |
|------|---------------------|-------------------|-----------------------------------------|
| Step | Action              | Control Signal    | Location<br>(Electrical Com-<br>ponent) |
| 1    | Initial check items | _                 | _                                       |
| 2    | PS1 sensor check    | ADCB P/J53-3 (ON) |                                         |
| 3    | M1 operation check  | ADCB P/J51-2 to 5 | See P.201 of the                        |
| 4    | Change ADCB.        | _                 | manual.                                 |
| 5    | Change PRCB.        | _                 |                                         |

#### 4.4.3 Misfeed at duplex option media transport section

#### A. Detection timing

| Туре                                                                      | Description                                                                                                    |
|---------------------------------------------------------------------------|----------------------------------------------------------------------------------------------------|
| Detection of mis-<br>feed at duplex                                       | Media turns ON the registration sensor (PS1) before the lapse of a predetermined period of time after the media turns ON the transport sensor (PS1).             |
| option media trans-<br>port section                                       | Media does not turn ON the registration sensor (PS1) after the lapse of a prede-<br>termined period of time after the media turns ON the transport sensor (PS1). |
| Detection of media<br>left at duplex option<br>media transport<br>section | Transport sensor (PS1) is turned ON when the power switch is set to ON, a door or cover is opened and closed, or a misfeed or malfunction is reset.              |

#### B. Action

| Relevant Electrical Parts        |                              |  |
|----------------------------------|------------------------------|--|
| Registration sensor (PS1)        | AD control board (ADCB)      |  |
| Transport sensor (PS1)           | Printer control board (PRCB) |  |
| Transport motor (M1)             |                              |  |
| Registration roller clutch (CL3) |                              |  |

|      |                           | WIRING DIAGRAM     |                                            |
|------|---------------------------|--------------------|--------------------------------------------|
| Step | Action                    | Control Signal     | Location<br>(Electrical Com-<br>ponent)    |
| 1    | Initial check items       | —                  | —                                          |
| 2    | Registration sensor check | PRCB P/J24-11 (ON) | See P.193 of the main unit service manual. |
| 3    | Transport sensor check    | ADCB P/J53-3 (ON)  |                                            |
| 4    | M1 operation check        | ADCB P/J51-2 to 5  | See P.201 of the                           |
| 5    | Change ADCB.              | —                  | manual.                                    |
| 6    | Change PRCB.              | —                  |                                            |

Duplex

Blank Page

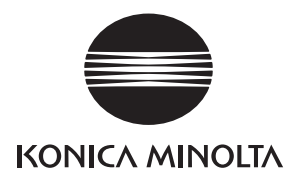

## SERVICE MANUAL

FIELD SERVICE

# Offset Tray

Confidential – for internal use only, do not distribute

2007.11 KONICA MINOLTA BUSINESS TECHNOLOGIES, INC. Ver. 1.0

## **Revision history**

After publication of this service manual, the parts and mechanism may be subject to change for improvement of their performance.

Therefore, the descriptions given in this service manual may not coincide with the actual machine.

When any change has been made to the descriptions in the service manual, a revised version will be issued with a revision mark added as required.

Revision mark:

- To indicate clearly a section revised, show  $\underline{\land}$  to the left of the revised section. A number within  $\underline{\land}$  represents the number of times the revision has been made.
- To indicate clearly a section revised, show **A** in the lower outside section of the corresponding page.

A number within  $\mathbf{\Lambda}$  represents the number of times the revision has been made.

#### NOTE

Revision marks shown in a page are restricted only to the latest ones with the old ones deleted.

- When a page revised in Ver. 2.0 has been changed in Ver. 3.0: The revision marks for Ver. 3.0 only are shown with those for Ver. 2.0 deleted.
- When a page revised in Ver. 2.0 has not been changed in Ver. 3.0: The revision marks for Ver. 2.0 are left as they are.

| 2007/11 | 1.0                 | _             | Issue of the first edition |
|---------|---------------------|---------------|----------------------------|
| Date    | Service manual Ver. | Revision mark | Descriptions of revision   |

#### Confidential - for internal use only, do not distribute

## CONTENTS

## Offset Tray

## General

| T. Product specifications | 1. | Product specifications |  |
|---------------------------|----|------------------------|--|
|---------------------------|----|------------------------|--|

## Maintenance

| 2.  | Perio                                              | dical check                              |  |
|-----|----------------------------------------------------|------------------------------------------|--|
| 2.1 | 2.1 Maintenance procedure (Periodical check parts) |                                          |  |
| 3.  | Other                                              |                                          |  |
| 3.1 | Disa                                               | assembly/adjustment prohibited items4    |  |
| 3.2 | Disa                                               | assembly/assembly list (other parts)5    |  |
| 3.2 | 2.1                                                | Disassembly/assembly parts list5         |  |
| 3.2 | 2.2                                                | Cleaning parts list5                     |  |
| 3.3 | Disa                                               | assembly/assembly procedure              |  |
| 3.3 | 3.1                                                | Offset tray6                             |  |
| 3.3 | 3.2                                                | Offset tray cover                        |  |
| 3.3 | 3.3                                                | Top cover7                               |  |
| 3.3 | 3.4                                                | Front cover                              |  |
| 3.3 | 3.5                                                | Offset tray control board (OTCB)         |  |
| 3.3 | 3.6                                                | Transport motor (M1)9                    |  |
| 3.3 | 3.7                                                | Offset motor (M2)9                       |  |
| 3.3 | 3.8                                                | Exit tray route change solenoid (SD1) 10 |  |
| 3.4 | Clea                                               | aning procedure                          |  |
| 3.4 | 4.1                                                | Media feed rollers                       |  |

## Troubleshooting

| 4.  | Jam | display                                        | 13 |
|-----|-----|------------------------------------------------|----|
| 4.1 | Mis | feed display                                   | 13 |
| 4.2 | Mis | feed display resetting procedure               | 13 |
| 4.3 | Ser | nsor layout                                    | 14 |
| 4.4 | Sol | ution                                          | 15 |
| 4.4 | 4.1 | Initial check items                            | 15 |
| 4.4 | 4.2 | Misfeed at offset tray media transport section | 16 |

1

Blank Page

## General

## 1. Product specifications

#### A. Type

| Name                  | Offset tray                               |
|-----------------------|-------------------------------------------|
| Installation          | Install at the top section of the printer |
| Document alignment    | Center                                    |
| Media ejection system | Face down                                 |

#### B. Functions

| Modes | Offset, Job separation |
|-------|------------------------|
|       |                        |

#### C. Media type

| Media size | Width: 89 to 216 mm (3.5 - 8.5 inch)<br>Length: 140 to 356 mm (5.5 - 14.0 inch) |
|------------|---------------------------------------------------------------------------------|
| Capacity   | Plain/Recycled paper: 500 sheets                                                |

#### D. Machine specifications

| Dimensions | 417.8 mm (W) $\times$ 312.5 mm (D) $\times$ 226.4 mm (H) 16.5 inch (W) $\times$ 12.25 inch (D) $\times$ 9 inch (H) |
|------------|----------------------------------------------------------------------------------------------------|
| Weight     | Approx. 2.6 kg (5.75 lb)                                                                                           |

#### NOTE

• These specifications are subject to change without notice.
Blank Page

# Maintenance

2. Periodical check

## 2.1 Maintenance procedure (Periodical check parts)

• Periodically replaced parts are not employed.

## 3. Other

## 3.1 Disassembly/adjustment prohibited items

#### A. Paint-locked screws

#### NOTE

- To prevent loose screws, a screw lock in blue or green series color is applied to the screws.
- The screw lock is applied to the screws that may get loose due to the vibrations and loads created by the use of machine or due to the vibrations created during transportation.
- If the screw lock coated screws are loosened or removed, be sure to apply a screw lock after the screws are tightened.

#### B. Red-painted screws

#### NOTE

- The screws which are difficult to be adjusted in the field are painted in red in order to prevent them from being removed by mistake.
- Do not remove or loosen any of the red-painted screws in the field. It should also be noted that, when two or more screws are used for a single part, only one representative screw may be marked with the red paint.

#### C. Variable resistors on board

#### NOTE

• Do not turn the variable resistors on boards for which no adjusting instructions are given in Adjustment/Setting.

#### D. Removal of PWBs

#### 

- When removing a circuit board or other electrical component, refer to "Handling of PWBs" and follow the corresponding removal procedures.
- The removal procedures given in the following omit the removal of connectors and screws securing the circuit board support or circuit board.
- Where it is absolutely necessary to touch the ICs and other electrical components on the board, be sure to ground your body.

## 3.2 Disassembly/assembly list (other parts)

#### 3.2.1 Disassembly/assembly parts list

| No | Section        | Part name                             | Ref. page |
|----|----------------|---------------------------------------|-----------|
| 1  | Unit           | Offset tray                           | P.6       |
| 2  |                | Offset tray cover                     | P.7       |
| 3  | Exterior parts | Top cover                             | P.7       |
| 4  |                | Front cover                           | P.8       |
| 5  | Board and etc. | Offset tray control board (OTCB)      | P.8       |
| 6  |                | Transport motor (M1)                  | P.9       |
| 7  | Others         | Offset motor (M2)                     | P.9       |
| 8  |                | Exit tray route change solenoid (SD1) | P.10      |

#### 3.2.2 Cleaning parts list

| No | Section      | Part name          | Ref. page |
|----|--------------|--------------------|-----------|
| 1  | Feed section | Media feed rollers | P.11      |

3. Other

## 3.3 Disassembly/assembly procedure

## 3.3.1 Offset tray

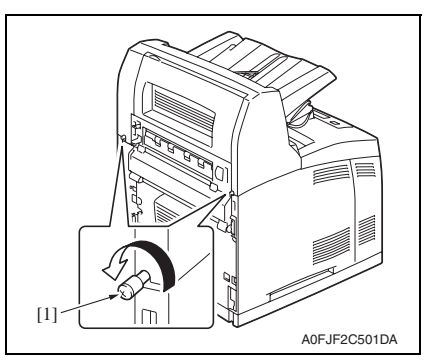

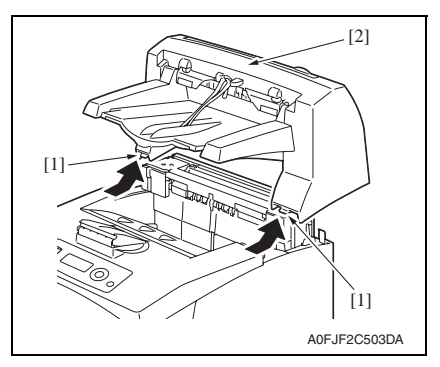

1. Loosen two screws [1].

2. Unlock two claws [1] and remove the offset tray [2].

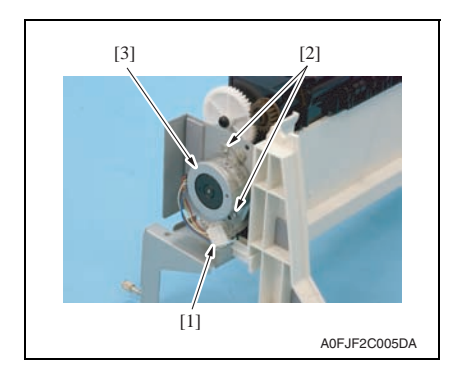

## 3.3.3 Top cover

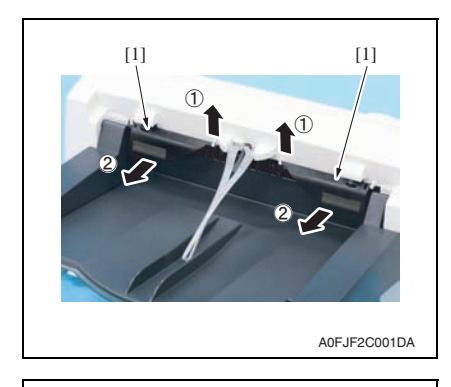

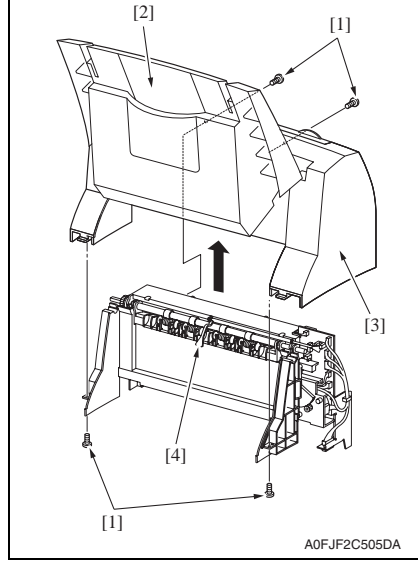

 Unlock the boss [1] and remove the offset tray cover [2] by moving it in the direction of the arrow.

1. Remove two flappers [1].

 Remove four screws [1], and raise the tray [2] close to a vertical position to remove the top cover [3].

#### NOTE

• When removing the top cover, take care so that the actuator [4] is not damaged.

3. Other

#### 3.3.4 Front cover

1. Remove the top cover. See P.7

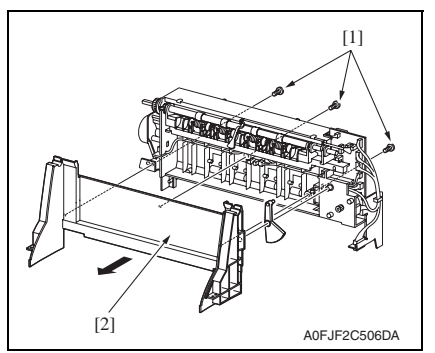

#### 3.3.5 Offset tray control board (OTCB)

1. Remove the top cover. See P.7

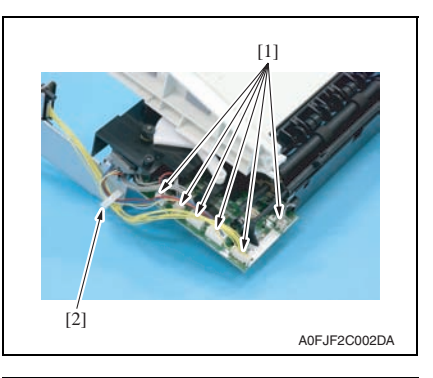

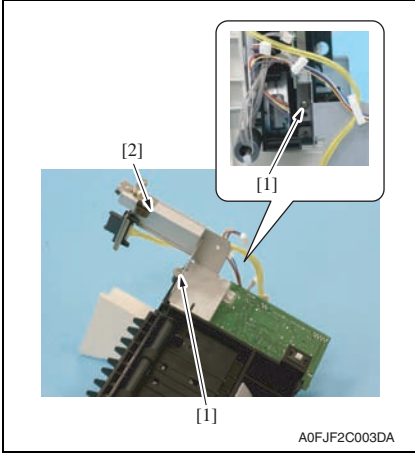

2. Remove three screws [1], and remove the front cover [2].

2. Disconnect six connectors [1] and remove the harness from the wire saddle [2].

3. Remove two screws [1], and remove the offset tray control board assy [2].

4. Remove the screw [1], and remove the offset tray control board [2].

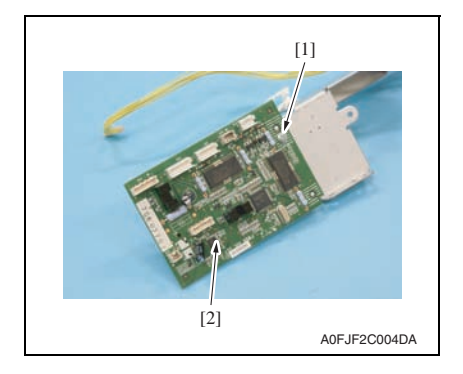

#### 3.3.6 Transport motor (M1)

1. Remove the top cover. See P.7

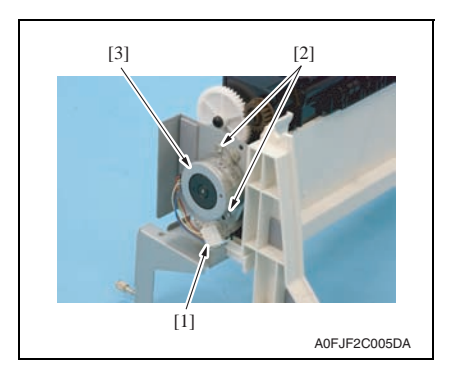

#### 3.3.7 Offset motor (M2)

1. Remove the offset tray control board assy. See P.8

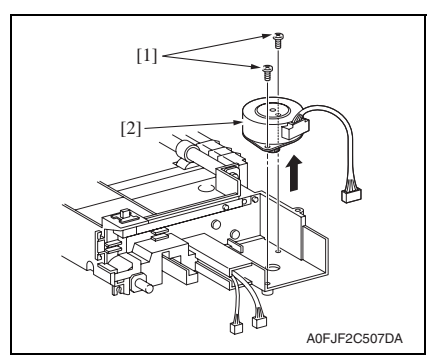

2. Disconnect the connector [1] and remove two screws [2], and remove the transport motor [3].

2. Remove two screws [1], and remove the offset motor [2].

## 3.3.8 Exit tray route change solenoid (SD1)

- 1. Remove the top cover. See P.7
- 2. Remove the front cover. See P.8
- 3. Remove the offset tray control board. See P.8
- 4. Remove the offset motor. See P.9

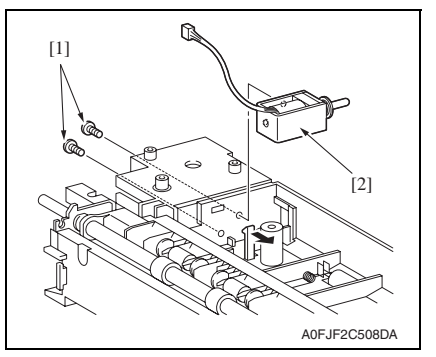

 Remove two screws [1], and remove the exit tray route change solenoid [2].

## 3.4 Cleaning procedure

#### NOTE

• The alcohol used in this cleaning procedure is isopropyl alcohol.

#### 3.4.1 Media feed rollers

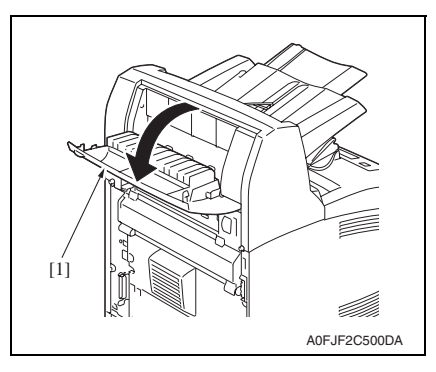

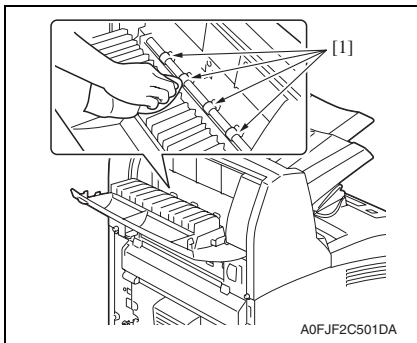

1. Open the offset tray cover [1].

2. Using a cleaning pad dampened with alcohol, wipe the media feed rollers.

Maintenance

Blank Page

# Troubleshooting

## 4. Jam display

## 4.1 Misfeed display

• When a media misfeed occurs, a message is displayed on the control panel.

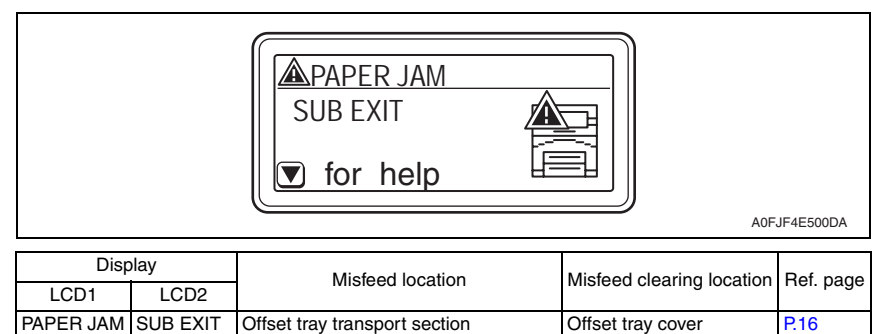

## 4.2 Misfeed display resetting procedure

• Open the relevant cover, clear the sheet of misfed media, and close the cover.

## 4.3 Sensor layout

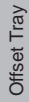

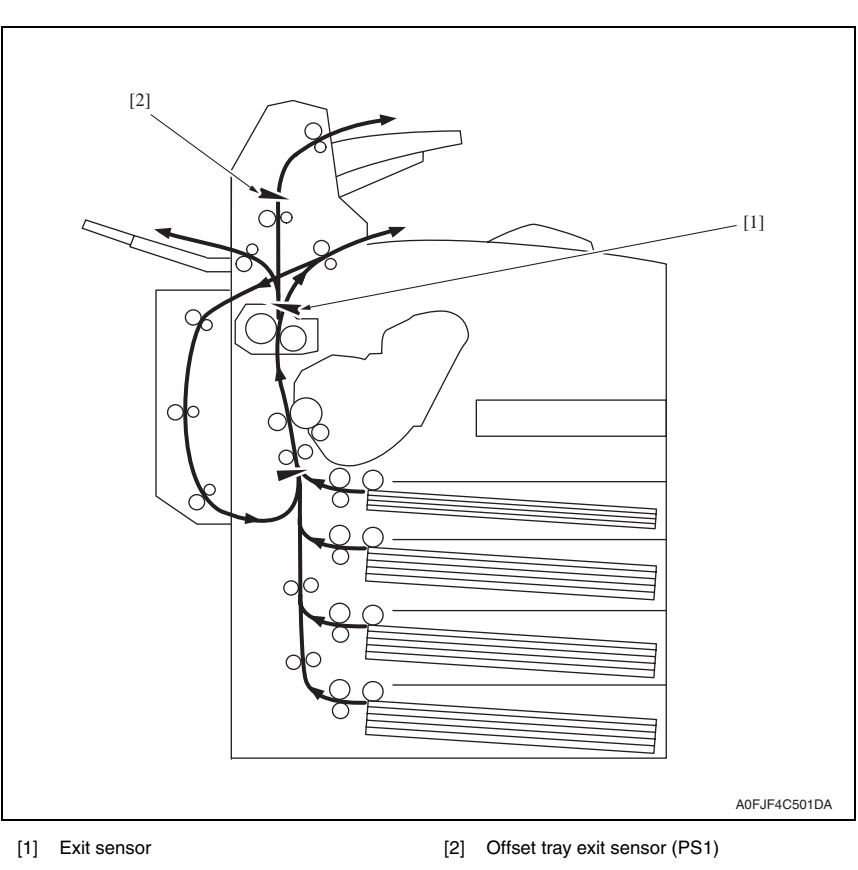

## 4.4 Solution

#### 4.4.1 Initial check items

• When a media misfeed occurs, first make checks of the following initial check items.

| Check Item                                                                               | Action                                                   |
|------------------------------------------------------------------------------------------|----------------------------------------------------------|
| Does media meet product specifications?                                                  | Change media.                                            |
| Is media curled, wavy, or damp.                                                          | Change media.<br>Instruct user in correct media storage. |
| Is a foreign object present along the media path, or is the media path deformed or worn? | Clean or change the media path.                          |
| Are rolls/rollers dirty, deformed, or worn?                                              | Clean or change the defective roll/roller.               |
| Are the Edge Guide and Trailing Edge Stop at correct position to accommodate media?      | Set as necessary.                                        |
| Are actuators found operational as checked for correct operation?                        | Correct or change the defective actuator.                |

#### 4.4.2 Misfeed at offset tray media transport section

#### A. Detection timing

| Туре                                                        | Description                                                                                                    |
|-------------------------------------------------------------|----------------------------------------------------------------------------------------------------|
| Transport section                                           | Media does not turn ON the offset tray exit sensor (PS1) after the lapse of a pre-<br>determined period of time after the media turns ON the exit sensor located in the<br>main body. |
|                                                             | The offset tray exit sensor (PS1) is not turned OFF after the lapse of a predeter-<br>mined period of time after media turns ON the offset tray exit sensor.                          |
| Detection of paper<br>remaining in the<br>transport section | Offset tray exit sensor (PS1) is turned ON when the power switch is set to ON, a door or cover is opened and closed, or a misfeed or malfunction is reset.                            |

#### B. Action

| Relevant Electrical Parts     |                                  |  |  |  |
|-------------------------------|----------------------------------|--|--|--|
| Exit sensor                   | Offset tray control board (OTCB) |  |  |  |
| Offset tray exit sensor (PS1) | Printer control board (PRCB)     |  |  |  |
| Transport motor (M1)          |                                  |  |  |  |

| Step | Action                                       | WIRING DIAGRAM    |                                         |  |
|------|----------------------------------------------|-------------------|-----------------------------------------|--|
|      |                                              | Control Signal    | Location<br>(Electrical Com-<br>ponent) |  |
| 1    | Initial check items                          | _                 | _                                       |  |
| 2    | PS1 sensor check                             | OTCB P/J73-3 (ON) |                                         |  |
| 3    | M1 operation check OTCB P/J71 2 to 5 See P.2 |                   | See P.202 of the                        |  |
| 4    | Change OTCB                                  | _                 | manual.                                 |  |
| 5    | Change PRCB                                  | —                 |                                         |  |

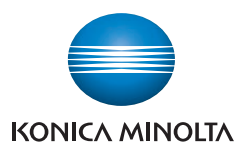

© 2007 KONICA MINOLTA BUSINESS TECHNOLOGIES, INC.

Use of this manual should be strictly supervised to avoid disclosure of confidential information.

Printed in Japan DDA0DX-A-FE1